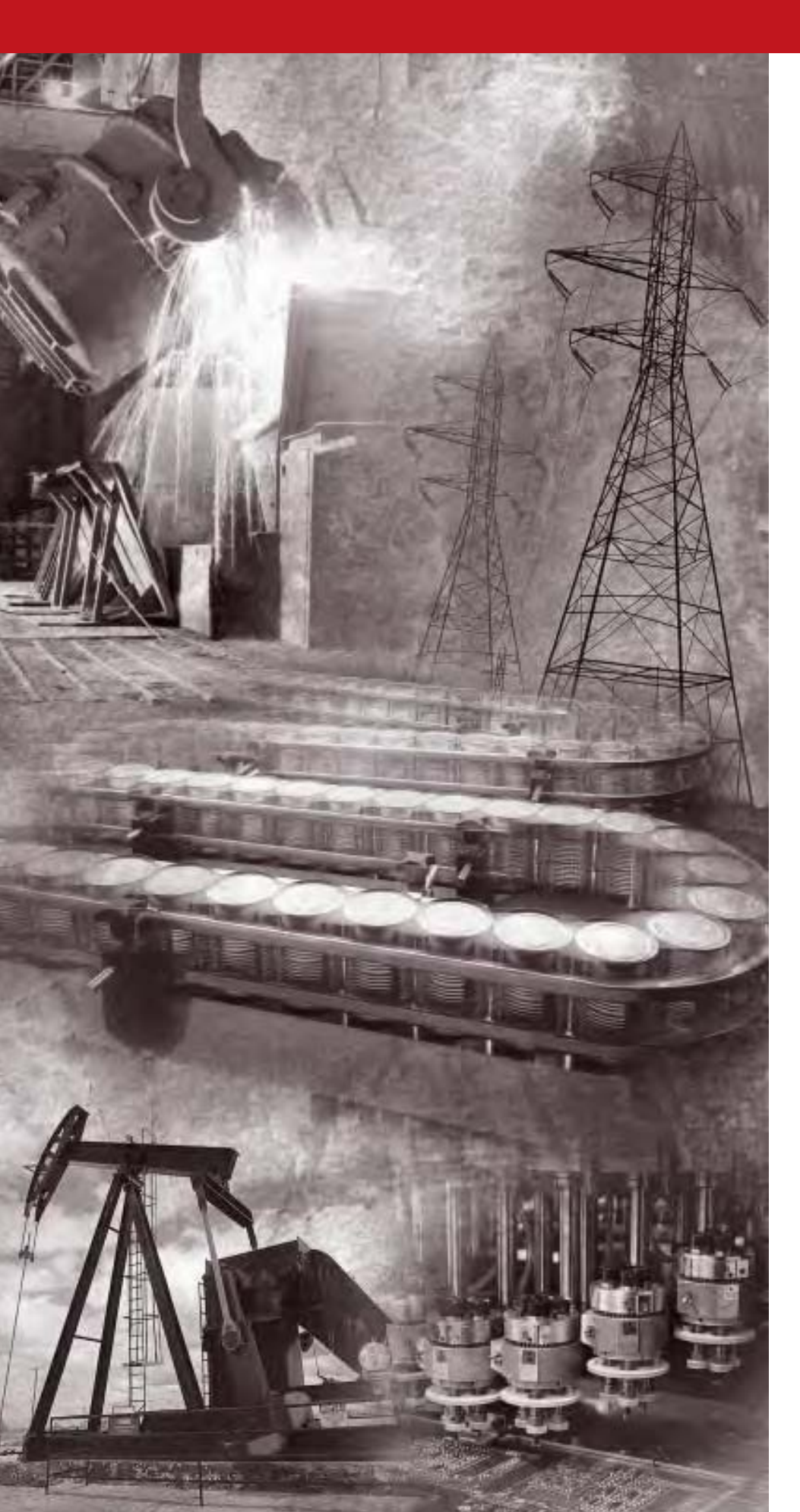

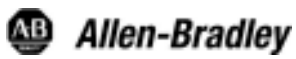

# Medium Voltage SMC Flex<sup>™</sup> Motor Controller

Bulletins 1503E, 1560E and 1562E

**User Manual** 

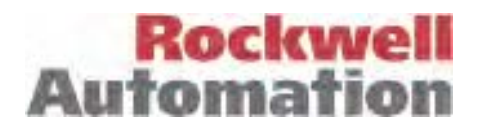

## **Important User Information**

Read this document and the documents listed in the Additional Resources section about installation, configuration, and operation of this equipment before you install, configure, operate, or maintain this product. Users are required to familiarize themselves with installation and wiring instructions in addition to requirements of all applicable codes, laws, and standards.

Activities including installation, adjustments, putting into service, use, assembly, disassembly, and maintenance are required to be carried out by suitably trained personnel in accordance with applicable code of practice.

If this equipment is used in a manner not specified by the manufacturer, the protection provided by the equipment may be impaired.

In no event will Rockwell Automation, Inc. be responsible or liable for indirect or consequential damages resulting from the use or application of this equipment.

The examples and diagrams in this manual are included solely for illustrative purposes. Because of the many variables and requirements associated with any particular installation, Rockwell Automation, Inc. cannot assume responsibility or liability for actual use based on the examples and diagrams.

No patent liability is assumed by Rockwell Automation, Inc. with respect to use of information, circuits, equipment, or software described in this manual.

Reproduction of the contents of this manual, in whole or in part, without written permission of Rockwell Automation, Inc., is prohibited.

Throughout this manual, when necessary, we use notes to make you aware of safety considerations.

| $\bigwedge$ | WARNING: Identifies information about practices or circumstances that can cause an explosion in a hazardous environment, which may lead to personal injury or death, property damage, or economic loss.                                       |
|-------------|----------------------------------------------------------------------------------------------------|
| $\bigwedge$ | <b>ATTENTION:</b> Identifies information about practices or circumstances that can lead to personal injury or death, property damage, or economic loss. Attentions help you identify a hazard, avoid a hazard, and recognize the consequence. |
| IMPORTANT   | Identifies information that is critical for successful application and understanding of the product.                                                                                                    |

Labels may also be on or inside the equipment to provide specific precautions.

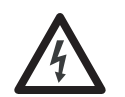

**SHOCK HAZARD:** Labels may be on or inside the equipment, for example, a drive or motor, to alert people that dangerous voltage may be present.

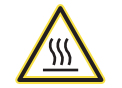

**BURN HAZARD:** Labels may be on or inside the equipment, for example, a drive or motor, to alert people that surfaces may reach dangerous temperatures.

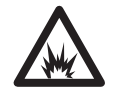

**ARC FLASH HAZARD:** Labels may be on or inside the equipment, for example, a motor control center, to alert people to potential Arc Flash. Arc Flash will cause severe injury or death. Wear proper Personal Protective Equipment (PPE). Follow ALL Regulatory requirements for safe work practices and for Personal Protective Equipment (PPE).

Allen-Bradley, Rockwell Software, Rockwell Automation, and TechConnect are trademarks of Rockwell Automation, Inc.

Trademarks not belonging to Rockwell Automation are property of their respective companies.

#### Page

| Preface          | Service Procedure                          | P-1  |
|------------------|--------------------------------------------|------|
| Product Overview | Chapter 1                                  |      |
|                  | Manual Objectives                          | 1-1  |
|                  | Documentation                              | 1-1  |
|                  | Description                                | 1-1  |
|                  | 1503E – OEM Controller                     | 1-1  |
|                  | 1560E – Retrofit Controller                | 1-2  |
|                  | 1562E – Combination Controller             | 1-2  |
|                  | SMC-Flex Control Module                    |      |
|                  | Starting Modes                             | 1-3  |
|                  | Soft Start                                 | 1-3  |
|                  | Selectable Kickstart                       | 1-4  |
|                  | Current Limit Start                        | 1-4  |
|                  | Dual Ramp Start                            | 1-5  |
|                  | Full Voltage Start                         | 1-5  |
|                  | Preset Slow Speed                          |      |
|                  | Linear Speed Acceleration and Deceleration |      |
|                  | Soft Stop                                  |      |
|                  | Protection and Diagnostics                 | 1-9  |
|                  | Overload                                   | 1-9  |
|                  | Underload                                  |      |
|                  | Undervoltage                               | 1-11 |
|                  | Overvoltage                                | 1-11 |
|                  | Unbalance                                  | 1-12 |
|                  | Stall Protection and Jam Detection         | 1-12 |
|                  | Ground Fault                               | 1-13 |
|                  | Thermistor/PTC Protection                  | 1-14 |
|                  | Open Gate                                  | 1-16 |
|                  | Line Faults                                | 1-16 |
|                  | Excessive Starts/Hour                      | 1-17 |
|                  | Overtemperature                            | 1-17 |
|                  | Metering                                   | 1-17 |
|                  | Communication                              | 1-18 |
|                  | Programming                                | 1-18 |
|                  | Status Indication                          | 1-19 |
|                  | Control Options                            | 1-19 |
|                  | Pump Control Option                        | 1-19 |
|                  | Application Considerations                 |      |

Braking Control Option ..... 1-21 Hardware Description ...... 1-22 Power Module ..... 1-22 Self-Powered Silicon-Controlled Rectifier Gate Driver Board .... 1-22 Interface Board ...... 1-23

| Product Overview (cont.) | Chapter 1                                                    | Page |
|--------------------------|--------------------------------------------------------------|------|
|                          | Typical MV SMC-Flex Power System Diagrams                    |      |
|                          | Bulletin 1562E (Without Stop Control)                        | 1-24 |
|                          | Bulletin 1562E (With Stop Control)                           | 1-25 |
|                          | Bulletin 1562E (Without Stop Control)                        | 1-26 |
|                          | Bulletin 1562E (With Stop Control)                           | 1-27 |
|                          | Functional Descriptions                                      | 1-28 |
|                          | Bulletin 1562E • Basic Control – Controlled Start Only       | 1-28 |
|                          | Bulletin 1562E • Basic Control – With Controlled Stop        | 1-29 |
|                          | Bulletin 1562E • DPI Control – Controlled Start Only         | 1-29 |
|                          | Bulletin 1560E • Basic Control – Controlled Start Only       | 1-30 |
|                          | Bulletin 1560E • Basic Control – With Controlled Stop        | 1-30 |
|                          | Bulletin 1560E • DPI Control – Controlled Start Only         | 1-30 |
|                          | Schematics:                                                  |      |
|                          | Bul. 1562E IntelliVAC Control Circuit (Without Stop Control) | 1-31 |
|                          | Bul. 1562E IntelliVAC Control Circuit (With Stop Control)    | 1-32 |
|                          | Bul. 1562E IntelliVAC Control Circuit (With DeviceNet)       | 1-33 |
|                          | Bul. 1560E IntelliVAC Control Circuit (Without Stop Control) | 1-34 |
|                          | Bul. 1560E IntelliVAC Control Circuit (With Stop Control)    | 1-35 |
|                          | Bul. 1560E IntelliVAC Control Circuit (With DeviceNet)       | 1-36 |

Installation

ii

## Chapter 2

| Receiving                          | 2-1   |
|------------------------------------|-------|
| Safety and Codes                   | 2-1   |
| Unpacking and Inspection           | 2-1   |
| General Precautions                | 2-2   |
| Transportation and Handling        | 2-2   |
| Installation Site                  | 2-3   |
| Mounting                           | . 2-3 |
| Grounding Practices                | . 2-4 |
| Recommended Torque Values          | . 2-4 |
| Power Connections                  | 2-5   |
| Bulletin 1562E                     | . 2-5 |
| Bulletin 1560E                     | . 2-8 |
| Bulletin 1503E                     | 2-11  |
| Power Wiring                       | 2-12  |
| Interlocking                       | 2-12  |
| Installation                       | 2-13  |
| Physical Location                  | 2-13  |
| Fan                                | 2-13  |
| Ground Bus Bar                     | 2-13  |
| Power and Control Wiring           | 2-13  |
| Control Cables                     | 2-13  |
| Fibre-Optic Cables                 | 2-13  |
| Power Factor Correction Capacitors | 2-14  |
| *                                  |       |

| Installation (cont.)    | Chapter 2                                                                                                    | Page                                                                                                    |
|-------------------------|----------------------------------------------------------------------------------------------------|----------------------------------------------------------------------------------------------------|
|                         | Surge Arrestor Protection Devices                                                                                                    | 2-16                                                                                                    |
|                         | Motor Overload Protection                                                                                                    | 2-17                                                                                                    |
|                         | EMC Compliance                                                                                                    | 2-18                                                                                                    |
|                         | Control Power                                                                                                    | 2-19                                                                                                    |
|                         | Control Terminal Designations                                                                                                    | 2-20                                                                                                    |
| Commissioning Procedure | Chapter 3                                                                                                    |                                                                                                    |
|                         | Preliminary Set-Up                                                                                                    | 3-1                                                                                                    |
|                         | System Characteristics                                                                                                    | 3-2                                                                                                    |
|                         | Preliminary Check                                                                                                    | 3-3                                                                                                    |
|                         | Programming                                                                                                    | 3-3                                                                                                    |
|                         | Hi-Pot and Megger Test                                                                                                    | 3-4                                                                                                    |
|                         | Typical MV SMC-Flex Power System Diagram                                                                                                    | 3-5                                                                                                    |
|                         | Connection and Test Information for Interface Board                                                                                                    | 3-6                                                                                                    |
|                         | Power Supply Tests                                                                                                    | 3-7                                                                                                    |
|                         | Control Function Tests                                                                                                    | 3-10                                                                                                    |
|                         | Resistance Checks                                                                                                    | 3-11                                                                                                    |
|                         | Resistance Checks                                                                                                    |                                                                                                    |
|                         | Voltage Sensing Module                                                                                                    |                                                                                                    |
|                         | Voltage Sensing Module                                                                                                    |                                                                                                    |
| Programming             | Voltage Sensing Module<br>Start-Up                                                                                                    | 3-11<br>3-12                                                                                                    |
| Programming             | Voltage Sensing Module<br>Start-Up<br>Chapter 4<br>Overview                                                                                                    | 3-11<br>3-12<br>4-1                                                                                                    |
| Programming             | Voltage Sensing Module<br>Start-Up<br>Chapter 4<br>Overview                                                                                                    |                                                                                                    |
| Programming             | Voltage Sensing Module<br>Start-Up<br>Chapter 4<br>Overview<br>Keypad Description<br>Programming Menu                                                                                                    |                                                                                                    |
| Programming             | Voltage Sensing Module<br>Start-Up<br>Chapter 4<br>Overview<br>Keypad Description<br>Programming Menu<br>Menu Structure Hierarchy                                                                                                    |                                                                                                    |
| Programming             | Voltage Sensing Module<br>Start-Up<br>Chapter 4<br>Overview<br>Keypad Description<br>Programming Menu<br>Menu Structure Hierarchy<br>Parameter Linear List                                                                                                    |                                                                                                    |
| Programming             | Voltage Sensing Module                                                                                                    |                                                                                                    |
| Programming             | Voltage Sensing Module<br>Start-Up<br>Chapter 4<br>Overview<br>Keypad Description<br>Programming Menu<br>Menu Structure Hierarchy<br>Parameter Linear List<br>Password<br>Parameter Management                                                                                   |                                                                                                    |
| Programming             | Voltage Sensing Module                                                                                                    |                                                                                                    |
| Programming             | Voltage Sensing Module                                                                                                    |                                                                                                    |
| Programming             | Voltage Sensing Module<br>Start-Up<br>Chapter 4<br>Overview<br>Keypad Description<br>Programming Menu<br>Menu Structure Hierarchy<br>Parameter Linear List<br>Password<br>Parameter Management<br>Parameter Modification<br>Soft Start<br>Current Limit Start                    |                                                                                                    |
| Programming             | Voltage Sensing Module<br>Start-Up<br>Chapter 4<br>Overview<br>Keypad Description<br>Programming Menu<br>Menu Structure Hierarchy<br>Parameter Linear List<br>Password<br>Parameter Management<br>Parameter Modification<br>Soft Start<br>Current Limit Start<br>Dual Ramp Start | $\begin{array}{c} 3-11\\ 3-12\\ 3-12\\ 3-12\\ 4-1\\ 4-1\\ 4-2\\ 4-4\\ 4-2\\ 4-4\\ 4-5\\ 4-5\\ 4-6\\ 4-8\\ 4-9\\ 4-9\\ 4-9\\ 4-9\\ 4-10\\ \end{array}$                                                  |
| Programming             | Voltage Sensing Module                                                                                                    | $\begin{array}{c} 3-11\\ 3-12\\ 3-12\\ 4-1\\ 4-1\\ 4-2\\ 4-2\\ 4-4\\ 4-5\\ 4-5\\ 4-6\\ 4-8\\ 4-9\\ 4-9\\ 4-9\\ 4-10\\ 4-11\\ \end{array}$                                                              |
| Programming             | Voltage Sensing Module                                                                                                    | $\begin{array}{c} 3-11\\ 3-12\\ 3-12\\ 4-1\\ 4-1\\ 4-1\\ 4-2\\ 4-4\\ 4-2\\ 4-4\\ 4-5\\ 4-6\\ 4-8\\ 4-9\\ 4-9\\ 4-9\\ 4-9\\ 4-9\\ 4-10\\ 4-11\\ 4-11\\ \end{array}$                                     |
| Programming             | Voltage Sensing Module                                                                                                    | $\begin{array}{c} 3-11\\ 3-12\\ 3-12\\ 3-12\\ 4-1\\ 4-1\\ 4-2\\ 4-4\\ 4-2\\ 4-4\\ 4-5\\ 4-5\\ 4-6\\ 4-8\\ 4-9\\ 4-9\\ 4-9\\ 4-9\\ 4-9\\ 4-10\\ 4-11\\ 4-11\\ 4-11\\ 4-11\\ \end{array}$                |
| Programming             | Voltage Sensing Module                                                                                                    | $\begin{array}{c} 3-11\\ 3-12\\ 3-12\\ 3-12\\ 4-1\\ 4-1\\ 4-2\\ 4-4\\ 4-2\\ 4-4\\ 4-5\\ 4-5\\ 4-6\\ 4-8\\ 4-9\\ 4-9\\ 4-9\\ 4-9\\ 4-10\\ 4-11\\ 4-11\\ 4-11\\ 4-11\\ 4-13\\ 4-13\\ \end{array}$        |
| Programming             | Voltage Sensing Module                                                                                                    | $\begin{array}{c} 3-11\\ 3-12\\ 3-12\\ 3-12\\ 4-1\\ 4-1\\ 4-2\\ 4-4\\ 4-2\\ 4-4\\ 4-5\\ 4-6\\ 4-8\\ 4-9\\ 4-9\\ 4-9\\ 4-9\\ 4-9\\ 4-10\\ 4-11\\ 4-11\\ 4-11\\ 4-13\\ 4-13\\ 4-13\\ 4-13\\ \end{array}$ |

iii

| Metering       | Chapter 5                                               | Page |
|----------------|---------------------------------------------------------|------|
|                | Overview                                                | 5-1  |
|                | Motor Data Entry                                        | 5-1  |
| Options        | Chapter 6                                               |      |
|                | Overview                                                | 6-1  |
|                | Human Interface Module                                  | 6-1  |
|                | Programming Parameters                                  | 6-3  |
|                | Control Wiring                                          | 6-5  |
| Diagnostics    | Chapter 7                                               |      |
|                | Overview                                                | 7-1  |
|                | Fault Display                                           | 7-1  |
|                | Clear Fault                                             | 7-2  |
|                | Fault Buffer                                            | 7-2  |
|                | Fault Contact                                           | 7-3  |
|                | Fault Definitions                                       | 7-4  |
| Communications | Chapter 8                                               |      |
|                | Overview                                                | 8-1  |
|                | Communication Ports                                     | 8-1  |
|                | Human Interface Module                                  | 8-1  |
|                | Keypad Description                                      | 8-2  |
|                | Connecting the Human Interface Module to the Controller | 8-4  |
|                | Control Enable                                          | 8-4  |
|                | Control Enable                                          | 8-6  |
|                | Loss of Communication and Network Faults                | 8-6  |
|                | SMC-Flex Specific Information                           | 8-6  |
|                | Default Input/Output Configuration                      | 8-7  |
|                | Variable Input/Output Configuration                     | 8-7  |
|                | SMC-Flex Bit Identification                             | 8-8  |
|                | Reference/Feedback                                      | 8-9  |
|                | Parameter Information                                   | 8-9  |
|                | Scale Factors for PLC Communication                     | 8-9  |
|                | Display Text Unit Equivalents                           | 8-9  |
|                | Configuring DataLinks                                   | 8-10 |
|                | Updating Firmware                                       | 8-10 |

Disposal ..... 10-6

| General Notes and Warnings                   | 9-1  |
|----------------------------------------------|------|
| Fault Display Explanation                    | 9-3  |
| Control Module Removal                       |      |
| Voltage Feedback Circuit Tests               |      |
| Voltage-Sensing Board Replacement            |      |
| IGDPS Boards                                 |      |
| IGDPS Board LEDs                             |      |
| Circuit Board Replacement                    |      |
| Power Circuit Troubleshooting                |      |
| Thyristor (SCR) Testing                      |      |
| SCR Replacement Procedure                    |      |
| Snubber and Resistor Circuit Testing         |      |
| Snubber Resistor Replacement                 |      |
| Wiring Diagrams                              |      |
| Safety and Preventative                      | 10-1 |
| Safety and Preventative                      | 10-1 |
| Periodic Inspection                          | 10-1 |
| Contamination                                | 10-1 |
| Vacuum Bottles                               | 10-2 |
| Terminals                                    | 10-2 |
| Coils                                        | 10-2 |
| Solid-State Devices                          | 10-3 |
| Static-Sensitive Items                       | 10-3 |
| Overload Maintenance After a Fault Condition | 10-3 |
| Final Check Out                              | 10-3 |
| "Keep Good Maintenance Records"              | 10-4 |
| Power Components                             |      |
| Control Components – Electronic              |      |
| Fans                                         |      |
| Interlocks                                   |      |
| Barriers                                     |      |
| Environmental Considerations                 | 10-5 |
| Hazardous Materials                          | 10-5 |

Chapter 9

Troubleshooting

# Page

| Appendix A | 1560E/1562E SMC-Flex Specifications                                                                                                    | Page                                                                                     |
|------------|----------------------------------------------------------------------------------------------------|------------------------------------------------------------------------------------------|
|            | Specifications – Table A.1<br>Altitude Derating –Table A.2<br>Area Available for Cable Entry/Exit – Table A.3<br>Cable Quantity and Size – Table A.4<br>Shipping Weights and Dimensions – Table A.5<br>Power Bus and Ground Bus – Table A.6<br>Power Fuses and Losses – Table A.7<br>Control Wire and Power Wire – Table A.8                                                                                                  | A-1<br>A-3<br>A-3<br>A-4<br>A-5<br>A-6<br>A-7<br>A-8                                     |
| Appendix B | Parameter Information                                                                                                    |                                                                                          |
|            | Parameter List                                                                                                    | B-1                                                                                      |
| Appendix C | 1560E and 1562E Relay Control                                                                                                    |                                                                                          |
|            | <ul> <li>Functional Description</li></ul>                                                                                                    | C-1<br>C-1<br>C-2<br>C-2<br>C-3<br>C-3<br>C-4<br>C-5<br>C-6<br>C-7<br>C-8<br>C-9<br>C-10 |
| Appendix D | Spare Parts                                                                                                    |                                                                                          |
|            | Bul. 1503E • 1000-1500V, 180/360A (6-device)<br>Bul. 1503E, 1560E, 1562E • 2300V, 180/360A (6-device)<br>Bul. 1503E, 1560E, 1562E • 2300V, 600A (6-device)<br>Bul. 1503E, 1560E, 1562E • 3300/4160V, 180/360A (12-device)<br>Bul. 1503E, 1560E, 1562E • 3300/4160V, 600A (12-device)<br>Bul. 1503E, 1560E, 1562E • 5500/6900V, 180/360A (18-device)<br>Bul. 1503E, 1560E, 1562E • 5500/6900V, 600A (18-device)<br>Accessories | D-1<br>D-2<br>D-3<br>D-4<br>D-5<br>D-6<br>D-7<br>D-8                                     |
| Appendix E | Accessories                                                                                                    |                                                                                          |
|            | Accessories                                                                                                    | E-1                                                                                      |

#### Service Procedure

For your convenience, the Rockwell Automation Global Manufacturing Solutions (GMS), provides an efficient and convenient method of servicing medium voltage products.

Contact your local area support office to make arrangements to have a qualified service representative come to your facility.

A complete listing of Area Support Offices may be obtained by calling your local Rockwell Automation Distributor or Sales Office.

For MV SMC-Flex technical support on start-up or existing installations, contact your Rockwell Automation representative. You can also call **1-519-740-4790** for assistance Monday through Friday from 9:00 a.m. to 5:00 p.m. (Eastern time zone).

Preface

# **Product Overview**

| Manual Objectives | This manual is intended for use by personnel familiar with Medium Voltage and solid-state power equipment. The manual contains material which will allow the user to operate, maintain and troubleshoot the MV SMC-Flex <sup>™</sup> family of controllers. The family consists of the following Bulletin numbers: 1503E, 1560E and 1562E. |                                                                                                    |
|-------------------|----------------------------------------------------------------------------------------------------|----------------------------------------------------------------------------------------------------|
| Documentation     | The following Rockwell Automation publications provide pertinent information for the MV SMC-Flex and components:                                                                                                    |                                                                                                    |
|                   | <ul><li>MVB-5.0</li><li>1500-UM055B-EN-P</li></ul>                                                                                                    | General Handling Procedures for MV Controllers<br>Medium Voltage Controller Two-High Cabinet<br>(200A/400A) – User Manual                                                                |
|                   | • 1502-UM050C-EN-P                                                                                                    | 400A Vacuum Contactor, Series D<br>– User Manual                                                                                                    |
|                   | • 1502-UM052B-EN-P                                                                                                    | 400A Vacuum Contactor, Series E<br>– User Manual                                                                                                    |
|                   | • 1502-UM051C-EN-P                                                                                                    | 800A Vacuum Contactor, Series D and E<br>– User Manual                                                                                                    |
|                   | • 1560E-SR022A-EN-P                                                                                                    | Medium Voltage SMC-Flex Controllers<br>– General Specifications                                                                                                    |
| Description       | The MV SMC-Flex is a sedesigned to provide micro<br>standard three-phase, square control module as the Alle                                                                                                    | olid-state, three-phase, AC line controller. It is<br>oprocessor-controlled starting and stopping of<br>irrel-cage induction motors, using the same<br>en-Bradley Bulletin 150 SMC-Flex. |

#### 1503E - OEM Controller

A chassis-mount medium voltage solid-state controller designed to mount in an OEM or customer supplied structure, and designed to work in conjunction with an existing or OEM/customer supplied starter. It is comprised of several modular components, including:

- Frame-mounted or loose power stacks including gate driver boards
- Loose interface and voltage feedback boards
- Fiber optic cables for SCR firing
- Microprocessor based control module
- Bypass vacuum contactor

**Description (cont.)** 

#### 1560E – Retrofit Controller

A medium voltage solid-state controller designed to work in conjunction with an existing customer-supplied starter. It includes:

- Tin-plated, copper, horizontal power bus (optional)
- A continuous, bare copper ground bus
- Power electronics
- A bypass vacuum contactor
- Three (3) current transformers
- · A low voltage control panel complete with microprocessor-based control module
- Top and bottom plates to accommodate power cables.

Note: See Interlocking, page 2-8.

#### 1562E – Combination Controller

A medium voltage solid-state controller that provides isolation and protection for new installations. It includes:

- Tin-plated, copper, horizontal power bus (optional)
- A continuous, bare copper ground bus
- Power electronics
- A main non-load-break isolating switch and operating handle
- An isolation vacuum contactor
- A bypass vacuum contactor
- Three (3) current limiting power fuses for NEMA Class E2 operation
- Three (3) current transformers
- A control power transformer (optional)
- A low voltage control panel complete with microprocessor-based control module
- Space for necessary auxiliary control and metering devices
- Top and bottom plates to accommodate power cables
- Motor overload protection (included in SMC-Flex control module)

#### SMC-Flex<sup>™</sup> Control Module

The MV SMC-Flex controller offers a full range of starting and stopping modes as standard:

- Soft Start with Selectable Kickstart
- Soft Stop
- Current Limit Start with Selectable Kickstart
- Linear Acceleration with Selectable Kickstart
- Linear Deceleration
- Dual Ramp Start
- Preset Slow Speed **0**
- Full Voltage Start
- This option utilizes gating patterns which result in motor and line currents that produce noise and vibration in the motor and/or distribution transformer. This must be considered before applying this option.

#### SMC-Flex<sup>™</sup> Control Module (cont.)

Other features that offer further user benefit include:

- Extensive protection features
- Metering
- Communication capability

Innovative control option provides enhanced performance:

• Pump Control (Start and Stop Control modes)

These modes, features and options are further described in this chapter.

This option utilizes gating patterns which result in motor and line currents that produce noise and vibration in the motor and/or distribution transformer. The factory should be consulted before applying this option.

#### Starting Modes

#### Soft Start

This mode has the most general application. The motor is given an initial torque setting, which is user-adjustable from 0 to 90% of locked-rotor torque. From the initial torque level, the output voltage to the motor is steplessly increased during the acceleration ramp time. The acceleration ramp time is user-adjustable from 0 to 30 seconds. Once the MV SMC-Flex controller senses that the motor has reached the up-to-speed condition during the voltage ramp operation, the output voltage automatically switches to full voltage, and the bypass contactor is closed.

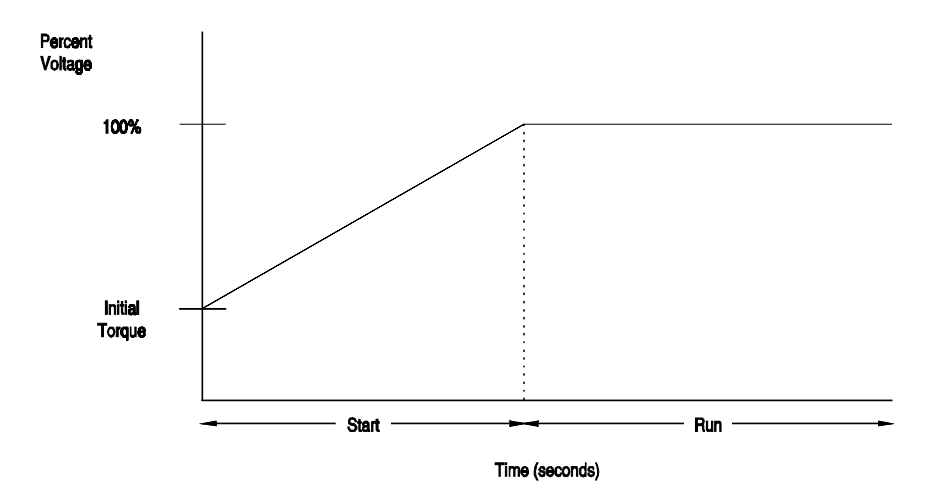

Figure 1.1- Soft Start

#### Starting Modes (cont.)

#### Selectable Kickstart 0

Selectable kickstart provides a power boost at start-up that is user-adjustable from 0 to 90% of locked rotor torque. The additional power helps motors generate higher torque to overcome the resistive mechanical forces of some applications when they are started. The selectable kickstart time is user-adjustable from 0.0 to 2.0 seconds.

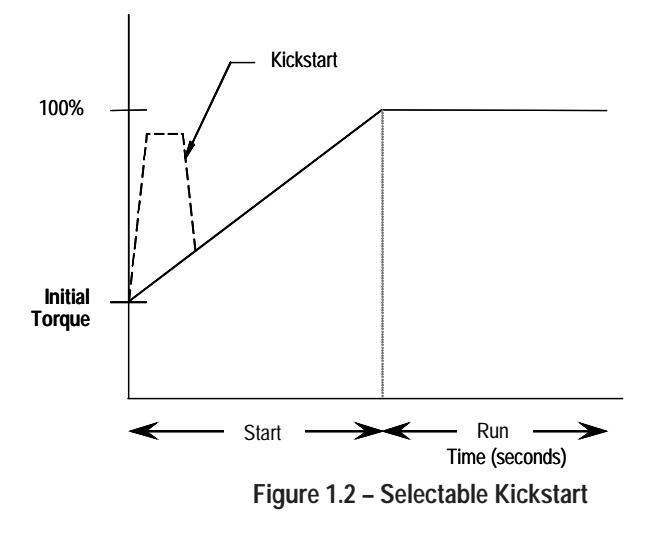

#### Current Limit Start @

This starting mode provides a true current limit start that is used when limiting the maximum starting current is necessary. The Current Limit level is user-adjustable from 50% to 600% of the motor's full-load ampere rating, and the current limit time is user-adjustable from 0 to 30 seconds. Once the MV SMC-Flex<sup>TM</sup> controller senses that the motor has reached the up-to-speed condition during the current limit starting mode, the output voltage automatically switches to full voltage and the bypass contactor is closed.

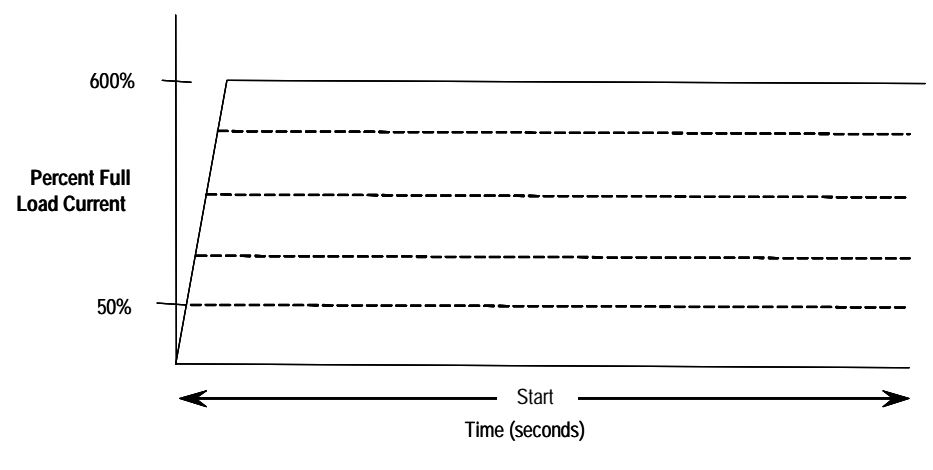

Figure 1.3 – Current Limit Start

- Kickstart is also available with Current Limit Start, Dual Ramp Start and Linear Acceleration.
- The Current Limit Start mode design is based on a motor with a locked-rotor current rating that is 600% of the full-load current rating.

#### Dual Ramp Start 0

This starting mode is useful for applications that have varying loads (and therefore varying starting torque requirements). Dual Ramp Start allows the user to select between two separate Soft Start profiles with separately adjustable ramp times and initial torque settings.

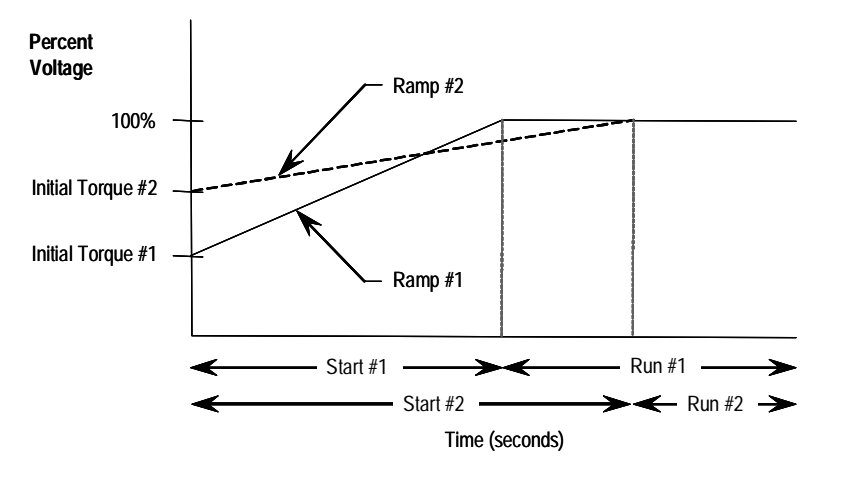

Figure 1.4 – Dual Ramp Start

• Dual Ramp Start is available only with the standard controller.

#### **Full Voltage Start**

This starting mode is used for applications requiring across-the-line starting. The output voltage to the motor will reach full voltage within <sup>1</sup>/<sub>4</sub> second.

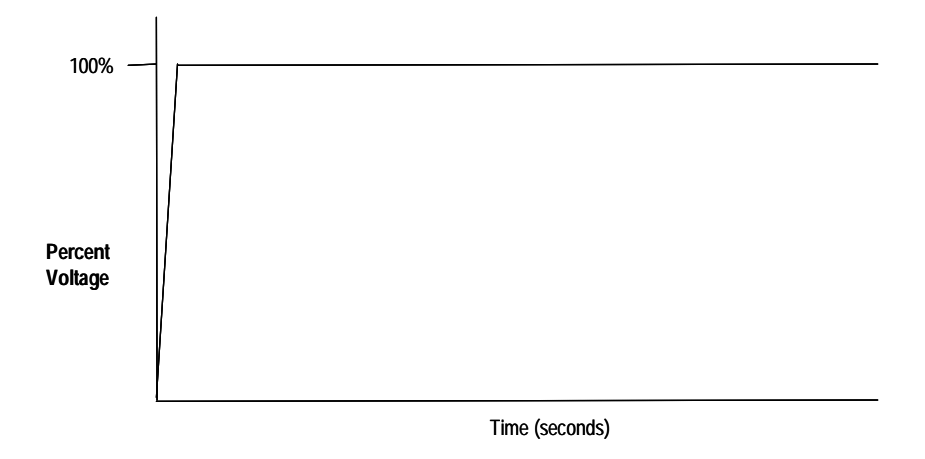

Figure 1.5 – Full Voltage Start

## Starting Modes (cont.)

#### **Preset Slow Speed**

This option can be used in applications that require a slow-speed jog for general purpose positioning. Preset Slow Speed provides either 7% of base speed (low) or 15% of base speed (high) settings in the forward direction. Reverse can also be programmed and offers 10% of base speed (low) and 20% of base speed (high) settings.

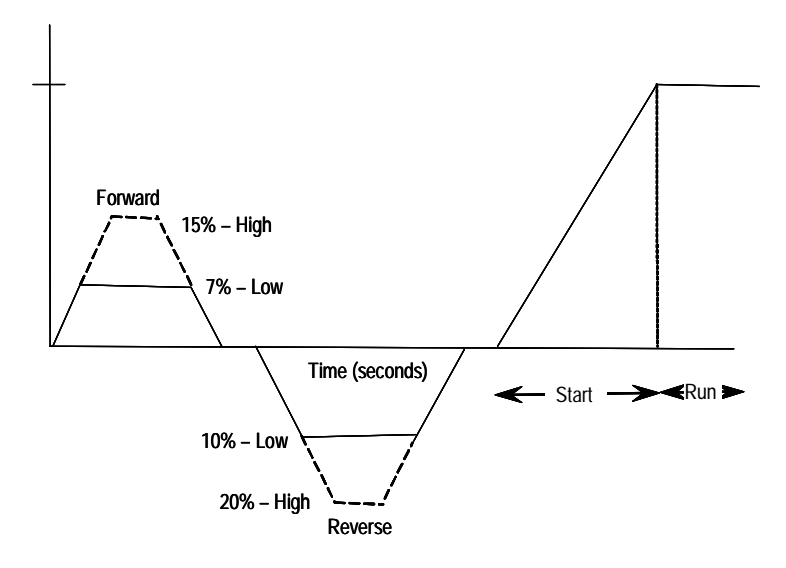

Figure 1.6 – Preset Slow Speed Option

**Important:** Slow speed running is not intended for continuous operation due to reduced motor cooling. The two starts per hour limitation also applies to slow speed operation. This option employs a cycle-skipping scheme which produces limited torque. Applications should be checked with the factory.

#### Linear Speed Acceleration and Deceleration

The SMC-Flex has the ability to control the motor speed during starting and stopping maneuvers. A tachometer signal (0 to 5V DC) is required to perform this start mode. The start time is selectable from 0 to 30 seconds and determines the time the motor will ramp from 0 speed to full speed. Kickstart is available with this option.

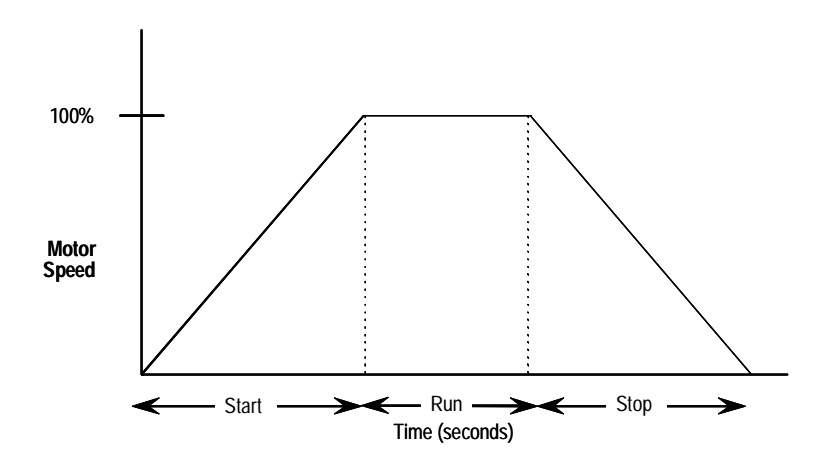

Figure 1.7 – Linear Speed Acceleration

Linear deceleration does not need to be used, even if linear acceleration is used. The stop time can be programmed for 0 to 60 seconds. Linear deceleration cannot brake the motor/load and reduce the stop time.

**Note:** Consult factory if settings over 30 seconds are required. The base rating of the MV SMC-Flex is two starts (or one start/stop combination) per hour, thirty seconds maximum for each operation. A stopping operation counts as a start for purposes of thermal capacity calculations.

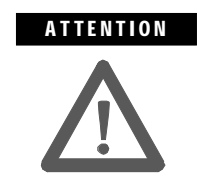

Linear Deceleration is not intended to be used as an emergency stop. Such usage may result in severe injury or death. Refer to the applicable standards for emergency stop requirements. Starting Modes (cont.)

#### Soft Stop

This feature can be used in applications that require an extended coast-torest time. The voltage ramp-down time is user-adjustable from 0 to 60 seconds and is adjusted independently from the starting time. The load will stop when the output voltage drops to a point where the load torque is greater than the developed motor torque.

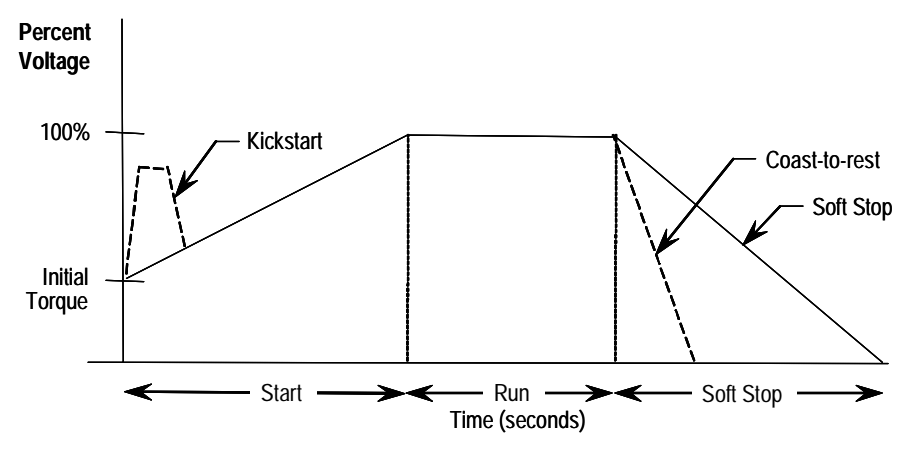

Figure 1.8 – Soft Stop Option

**Note:** Consult factory if settings over 30 seconds are required. The base rating of the MV SMC-Flex is two starts (or one start/stop combination) per hour, thirty seconds maximum for each operation. A stopping operation counts as a start for purposes of thermal capacity calculations.

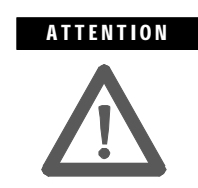

Soft Stop is not intended to be used as an emergency stop. Such usage may result in severe injury or death. Refer to the applicable standards for emergency stop requirements.

#### **Protection and Diagnostics**

The MV SMC-Flex<sup>TM</sup> controller is capable of providing the following protective and diagnostic features:

#### Overload

The MV SMC-Flex controller meets applicable requirements as a motor overload protection device. Thermal memory provides added protection and is maintained even when control power is removed. The built-in overload algorithm controls the value stored in Parameter 12, Motor Thermal Usage (see Chapter 4, Programming). An Overload Fault will occur when this value reaches 100%. The parameters below provide application flexibility and easy setup.

| Parameter      | Range               |
|----------------|---------------------|
| Overload Class | Off, 10, 15, 20, 30 |
| Overload Reset | Manual – Auto       |
| Motor FLC      | 1.0 – 1000.0 amps   |
| Service Factor | 0.01 – 1.99         |

**Important:** During slow speed operations, current waveforms exhibit non-sinusoidal characteristics. These non-sinusoidal characteristics inhibit the controller's current-measurement capability. To compensate for additional motor heating that may result, the controller uses motor thermal modeling, which increments motor thermal usage. This compensation takes place when the Preset Slow Speed option is used.

#### Notes:

- 1. The factory default setting for Overload Class, which is "OFF", disables overload protection. An overload trip class and the motor's full-load current rating must be programmed to enable overload protection.
- 2. If the MV SMC-Flex is used to control a multi-speed motor, or more than one motor, the Overload Class parameter must be programmed to "OFF" and separate overload relays must be supplied for each speed/motor.
- **3.** Automatic reset of an overload fault requires the start input to be cycled in a 2-wire control scheme.
- 4. The trip rating is 117% of the programmed FLC.

Figures 1.9 and 1.10 provide the overload trip curves for the available trip classes.

# Protection and Diagnostics (cont.)

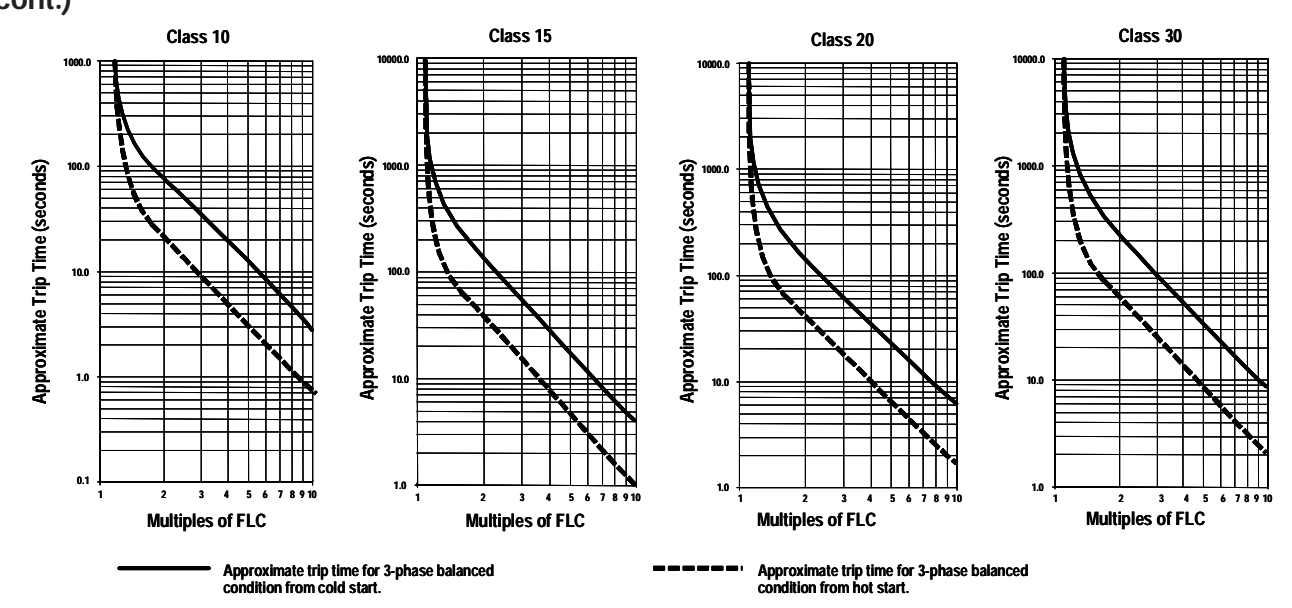

Figure 1.9 – Overload Trip Curves

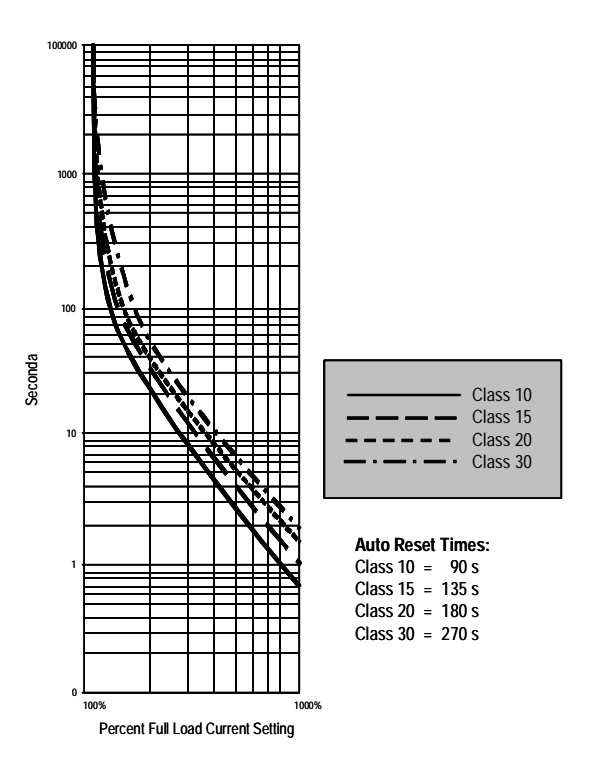

Figure 1.10 – Restart Trip Curves after Auto Reset

#### Underload 0

Utilizing the underload protection of the MV SMC-Flex controller, motor operation can be halted if a sudden drop in current is sensed.

The MV SMC-Flex controller provides an adjustable underload trip setting from 0 to 99% of the programmed motor full load current rating. Trip delay time can be adjusted from 0 to 99 seconds.

• Underload protection is disabled during slow speed and braking operations.

#### Undervoltage

Utilizing the undervoltage protection of the MV SMC-Flex, motor operation can be halted if a sudden drop in voltage is detected.

The MV SMC-Flex controller provides an adjustable undervoltage trip setting from 0 to 99% of the programmed motor voltage. Trip delay time can be adjusted from 0 to 99 seconds.

**Note:** For medium voltage applications, undervoltage protection should be set from 80 to 99%.

An alarm (pre-fault) indication level can be programmed to indicate the unit is getting close to faulting. The alarm modification information is displayed through the LCD, HIM, Communication (if applicable) and alarm contact closing.

#### Overvoltage

Utilizing the overvoltage protection of the MV SMC-Flex, motor operation can be halted if a sudden increase in voltage is detected.

The MV SMC-Flex controller provides an adjustable overvoltage trip setting from 0 to 199% of the programmed motor voltage. Trip delay time can be adjusted from 0 to 99 seconds.

**Note:** For medium voltage applications, overvoltage protection should be set from 100 to 115%.

An alarm (pre-fault) indication level can be programmed to indicate the unit is getting close to faulting. The alarm modification information is displayed through the LCD, HIM, Communication (if applicable) and alarm contact closing.

Undervoltage, overvoltage, and voltage unbalance protection are disabled during braking operation.

# Protection and Diagnostics (cont.)

#### Unbalance o

The MV SMC-Flex is able to detect an unbalance in line voltages. Motor operation can be halted if the unbalance is greater than the desired range.

The MV SMC-Flex controller provides an adjustable unbalance setting from 0 to 25% of the line voltages. Trip delay time can be adjusted from 0 to 99 seconds.

An alarm (pre-fault) indication level can be programmed to indicate the unit is getting close to faulting. The alarm modification information is displayed through the LCD, HIM, Communication (if applicable) and alarm contact closing.

• Undervoltage, overvoltage, and voltage unbalance protection are disabled during braking operation.

#### Stall Protection and Jam Detection

The MV SMC-Flex controller provides both stall protection and jam detection for enhanced motor and system protection.

- Stall protection is user-adjustable from 0.0 to 10.0 seconds (enabled only after the programmed start time expires).
- An alarm (pre-fault) indication level can be programmed to indicate the unit is getting close to faulting. The alarm modification information is displayed through the LCD, HIM, Communication (if applicable) and alarm contact closing.
- Jam detection allows the user to determine the jam level (up to 1000% of the motor's full-load current rating) and the delay time (up to 99.0 seconds) for application flexibility.

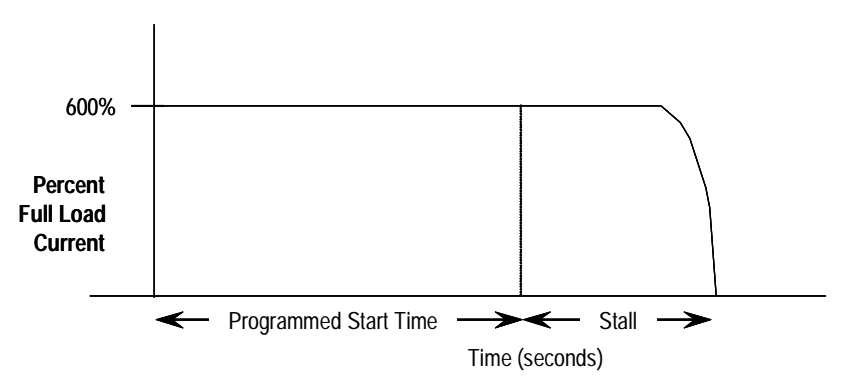

Figure 1.11 – Stall Protection

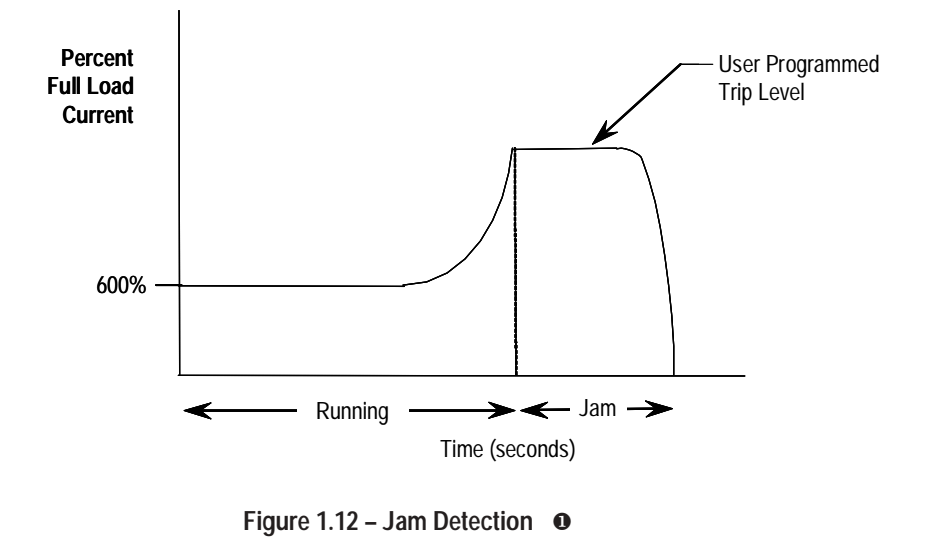

Jam Detection is disabled during slow speed and braking operation.

#### **Ground Fault**

In isolated or high impedance-grounded systems, core-balanced current sensors are typically used to detect low level ground faults caused by insulation breakdowns or entry of foreign objects. Detection of such ground faults can be used to interrupt the system to prevent further damage, or to alert the appropriate personnel to perform timely maintenance.

The MV SMC-Flex's ground fault detection capabilities consist of using a core balance current transformer for 1 to 5A core-balanced ground fault protection with the option of enabling Ground Fault Trip, Ground Fault Alarm, or both (a core balance CT is provided with 1562E units).

#### **Ground Fault Trip**

The MV SMC-Flex will trip with a ground fault indication if:

- No trip currently exists
- Ground fault protection is enabled
- GF Inhibit Time has expired
- *GF Current* is equal to or greater than the *GF Trip Level* for a time period greater than the *GF Trip Delay*

Parameter 75, *Gnd Flt Inh Time*, allows the installer to inhibit a ground fault trip from occurring during the motor starting sequence and is adjustable from 0 to 250 seconds.

# Protection and Diagnostics (cont.)

#### **Ground Fault Trip (cont.)**

Parameter 74, *Gnd Flt Delay*, allows the installer to define the time period a ground fault condition must be present before a trip occurs. It is adjustable from 0.1 to 25 seconds.

Parameter 73, *Gnd Flt Level*, allows the installer to define the ground fault current at which the MV SMC-Flex will trip. It is adjustable from 1.0 to 5.0 A.

**Important:** The ground fault inhibit timer starts after the maximum phase of load current transitions from 0 A to 30% of the device's minimum *FLA Setting* or the *GF Current* is greater than or equal to 0.5 A. The MV SMC-Flex does not begin monitoring for a ground fault condition until the *Gnd Flt Inh Time* expires.

#### **Ground Fault Alarm**

The MV SMC-Flex will indicate a Ground Fault Alarm if:

- No warning currently exists
- Ground fault alarm is enabled
- GF Inhibit Time has expired
- GF Current is equal to or greater than the Gnd Flt A Lvl

Parameter 77, *Gnd Flt A Lvl*, allows the installer to define the ground fault current at which an alarm will be indicated. It is adjustable from 1.0 to 5.0 A.

Parameter 78, *Gnd Flt A Dly*, allows the installer to define the time period a ground fault alarm condition must be present before a trip occurs. It is adjustable from 0.1 to 25 seconds.

#### **Thermistor/PTC Protection**

The MV SMC-Flex provides terminals 23 and 24 for the connection of positive temperature coefficient (PTC) thermistor sensors. PTC sensors are commonly embedded in motor stator windings to monitor the motor winding temperature. When the motor winding temperature reaches the PTC sensor's temperature rating, the PTC sensor's resistance transitions from a low to high value. Since PTC sensors react to actual temperature, enhanced motor protection can be provided to address such conditions as obstructed cooling and high ambient temperatures.

The following table defines the MV SMC-Flex PTC thermistor input and response ratings:

| Response Resistance                                                | 3400 Ω ± 150 Ω               |
|--------------------------------------------------------------------|------------------------------|
|                                                                    | 1/00 0 100 0                 |
| Reset Resistance                                                   | $1600 \Omega \pm 100 \Omega$ |
| Short-circuit Trip Resistance                                      | 25 Ω ± 10 Ω                  |
| Maximum Voltage at PTC Terminals ( $R_{PTC} = 4 \text{ k}\Omega$ ) | < 7.5 V                      |
| Maximum Voltage at PTC Terminals (R <sub>PTC</sub> = open)         | 30 V                         |
| Maximum Number of Sensors                                          | 6                            |
| Maximum Cold Resistance of PTC Sensor Chain                        | 1500 Ω                       |
| Response Time                                                      | 800 ms                       |

Table 1.A – PTC Input Ratings

The following figure illustrates the required PTC sensor characteristics, per IEC-34-11-2.

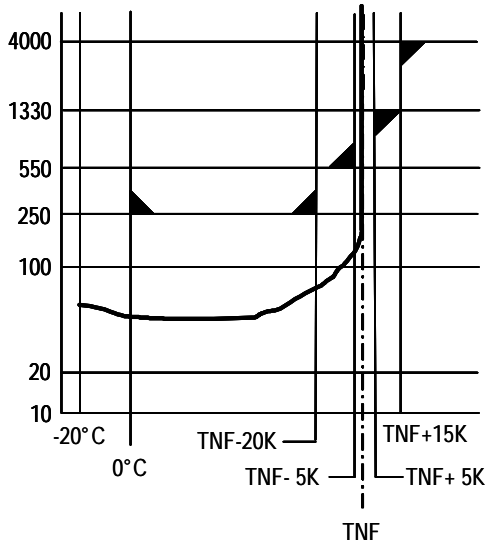

Figure 1.13 – PTC Sensor Characteristics per IEC-34-11-2

#### PTC Trip

The MV SMC-Flex will trip with a PTC indication if:

- No other fault currently exists
- PTC protection is enabled
- The resistance across terminals 23 and 24 is either greater than the relay's response resistance or less than the short-circuit trip resistance.

# Protection and Diagnostics (cont.)

#### **Open Gate**

An open-gate fault indicates that improper SCR firing, typically caused by an open SCR gate or driver system, has been detected on one of the power poles. Before the controller shuts down, it will attempt to start the motor a total of three times (or as programmed in Parameter 82).

An open gate is detected when the module sends a gate signal to the SCRs but does not detect that they turned on. SCR turn-on is detected when the voltage across the leg (L-T) collapses.

#### Line Faults

The MV SMC-Flex<sup>TM</sup> controller continually monitors line conditions for abnormal factors. Pre-start protection includes:

- Line Fault (with phase indication)
  - Line voltage loss
  - Missing load connection
  - Shorted SCR

Running protection includes:

- Line Fault (no phase indication)
  - Line voltage loss
  - Missing load connection

Phase reversal protection **0** can be toggled either ON or OFF.

• Phase reversal protection is functional only at pre-start.

#### **Excessive Starts/Hour**

The MV SMC-Flex<sup>TM</sup> module allows the user to program the desired number of starts per hour (up to 99). This helps eliminate motor stress caused by repeated starting over a short time period.

**Note:** The base rating of the MV SMC-Flex is two starts (thirty seconds each max.) per hour. Applications requiring more frequent starts, or longer duration starts, should be reviewed with the factory to avoid equipment damage.

#### Overtemperature

The power module temperature is monitored during starting and stopping maneuvers by thermistors. The thermistor is connected to the gate driver board where it is processed, and the status is transmitted by fibre-optic cable through the interface board to the control module. When an overtemperature condition exists (>85°C), the control module trips and indicates a "PTC Power Pole" fault.

An overtemperature condition could indicate high ambient temperature, overloading or excessive cycling. After the power module temperature is reduced to allowable levels, the fault can be cleared (see page 9-1 for instructions).

Power monitoring parameters include:

- Three-phase current
- Three-phase voltage
- Power in MW
- Power usage in MWh
- Power factor
- Motor thermal capacity usage
- Elapsed time
- Motor speed (100%, with use of optional tachometer input)

#### Notes:

- 1. Voltage measurement is not available during the braking operation of the SMB Smart Motor Braking, Accu-Stop, and Slow Speed with Braking control options.
- 2. The elapsed time and MWh values are automatically saved to memory every 12 hours.
- 3. Motor thermal capacity usage is determined by the built-in electronic thermal overload. An overload fault occurs when this value reaches 100%.

#### Metering

## Communication

A serial interface port (DPI) is provided as standard, which allows connection to the Bulletin 20-HIM LCD human interface modules.

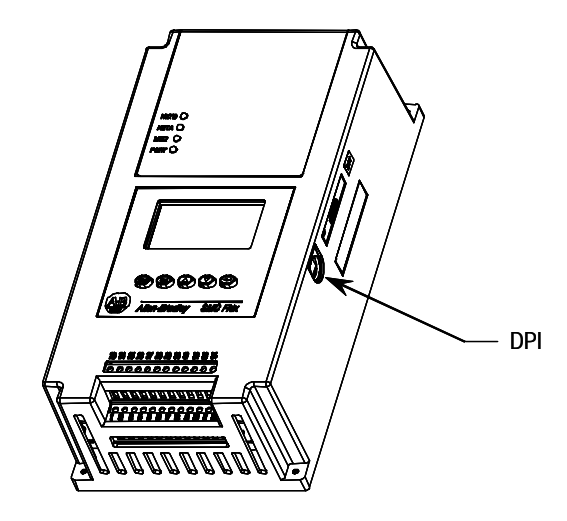

Figure 1.14 – DPI Location

#### ATTENTION

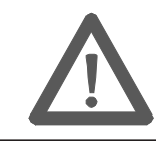

Two peripheral devices can be connected to the DPI. The maximum output current through the DPI is 280 mA.

#### Programming

Setup is easy with the built-in keypad and three-line, sixteen-character backlit LCD. Parameters are organized in a three-level menu structure, using a text format for straightforward programming.

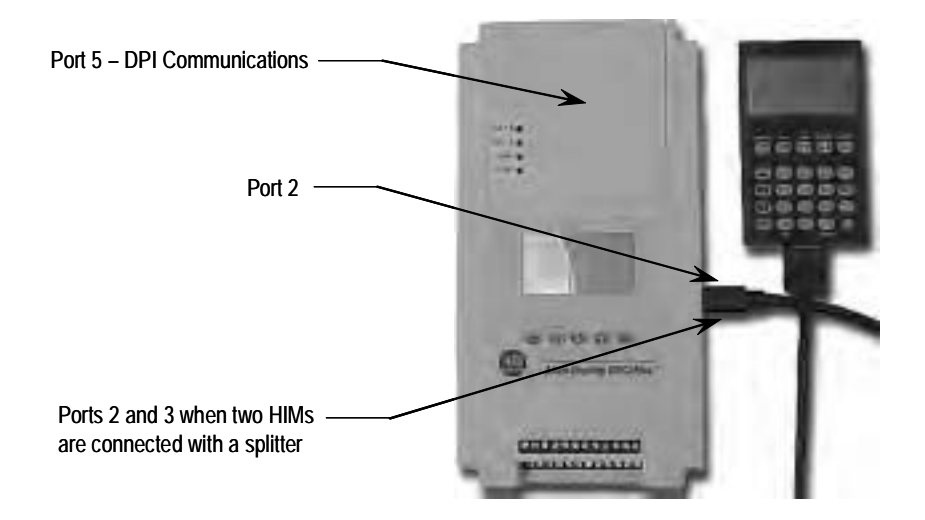

Figure 1.15 – Built-in Keypad and LCD

#### **Status Indication**

Four programmable hard contact outputs are provided as standard:

- The Auxiliary #1 Contact is N.O. It is always programmed for Up-to-speed to control the bypass contactor in MV applications.
- The fault Contact is for fault indication and is programmable for N.O./N.C.
- The alarm Contact is for alarm indication and is programmable for N.O./N.C.
- The Auxiliary #2 Contact is for normal indication and is programmable for N.O./N.C. For MV applications, it is configured as N.O. to control the line contactor.

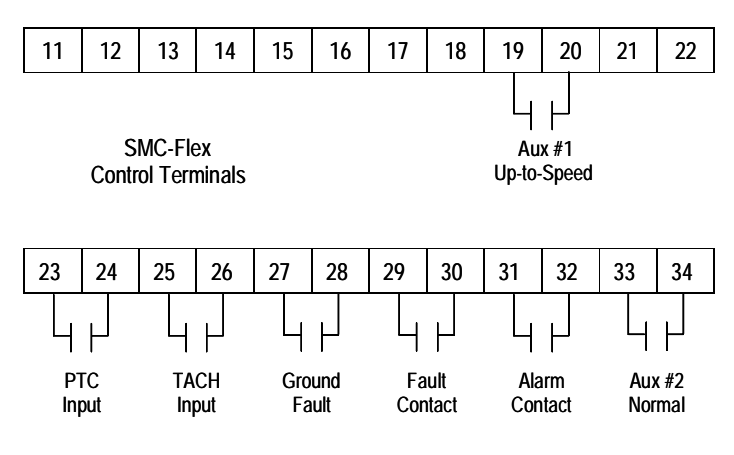

Figure 1.16 – Control Terminals

#### **Control Options**

The MV SMC-Flex<sup>TM</sup> controller offers the control options described below.

**Important:** The options listed in this section are mutually exclusive and must be specified when ordering. An existing controller may be upgraded to another control option by replacing the control module and possibly other components. Consult your nearest Rockwell Automation sales office.

#### **Pump Control Option**

This option reduces surges during the starting and stopping of a centrifugal pump by smoothly accelerating and decelerating the motor. The microprocessor analyzes the motor variables and generates commands that control the motor and reduce the possibility of surges occurring in the system.

The motor current will vary during the acceleration period, and may be near the motor rated starting current. The pump algorithm does not limit starting current since full voltage is needed to reach full speed with a loaded motor.

The starting time is programmable from 0-30 seconds, and the stopping time is programmable from 0-120 seconds.

## **Control Options (cont.)**

#### **Pump Application Considerations**

- Consult factory if start time settings over 30 seconds are required. The base rating of the MV SMC-Flex is two starts (or one start/stop combination) per hour, thirty seconds maximum for each operation. A stopping operation counts as a start for purposes of thermal capacity calculations.
- 2. The Pump Control option functions *only* for centrifugal pumps. It is not suited for positive displacement, piston, or other types of pumps.
- 3. The Pump Stop option functions only for a centrifugal pump running at greater than approximately 2/3 of the motor rated horsepower.
- 4. Pump applications with input and/or output valves that are closed during starting and/or stopping may not benefit from the Pump Control option. Consult the factory for applications with valves.
- 5. For starting or stopping times longer than 15 seconds, power fuse selection should be reviewed to ensure no element damage occurs. The fuse minimum melting time-current characteristic curve should be consulted to ensure that, at 1.1 times the full voltage locked rotor current of the motor, the actual starting or stopping time does not exceed 75% of the fuse melting time.
- 6. Motor overload and/or upstream breaker settings may have to be adjusted to allow the starting or stopping current to flow for extended periods.

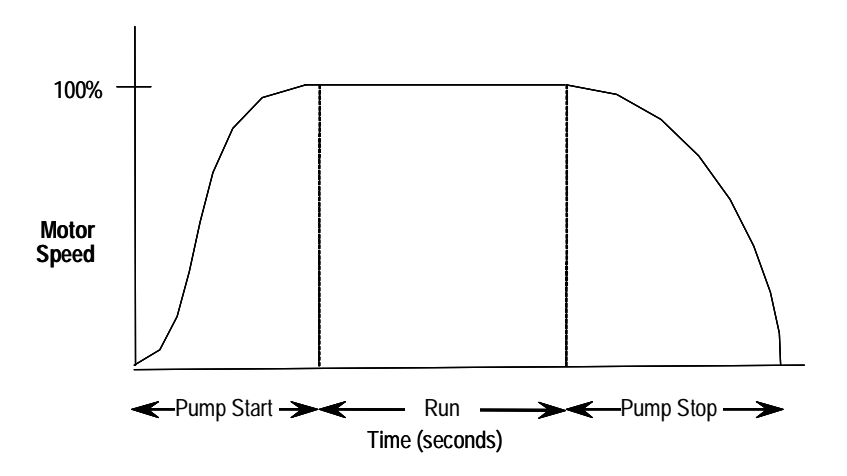

Figure 1.17 – Pump Control Option

## ATTENTION

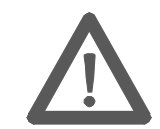

Pump stopping is not intended to be used as an emergency stop. Refer to the applicable standard for emergency stop requirements.

# ATTENTION

Pump stopping may cause motor heating depending on the mechanical dynamics of the pumping system. Therefore, select the lowest stopping time setting that will satisfactorily stop the pump.

#### **Braking Control Option**

The Braking Control option (Smart Motor Braking, Accu-Stop and Slow Speed with Braking) are not offered for standard use in MV applications. Please consult factory for further assistance.

#### **Hardware Description**

The following sections contain descriptions of system components and system operation. Each section will be described to give the user an understanding of the MV SMC-Flex to facilitate operation and maintenance of the system. Refer to Figures 1.18 through 1.21, Typical MV SMC-Flex Power System.

#### **Power Module**

The controller consists of three power modules, one for each phase. Each power module consists of incoming and outgoing terminals for cables, SCRs, heatsink and clamp assembly. The SCRs are connected in inverse parallel (and in series for 12- or 18-SCR assemblies) to form a three-phase, AC line controller configuration.

Each power module includes a snubber circuit to limit the rate of rise in voltage across each SCR pair. The module also includes patented gate driver circuits which derive their power from the snubber circuit.

Voltage sharing resistors are connected across each SCR pair to provide static voltage balance for series-connected SCRs. These resistors are tapped to provide a reference for overvoltage protection circuitry on the gate driver board.

A voltage sensing board is used to reduce the line-side and load-side voltages to lower levels that can be measured by the SMC-Flex control module.

#### Self-Powered Silicon-Controlled Rectifier Gate Driver Board

This board provides the turn-on capability for SCR devices. The board also provides optical fibre isolation between itself and the gating source logic. It is powered by recovering energy from the snubber circuit, so it is fully isolated from the control and logic circuits; it is self-economizing when the unit is not running, or is in bypass mode.

**Note:** If pump control or stop control are used, the gate driver boards are powered continuously using separate power supply boards. (Refer to Chapter 8 for additional details.)

The MV SMC-Flex has three heatsinks fitted with a thermistor to monitor temperature rise. The circuitry on the gate driver board accepts the thermistor, and drives a fibre-optic cable if the temperature is below the setpoint (85°C). If the temperature rises above the setpoint, the driver is turned off, and the MV SMC-Flex is signalled to stop gating and initiate a temperature fault.

Due to the self-powered nature of the circuits, this function is active only while the SMC is active. While the starter is off, or in bypass, no power is dissipated in the SCRs and the temperature of the SCRs can only decrease.

#### Interface Board

This circuit board takes current transformer signals plus line-side and loadside voltage feedback signals from the voltage sensing board and passes them to the SMC-Flex for processing. The control module produces gating signals for the SCRs, which are received on the interface board, and used to drive fibre-optic transmitters. The gating signals are sent to the gate-driver circuit board via fibre-optic cables. The interface board also receives temperature feedback from the gate-driver board via fibre-optic cable(s). If the heatsink temperature rises above a set value, a signal is sent to the SMC-Flex to stop gating the SCRs and initiate a temperature fault.

For a detailed layout of this circuit board, refer to Figure 3.2 on page 3-6.

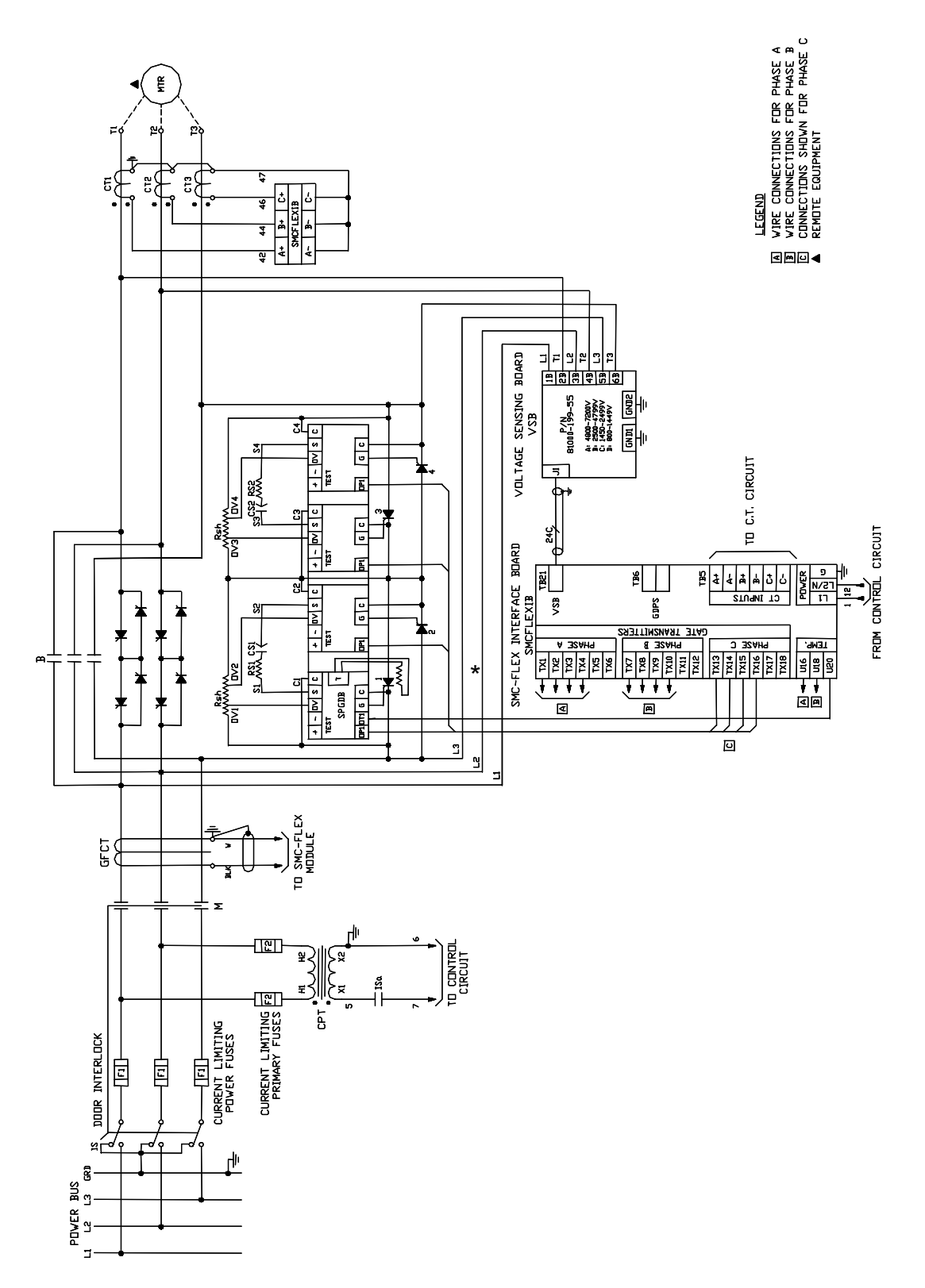

Figure 1.18 – Typical MV SMC-Flex Power System • Bulletin 1562E (Without Stop Control)

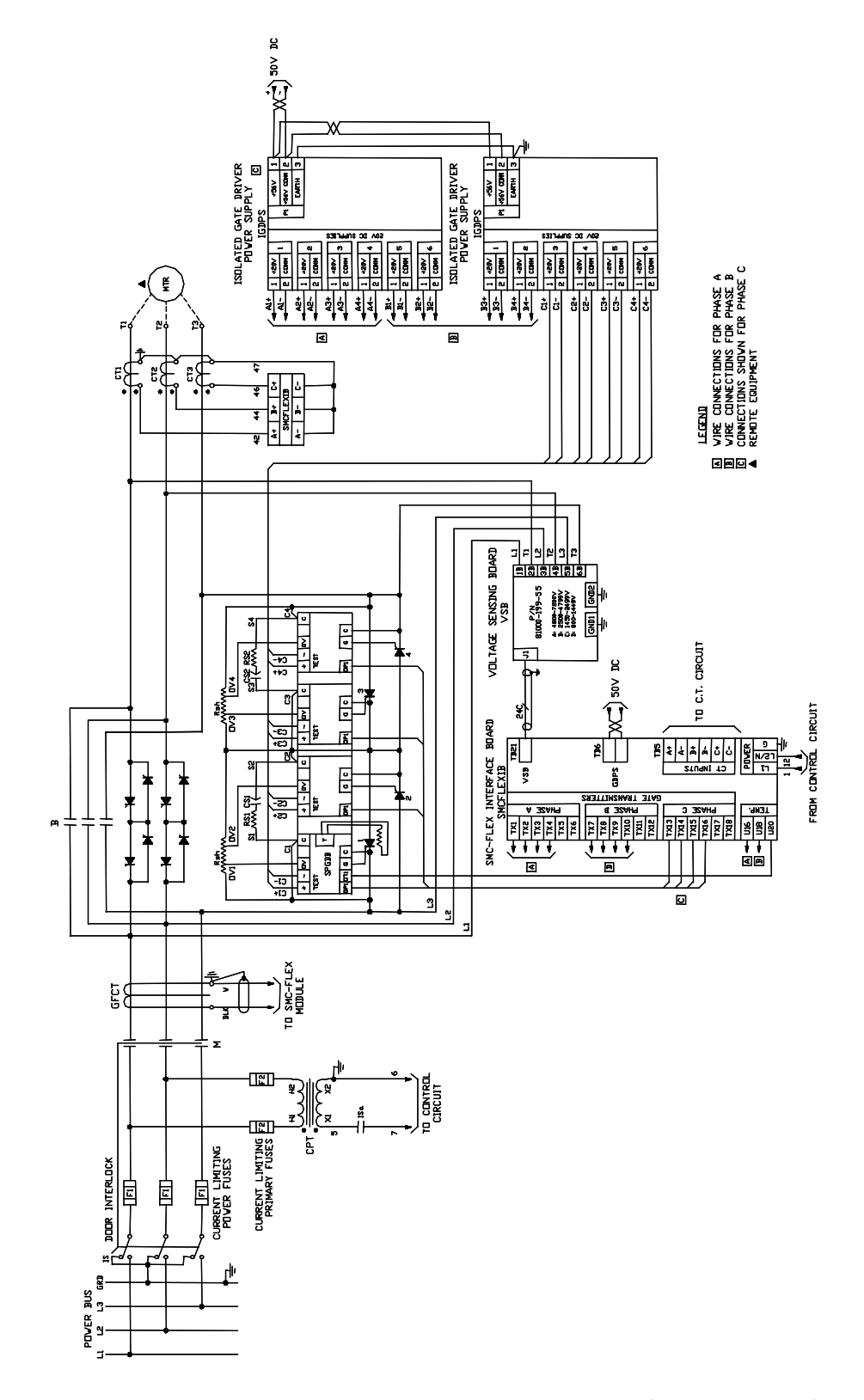

Figure 1.19 – Typical MV SMC-Flex Power System • Bulletin 1562E (With Stop Control)

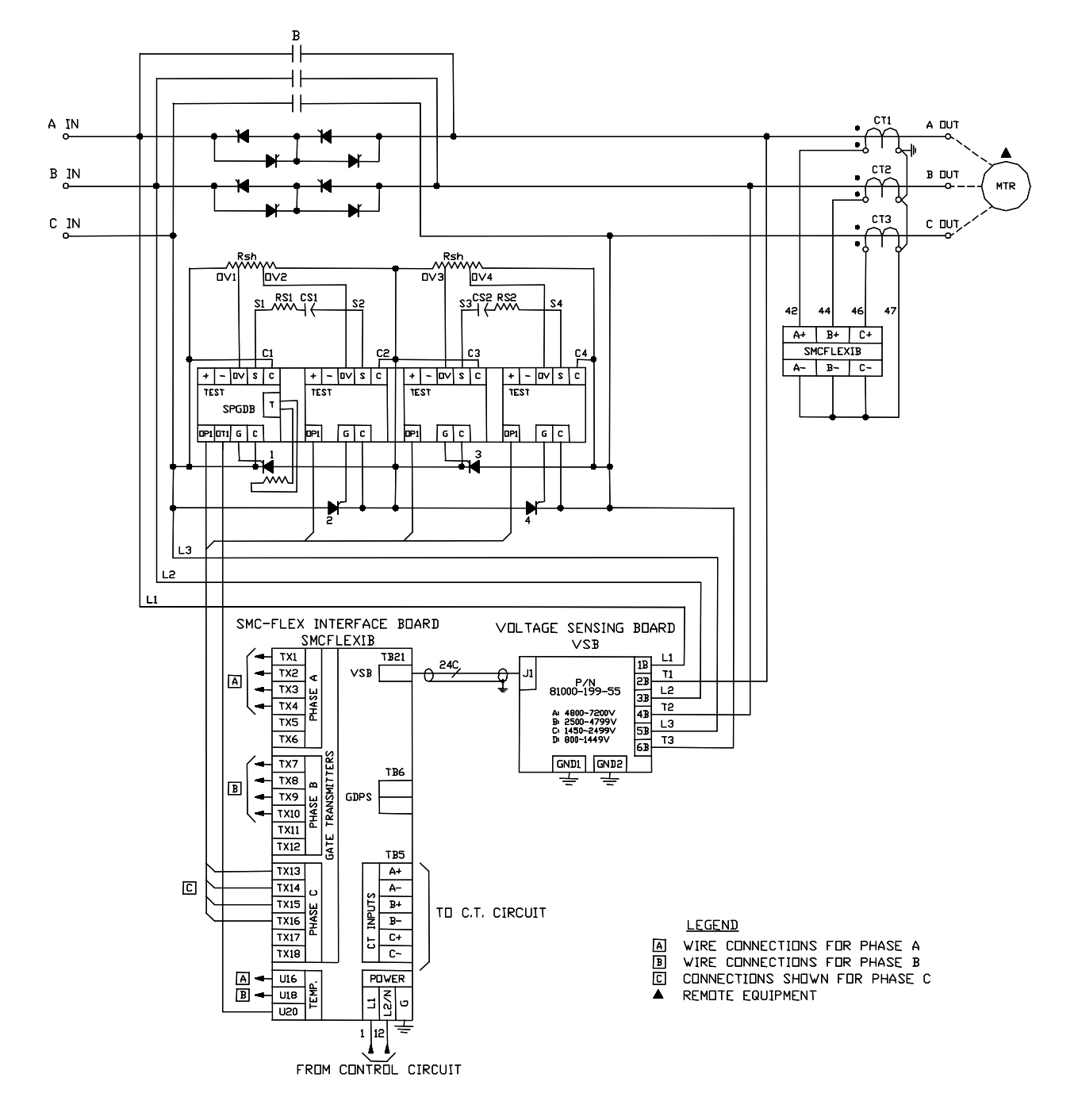

Figure 1.20 – Typical MV SMC-Flex Power System • Bulletin 1560E (Without Stop Control)
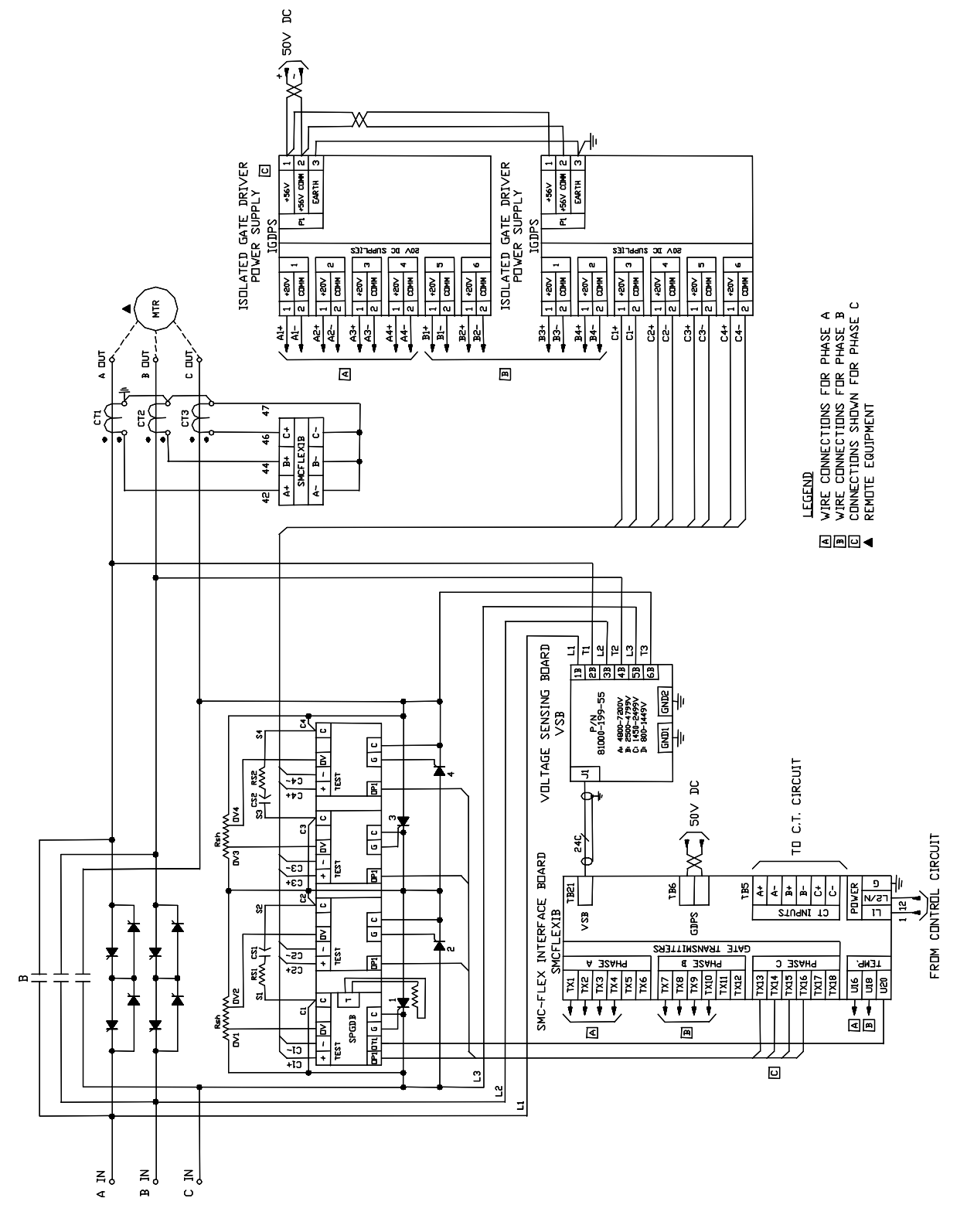

Figure 1.21– Typical MV SMC-Flex Power System • Bulletin 1560E (With Stop Control)

## **Functional Description**

The following functional descriptions and associated control circuits are for units using IntelliVAC contactor control modules. For units with electromechanical (relay) control, refer to Appendix C.

#### Bulletin 1562E · Basic Control – Controlled Start only

When wired as shown in Figure 1.22, the controller operates as follows:

Pressing the "Start" button initiates the start sequence. Relay "CR" closes and applies control power to terminal 17 of the SMC-Flex module. The auxiliary contact #2 ("Normal") closes, energizing "M-IV" and "MC", which completes the hold-in circuit on the start button, and closes the main contactor.

The SMC-Flex module examines the line voltage, looks for fault conditions, checks phase rotation, calculates zero crossing information, and begins gating the SCRs to start the motor.

When the motor approaches rated speed, the SMC-Flex module closes the "AUX1" (up-to-speed) auxiliary contacts, energizing "B-IV", which closes the bypass contactor. The motor then runs at full line voltage.

When the "Stop" button is pressed, the "CR" relay opens terminal 17 on the SMC-Flex module. The "Normal" contact opens, dropping out the main contactor, allowing the motor to stop. The "AUX1" contact is held closed for a short time by the control module. This holds the bypass contactor closed for about 10 seconds to protect the power electronics from any voltage transients due to opening the motor circuits.

#### Bulletin 1562E · Basic Control – With Controlled Stop

When wired as shown in Figure 1.23, the controller operates in much the same manner as in Figure 1.22.

Terminal 16 on the SMC-Flex module now controls the start and stop maneuvers. Terminal 16 must remain energized for the module to run. When the "Stop" button is pressed, and "CR" opens, the SMC-Flex module will initiate the option stop. An uncontrolled, or coast stop, is achieved by opening the connection to terminal 17. This contact should remain open to ensure all hold-in contacts clear, to prevent a re-start.

If the motor has started, the unit is in the bypass mode, and a trip occurs within the SMC-Flex module or from an external protection relay; "AUX2" will open the line contactor immediately, and "AUX1" will remain closed for 10 seconds. A trip due to an overload or fault condition will result in a "coast" stop.

#### Bulletin 1562E • DPI Control – Controlled Start only

The control scheme shown in Figure 1.24 allows the MV SMC-Flex to be controlled using DPI (Drive Programming Interface). This special usage of DPI includes provisions for a "Hand" mode of control as well.

With the Hand-Auto selector switch in the "Auto" position, terminal 18 of the SMC-Flex module is energized, allowing a start command to be executed via DPI. The "AUX2" contact closes, energizing both "M-IV" and "MC".

When the motor approaches rated speed, the SMC-Flex module closes "AUX1", energizing "B-IV", which closes the bypass contactor.

To run in "Hand" mode, the "CR" contact is used to initiate a start sequence (similar to Figure 1.22).

A stop command can be generated via DPI or by opening "CR", depending on the control mode.

### Functional Description (cont.) Bulletin 1560E • Basic Control – Controlled Start Only

The Bulletin 1560E is intended for addition to an existing motor controller, which provides circuit isolation, motor switching, and overload and overcurrent protection. When wired as shown in Figure 1.25, the controller operates as follows:

When a start is initiated in the existing motor controller and the contactor (or breaker) closes, a contact must be supplied to tell the 1560E to start also. A "CR" contact will apply control voltage to terminal 17 of the SMC-Flex module.

When stopping the motor, the contactor in the existing controller will open, removing power from the motor, and then the "CR" relay. The bypass hold-in rung will keep the bypass contactor closed for a short time.

The "Fault" contact on the SMC-Flex module should be wired into the existing controller to trip the main contactor (or breaker) in the event of a fault condition sensed by the SMC-Flex module.

If possible, it is better to have the SMC-Flex module control the main contactor directly. In this case, the control circuit would look like, and function like, the descriptions above for the Bulletin 1562E.

#### Bulletin 1560E • Basic control – With Controlled Stop

When wired as shown in Figure 1.26, the controller operates much the same as described above for the Standard module. The control signal uses terminal 16 instead of 17, and a "coast" stop can be achieved by opening the connection to terminal 17.

It is more important in this configuration to integrate the control circuit of the 1560E with the existing controller, for better control of the Stop option. The "start signal" for this scheme cannot be a slave of the main contactor, since it must remain closed to accomplish the option stop maneuver. The SMC-Flex module can be used to control the main contactor such that it will close when a start is initiated, and remain closed until it has sensed the motor has stopped following an option stop maneuver.

#### Bulletin 1560E • DPI Control – Controlled Start only

The control scheme shown in Figure 1.27 allows the MV SMC-Flex to be controlled using DPI. This special usage of DPI includes provisions for a "Hand" mode of control as well.

With the Hand-Auto selector switch in the "Auto" position, and closure of the existing starter main contactor, terminal 18 is energized, allowing a start command to be executed via DPI. "AUX2" serves as an interlock with the main contactor (or breaker) in the existing starter.

As with the other control schemes, the SMC-Flex module closes "AUX1", energizing "B-IV", as the motor approaches rated speed.

Hand control is enabled with the selector switch in the "Hand" position. Closure of the "Start" relay, from the existing starter, allows the unit to initiate motor soft starting.

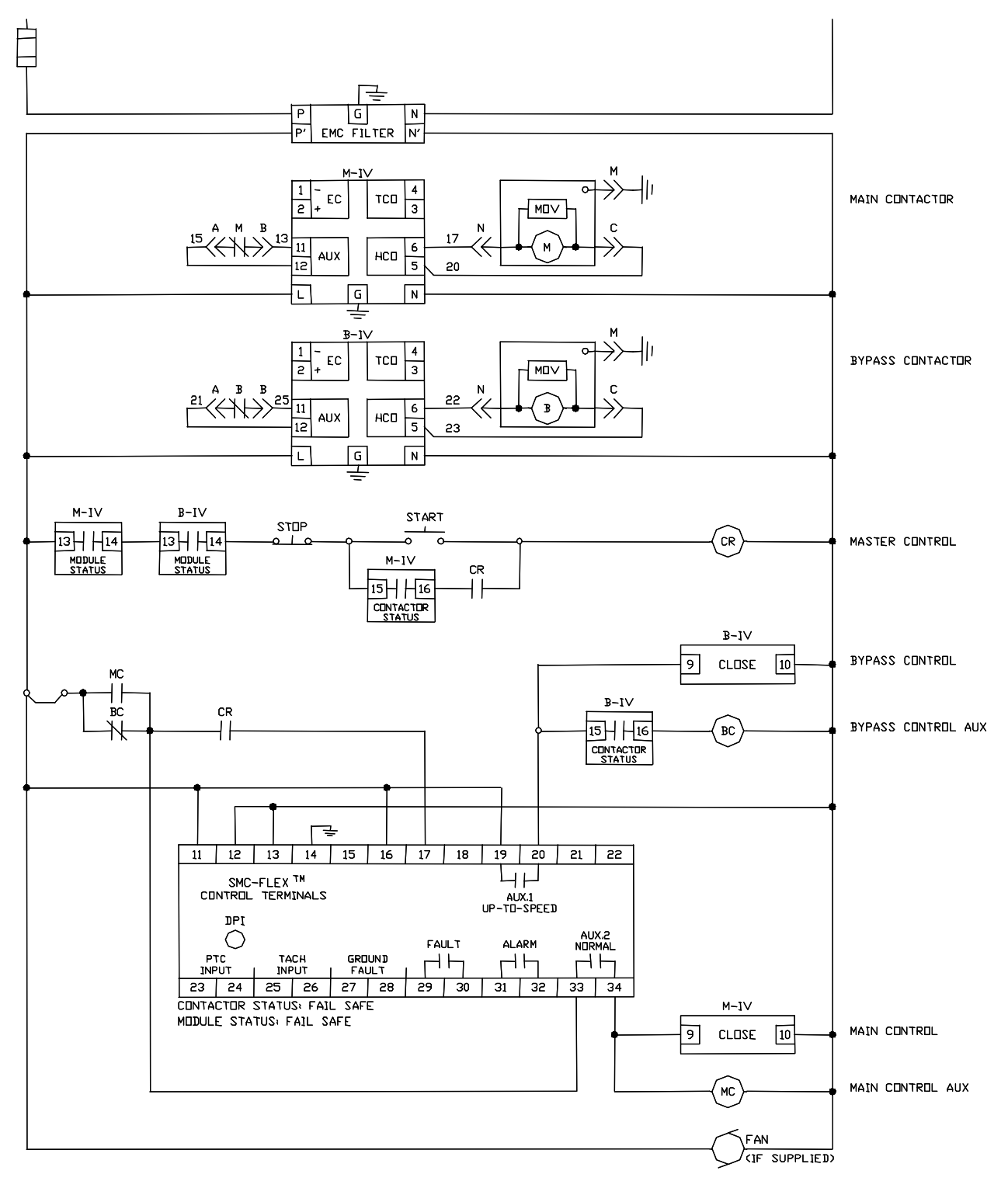

Figure 1.22 – Bulletin 1562E IntelliVAC Control Circuit • Without Stop Control

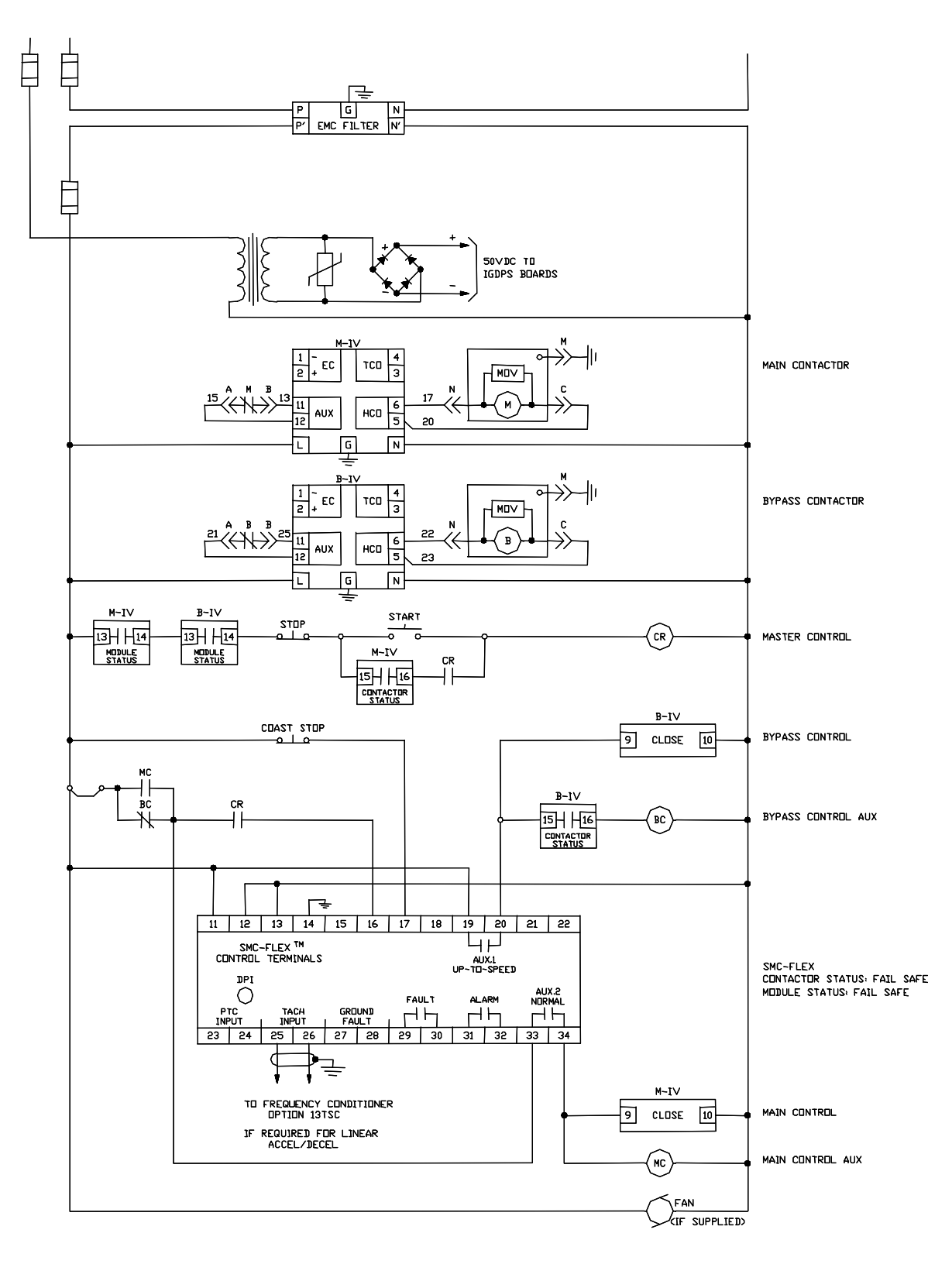

Figure 1.23 – Bulletin 1562E IntelliVAC Control Circuit • With Stop Control

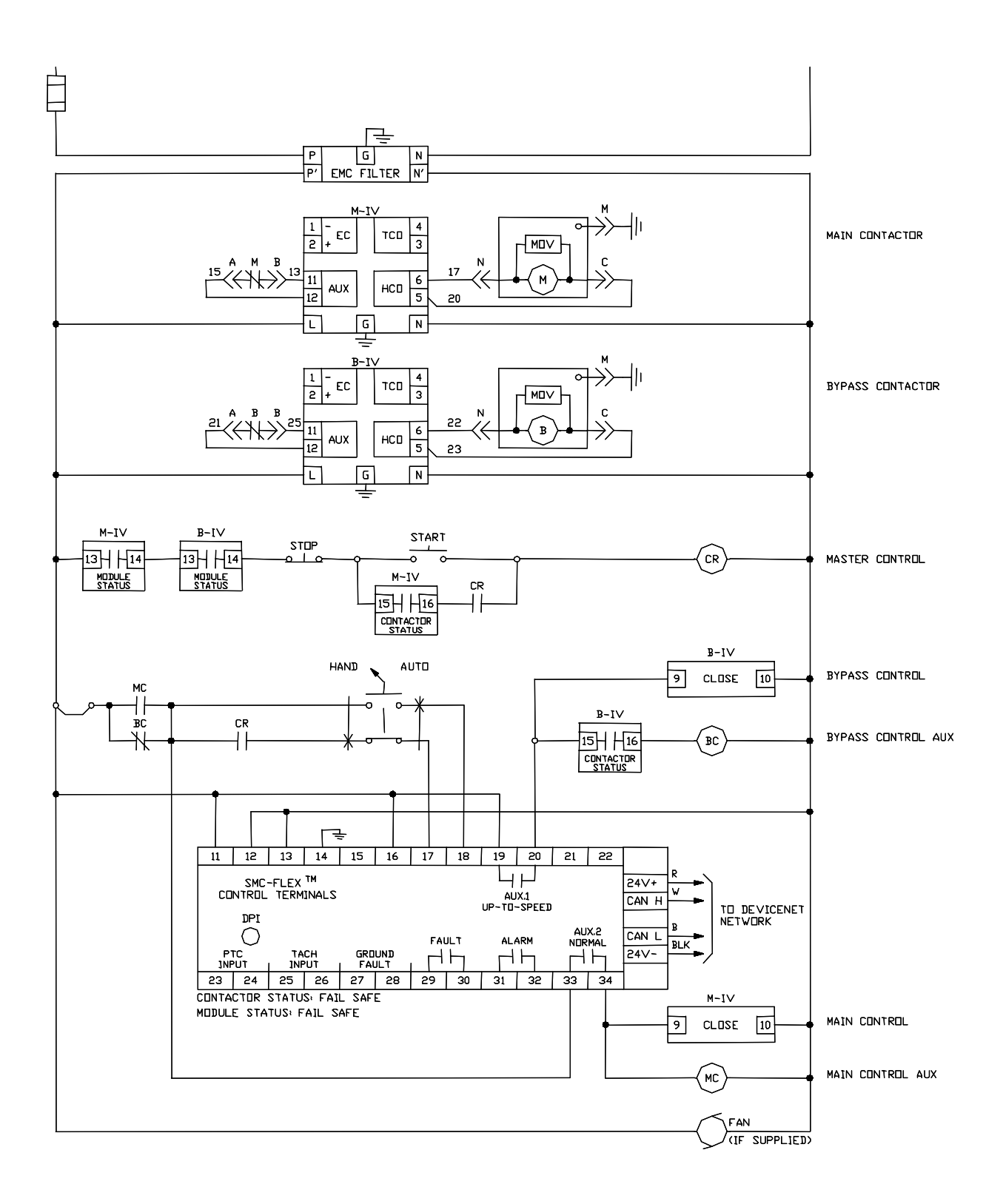

Figure 1.24 – Bulletin 1562E IntelliVAC Control Circuit

With DeviceNet (or DPI) Communication and optional Hand/Auto

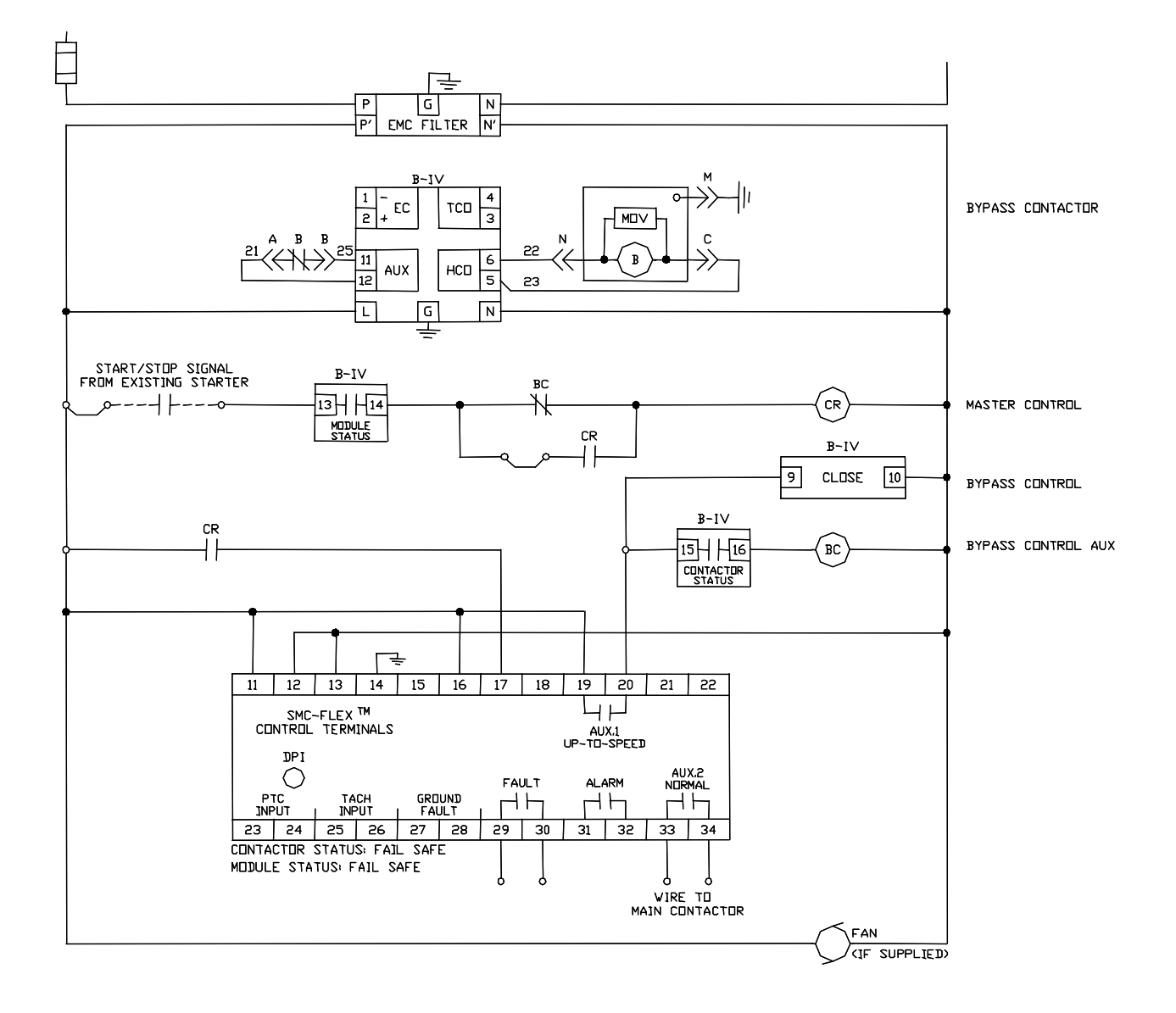

Figure 1.25 – Bulletin 1560E IntelliVAC Control Circuit • Without Stop Control

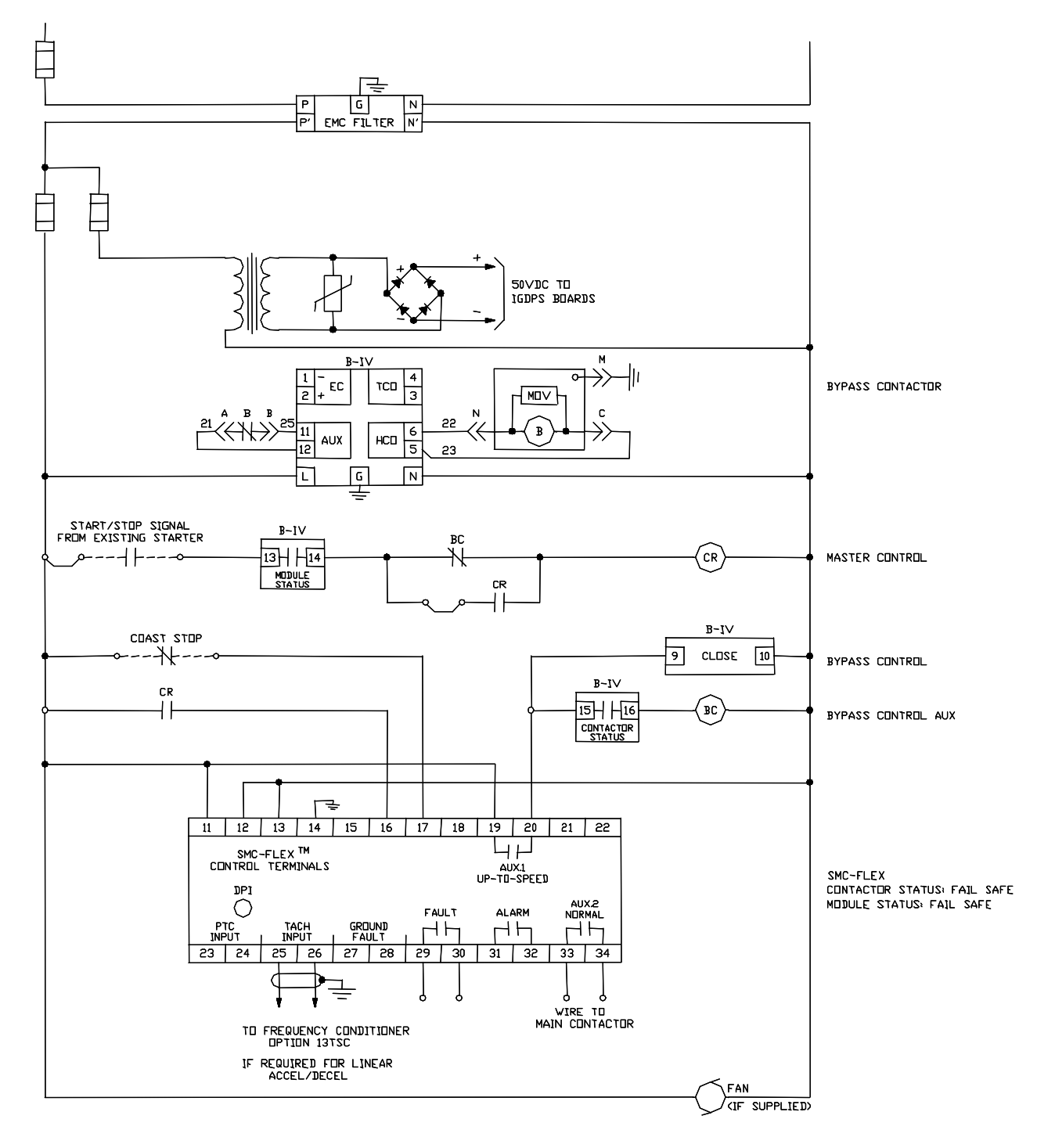

Figure 1.26 - Bulletin 1560E IntelliVAC Control Circuit • With Stop Control

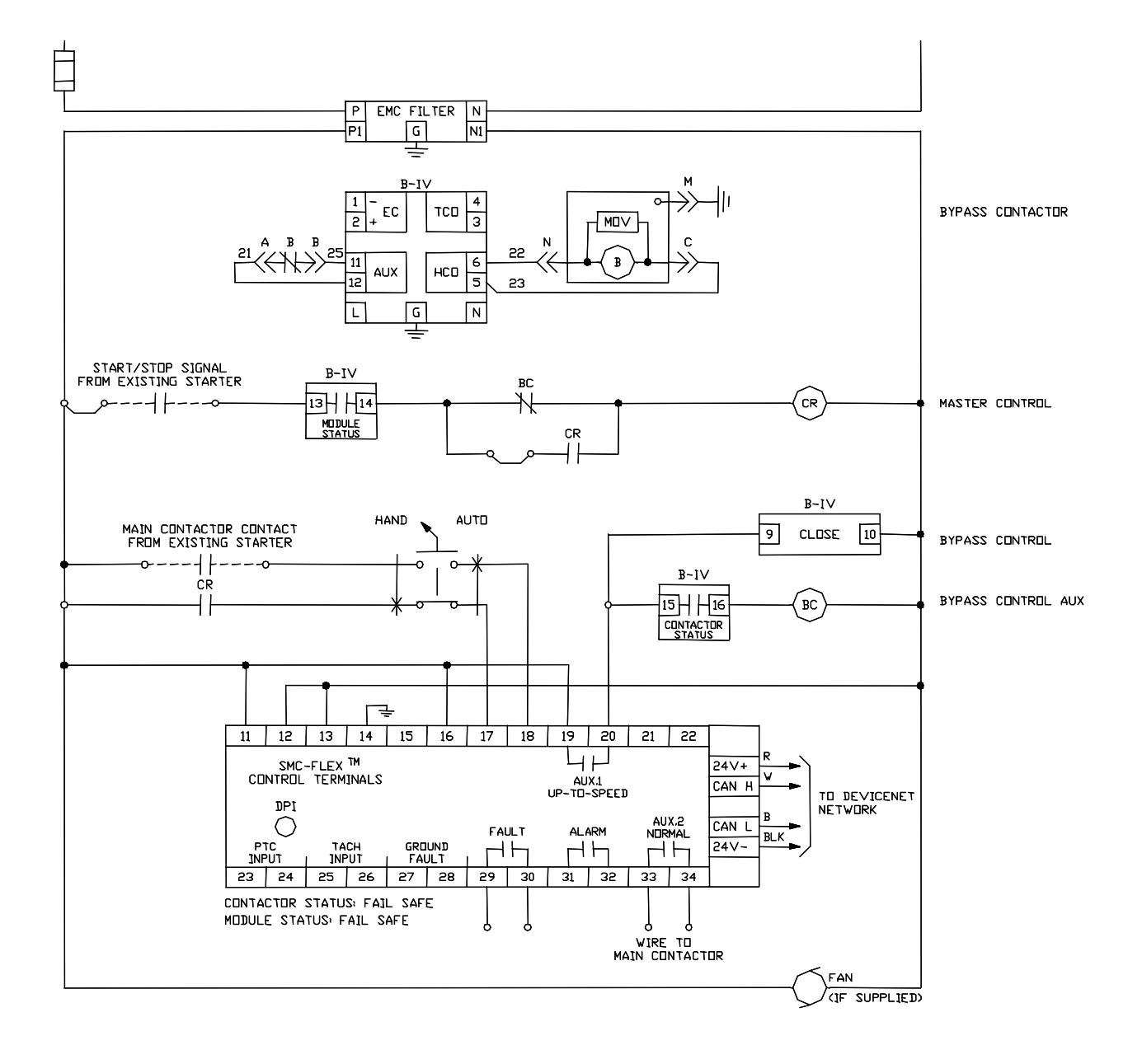

Figure 1.27 – Bulletin 1560E IntelliVAC Control Circuit • DeviceNet (or DPI) Communication and optional Hand/Auto

# Installation

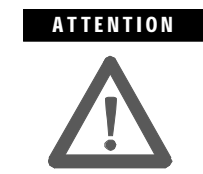

Perform the installation duties correctly. Errors may cause commissioning delays, equipment damage or personal injury.

**Important:** For the 1503E, refer to applicable documentation from OEM installation, grounding, interlocking and wiring. This manual should be utilized in conjunction with the OEM supplied documentation, and is suitable for commissioning, programming, calibration, metering, serial communications, diagnostics, troubleshooting, and maintenance of a standard solid-state controller.

It is the responsibility of the user to thoroughly inspect the equipment before accepting the shipment from the freight company. Check the item(s) received against the purchase order. If any items are damaged, it is the responsibility of the user not to accept delivery until the freight agent has noted the damage on the freight bill. Should any concealed damage be found during unpacking, it is again the responsibility of the user to notify the freight agent. The shipping container must be left intact and the freight agent should be requested to make a visual inspection of the equipment.

Safety and Codes

Receiving

Unpacking and Inspection

ATTENTION The Canadian Electrical Code (CEC), National Electrical Code (NEC), or other local codes outline provisions for safely installing electrical equipment. Installation MUST comply with specifications regarding wire type, conductor sizes, branch circuit protection, interlocking and disconnect devices. Failure to do so may result in personal injury and/or equipment damage.

After unpacking the material, check the item(s) received against the bill of lading to ensure that the nameplate description of each item agrees with the material ordered. Inspect the equipment for physical damage, as stated in the Rockwell Automation Conditions of Sale.

Remove all packing material, wedges, or braces from within the controller. Operate the contactors and relays manually to ensure that they operate freely. Store the equipment in a clean, dry place if it will not be installed immediately after unpacking. The storage temperature must be between -20°C and 75°C (-4°F and 167°F) with a maximum humidity of 95%, non-condensing, to guard against damage to temperature sensitive components in the controller.

## **General Precautions**

In addition to the precautions listed throughout this manual, the following statements, which are general to the system, must be read and understood.

| ATTENTION | The controller contains ESD (electrostatic discharge)<br>sensitive parts and assemblies. Static control<br>precautions are required when installing testing,<br>servicing, or repairing the assembly. Component<br>damage may result if ESD control procedures are not<br>followed. If you are not familiar with static control<br>procedures, refer to applicable ESD protection handbooks. |
|-----------|----------------------------------------------------------------------------------------------------|
|           |                                                                                                    |
| ATTENTION | An incorrectly applied or installed controller can<br>damage components or reduce product life. Wiring or<br>application errors, such as undersizing the motor,<br>incorrect or inadequate AC supply, or excessive ambient<br>temperatures, may result in malfunction of the system.                                                                                                    |
|           |                                                                                                    |
|           | Only personnel familiar with the controller and associated<br>machinery should plan or implement the installation,<br>start-up, and subsequent maintenance of the system.                                                                                                    |

### Transportation and Handling

The controller must be transported on a pallet or via use of the lifting angles supplied as part of all 90-inch (2.3 m) high cabinets or frame units.

equipment damage.

ATTENTIONEnsure that the load rating of the lifting device is<br/>sufficient to safely raise the controller sections. Failure<br/>to do so may result in severe injury and/or equipment<br/>damage. Refer to the packing slip enclosed with shipment<br/>for shipping weights.

Failure to do this may result in personal injury and/or

Round rollers can be used to assist in moving the controller to the installation site. Once at the final site, the pipe rolling technique can be used to place the cabinet in the desired position.

ATTENTION Care must be exercised when using either a forklift, or the pipe rolling technique, for positioning purposes to ensure that the equipment is not scratched, dented or damaged in any manner. Always exercise care to stabilize the controller during handling to guard against tipping and injury to personnel.

2-3

## **Installation Site**

Consider the following when selecting the installation site:

- A. The operating ambient temperature should be between 0°C and 40°C (32°F and 104°F) for NEMA Type 1 or 12 enclosures. For higher ambient conditions, please consult Rockwell Automation factory.
- **B.** The relative humidity must not exceed 95%, non-condensing. Excessive humidity can cause electrical problems from corrosion or excessive dirt build-up.
- **C.** The equipment must be kept clean. Dust build-up inside the enclosure inhibits proper cooling and decreases the system reliability. The equipment should not be located where liquid or solid contaminants can drop onto it. Controllers with ventilated enclosures (in particular those with fans) must be in a room free of airborne contaminants.
- **D.** Only persons familiar with the function of the controller should have access to it.
- **E.** The losses in the controller produce a definite heat dissipation, depending on the unit size, that tends to warm the air in the room. Attention must be given to the room ventilation and cooling requirements to ensure that the proper environmental conditions are met.
- **F.** Operational altitude is 3,300 feet (1 km) maximum without derating. Higher altitudes may require optional components. Please consult Rockwell Automation factory.
- **G.** The area of the controller should be free of radio frequency interference such as encountered with some welding units. This may cause erroneous fault conditions and shut down the system.

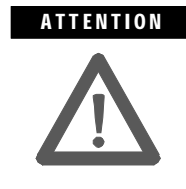

An incorrectly applied or installed controller can result in component damage or a reduction in product life. Wiring or application errors, such as, undersizing the motor, incorrect or inadequate AC supply, or ambient temperatures above or below the specified temperature range may result in malfunction of the controller.

#### Mounting

The 1503E, 1560E and 1562E are designed to be mounted in the vertical position. Standard cabinet drawings with certified dimension drawings can be obtained by contacting your local Rockwell Automation Sales office for the 1560E/1562E. Please refer to OEM documentation for the 1503E. Refer to drawings for mounting requirements.

Installation Site (cont.)

#### **Grounding Practices**

The purpose of grounding is to:

- A. Provide safety for Personnel.
- B. Limit dangerous voltages to ground on exposed parts.
- **C.** Facilitate proper overcurrent device operation under ground fault conditions.
- D. Provide for electrical interference suppression.

**Important:** Generally, grounding should be in accordance with the Canadian Electrical Code (CEC) or National Electrical Code (NEC) and other local codes.

Each power feeder from the substation transformer to the controller must be equipped with properly sized ground cables. Simply utilizing the conduit or cable armour as a ground is not adequate. The conduit or cable armour and ground wires should be bonded to ground at both ends. Each enclosure and/or frame must be bonded to ground at a minimum of two locations.

Each AC motor frame must be bonded to grounded building steel within 20 feet (6.1 m) of its location and tied to the controller's ground bus by ground wires within the power cables and/or conduit. The conduit or cable armour should be bonded to ground at both ends.

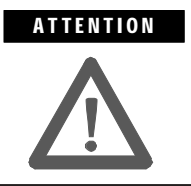

Any instruments used for test or troubleshooting should have their case connected to ground for safety. Failure to do so may result in damage to equipment or personal injury.

### **Recommended Torque Values**

When reinstalling components or when reassembling the cabinet, tighten the following bolt sizes to the specified torque values:

| 1/4-in. hardware  | 6 ft-lb. (8 N-m)   |  |
|-------------------|--------------------|--|
| 5/16-in. hardware | 12 ft-lb. (15 N-m) |  |
| 3/8-in. hardware  | 20 ft-lb. (27 N-m) |  |
| 1/2-in. hardware  | 48 ft-lb. (65 N-m) |  |

**NOTE:** For 3/8 in. hardware in the 'T'-slots of aluminum heatsinks, the recommended torque is 16 ft-lb (22 N-m). Do not overtorque these connections as the slots will be damaged and the connection will be compromised.

2-5

## **Power Connections**

The controller requires a three-phase supply and an equipment grounding conductor to earth ground. A neutral conductor of the three-phase supply is not necessary and is usually not routed to the controller. Three-phase wiring will connect the controller to the motor.

#### Bulletin 1562E

The Bulletin 1562E unit is available in two main configurations:

- 1. A modified two-high cabinet (180/360A, 2400 to 4160 V)
- A combination of a one-high full voltage non-reversing (FVNR) cabinet and a 1560E unit (600A, 2400 to 4160 V, and 180/360/600A, 5500 to 6900 V)

To make power connections for a two-high cabinet, refer to Figures 2.1 to 2.3, and Publication 1500-UM055B-EN-P (Chapter 2).

To make power connections for a one-high FVNR cabinet and a 1560E unit, proceed as follows:

- Make line connections within the one-high cabinet
- Make load connections at the 1560E CT terminals (refer to Figure 2.5 or 2.6)

## **Power Connections (cont.)**

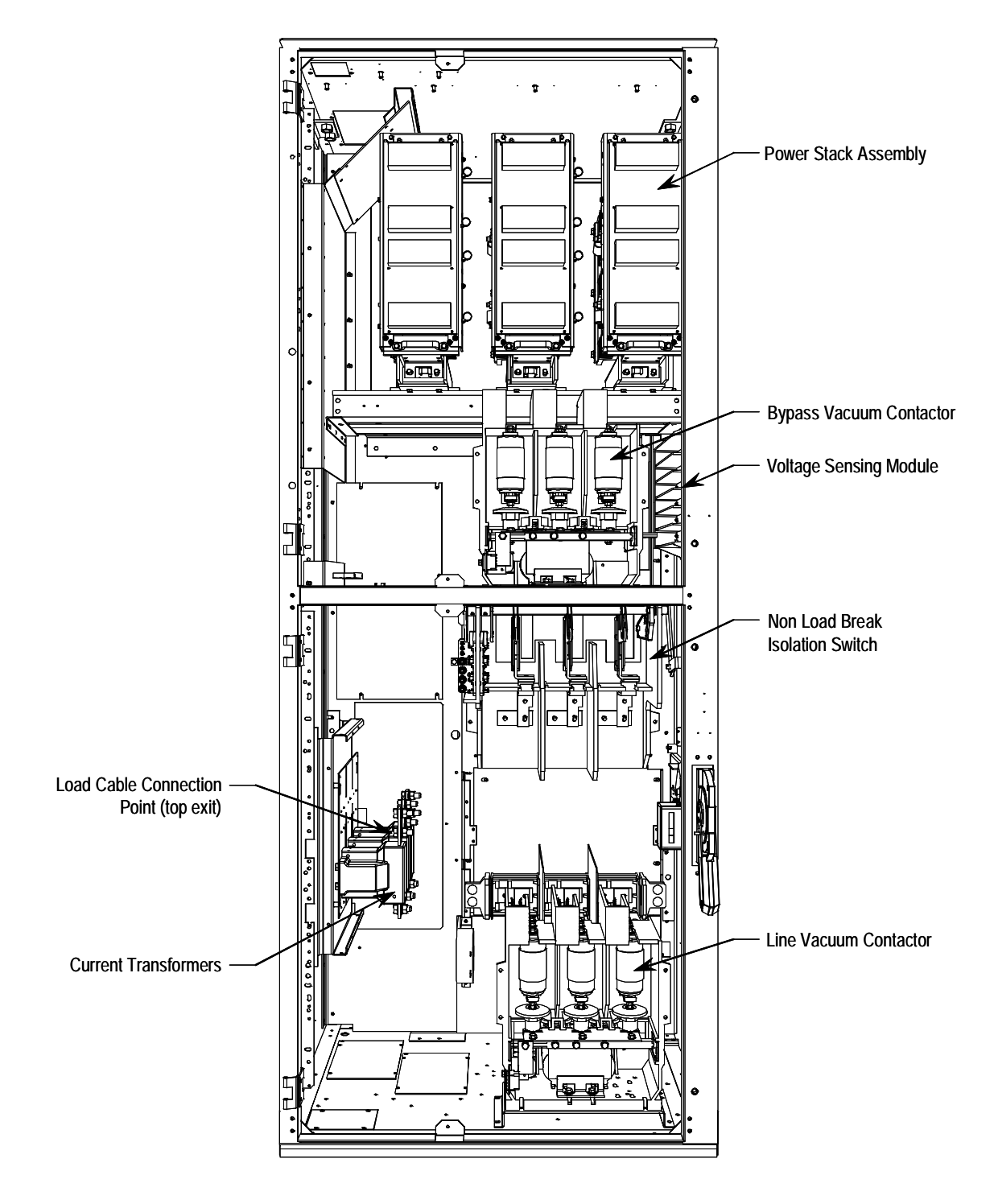

Figure 2.1 – Cabinet Layout • 1562E – 180/360 A, 2400 V to 4160 V (with LV panels not shown)

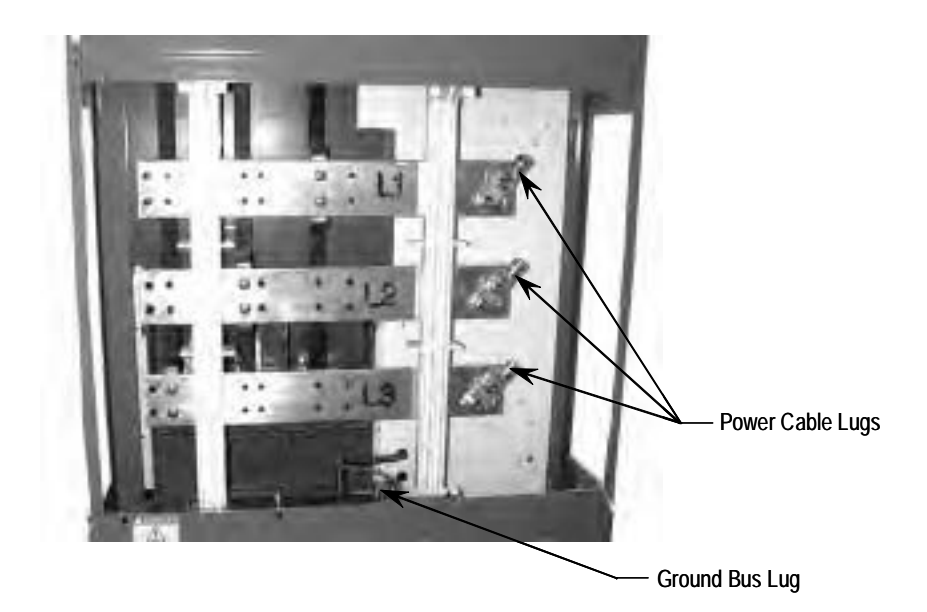

Figure 2.2 – Incoming Line Cable Connections (viewed from the rear with power bus access cover removed)

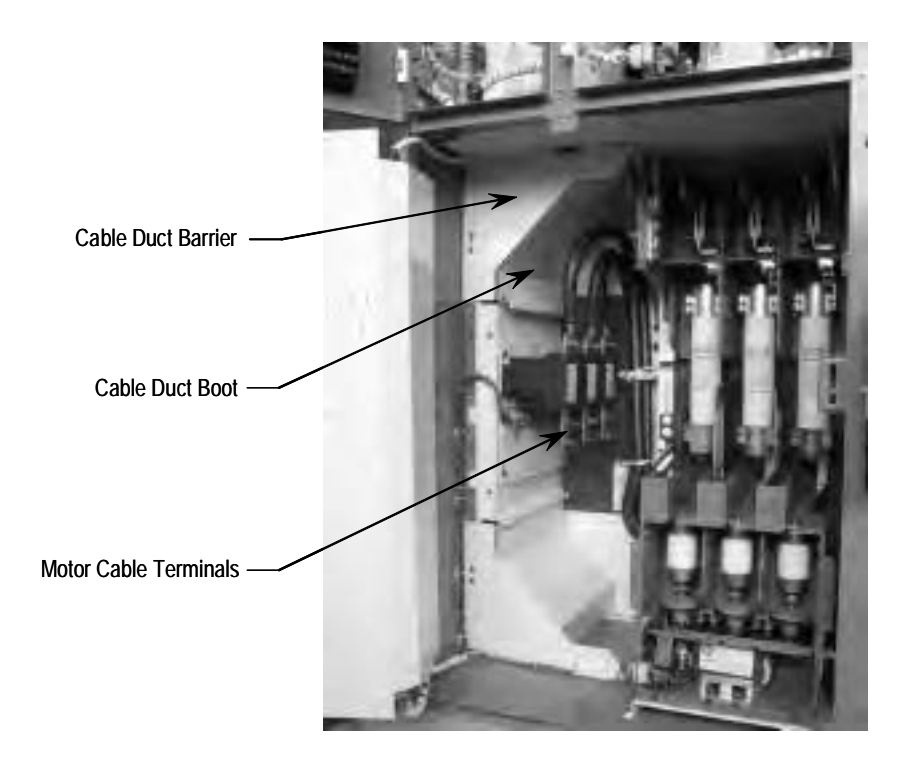

Figure 2.3 – Bottom Cable Exit Configuration (with LV panel swung open)

**Power Connections (cont.)** 

#### Bulletin 1560E

Refer to Figures 2.4 to 2.6 to make power connections for a 1560E unit.

**Note:** The CT assembly can be oriented to allow either top or bottom load cable exit.

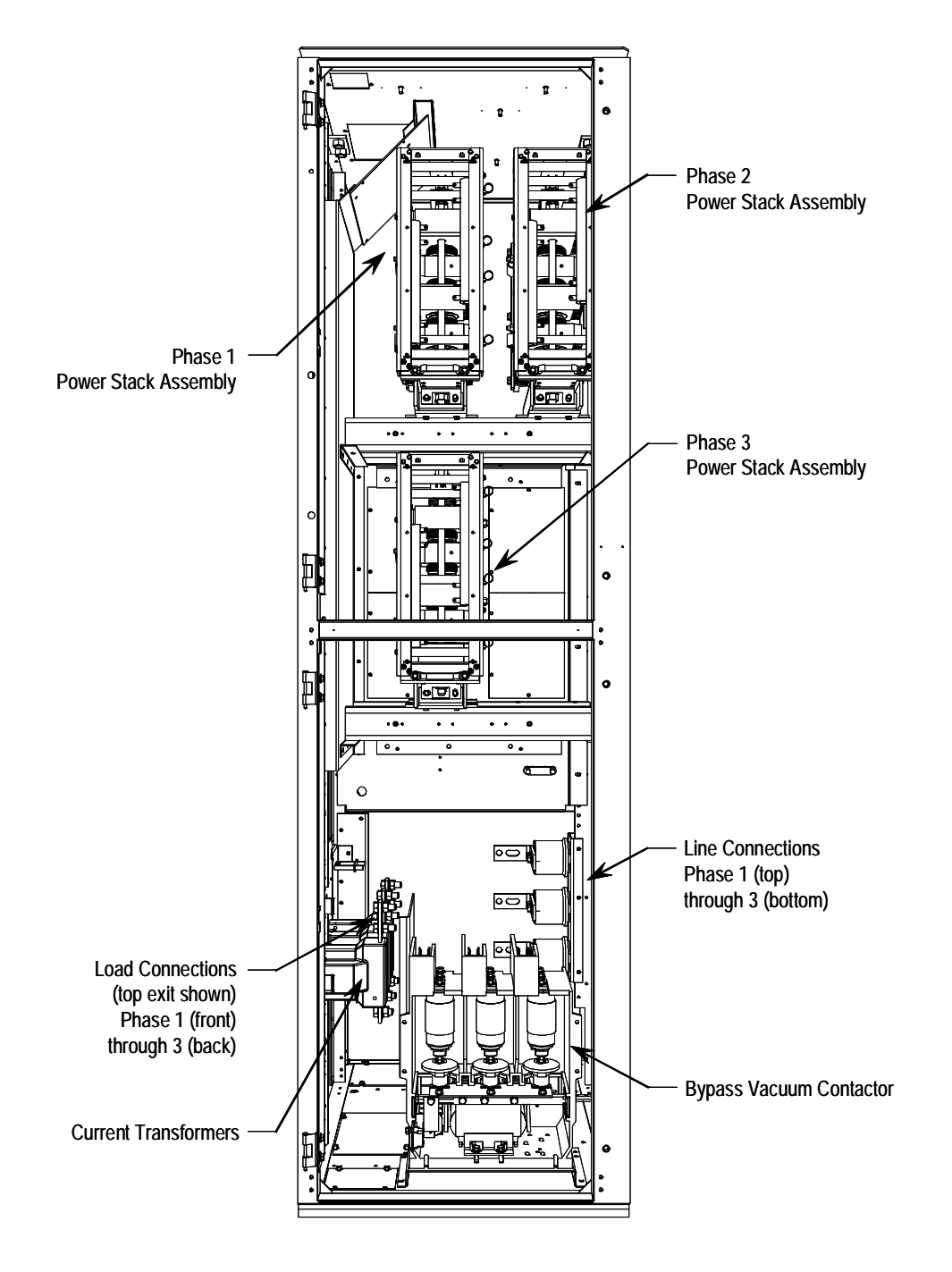

Figure 2.4 - Power Connections • 1560E - 180/360A, 2400 to 4160 V

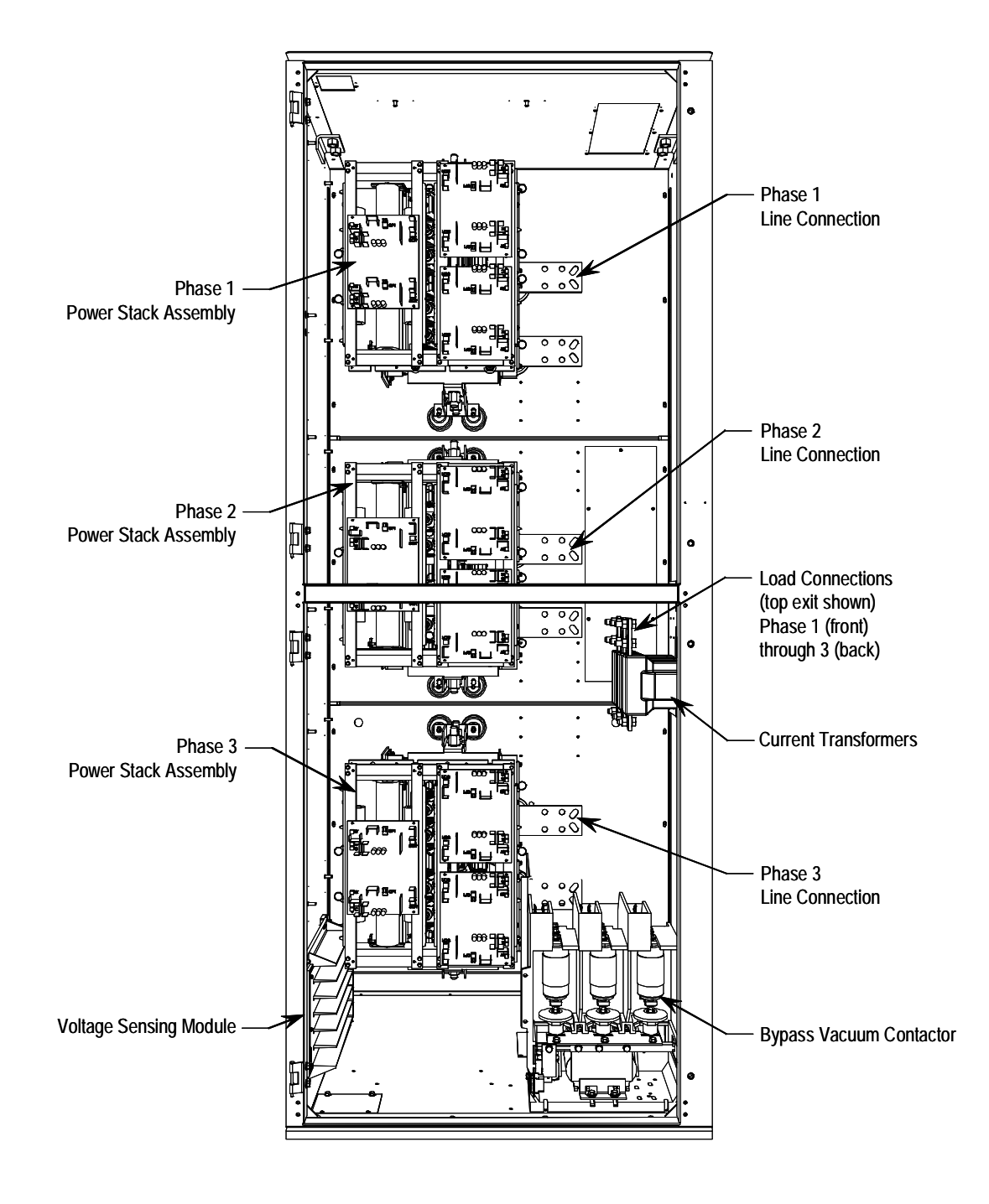

Figure 2.5 - Power Connections • 1560E - 180/360A, 5500 to 6900 V

## **Power Connections (cont.)**

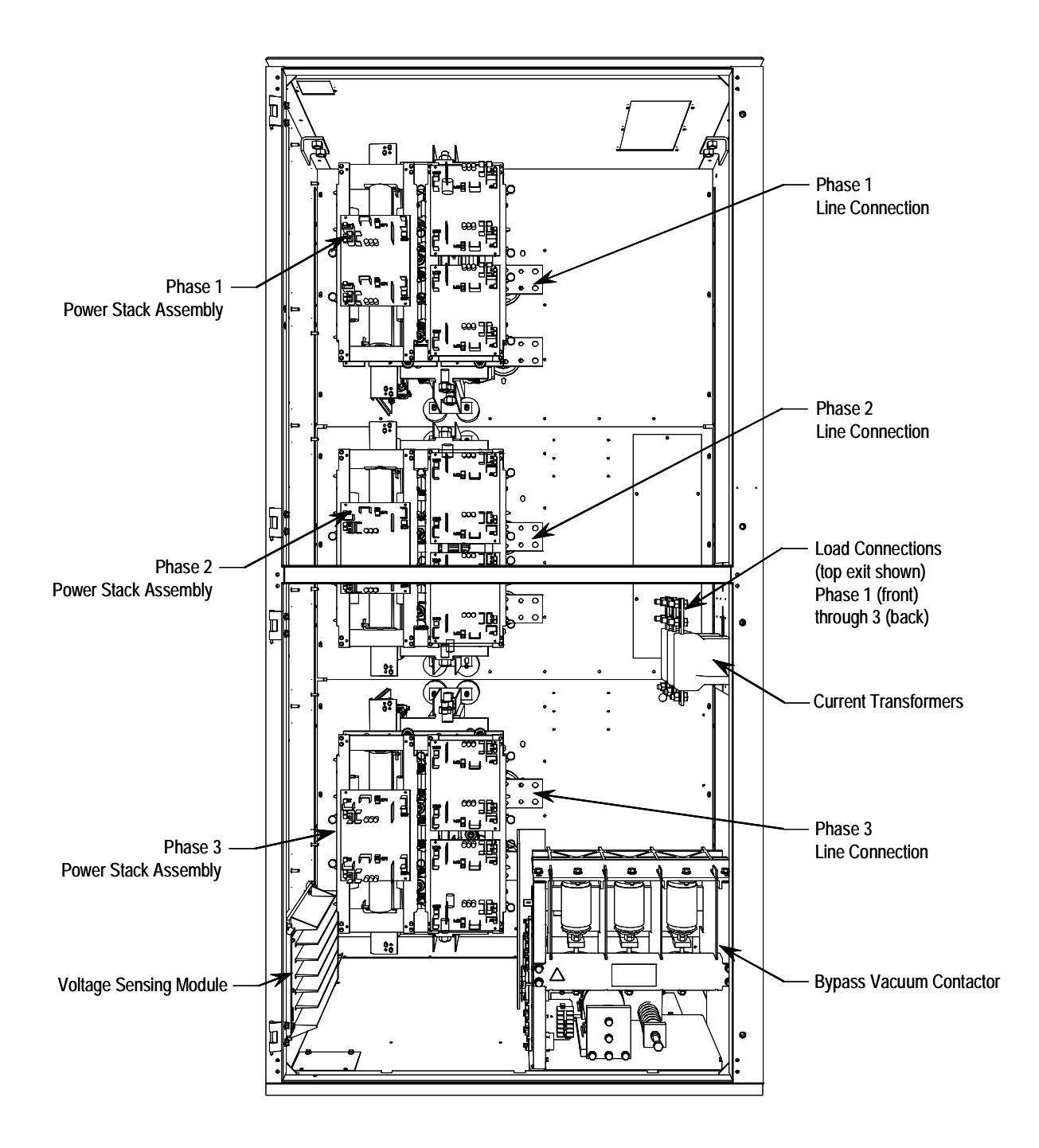

Figure 2.6 - Power Connections • 1560E - 600A, 2400 to 6900 V

**Important:** For retrofit units (Bul. 1560E), the CEC and NEC require that branch-circuit protection of the AC line input to the controller be provided by a circuit breaker or motor starter. This function is included with a Bulletin 1562E.

**Important:** The control and signal wires should be positioned at least six (6) inches (150 mm) from power cables. Additional noise suppression practices (including separate steel conduits for signal leads, etc.) are recommended.

#### Bulletin 1503E

For 1503E, refer to applicable documentation from OEM for installation, grounding, interlocking and wiring. This manual should be utilized in conjunction with the OEM supplied documentation, and is suitable for commissioning, programming, calibration, metering, serial communications, diagnostics, troubleshooting, and maintenance of a standard solid-state controller.

| InterlockingHinged doors and panels, which provide access to medium voltage<br>components, must be mechanically interlocked to ensure circuit isolation.<br>If a combination MV SMC-Flex (1562E) is purchased from Rockwell<br>Automation, all medium voltage compartments will be mechanically<br>interlocked such that they cannot be opened unless the isolating switch for<br>the unit is open. Each medium voltage door is interlocked to the isolating<br>switch handle. To open the doors, move the isolating switch to the OFF<br>position and loosen the two retaining bolts on the main power cell door.<br>Once this door is open, the other doors may be opened in sequence,<br>depending on the specific interlock scheme provided. The retrofit-type<br>MV SMC-Flex (1560E) is intended to be added to an existing motor<br>controller, and has no isolating means included. | Power Wiring | The wire sizes must be selected individually, observing all applicable<br>safety and CEC or NEC regulations. The minimum permissible wire size<br>does not necessarily result in the best operating economy. The minimum<br>recommended size for the wires between the controller and the motor is the<br>same as that used if a main voltage source connection to the motor was used.<br>The distance between the controller and motor may affect the size of the<br>conductors used.<br>Consult the wiring diagrams and appropriate CEC or NEC regulations to<br>determine correct power wiring. If assistance is needed, contact your area<br>Rockwell Automation Sales Office                                                                                                    |
|----------------------------------------------------------------------------------------------------|--------------|----------------------------------------------------------------------------------------------------|
|                                                                                                    | Interlocking | Hinged doors and panels, which provide access to medium voltage<br>components, must be mechanically interlocked to ensure circuit isolation.<br>If a combination MV SMC-Flex (1562E) is purchased from Rockwell<br>Automation, all medium voltage compartments will be mechanically<br>interlocked such that they cannot be opened unless the isolating switch for<br>the unit is open. Each medium voltage door is interlocked to the isolating<br>switch handle. To open the doors, move the isolating switch to the OFF<br>position and loosen the two retaining bolts on the main power cell door.<br>Once this door is open, the other doors may be opened in sequence,<br>depending on the specific interlock scheme provided. The retrofit-type<br>MV SMC-Flex (1560E) is intended to be added to an existing motor<br>controller, and has no isolating means included. |

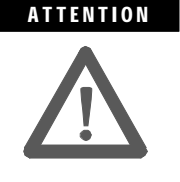

For 1503E and 1560E, it is the responsibility of the installer/user to ensure the equipment interlocking scheme is in place and functional before energizing the equipment. Inadequate interlocking could expose personnel to energized parts which could result in severe burns, injury or death.

**NOTE:** Rockwell Automation can assist with the selection of an appropriate interlocking method, which may include mechanical modifications to the cabinet(s) or key-type lock systems.

**NOTE:** An auxiliary cabinet may be attached to the main structure. It will be ram-interlocked with the main power cell door, which will not allow it to be opened until the main power cell door is opened.

#### Installation

#### **Physical Location**

The controller is designed for limited front access (components may have to be removed) and should be installed with adequate and safe clearance to allow for total door opening. The back of the unit may be placed against a wall and several units may be set end to end. In special cases where floor space is limited and the unit is not against a wall, certain cabinet sections may be placed back to back. This requirement must be stated in the specifications in order to mechanically alter the controller.

#### Fan

The controller may include a cooling fan which is used to cool the component. It should be checked for free operation and no obstruction of the airflow.

#### Ground Bus Bar

Controllers which are delivered in two (or more) sections, or retrofit controllers, will require that the ground bus bar (6 mm x 51 mm) [¼ in. x 2 inches], which runs the entire length of the equipment in the center back side, be reconnected. A mechanical lug for #8-#10 AWG or #6-250 MCM cable is supplied at the incoming end of the line-up. When the sections are brought together, bus links are used to connect the bus bars.

**Important:** Refer to 2-high, Series B drawings in Publication 1500-UM055B-EN-P for power/ground bus connection.

#### Power and Control Wiring

Controllers consisting of two or more sections will require that the power and control wiring be connected per the schematic drawings provided.

#### **Control Cables**

Control cable entry/exit should be located near the terminal blocks; customer's connections are to be routed along the empty side of the terminals. Nylon cable tie loops are provided at the left, front corner of the cabinet to route control cables safely behind the low voltage panel hinges. Cables should be routed so they do not interfere with the swing of the low-voltage panels.

#### Fibre-Optic Cables

The small, gray, fibre-optic cables are fragile and must be protected during installation from sharp bends and impact.

### Installation (cont.)

#### **Power Factor Correction Capacitors**

The controller can be installed on a system with power factor correction capacitors. The capacitors must be located on the line side of the controller. This is required to prevent damage to the SCRs in the MV SMC-Flex controller. A separate switching contactor is recommended to apply the capacitors only after the bypass contactor has closed, and to remove them when the bypass contactor opens. See Figure 2.7 for two different acceptable connection methods.

**NOTE:** Consult the factory if there are any capacitors on the same branch circuit as the MV SMC-Flex.

When discharged, a capacitor has essentially zero impedance. For switching, sufficient impedance should be connected in series with the capacitor bank to limit the inrush current. A method of limiting the surge current is to add inductance in the capacitor conductors. This can be accomplished by putting turns or coils of wire in the power connections to the capacitors (6-inch diameter coil, six loops). For more information, refer to NEMA standard ICS 2, Part 2, Capacitor Applications.

Care should be used in mounting the coils so that they are not stacked directly on top of each other or they will have a cancelling effect. Also, the coils should be mounted on insulated supports away from metal parts so they will not act like induction heaters.

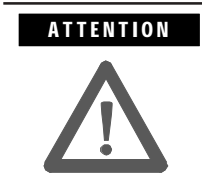

Any covers or barriers removed during installation must be replaced and securely fastened before energizing equipment. Failure to do so may result in severe burns, injury or death.

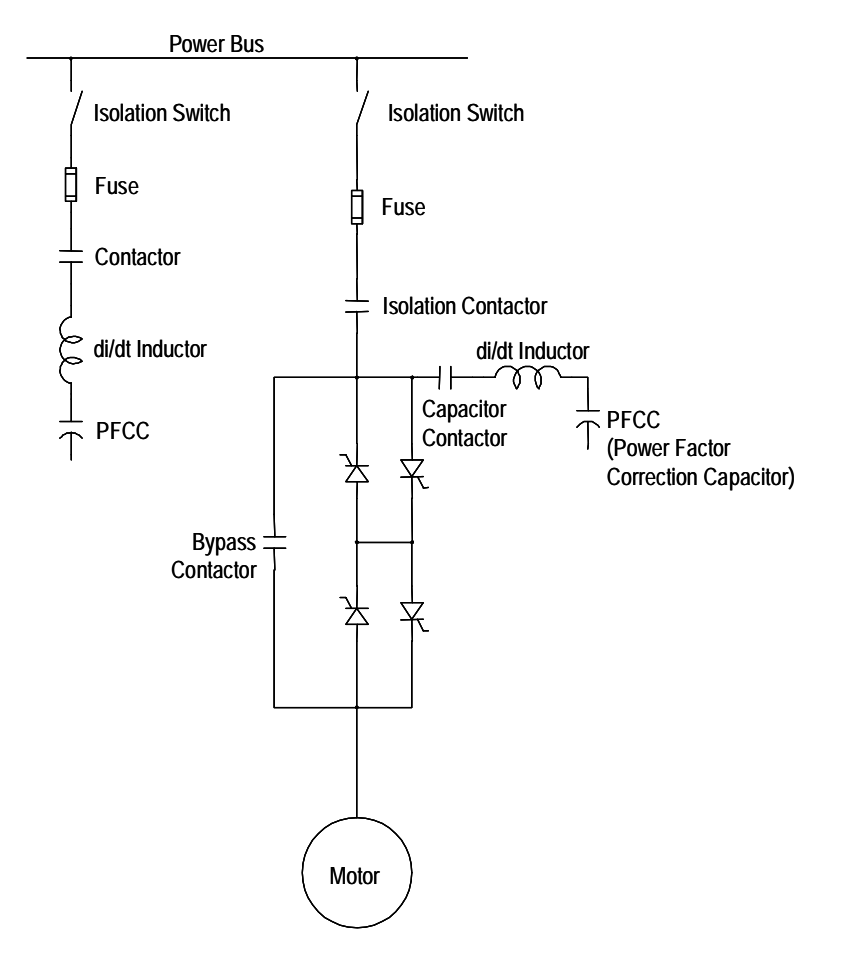

Figure 2.7 – Typical One-Line Diagram (Showing 2 Different Styles of Power Factor Capacitor Connections)

## Surge Arrestor Protection Devices

Rockwell Automation highly recommends that motor surge capacitors and/or motor surge arresters not be located on the load side of the SMC. The issues that warrant this are:

- Motor and system inductance limits the rate at which the current can change through the SMC. If capacitance is added at the motor, the inductance is negated. The surge capacitors downstream of the SMC represent a near zero impedance when presented with a step voltage from the turn on of the SCRs near the line voltage peak. This causes a high level of di/dt to occur, due to the fact that the motor cables are generally short in length. There is very little impedance between the capacitor and SCR to limit the di/dt of this capacitor charging current. This can result in damage to the power semiconductors (SCRs) in the SMC.
- It is essential to understand the clamping voltage of the arresters and type of grounding used in the distribution system. The switching of the SCRs generates slightly higher than nominal peak line to ground voltages. The typical peaks are 1.5 times the nominal line to ground peak voltages. These may cause the arresters to conduct, which could affect the operation of the SMC and result in faults. Depending upon the instance at which the arresters conduct, this could also result in SCR damage.
- The capacitance in combination with the line and motor impedance could also be excited by the voltage steps from SCR switching to create resonant voltage swings which could exceed the device voltage withstanding ratings or surge arrester rating, or cause distorted voltage signals which may be misinterpreted by the MV SMC-Flex control system.

### **Motor Overload Protection**

Thermal motor overload protection is provided as standard (though it must be programmed) with the MV SMC-Flex controller. If the overload trip class is less than the acceleration time of the motor, nuisance tripping may occur.

## ATTENTION

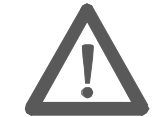

Overload protection should be properly coordinated with the motor to avoid damage to equipment.

Two special applications require consideration: Two-speed Motors, and Multi-motor Protection.

#### **Two-speed Motors**

The MV SMC-Flex controller has overload protection available for single speed motors. When the MV SMC-Flex controller is applied to a two-speed motor, the Overload Class parameter must be programmed to OFF, and separate overload relays must be provided for each speed.

#### **Multi-motor Protection**

The MV SMC-Flex controller provides overload protection for only one motor. When the MV SMC-Flex is controlling more than one motor, the Overload Class Parameter must be programmed to OFF, and individual overload protection is required for each motor.

## **EMC Compliance**

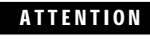

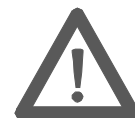

This product has been designed for Class A equipment. Use of the product in domestic environments may cause radio interference, in which case, the installer may need to employ additional mitigation methods.

The following guidelines are provided for EMC installation compliance.

#### Enclosure

Install the product in a grounded metal enclosure.

#### Wiring

Wire in an industrial control application can be divided into three groups: power, control, and signal. The following recommendations for physical separation between these groups is provided to reduce the coupling effect.

- Different wire groups should cross at 90° inside an enclosure.
- Minimum spacing between different wire groups in the same tray should be 16 cm (6 in.).
- Wire runs outside an enclosure should be run in conduit or have shielding/armor with equivalent attenuation.
- Different wire groups should be run in separate conduits.
- Minimum spacing between conduits containing different wire groups should be 8 cm (3 in.).
- For additional guidelines, please refer to Wiring and Ground guidelines, publication DRIVES-IN001A-EN-P.
- Wire earth ground to control terminal 14.
- Use shielded wire for: PTC Input Tach Input Ground Fault Input
- Terminate shielded wires to terminal 14.
- Ground fault CT must be inside or within 3 m of metal enclosure.

- To meet produce susceptibility requirements, ferrite cores need to be added to the communication lines. All cores specified below are the split core type, so they can be added to existing connections.
  - When using an external HIM (or DPI interface), a core should be added to the HIM cable near the SMC-Flex control module. The recommended core is Fair-Rite no. 0431167281 or equivalent.
  - When using DeviceNet, two cores need to be added to the DeviceNet cable near the SMC-Flex control module. The recommended cores are TDK ZCAT2033 0930H and TDK ZCAT2035 0930 or equivalent.

**Control Power** 

#### **Control Voltage**

The SMC-Flex controller will accept a control power input of 100 to 240V AC, (-15 / +10%), 1 phase, 50/60 Hz. Refer to the product nameplate to verify the control power input voltage.

Connect control power to the controller at terminals 11 and 12. The control power requirement for the control module is 75 VA. Depending on the specific application, additional control circuit transformer VA capacity may be required.

#### **Control Wiring**

Table 2.C provides the control terminal wire capacity and the tightening torque requirements. Each control terminal will accept a maximum of two wires.

| Wire Size                                    | Torque            |
|----------------------------------------------|-------------------|
| 0.75 to 2.5 mm <sup>2</sup> (#18 to #14 AWG) | 0.6 Nm (5 lb-in.) |

## **Control Terminal Designations**

As shown in Figure 2.10, the SMC-Flex controller contains 24 control terminals on the front of the controller.

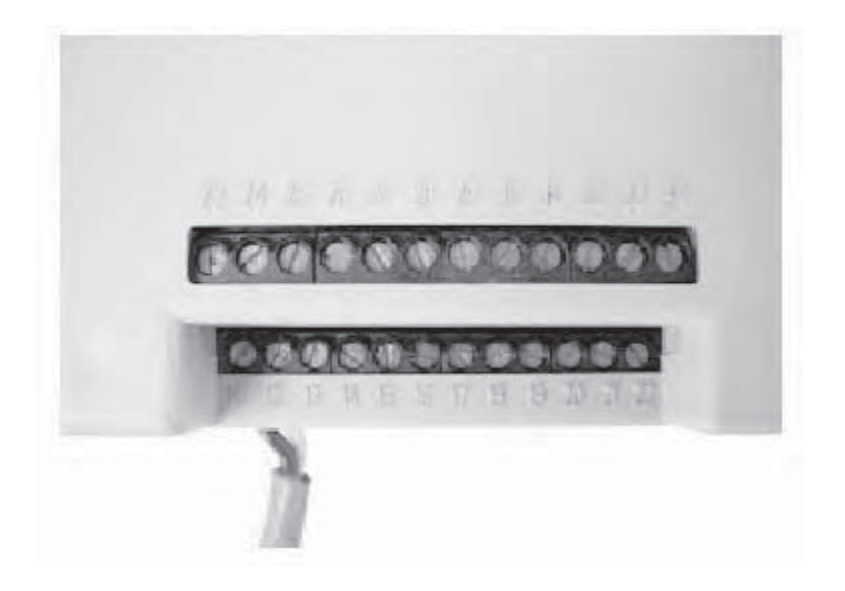

Figure 2.10 – SMC-Flex Controller Control Terminals

| Terminal<br>Number | Description                            | Terminal<br>Number | Description                              |
|--------------------|----------------------------------------|--------------------|------------------------------------------|
| 11                 | Control Power Input                    | 23                 | PTC Input                                |
| 12                 | Control Power Common                   | 24                 | PTC Input 0                              |
| 13                 | Control Enable Input                   | 25                 | Tach Input (-)                           |
| 14                 | Control Module Ground                  | 26                 | Tach Input (+)                           |
| 15                 | Option Input #2 0                      | 27                 | Ground Fault Transformer Input 0         |
| 16                 | Option Input #1 0                      | 28                 | Ground Fault Transformer Input           |
| 17                 | Start Input 0                          | 29                 | Fault Contact (N.O./N.C.)                |
| 18                 | Stop Input 0                           | 30                 | Fault Contact (N.O./N.C.)                |
| 19                 | N.O. Aux. Contact #1 (Up-to-Speed) 2 3 | 31                 | Alarm Contact (N.O./N.C.)                |
| 20                 | N.O. Aux. Contact #1 (Up-to-Speed) 2 3 | 32                 | Alarm Contact (N.O./N.C.)                |
| 21                 | Not Used                               | 33                 | Aux. Contact #2 (Normal) (N.O./N.C.) 3 4 |
| 22                 | Not Used                               | 34                 | Aux. Contact #2 (Normal) (N.O./N.C.) 🛽   |

• Do not connect any additional loads to these terminals. These "parasitic" loads may cause problems with operation, which may result in false starting and stopping.

• Aux. Contact #1 is always programmed for Up-to-Speed to control the bypass contactor in MV applications.

Aux. Contact #2 is always programmed for "Normal" indication in MV applications.

RC snubbers are required on inductive loads connected to auxiliary.

Note: The OFF state leakage current for a solid-state device connected to an SMC-Flex input must be less than 6 mA.

# **Commissioning Procedure**

## **Preliminary Set-Up**

- **A.** Ensure the work area is clean and tidy. Pathways to main disconnect and emergency stop push-button must be clear and unobstructed.
- **B.** The following test equipment is to be prepared for use:
  - Test power supply, supplied with each controller
  - Multimeters
  - Hi-Pot Tester (recommended) or Megger
  - Oscilloscope with memory (optional)
- C. Complete drawing package and parts list.
- **D.** Specification of project.

# System Characteristics

| Job Name:      | Job Number:                        |       |
|----------------|------------------------------------|-------|
| Rated Voltage: | Rated Current:                     | S.F.: |
| Actual Motor   | Load                               |       |
| Load Type:     | FanPumpConveyorCompressorMixer     | -     |
|                | Other                              | _     |
|                | Constant Torque or Variable Torque | _     |
| Actual Motor D | Data:                              | -     |
| Motor HP:      |                                    | -     |
| Motor Rated Sp | beed:                              | -     |
| Motor F.L.A.:  |                                    | -     |
| Motor S.F.:    |                                    | -     |
| Motor L.R.A.:  |                                    | -     |
| Frequency:     |                                    | -     |
| Phases:        |                                    | -     |

#### **Preliminary Check**

ATTENTION Ensure that all sources of power are isolated and locked out before working on installed equipment. Verify that all circuits are voltage free using a hot stick or appropriate voltage measuring device. Failure to do so may result in severe burns, injury or death.

- **A.** Verify correct power cable phase sequencing, and that connections are tight.
- **B.** Verify power fuse ratings and condition.
- C. Verify control fuse ratings and condition.
- **D.** Check that power cable installation has not damaged components, and that electrical spacings have not been reduced.
- E. Check that fibre-optic cables are fully seated in their connectors.
- **F.** Check that circuit board plug connectors are installed and fully inserted in their sockets.
- **G.** Check that the cooling fan (if supplied) is secured and the rotor is not obstructed.
- H. Verify integrity and operation of all interlocks.
- **I.** In the case of the 1503E, verify wiring and perform all tests in conjunction with OEM documentation.

#### Programming

#### MV SMC-Flex<sup>™</sup> Module

Refer to Chapter 4 for programming procedures.

The default (factory) parameter settings are as shown in Appendix B.

Settings may be different on engineered orders, or when option modules or customer requirements dictate different settings.

**Important:** The module should be programmed with an understanding of how the SMC functions, and the characteristics of the motor and driven load. Inappropriate settings may elicit unexpected results such as lack of acceleration torque or full-voltage starting. For Pump Control applications, refer to Application Considerations on page 1-20.

If the factory settings are not suitable for the application, program the module to meet the application requirements. Contact your local Rockwell Automation representative or the factory if assistance is required.

## Hi-Pot and Megger Test

It is recommended that insulation levels be checked before energizing power equipment. This may be done with a High Voltage AC insulation tester (HI-POT) or a Megger. See Vacuum Contactor User Manual for suggested HI-POT testers, and for test procedures for vacuum contactors. If using a Megger, a 5000 volt type is recommended.

ATTENTION Solid-state devices can be destroyed by high voltage. Use jumper wires between heatsinks to short out the SCRs before applying high test voltages to the power circuit. Disconnect the white wires (1L1, 1T1, 1L2, 1T2, 1L3, 1T3) from the voltage feedback board and remove the plug connector. If voltage transformers are present, remove one primary fuse from each device. On the 1503E, consult OEM documentation for location of voltage feedback board

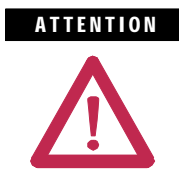

Use caution when performing the HI-POT or Megger Test. High voltage testing is potentially hazardous and may cause severe burns, injury or death. Where appropriate, the case of the test equipment should be connected to ground.

Insulation may be tested from phase to phase and phase to ground. The recommended level for AC HI-POT testing is  $(2 \times V_{LL})$  Volts, where  $V_{LL}$  is the rated line-to-line voltage of the power system. The leakage current may be recorded for future comparison testing, and must be less than 20 mA.

If a Megger is used, it should indicate 50 k megohms or greater if it is isolated as explained in the next paragraph. If the motor is connected, the Megger should indicate 5 k megohms or greater.

If a 1560E is being tested, it is recommended that the input and output cables be disconnected for each phase. If a 1562E is being tested, it is recommended that the main contactor be in the open position, and that the output cables be disconnected for each phase. (See points marked with an asterisk \* in Figure 3.1) This will ensure the unit is isolated from the line and the motor. The line and the motor may be tested separately to locate problem areas. If a 1503E is being tested, consult OEM documentation.

After completing the test, remove all semiconductor jumpers and test the devices with a multimeter to ensure no damage has occurred from the insulation test. Reconnect the system as it existed prior to this section. Perform the power supply and resistance checks in the following sections.

#### ATTENTION

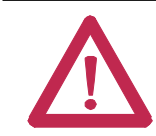

Failure to reconnect all wires and cables correctly may result in equipment damage, personal injury or death.
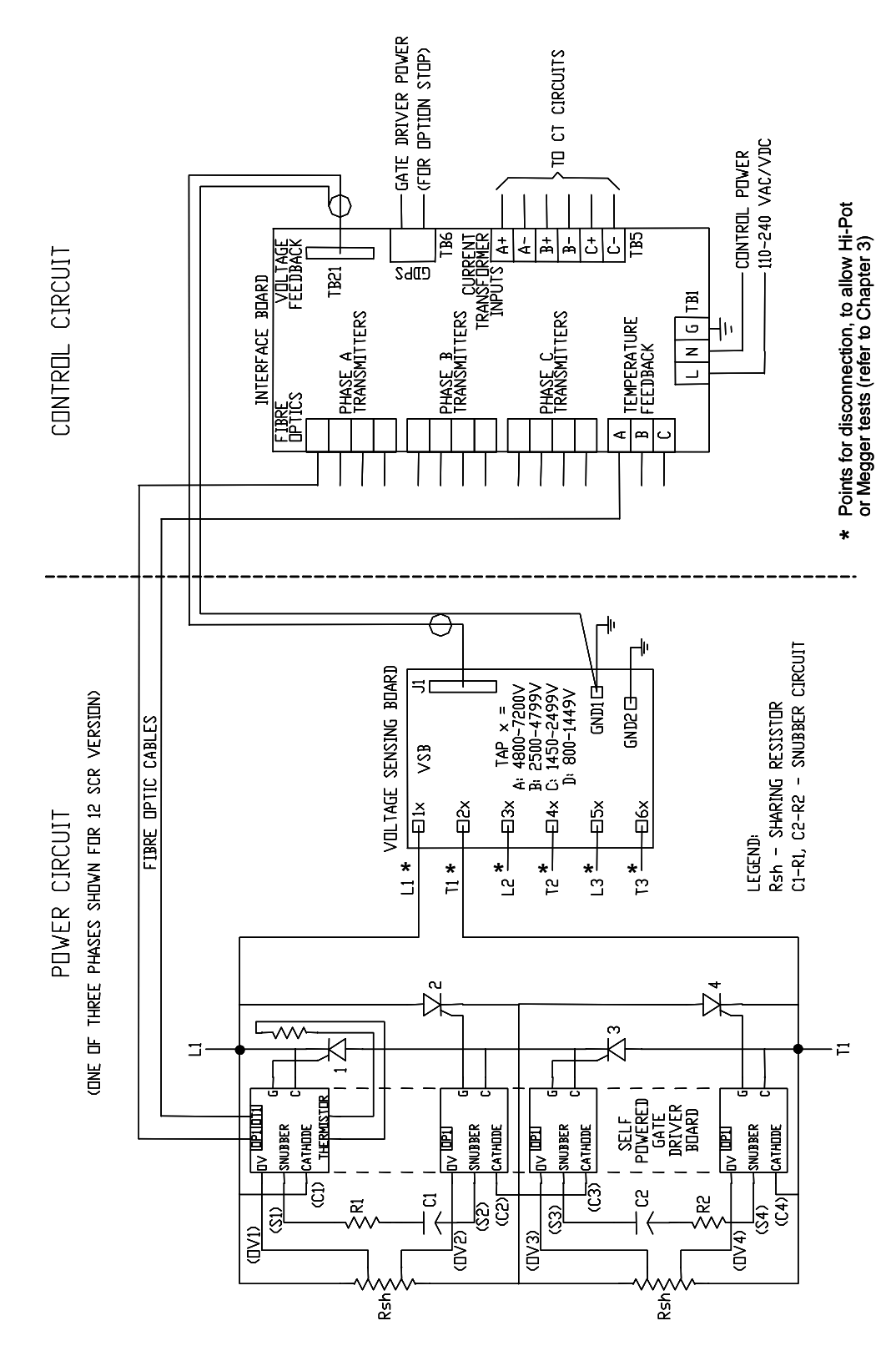

Figure 3.1 – Typical MV SMC-Flex Power System Diagram (*Without* Optional Stop Control)

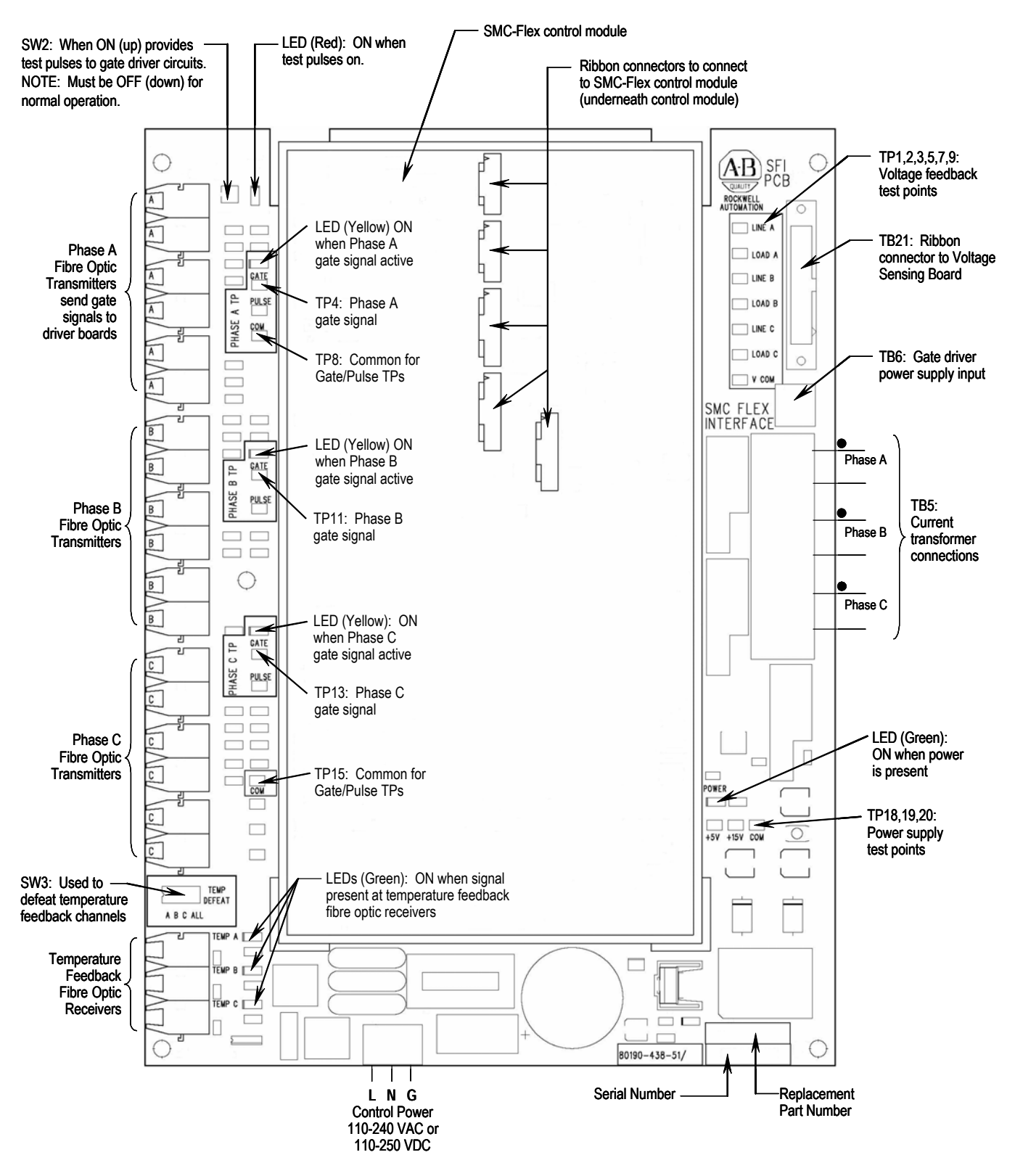

Figure 3.2 – Connection and Test Information for Interface Board

#### **Power Supply Tests**

ATTENTION

Servicing energized industrial control equipment can be hazardous. Severe injury or death can result from electrical shock, burn, or unintended actuation of controlled equipment. Before proceeding, ensure that all sources of power are isolated and locked out. Verify that all circuits are voltage free using a hot stick or appropriate voltage measuring device. Any covers or barriers removed during this procedure must be replaced and securely fastened before energizing equipment. Where appropriate, the case of test equipment should be connected to ground.

- **1.** Isolate incoming power
- 2. Open the door(s) providing access to the SCR/heatsink assemblies. You will be touching components which are connected to the high voltage power circuit, so be sure to isolate power as stated above.
- **3.** Apply rated control voltage to the control circuits from a separate control source, or by plugging into the test source connector, and selecting the **TEST** position of the control switch.
- 4. Locate the SMC-Flex Interface board in the control section (See Figures 3.2 and 3.3). This circuit board has the control module mounted on it. Locate the switch labeled SW2 at the upper left corner of the board. Close the switch by sliding the toggle up. This starts a pulse generator to supply simulated gate-pulse signals via fibre optic cables to the gate driver boards. A red LED beside the switch, and the three yellow LEDs on the left side of the Interface board should be lit. (Note: They may appear dim, depending on ambient light conditions).

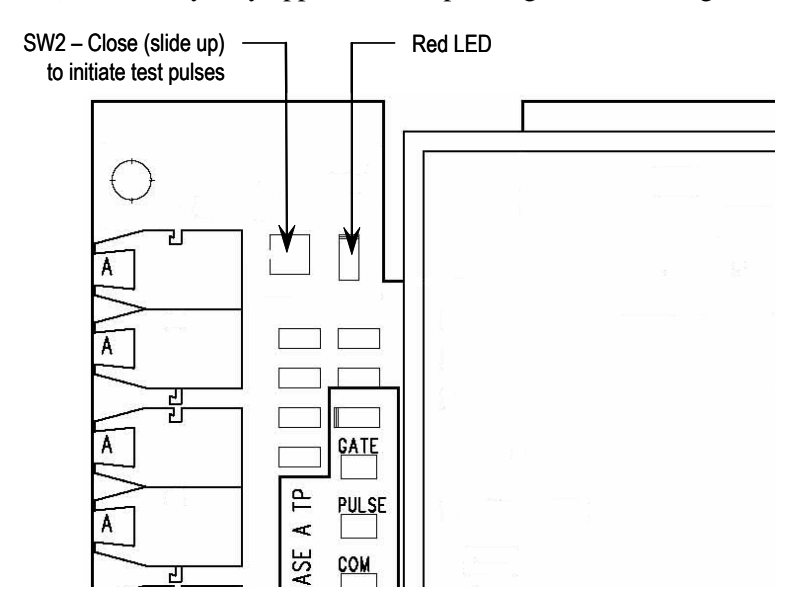

Figure 3.3 – Interface PCB

# Power Supply Tests (cont.)

**NOTE:** Systems with optional Pump Control or Soft Stop include continuous gate drive power supplies (IGDPS); therefore, step 5 does not apply.

5. Since the gate driver circuits normally receive power from the snubber circuits when the SMC is operating, an alternate source must be used for testing. Locate the Portable Test Power Supply that was included with the equipment, and verify that the rating corresponds to the available power system (i.e. 110/120 VAC or 220/240 VAC). Plug the unit into the power source, and plug the green connector into **TB1** on each of the gate driver sections (See Figure 3.4).

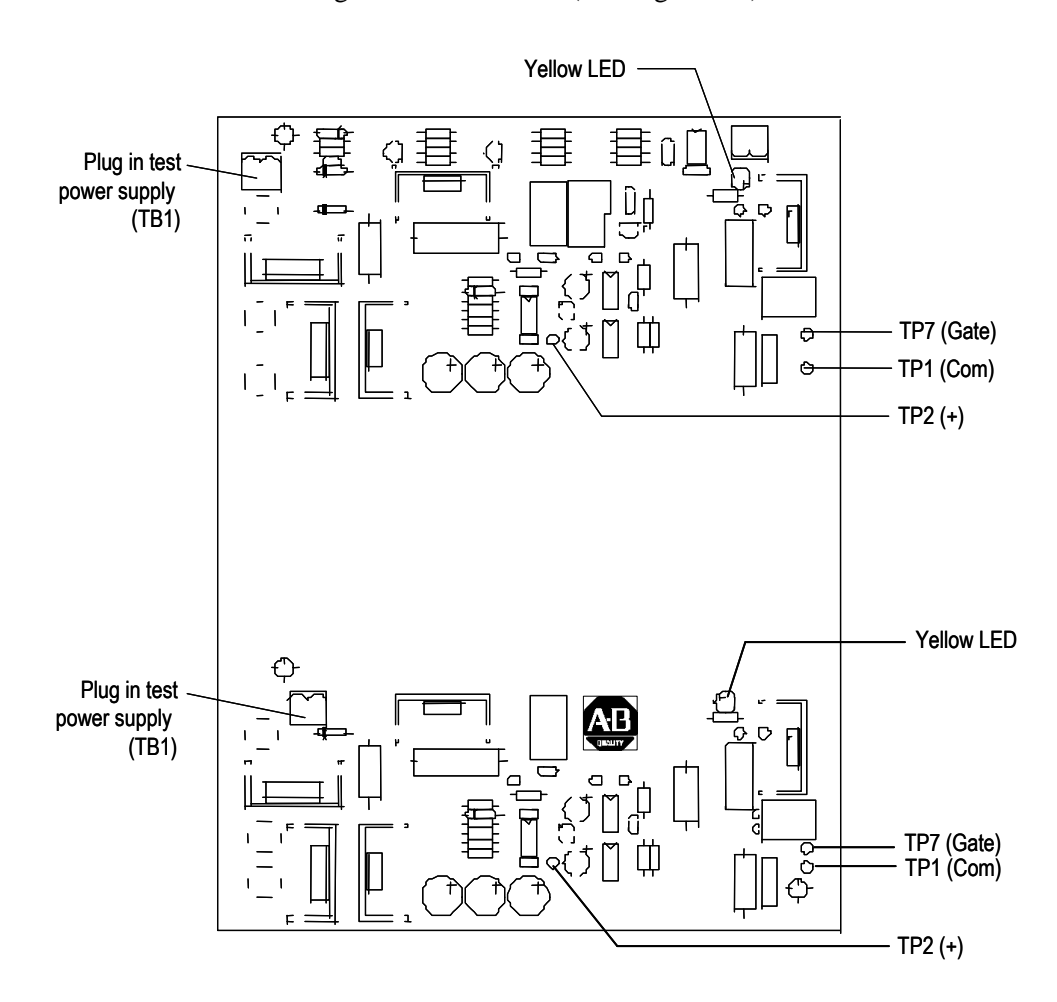

Figure 3.4 – Test Power Application on Gate Driver Board

6. The yellow LED on the upper right-hand side of the energized gate driver circuit should be lit (it may appear dim, depending on ambient light conditions). This is normally sufficient to verify that the gate drive system is functioning, however, a more detailed check can be made utilizing steps 7 and 8.

- 7. The gate-driver board voltage may be checked by connecting a DC voltmeter to **TP2** (+) and **TP1** (-) (See Figure 3.4). With the specified power supply connected, the voltage should be  $12 \pm 2$  VDC.
- **8.** The actual gate pulse may be checked by connecting an oscilloscope between **TP7** and **TP1** (See Figure 3.4). The pulse should appear as shown in Figure 3.5.

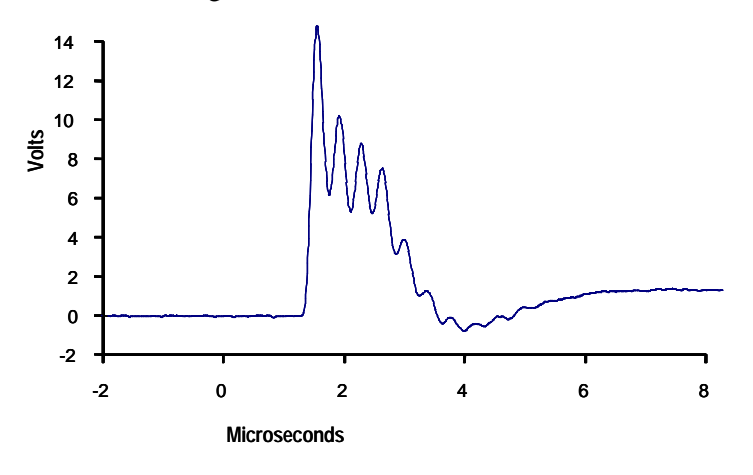

Figure 3.5 – Gate Pulse Detail – Typical SCR (ABB)

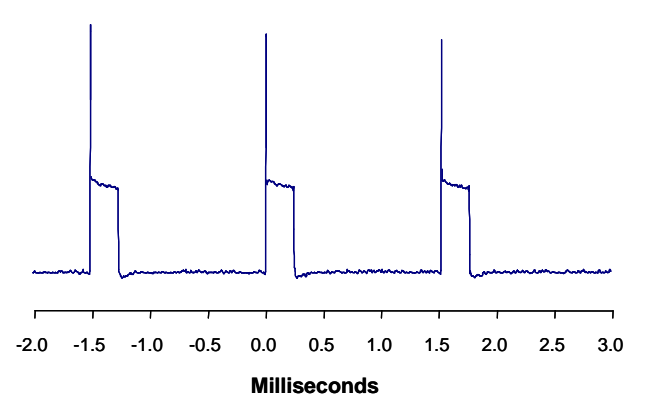

Figure 3.6 - Gate Pulse Test Waveform

**9.** If no pulse is observed, and the yellow LED is lit, check for a shorted gate on the SCR by removing the green plug and connecting an ohmmeter to the gate leads. If the LED is not lit, and the circuit voltage is as specified in step 7 (above), pinch the tab on the fibre-optic connector and carefully pull it straight out of the receiver. The end of the connector should glow red to indicate the presence of a gate signal.

If it does not, remove the other end of the cable from the interface board and check that the grey transmitter is emitting red light. If it is, the fibre-optic cable must be replaced. If it isn't, the interface board should be replaced. **10.** When each gate driver circuit has been checked, disconnect the power supply and remove it from the cabinet.

**NOTE:** Systems with optional Pump Control or Soft Stop include continuous gate drive power supplies (IGDPS); therefore, step 10 does not apply.

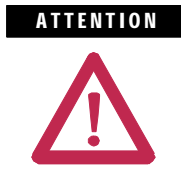

The gate-drive circuits operate at high voltage when the SMC is energized. Failure to remove the portable test power supply will result in equipment damage and may cause severe injury or death.

11. Open the switch SW2 on the interface board (see Figure 3.3) before returning the unit to service. Ensure the red LED is off.

#### ATTENTION

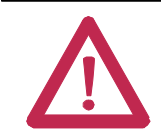

If the SW2 switch is not in the open position when the SMC is energized, the motor will start in an uncontrolled manner and may cause severe damage.

**12.** Check that all plugs and connectors are secure. Retrieve all hardware and tools from the equipment. Replace and secure any barriers removed during servicing and close all doors before applying power.

# **Control Function Tests**

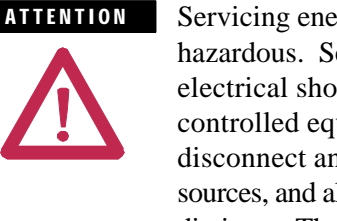

Servicing energized industrial control equipment can be hazardous. Severe injury or death can result from electrical shock, burn, or unintended actuation of controlled equipment. Recommended practice is to disconnect and lock out control equipment from power sources, and allow any stored energy in capacitors to dissipate. The safety related work practices of NFPA 70E, Electrical Safety Requirements for Employee Workplaces, must be followed if it is necessary to work in the vicinity of energized equipment.

- 1. Apply rated control voltage to the control circuit.
- 2. Using the control schematic, apply control signals to cause relays and contactors to energize, to verify operation.
- 3. Remove any jumpers used in the test and restore all circuits to normal when finished.

#### **Resistance Checks**

To ensure that resistors and connections have not been damaged during shipment and installation, the following resistance tests should be performed before energizing the starter.

**1.** Remove all power from the equipment.

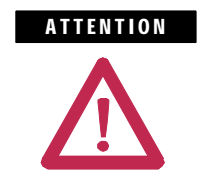

Verify that all circuits are voltage free using a hot stick or appropriate voltage measuring device. Severe injury or death can result from electrical shock, burn, or unintended actuation of controlled equipment.

2. Measure DC resistance per the following chart:

| Table 3.A – Power Circuit Resistance Measurements |  |
|---------------------------------------------------|--|
|                                                   |  |

| Location of Probes           | 1000 V | 1300 V | 1500 V | 2300 V | 3300 V | 4160 V | 5500 V         | 6900 V         |
|------------------------------|--------|--------|--------|--------|--------|--------|----------------|----------------|
| Cathode to Cathode (KOhms)   | -      | -      | -      | -      | 22-30  | 23-31  | 21-29          | 24-32          |
| Cathode to Cathode (KOhms) @ | 17-23  | 19-25  | 20-27  | 21-29  | 40-53  | 43-57  | 60-80 <b>©</b> | 64-84 <b>©</b> |
| Cathode to Gate (Ohms)       | 10-40  | 10-40  | 10-40  | 10-40  | 10-40  | 10-40  | 10-40          | 10-40          |

• Measured between terminals "Cathode" on SPGD Boards, upper two or bottom two within a phase.

Measured between terminals "Cathode" on SPGD Boards, top to bottom within a phase.

Measured between line and load terminals within a phase.

**3.** If abnormal readings are obtained, refer to Power Circuit Trouble-shooting on page 9-12.

#### Voltage Sensing Module

The voltage-sensing module consists of a voltage sensing board and mounting plate (refer to Figure 9.2). The voltage sensing board has six independent channels which convert voltages up to 10800 V (7.2 kV @ 1.5 pu) down to low voltage levels which can be used by the SMC-Flex control logic.

Table 3.B shows the input voltage ranges for each of the input terminals on the voltage-sensing module. This module has been designed to operate at a nominal input voltage of up to 7200 V with a continuous 40% overvoltage. The output voltages are scaled to provide close to 10 V peak for a 140% input voltage at the high end of each of the voltage ranges.

Each of the channels has four taps to provide a range of input voltages, and software will be used to scale the output to show the correct value on the SMC-Flex front panel display. (See Parameter #106 - MV Ratio)

| Тар | Voltage Range | MV Ratio |
|-----|---------------|----------|
| D   | 800 – 1449 V  | 1020     |
| С   | 1450 – 2499 V | 390      |
| В   | 2500 – 4799 V | 165      |
| А   | 4800 – 7200 V | 105      |

Table 3.B – Input Voltage Ranges

The MV ratios shown above are nominal values and may be fine tuned to achieve better accuracy on the display of the SMC-Flex control module. While running the motor in bypass mode, compare the voltage displayed on the control module to a known accurate meter connected to the same source voltage as the motor the MV SMC-Flex is controlling. Parameter 106, MV Ratio, may be changed up or down to match the Flex display to the external meter. A small change in ratio can make a large change in the display, so 5 units at a time is recommended. Increasing the ratio will decrease the displayed voltage, and visa versa.

| Start-Up 1 | 1. | Remove any temporary jumpers or grounding devices used during commissioning.                                                                                                |
|------------|----|----------------------------------------------------------------------------------------------------|
| 2          | 2. | Check that all tools are removed from the equipment. Any tools or<br>hardware used or dropped during installation and commissioning must<br>be retrieved and accounted for. |
| 3          | 3. | Check that all barriers or covers removed during installation or com-<br>missioning have been securely mounted.                                                             |
| 4          | 4. | Close and secure all doors, and verify function of all interlocks that<br>prevent access to medium voltage compartments when the unit is<br>energized.                      |

5. The controller is ready to power the motor.

# Programming

#### Overview

This chapter provides a basic understanding of the programming keypad built into the SMC-Flex controller. This chapter also describes programming the controller by modifying the parameters.

## **Keypad Description**

The keys found on the front of the SMC-Flex controller are described below.

| Esc               | Escape | Exit a menu, cancel a change to a parameter value,<br>or acknowledge a fault/alarm.            |  |  |
|-------------------|--------|------------------------------------------------------------------------------------------------|--|--|
| Sel Select        |        | Select a digit, select a bit, or enter edit mode in a parameter screen.                        |  |  |
| Up/Down<br>Arrows |        | Scroll through options increase/decrease a value,<br>or toggle a bit.                          |  |  |
|                   | Enter  | Enter a menu, enter edit mode in a parameter screen,<br>or save a change to a parameter value. |  |  |

**Note:** For ease of programming values, after using the Enter key to edit, use the Sel key to jump to the digit that needs to be modified, then use the arrow keys to scroll through the digits.

Programming MenuParameters are organized in a three-level menu structure for<br/>straightforward programming. Figure 4.1 details the programming menu<br/>structure and the three-level hierarchy.

In order to change parameters, the controller must be in the STOP mode, and the control voltage must be present.

# Programming Menu (cont.)

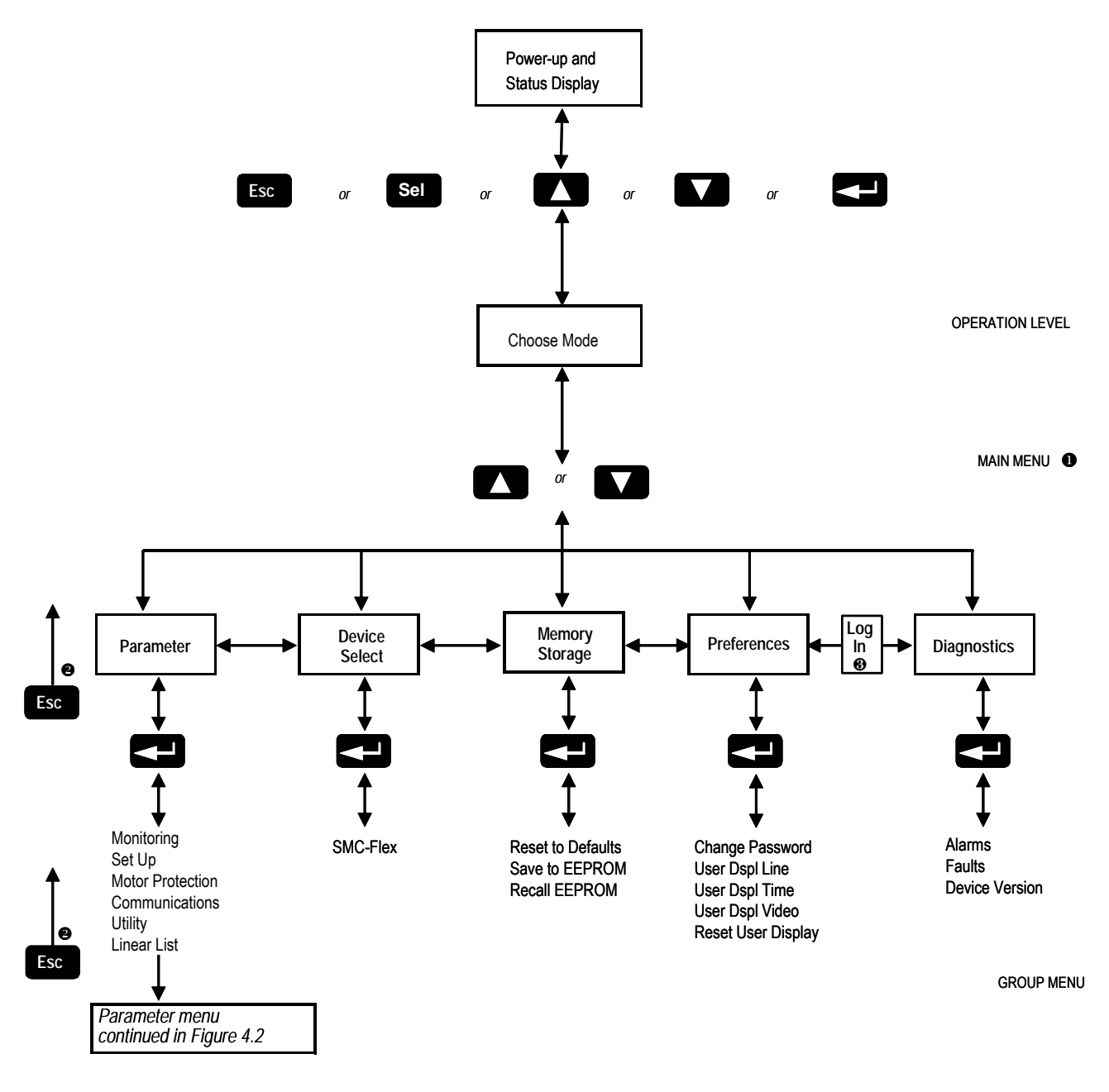

- The SMC-Flex controller does not support EEPROM, Link, Process or Start-up modes.
- Steps back one level.
- Shown if password protection is configured.

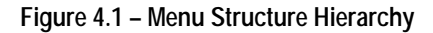

4-3

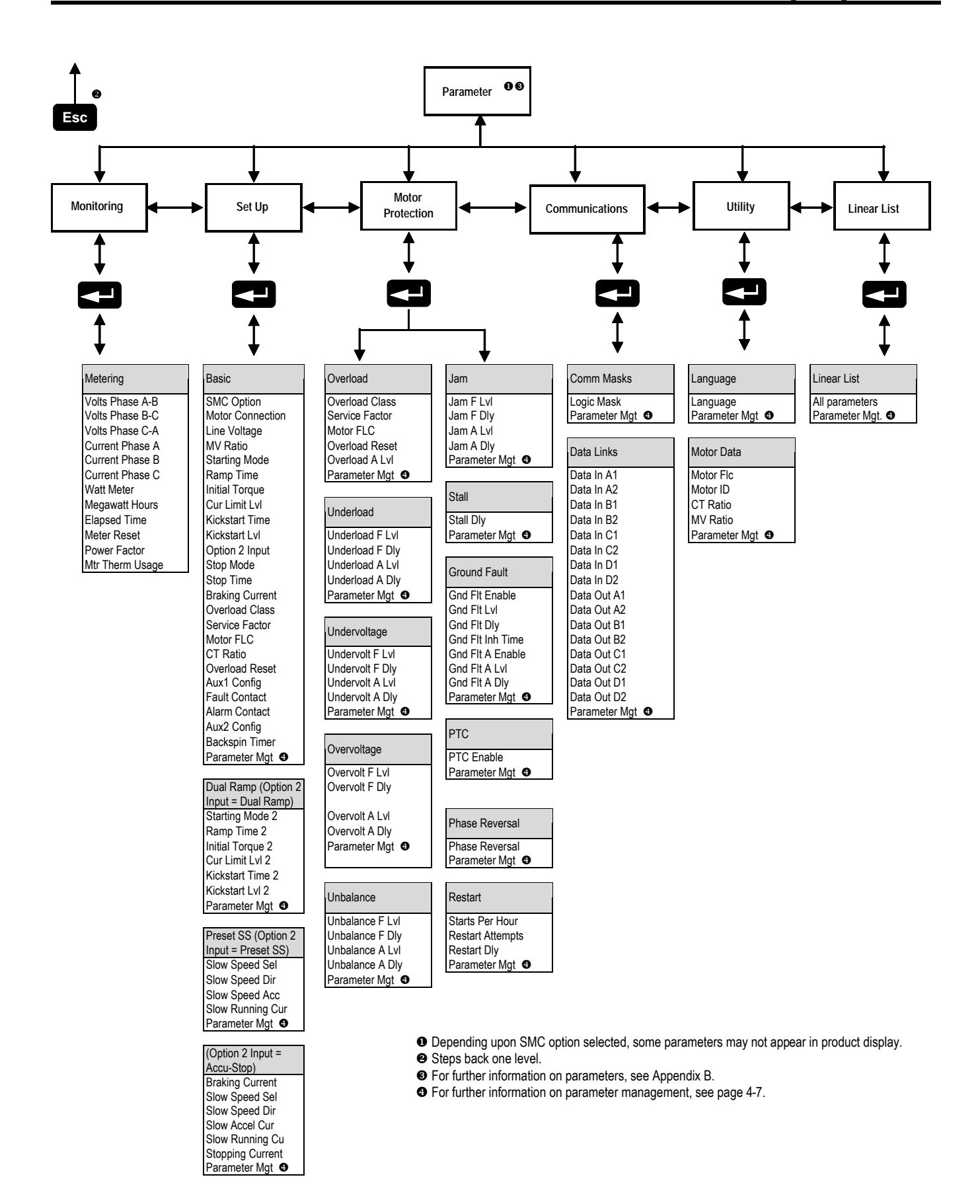

# Programming Menu (cont.)

#### Table 4.A Parameter Linear List

| Parameter No. | Description       | Parameter No. | Description      | Parameter No. | Description      |
|---------------|-------------------|---------------|------------------|---------------|------------------|
| 1             | Volts Phase A-B   | 40            | Slow Speed Dir   | 79            | PTC Enable       |
| 2             | Volts Phase B-C   | 41            | Slow Speed Cur   | 80            | Phase Reversal   |
| 3             | Volts Phase C-A   | 42            | Slow Running Cur | 81            | Starts per Hour  |
| 4             | Current Phase A   | 43            | Stopping Current | 82            | Restart Attempts |
| 5             | Current Phase B   | 44            | Overload Class   | 83            | Restart Delay    |
| 6             | Current Phase C   | 45            | Service Factor   | 84            | Factory Use      |
| 7             | Watt Meter        | 46            | Motor FLC        | 85            | Factory Use      |
| 8             | Kilowatt Hours    | 47            | Overload Reset   | 86            | Factory Use      |
| 9             | Elapsed Time      | 48            | Factory Use      | 87            | Logic Mask       |
| 10            | Meter Reset       | 49            | Factory Use      | 88            | Data In A1       |
| 11            | Power Factor      | 50            | Overload A Lvl   | 89            | Data In A2       |
| 12            | Mtr Therm Usage   | 51            | Underload F Lvl  | 90            | Data In B1       |
| 13            | Motor Speed       | 52            | Underload F Dly  | 91            | Data In B2       |
| 14            | SMC Option        | 53            | Underload A Lvl  | 92            | Data In C1       |
| 15            | Motor Connection  | 54            | Underload A Dly  | 93            | Data In C2       |
| 16            | Line Voltage      | 55            | Undervolt F Lvl  | 91            | Data In D1       |
| 17            | Starting Mode     | 56            | Undervolt F Dly  | 95            | Data In D2       |
| 18            | Ramp Time         | 57            | Undervolt A Lvl  | 96            | Data Out A1      |
| 19            | Initial Torque    | 58            | Undervolt A Dly  | 97            | Data Out A2      |
| 20            | Cur Limit Level   | 59            | Overvolt F Lvl   | 98            | Data Out B1      |
| 21            | Torque Limit      | 60            | Overvolt F Dly   | 99            | Data Out B2      |
| 22            | Kickstart Time    | 61            | Overvolt A Lvl   | 100           | Data Out C1      |
| 23            | Kickstart Level   | 62            | Overvolt A Dly   | 101           | Data Out C2      |
| 24            | Option 2 Input    | 63            | Unbalance F Lvl  | 102           | Data Out D1      |
| 25            | Starting Mode 2   | 64            | Unbalance F Dly  | 103           | Data Out D1      |
| 26            | Ramp Time 2       | 65            | Unbalance A Lvl  | 104           | Motor ID         |
| 27            | Initial Torque 2  | 66            | Unbalance A Dly  | 105           | CT Ratio         |
| 28            | Cur Limit Level 2 | 67            | Jam F Lvl        | 106           | MV Ratio         |
| 29            | Torque Limit 2    | 68            | Jam F Dly        | 107           | Aux1 Config      |
| 30            | Kickstart Time 2  | 69            | Jam A Lvl        | 108           | Fault Contact    |
| 31            | Kickstart Level 2 | 70            | Jam A Dly        | 109           | Alarm Contact    |
| 32            | Stop Mode         | 71            | Stall Delay      | 110           | Aux2 Config      |
| 33            | Stop Time         | 72            | Gnd Flt Enable   | 111           | Language         |
| 34            | Factory Use       | 73            | Gnd Flt Level    | 112           | Factory Use      |
| 35            | Braking Current   | 74            | Gnd Flt Delay    | 113           | Factory Use      |
| 36            | Factory Use       | 75            | Gnd Flt Inh Time | 114           | Factory Use      |
| 37            | Factory Use       | 76            | Gnd Flt A Enable | 115           | Parameter Mgmt   |
| 38            | Factory Use       | 77            | Gnd Flt A Lvl    | 116           | Backspin Timer   |
| 39            | Slow Speed Sel    | 78            | Gnd Flt A Dly    | 117           | Factory Use      |

## Password

The SMC-Flex Controller allows the user to limit access to the programming system through password protection. This feature is disabled with a factory-set default of 0. To modify the password or login after a password is programmed, complete the procedure below.

|    | Description                                                                                                    | Action | Display                                            |
|----|----------------------------------------------------------------------------------------------------|--------|----------------------------------------------------|
| _  | -                                                                                                    | -      | 0.0 Amps<br>0 Volt<br>0 %MTU                       |
| 1. | Press the ESC key to go from the status display to the Main menu.                                                               | Esc    | Main Menu<br>Diagnostics<br>Parameter              |
| 2. | Scroll with the Up/Down keys until<br>the Preferences option is<br>highlighted.                                                 |        | Main Menu<br>Preferences<br>Diagnostics            |
| 3. | Press the Enter key to access the<br>Preferences menu.                                                                          |        | Preferences:<br>Change Password<br>User Dspy lines |
| 4. | Scroll with the Up/Down keys<br>until the Change Password<br>option is highlighted.                                             |        | Preferences:<br>Change Password<br>User Dspy lines |
| 5. | Press the Enter key.                                                                                                    |        |                                                    |
| 6. | Press the Up/Down keys to enter<br>the desired number. If you are<br>modifying the password, make a<br>note of it as displayed. |        | Prefs: Password<br>New Code: 83<br>Verify: 83      |
| 7. | Verification of the new password is required. Press the Enter key.                                                              |        |                                                    |
| 8. | Press the Enter key after you have completed modifying the password. <b>•</b>                                                   | ł      | Preferences:<br>Change Password<br>User Dspy lines |

- After you have changed your password, go to Parameter Management and Save to User Store.
- To complete the programming process, re-enter the Main Menu mode to log out. This will eliminate unauthorized process to the programming system.
  - **Note:** If you lose or forget the password, contact your nearest Rockwell Automation sales office. You can also call Rockwell Automation Medium Voltage Product Support at **1-519-740-4790** for assistance.

### Parameter Management

Before you begin programming, it is important to understand how the controller memory is:

- structured within the SMC-Flex controller
- used on power-up and during normal operation

Refer to Figure 4.3 and explanations below.

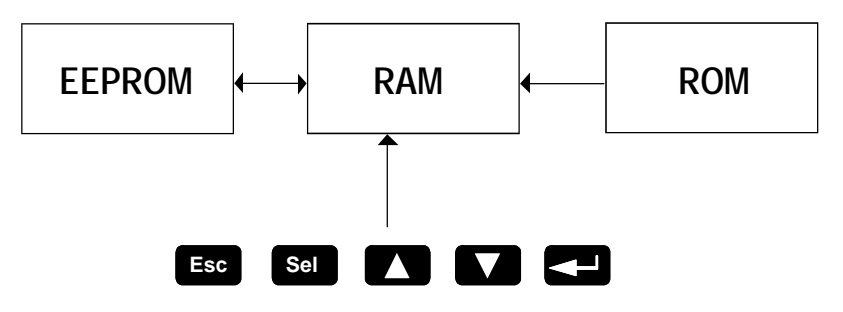

Figure 4.3 – Memory Block Diagram

#### Random Access Memory (RAM)

This is the work area of the controller after it is powered up. When you modify parameters in the Set Up mode, the new values are stored in RAM. When power is applied to the controller, parameter values stored in the EEPROM are copied to RAM. **RAM is volatile and the values stored in this area are lost when the controller is powered down.** 

#### Read-only Memory (ROM)

The SMC-Flex controller comes with factory default parameter values. These settings are stored in nonvolatile ROM and are displayed the first time you enter the Program mode.

#### Electrically Erasable Programmable Read-only Memory (EEPROM)

The SMC-Flex controller provides a nonvolatile area for storing usermodified parameter values in the EEPROM.

# Using Parameter Management

| Description                                                                                                    | Action | Display                                               |
|----------------------------------------------------------------------------------------------------|--------|-------------------------------------------------------|
| Saving to EEPROM                                                                                                    |        |                                                       |
| To ensure that the newly modified<br>parameters are not lost if control<br>power is removed from the<br>controller, store the values into<br>EEPROM. |        | Memory Storage:<br>Save EEPROM<br>Recall EEPROM       |
| Recalling from EEPROM                                                                                                    |        |                                                       |
| Parameters stored in EEPROM can<br>be manually brought to RAM by<br>directing the controller to recall the<br>values in its EEPROM.                  |        | Memory Storage:<br>Recall EEPROM<br>Reset to Defaults |
| Recalling Defaults                                                                                                    |        |                                                       |
| After parameter values have been<br>modified and saved to EEPROM,<br>factory default settings can still be<br>re-initialized.                        |        | Memory Storage:<br>Reset to Defaults<br>Save EEPROM   |

# **Parameter Modification**

All parameters are modified using the same method. The basic steps to performing parameter modification are described below.

**Note:** Parameter values modified while the motor is operating are not valid until the next start sequence begins.

|     | Description                                                                                                    | Action | Display 🛛                                     |
|-----|----------------------------------------------------------------------------------------------------|--------|-----------------------------------------------|
|     | -                                                                                                    | -      | 0.0 Amps<br>0 Volt<br>0 %MTU                  |
| 1.  | Press the ESC key to go from the status display to the Main menu.                                                                                                    | Esc    | _                                             |
| 2.  | Scroll with the Up/Down keys until<br>the Preferences option is<br>highlighted.                                                                                                    |        | Main Menu<br>Parameter<br>Memory Storage      |
| 3.  | Press the Enter key to access the Parameter menu.                                                                                                    | J      | F G P : File<br>Monitoring<br>Set Up          |
| 4.  | Scroll with the Up/Down keys<br>until the option you want to use<br>(Monitoring, Motor Protection,<br>etc.) is highlighted. For this<br>example, Set Up will be used.               |        | FGP: File<br>Set Up<br>Motor Protection       |
| 5.  | Press Enter to select the Set Up group.                                                                                                    | J      | _                                             |
| 6.  | Scroll to Basic Set Up and press Enter.                                                                                                    |        | F C P : Group<br>Basic Set Up                 |
| 7.  | Scroll to the Starting Mode<br>parameter by using the Up/Down<br>keys, and press Enter.                                                                                             |        | F GP: Parameter<br>Starting Mode<br>Ramp Time |
| 8.  | Press Enter to select the option.<br>Scroll to the option of your choice<br>by using the Up/Down keys. For<br>this example, we will choose<br>Current Limit.                        |        | F G[2]: P# 17<br>Starting Mode<br>Current Lim |
| 9.  | Press the Enter key to accept the new setting.                                                                                                    | J      | _                                             |
| 10. | Scroll to the next parameter by<br>using the Down key. Continue<br>the process until all desired<br>settings are entered.                                                           |        | F GP: P# 18<br>Ramp Time<br>10 Secs           |
| 11. | To save modifications to memory,<br>scroll to Parameter Mgmt, press<br>Enter twice and scroll to User<br>Store. Press the Enter key again<br>to save the new settings to<br>EEPROM. |        | F GP: P# 115<br>Parameter Mgmt<br>User Store  |

- The SMC Option advises the user if any control option (i.e., Pump Control) is resident. This parameter is factory set and cannot be modified by the user.
- The display will indicate that the second line is now active by highlighting the first character. If the LCD display does not provide a highlighted cursor, then the controller is in the Display mode.

4-9

# Soft Start

The following parameters are specifically used to adjust the voltage ramp supplied to the motor.

| Parameter                                                                                                    | Option                        |
|----------------------------------------------------------------------------------------------------|-------------------------------|
| Starting Mode<br>This must be programmed for Soft Start.                                                                                                    | Soft Start                    |
| Ramp Time <b>O</b><br>This programs the time period that the controller<br>will ramp the output voltage up to full voltage from<br>the initial Torque level programmed. | 0 to 30 s                     |
| Initial Torque<br>The initial reduced output voltage level for the<br>voltage ramp to the motor is established and<br>adjusted with this parameter.                     | 0 to 90% locked rotor torque  |
| Kickstart Time<br>A boost of current is provided to the motor for the<br>programmed time period.                                                                        | 0.0 to 2.0 s                  |
| Kickstart Level<br>Adjusts the amount of current applied to the motor<br>during the kickstart time.                                                                     | 0 to 90/% locked rotor torque |

• If the controller senses that the motor has reached full speed before completing the Soft Start, it will automatically switch to providing full voltage to the motor.

# **Current Limit Start**

To apply a fixed, reduced-output voltage to the motor, the following parameters are provided for user adjustment:

| Parameter                                                                                                    | Option                        |
|----------------------------------------------------------------------------------------------------|-------------------------------|
| Starting Mode                                                                                                    | Current Limit                 |
| Ramp Time ●<br>This programs the time period that the controller<br>will hold the fixed, reduced output voltage before<br>switching to full voltage. | 0 to 30 s                     |
| Current Limit Level<br>This parameter provides adjustability for the<br>reduced output voltage level provided to the motor.                          | 50 to 600% full load current  |
| Kickstart Time<br>A boost of current is provided to the motor for the<br>programmed time period.                                                     | 0.0 to 2.0 s                  |
| Kickstart Level<br>Adjusts the amount of current applied to the motor<br>during the kickstart time.                                                  | 0 to 90/% locked rotor torque |

• If the controller senses that the motor has reached full speed before completing the Current Limit Start, it will automatically switch to providing full voltage to the motor.

## **Dual Ramp Start**

The SMC-Flex controller provides the user with the ability to select between two Start settings. The parameters below are available in the Set Up programming mode. To obtain Dual Ramp control, Ramp #1 is located in the Basic Set Up and Ramp #2 is located in the Option 2 Input (Dual Ramp).

| Parameter                                                                               | Option                |
|-----------------------------------------------------------------------------------------|-----------------------|
| Set Up                                                                                  | _                     |
| The user must select the Set Up programming mode                                        |                       |
| to obtain access to the Dual Ramp parameters.                                           |                       |
| Basic Set Up/Starting Mode                                                              | —                     |
| Set up as stated in previous pages.                                                     |                       |
| Option 1 Input (Dual Ramp) <b>O</b>                                                     | _                     |
| I his allows the user the option to choose between                                      |                       |
| two Soli Stall promes demied by.                                                        |                       |
| Start Mode 2/Ramp Time/Initial Torque and     Start Mode 2/Ramp Time 2/Initial Torque 2 |                       |
| When this feature is turned on, the ramp time/initial                                   |                       |
| torgue combination is determined by a hard contact                                      |                       |
| input to terminal 15. When this input signal is low,                                    |                       |
| ramp time/initial torque 2 are selected. Once the                                       |                       |
| Option 2 Input has been set to Dual Ramp, you must                                      |                       |
| ESC back to the Parameter (File) menu. Re-enter                                         |                       |
| Dual Ramp                                                                               |                       |
| Pasic Sot Up/Start Mode @                                                               |                       |
| This selects the start mode for ontion #1                                               | _                     |
| Basic Set IIn/Ramn Time                                                                 | 0 to 30 s             |
| This programs the time period during which the                                          | 0 10 00 3             |
| controller will ramp the output voltage up to full                                      |                       |
| voltage for the first Start setup.                                                      |                       |
| Basic Set Up/Initial Torque                                                             | 0 to 90/% locked      |
| This parameter establishes and adjusts the initial                                      | rotor torque          |
| reduced output voltage level for the first Soft Start                                   |                       |
| setup.                                                                                  |                       |
| Dual Ramp/Start Mode 2 2                                                                | —                     |
| This selects the start mode for option #2.                                              |                       |
| Dual Ramp/Ramp Time 2                                                                   | 0 to 30 s             |
| I his programs the time period during which the                                         |                       |
| controller will ramp the output voltage up to full voltage for the second Start setup   |                       |
| Dual Damp/Initial Torque 2                                                              | $0 \neq 0.0\%$ looked |
| The initial reduced output voltage level for the                                        | rotor torque          |
| second Start setup is established and adjusted with                                     |                       |
| this parameter.                                                                         |                       |
| The Dual Ramp feature is available on the standard controller                           | ·                     |

• Kickstart can be programmed for both start modes.

#### Full Voltage Start

**Linear Speed** 

The SMC-Flex controller may be programmed to provide a full voltage start (output voltage to the motor reaches full voltage within 1/4 second) with the following programming:

| Parameter                                 | Option       |
|-------------------------------------------|--------------|
| Starting Mode                             | Full Voltage |
| This must be programmed for Full Voltage. |              |

The SMC-Flex provides the user the ability to control the motor speed during starting and stopping maneuvers. A tach input is required as specified in *Linear Speed Acceleration* on page 1-7.

| Parameter                                                                                                 | Option                        |
|----------------------------------------------------------------------------------------------------|-------------------------------|
| Starting Mode                                                                                             | Linear Speed                  |
| This must be programmed for Linear Speed.                                                                 |                               |
| Ramp Time<br>This programs the time period that the controller<br>will ramp from 0 speed to full voltage. | 0 to 30 s                     |
| Kickstart Time<br>A boost of current is provided to the motor for the<br>programmed time period.          | 0.0 to 2.2 s                  |
| Kickstart Level<br>Adjusts the amount of current applied to the motor<br>during the kickstart time.       | 0 to 90/% locked rotor torque |

**Basic Setup** 

The Basic Setup programming group provides a limited parameter set, allowing quick start-up with minimal adjustments. If the user is planning to implement some of the advanced features (i.e., Dual Ramp, Unbalance Level, etc.), then the Linear List programming group should be selected. It provides all the Basic Setup parameter set plus the advanced set.

| Parameter                                                                                                    | Option                                                   |
|----------------------------------------------------------------------------------------------------|----------------------------------------------------------|
| SMC Option<br>Displays the type of controller. This is factory set<br>and not adjustable.                                       | Standard                                                 |
| Motor Connection<br>Displays the motor type the device is being<br>connected to.                                                | Line or Delta                                            |
| Line Voltage<br>Displays the system line voltage the unit is<br>connected to.                                                   | _                                                        |
| MV Ratio<br>Scales the output from the Voltage Sensing Board<br>to display correct line voltage.                                | 1 to 10000<br>(See Table 3.B – Input<br>Voltage Ranges)  |
| Starting Mode<br>Allows the user to program the SMC-Flex controller<br>for the type of starting that best fits the application. | Soft Start, Current Limit,<br>Full Voltage, Linear Speed |
| Ramp Time<br>This sets the time period during which the controller<br>will ramp the output voltage.                             | 0 to 30 s                                                |
| Initial Torque  The initial reduced voltage output level for the voltage ramp is established and adjusted with this parameter.  | 0 to 90/% locked rotor torque                            |

• Starting Mode must be programmed to Soft Start to obtain access to the Initial Torque parameter.

# Basic Setup (cont.)

| Parameter                                                                                                    | Option                                              |
|----------------------------------------------------------------------------------------------------|-----------------------------------------------------|
| Current Limit Level <b>O</b><br>The current limit level that is applied for the Ramp<br>time selected.                                                                                                    | 50 to 600% FLC                                      |
| Kickstart Time<br>A boost current is provided to the motor for the<br>programmed time period.                                                                                                    | 0.0 to 2.0 s                                        |
| Kickstart Level<br>Adjusts the amount of current applied to the motor<br>during kickstart.                                                                                                    | 0 to 90% of locked rotor torque                     |
| Option 2 Input<br>Allows the user to select a Dual Ramp or Preset<br>Slow Speed (SS).                                                                                                    | Disable, Preset SS,<br>Dual Ramp<br>Emergency Run ④ |
| Stop Mode<br>Allows the user to program the SMC-Flex controller<br>for the type of stopping that best fits the application.                                                                                                    | Disable, Soft Stop,<br>Linear Speed                 |
| Stop Time<br>This sets the time period which the controller will<br>ramp the voltage during a stopping maneuver.                                                                                                    | 0.0 to 120 s                                        |
| CT Ratio<br>Scales the CT input to actual motor current<br>(5 amp secondary assumed)                                                                                                    | 1 to 1500                                           |
| Aux1 Config<br>N.O. contact is provided as standard with the<br>SMC-Flex controller. This contact is located at<br>terminals 19 and 20. Aux Contacts 1 allows the<br>user to configure the operation of the contacts.                                                        | Normal, Up-to-speed/Bypass                          |
| Fault Contact<br>A fault auxiliary contact is provided between terminals<br>29 and 30. Fault Contact allows the user to program<br>the operation of the contact for a fault condition.                                                                                       | N.O., N.C.                                          |
| Alarm Contact<br>An alarm contact is provided between terminals 31<br>and 32. Alarm contact allows the user to program<br>the operation of the contact for an Alarm condition.                                                                                               | N.O., N.C.                                          |
| Aux2 Config<br>This parameter provides the user with the ability to<br>program the "Normal" state of the second auxiliary<br>contact. This contact is located at terminals 33 and 34.                                                                                        | N.O., N.C.                                          |
| Parameter Mgmt<br>The newly programmed parameters' values can be<br>saved to memory, or the factory default parameter<br>values can be recalled.                                                                                                    | Ready, User Store, User<br>Recall, Load Default     |
| <ul> <li>Starting Mode must be programmed to Current Limit to obtain access to the Current Limit Level parameter.</li> <li>The new programmed parameter values will not be stored to the EEPROM without the user's direction in Parameter Management: User Store.</li> </ul> |                                                     |

When programmed for 'Emergency Run' and the Option 2 input is energized, a 'Start' command will first close the bypass contactor, then the line contactor for an across-the-line start of the motor. A 'Stop' command will open the line contactor first and allow the motor to coast, regardless of the programmed 'Stop Mode'. For Pump Option modules, the Option 2 input defaults to 'Emergency Run' for MV applications.

# **Motor Protection**

While the Basic Set Up group allows the user to get started with a minimum number of parameters to modify, the Motor Protection group allows full access to the SMC-Flex controller's powerful parameter set. Following is a listing of the additional setup parameters provided.

Note: The majority of parameters have a Fault and an Alarm setting.

| Parameter                                                                                                    | Option                                                                                                    |
|----------------------------------------------------------------------------------------------------|----------------------------------------------------------------------------------------------------|
| Overload<br>Allows the user to select the operation of the<br>overload.                                                                                                    | Trip Class, Service Factor,<br>Motor FLC, Overload Reset,<br>Overload Alarm Level                                                                                                    |
| Underload <b>9</b><br>Determines the trip level as a percentage of the<br>motor's FLA, and the delay period.                                                                                                    | Underload Fault Level,<br>Underload Fault Delay,<br>Underload Alarm Level,<br>Underload Alarm Delay                                                                                     |
| Undervoltage <b>①</b><br>Determines the trip level as a percentage of line<br>voltage and delay period.                                                                                                    | Undervoltage Fault Level,<br>Undervoltage Fault Delay,<br>Undervoltage Alarm Level,<br>Undervoltage Alarm Delay                                                                         |
| Overvoltage <b>O</b><br>Determines the trip level as a percentage of line<br>voltage and delay period.                                                                                                    | Overvoltage Fault Level,<br>Overvoltage Fault Delay,<br>Overvoltage Alarm Level,<br>Overvoltage Alarm Delay                                                                             |
| Unbalance O<br>Allows the user to set the current unbalance trip<br>level and delay period.                                                                                                    | Unbalance Fault Level,<br>Unbalance Fault Delay,<br>Unbalance Alarm Level,<br>Unbalance Alarm Delay                                                                                     |
| Jam O Determines the trip level as a percentage of motor full load current and delay period.                                                                                                    | Jam Fault Level,<br>Jam Fault Delay,<br>Jam Alarm Level,<br>Jam Alarm Delay                                                                                                    |
| Stall Allows the user to set the stall delay time.                                                                                                    | Stall Delay                                                                                                    |
| Ground Fault €<br>Allows the user to enable the ground fault level in<br>amps, delay time and inhibit time. A separate<br>825-CBCT is required.                                                                                                    | Ground Fault Enable,<br>Ground Fault Level,<br>Ground Fault Delay,<br>Ground Fault Inhibit Time,<br>Ground Fault Alarm Enable,<br>Ground Fault Alarm Level,<br>Ground Fault Alarm Delay |
| PTC  Allows the user to connect a PTC to the SMC and enable a fault when it becomes active.                                                                                                    | PTC Enable                                                                                                    |
| Phase Reversal<br>Determines the proper orientation of line<br>connections to the SMC. If Enabled and phases<br>are out of sequence, a fault will be indicated.                                                                                                    | Phase Reversal                                                                                                    |
| Restarts<br>Allows the user to determine the maximum number of<br>restarts per hour the unit can experience, and delay<br>time between consecutive starts.                                                                                                    | Restarts Per Hour,<br>Restart Attempts,<br>Restart Delay                                                                                                    |
| <ul> <li>The delay time must be set to a value greater than zero when Undervoltage, Overvoltage and Unbalance are enabled.</li> <li>For Jam and Underload detection to function, the Motor FLC must be programmed in the Moto Protection group. See Chapter 5 for instructions.</li> </ul> |                                                                                                    |

- See details in *Ground Fault* on page 1-12.
- See details in *Termistor/PTC Protection* on page 1-13.

## **Example Settings**

#### Undervoltage 0

With Line Voltage programmed for 4160 V and the Undervoltage level programmed for 80%, the trip value is 3328 V.

#### Overvoltage

With Line Voltage programmed for 3300 V and the Overvoltage level programmed for 115%, the trip value is 3795 V.

#### Jam 🛛

With Motor FLC programmed for 150 Amps and the Jam level programmed for 400%, the trip value is 600 Amps.

#### Underload

With Motor FLC programmed for 90 Amps and the Underload level programmed for 60%, the trip value is 54 Amps.

- The average value of the three phase-to-phase voltages is utilized.
- 2 The largest value of the three phase currents is utilized.

## **Motor Information**

The Basic Set Up and Overload programming group allows the user to set parameters indicating to the controller which motor is connected. It is important to correctly input the data to achieve the best performance from your controller.

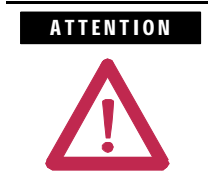

For overload protection, it is critical that the data be entered as it appears on the motor nameplate.

### Motor Data Entry

In the Program mode, enter the correct values into the Overload group:

| Description                                                                                                    | Option                     | Display                                   |
|----------------------------------------------------------------------------------------------------|----------------------------|-------------------------------------------|
| Overload Class <b>28</b><br>The factor default setting disables<br>overload protection. To enable it, enter<br>the desired trip class in this parameter.                                                         | Disable, 10, 15, 20,<br>30 | F GP: P# 44<br>Overload Class<br>Class ## |
| Service Factor <b>20</b><br>Enter the value from the motor's nameplate.                                                                                                    | 0.01 to 1.99               | F GP: P# 45<br>Service Factor<br>#.##     |
| Motor FLC <b>OOO</b><br>Enter the value from the motor's<br>nameplate.                                                                                                    | 1.0 to 1000A               | F G C: P# 46<br>Motor FLC<br>#### Amps    |
| Overload Reset <b>99</b><br>Allows the user to select either a manual<br>or auto reset after an overload.                                                                                                    | Manual, Auto               | F G : P# 47<br>Overload Reset<br>Manual   |
| Motor Connection<br>Enter the type of motor being connected<br>to the SMC-Flex: Line or Delta                                                                                                    | Line, Delta                | F G P: P# 15<br>Motor Connection<br>Line  |
| Line Voltage <b>••</b><br>Enter the system voltage in this<br>parameter. This <b>must</b> be done to ensure<br>optimum motor performance and correct<br>operation of undervoltage and<br>overvoltage protection. | 1 to 10,000 V              | F G : P# 16<br>Line Voltage<br>### Volt   |

• Refer to the SMC -Flex controller nameplate for maximum ratings. Exceeding these could result in damage to the controller.

- Found in Overload programming group. Only one location needs to be programmed.
- Found in Basic Set Up programming group.

# Metering

Overview

Viewing Metering Data

While the SMC-Flex controller operates your motor, it also monitors several different parameters, providing a full function metering **0** package.

To access the metering information, follow the procedure below:

|    | Description                                                                  | Action | Display                                  |
|----|------------------------------------------------------------------------------|--------|------------------------------------------|
|    | -                                                                            | -      | ##.# Amps<br>### Volt<br>## %MTU         |
| 1. | Press any key to access the Main menu.                                       |        | Main Menu<br>Parameter<br>Memory Storage |
| 2. | Scroll with the Up/Down keys until the Parameter option is shown.            |        | Main Menu<br>Parameter<br>Memory Storage |
| 3. | Press the Enter key to access the<br>Parameter option.                       | J      | -                                        |
| 4. | Scroll with the Up/Down keys<br>until the Monitoring option is<br>displayed. |        | FIGP: File<br>Monitoring<br>Set Up       |
| 5. | Press the Enter key to access the<br>Monitoring group.                       |        | _                                        |
| 6. | Press the Enter key to access the<br>Metering group.                         |        | FGP: Group<br>Metering                   |

• Refer to *Metering* on page 1-16 or Figure 4.2 on page 4-3 for details on the metering functions .

# Viewing Metering Data (cont.)

| 7. Scroll through the Metering parameters with the Up/Down keys to access the desired information. Press the Enter key to view that parameter.          Image: Comparison of the Comparison of the Comp |
|----------------------------------------------------------------------------------------------------|
| ##.#         KWI           F G P :         P#:           Elapsed Time         ##.#           F G P :         P# 11           Meter Reset         No           F G P :         P# 11           No         F G P :           F G P :         P# 11           Power Factor         ##.#           F G P :         P# 11           Power Factor         ##.#           F G P :         P# 11           Mtt Therm Usage         Mtt Therm Usage                                                                                                    |
| ## %MTT                                                                                                    |

# Options

| Overview               | The SMC-Flex controller offers a variety of unique control programming<br>and communication options that provide enhanced capabilities. (See<br>Chapter 1 for brief descriptions of each option.)                                                               |  |
|------------------------|----------------------------------------------------------------------------------------------------|--|
|                        | <b>Note:</b> Only one option can reside in a controller.                                                                                                    |  |
| Human Interface Module | The control buttons available with the Bulletin 20-HIM Human interface<br>modules are compatible with the SMC-Flex controller's control options.<br>The following table details the functionality of each button with regards to<br>each option.                |  |
|                        | <ul> <li>Notes: (1) The logic mask port must be enabled prior to initiating control commands to the SMC-Flex controller. Refer to <i>Control Enable</i> on page 2-16 for instructions.</li> <li>(2) The control terminals must be wired according to</li> </ul> |  |

(2) The control terminals must be wired according to Figure 3.10 on page 3-10 and Figure 3.16 on page 3-16.

| Option                                        | Action | Operation                                                                                                 |  |  |
|-----------------------------------------------|--------|----------------------------------------------------------------------------------------------------|--|--|
| Standard                                      |        |                                                                                                    |  |  |
| Soft Stop                                     |        | The green start button, when pressed, will<br>commence motor acceleration to full speed.                  |  |  |
| Current Limit<br>Full Voltage<br>Linear Speed | 0      | The red stop button, when pressed, will provide a coast stop, and/or reset a fault.                       |  |  |
|                                               | Jog    | The jog button, when pressed, will initiate the programmed maneuver.                                      |  |  |
|                                               |        | The green start button, when pressed, will<br>commence motor acceleration to full speed.                  |  |  |
| Preset<br>Slow Speed                          | 0      | The red stop button, when pressed, will provide a coast stop.                                             |  |  |
|                                               | Jog    | The jog button is not active for Preset Slow<br>Speed.<br>* Slow Speed cannot be operated via the<br>HIM. |  |  |

# Human Interface Module (cont.)

| Option                     | Action | Operation                                                                                                    |  |
|----------------------------|--------|----------------------------------------------------------------------------------------------------|--|
| Pump Control               |        |                                                                                                    |  |
| Pump Control               |        | The green start button, when pressed, will<br>commence motor acceleration to full speed.                                                                                                    |  |
|                            | 0      | The red stop button, when pressed, will provide a coast stop, and/or reset a fault.                                                                                                    |  |
|                            | Jog    | The jog button, when pressed, will initiate a pump stop maneuver.                                                                                                    |  |
| Braking Control 0          |        |                                                                                                    |  |
| Smart Motor Braking        |        | The green start button, when pressed, will commence motor acceleration to full speed.                                                                                                    |  |
|                            | 0      | The red stop button, when pressed, will provide a coast stop, and/or reset a fault.                                                                                                    |  |
|                            | Jog    | The jog button, when pressed, will initiate a brake stop.                                                                                                    |  |
|                            |        | The green start button, when pressed, will commence motor acceleration to full speed.                                                                                                    |  |
|                            | 0      | The red stop button, when pressed, will provide a coast stop, and/or reset a fault.                                                                                                    |  |
| Accu-Stop                  | Jog    | With a "stopped" status, the jog button, when<br>pressed, will initiate slow speed motor<br>operation. From an "at speed" condition, the<br>jog button, when pressed, will initiate braking<br>to slow speed operation. The controller will<br>maintain slow speed operation as long as the<br>jog button is pressed. |  |
|                            |        | The green start button, when pressed, will<br>commence motor acceleration to full speed.                                                                                                    |  |
| Slow Speed<br>with Braking | 0      | The red stop button, when pressed, will provide a coast stop, and/or reset a fault.                                                                                                    |  |
|                            | Jog    | The jog button will initiate a brake stop.<br>* Slow Speed cannot be operated via the<br>HIM.                                                                                                    |  |

• Braking Control is not offered for standard use in MV applications. Please consult factory for further assistance.

The Bulletin 20-HIM interface module's stop push button is not intended to be used as an emergency stop. Refer to the applicable standards for emergency stop requirements.

## **Programming Parameters**

The following table provides the option-specific parameters that are provided with each control option. These parameters are in addition to those already discussed in the Basic Set Up and Metering groups. Diagrams supporting the options described below are shown later in this chapter.

| Option               | Parameter                                                                                                    | Range                                                                        |  |  |
|----------------------|----------------------------------------------------------------------------------------------------|------------------------------------------------------------------------------|--|--|
| Standard             |                                                                                                    |                                                                              |  |  |
| Soft Stop            | SMC Option<br>This parameter identifies the type of<br>control present and is not user<br>programmable.                            | Standard                                                                     |  |  |
|                      | Soft Stop Time<br>Allows the user to set the time<br>period for the soft stopping function.                                        | 0120 s                                                                       |  |  |
|                      | SMC Option<br>This parameter identifies the type of<br>control present and is not user<br>programmable.                            | Standard                                                                     |  |  |
|                      | Slow Speed Select<br>Allows the user to program the slow<br>speed that best fits the application.                                  | Low: 7% – Forward,<br>10% – Reverse<br>High: 15% – Forward,<br>20% – Reverse |  |  |
| Preset<br>Slow Speed | Slow Speed Direction<br>This parameter programs the slow<br>speed motor rotational direction.                                      | Forward, Reverse                                                             |  |  |
|                      | Slow Accel Current<br>Allows the user to program the<br>required current to accelerate the<br>motor to slow speed operation.       | 0450% of full load current                                                   |  |  |
|                      | Slow Running Current<br>Allows the user to program the<br>required current to operate the<br>motor at the slow speed setting.      | 0-450% of full load current                                                  |  |  |
| Pump Control         |                                                                                                    |                                                                              |  |  |
|                      | SMC Option<br>This parameter identifies the type of<br>control present and is not user<br>programmable.                            | Pump Control                                                                 |  |  |
| Pump Control         | Pump Stop Time<br>Allows the user to set the time<br>period for the pump stopping<br>function.                                     | 0120 s                                                                       |  |  |
|                      | Starting Mode<br>Allows the user to program the<br>SMC-Flex controller for the type of<br>starting that best fits the application. | Pump Start, Soft Start,<br>Current Limit Start,<br>Full Voltage              |  |  |

# Programming Parameters (cont.)

| Option                     | Parameter                                                                                                    | Range                      |
|----------------------------|----------------------------------------------------------------------------------------------------|----------------------------|
| Braking Control <b>@</b>   |                                                                                                    |                            |
| SMB Smart<br>Motor Braking | SMC Option<br>This parameter identifies the type of<br>control present and is not user<br>programmable.                                      | Braking Control            |
|                            | Braking Current<br>Allows the user to program the<br>intensity of the braking current<br>applied to the motor.                               | 0400% of full load current |
| Accu-Stop                  | SMC Option<br>This parameter identifies the type of<br>control present and is not user<br>programmable.                                      | Braking Control            |
|                            | Slow Speed Select<br>Allows the user to program the slow<br>speed that best fits the application.                                            | Low: 7%<br>High: 15%       |
|                            | Slow Accel Current<br>Allows the user to program the<br>required current to accelerate the<br>motor to slow speed operation.                 | 0450% of full load current |
|                            | Slow Running Current<br>Allows the user to program the<br>required current to operate the<br>motor at slow speed operation.                  | 0400% of full load current |
|                            | Braking Current<br>Allows the user to program the<br>intensity of the braking current<br>applied to the motor.                               | 0400% of full load current |
|                            | Stopping Current<br>Allows the user to program the<br>intensity of the braking current<br>applied to the motor from slow<br>speed operation. | 0400% of full load current |
| Slow Speed<br>with Braking | SMC Option<br>This parameter identifies the type of<br>control present and is not user<br>programmable.                                      | Braking Control            |
|                            | Slow Speed Select<br>Allows the user to program the slow<br>speed that best fits the application.                                            | Low: 7%<br>High: 15%       |
|                            | Slow Accel Current<br>Allows the user to program the<br>required current to accelerate the<br>motor to slow speed operation.                 | 0450% of full load current |
|                            | Slow Running Current<br>Allows the user to program the<br>required current to operate the<br>motor at the slow speed setting.                | 0450% of full load current |
|                            | Braking Current<br>Allows the user to program the<br>intensity of the braking current<br>applied to the motor.                               | 0400% of full load current |

• All braking/stopping current settings in the range of 1...100% will provide 100% braking current to the motor.

Braking Control is not offered for standard use in MV applications. Please consult factory for further assistance.

# **Control Wiring**

Refer to Chapter 1 – Product Overview for typical control wiring examples used with various control schemes.

# Diagnostics

| <u> </u>    |  |
|-------------|--|
| Overview    |  |
| 0.001.01010 |  |

This chapter describes the fault diagnostics of the MV SMC-Flex controller. Further, this section describes the conditions that cause various faults to occur.

### **Protection Programming**

Many of the protective features available with the SMC-Flex controller can be enabled and adjusted through the programming parameters provided. For further details on programming, refer to the Motor Protection section in Chapter 4, *Programming*.

The SMC-Flex controller comes equipped with a built-in three-line, 16-character LCD. The LCD displays the fault message on the first line, the fault code on the second line, and the fault description on the third line.

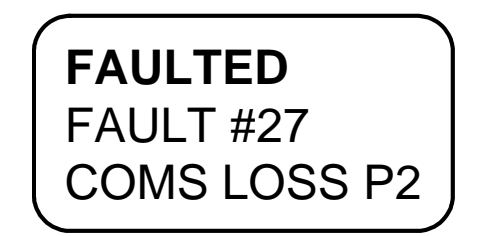

Figure 7.1 – Fault Display

- **Note:** The fault display will remain active as long as control power is applied. If control power is cycled, the fault will be cleared, the controller will re-initialize, and the display will show a status of "Stopped".
- **Important:** Resetting a fault will not correct the cause of the fault condition. Corrective action must be taken before resetting the fault.

# Fault Display

| Clear Fault  | <ul> <li>You can clear a fault using any of several methods:</li> <li>Program the SMC-Flex controller for a Clear Fault, which can be found in Main Menu/Diagnostics/Faults.</li> </ul>                                                                                                    |  |  |
|--------------|----------------------------------------------------------------------------------------------------|--|--|
|              |                                                                                                    |  |  |
|              | • If a human interface module is connected to the controller, press the Stop button.                                                                                                    |  |  |
|              | <b>Note:</b> The stop signal will not clear a fault if Logic Mask is disabled (Logic Mask, parameter #87, equals Ø).                                                                                                    |  |  |
|              | • Cycle control power to the SMC-Flex controller.                                                                                                    |  |  |
|              | <b>Important:</b> An overload fault cannot be reset until the Motor Thermal Usage, parameter 12, value is below 75%. See <i>Protection and Diagnostics</i> on page 1-9 for further details.                                                                                                    |  |  |
| Fault Buffer | The SMC-Flex controller stores in memory the five most recent faults.<br>Display the fault buffer by selecting the View Faults Queue and scrolling<br>through the fault buffer parameters. The information is stored as fault<br>codes and fault descriptions. A fault code cross-reference is provided in<br>Table 7.A. |  |  |

#### Fault Codes

Table 7.A provides a complete cross-reference of the available fault codes and corresponding fault descriptions.

| Fault          | Code | Fault              | Code |
|----------------|------|--------------------|------|
| Line Loss A    | 1    | Underload          | 23   |
| Line Loss B    | 2    | Jam                | 24   |
| Line Loss C    | 3    | Stall              | 25   |
| Shorted SCR A  | 4    | Phase Reversal     | 26   |
| Shorted SCR B  | 5    | Coms Loss P2       | 27   |
| Shorted SCR C  | 6    | Coms Loss P3       | 28   |
| Open Gate A    | 7    | Coms Loss P5       | 29   |
| Open Gate B    | 8    | Network P2         | 30   |
| Open Gate C    | 9    | Network P3         | 31   |
| PTC Pwr Pole   | 10   | Network P5         | 32   |
| SCR Overtemp   | 11   | Ground Fault       | 33   |
| Motor PTC      | 12   | Excess Starts/Hour | 34   |
| Open Bypass A  | 13   | Power Loss A       | 35   |
| Open Bypass B  | 14   | Power Loss B       | 36   |
| Open Bypass C  | 15   | Power Loss C       | 37   |
| No Load A      | 16   | Hall ID            | 38   |
| No Load B      | 17   | NVS Error          | 39   |
| No Load C      | 18   | No Load            | 40   |
| Line Imbalance | 19   | Line Loss A        | 41   |
| Overvoltage    | 20   | Line Loss B        | 42   |
| Undervoltage   | 21   | Line Loss C        | 43   |
| Overload       | 22   |                    |      |

#### Table 7.A Fault Code Cross-Reference

• Not applicable in MV applications.

## Fault Contact

The auxiliary contact is located at terminals 29 and 30. Note that the state this contact takes upon power-up (normally open or normally closed) can be programmed. These parameters can be found in either Basic Setup or the Linear List groups when modifying parameters in the Set Up mode.

# **Fault Definitions**

Table 7.B shows the fault definition for the SMC-Flex.

| Table | 7.B – | Fault | Definitions | 0 |
|-------|-------|-------|-------------|---|
|-------|-------|-------|-------------|---|

| Fault                                            | Description                                                                                                    |  |  |
|--------------------------------------------------|----------------------------------------------------------------------------------------------------|--|--|
| Line Loss                                        | The SMC-Flex can determine if a line connection has been lost, and will indicate this accordingly.                                                                                                    |  |  |
| Shorted SCR                                      | Shorted SCRs will be detected and starting will be prohibited by the SMC-Flex.                                                                                                    |  |  |
| Open Gate                                        | Open gate indicates that an abnormal condition that causes faulty firing (e.g., open SCR gate or faulty gate driver) has been sensed during the start sequence. The SMC-Flex controller will attempt to start the motor a total of three times before the controller shuts down.                                                                                                    |  |  |
| Power Pole PTC<br>Overtemperature                | The power pole temperature in each phase is monitored. If the temperature rises above the predetermined level, the unit will fault to protect the power pole. A reset can be performed once the temperature falls below this level. This fault may also represent loss of gate driver power during gating.                                                                                                    |  |  |
| Motor PTC                                        | A motor PTC can be connected to terminals 23 and 24. If the PTC parameter is enabled and the PTC trips, the SMC-Flex will trip and indicate a Motor PTC fault.                                                                                                    |  |  |
| Open Bypass                                      | Power Pole bypass contacts are monitored for proper operation. In the event of a contact failure, the SMC-Flex will indicate an Open Bypass fault.                                                                                                    |  |  |
| No Load                                          | The SMC-Flex can determine if a load connection has been lost, and No Load fault will be indicated.                                                                                                    |  |  |
| Line Unbalance <b>0</b>                          | Voltage unbalance is detected by monitoring the three phase supply voltages. The formula used to calculate the percentage voltage unbalance is as follows:<br>$V_u = 100 (V_d / V_a)$<br>$V_u$ : Percent voltage unbalance<br>$V_d$ : Maximum voltage deviation from the average voltage<br>$V_a$ : Average voltage<br>The controller will shut down when the calculated voltage unbalance reaches the user-programmed trip<br>percentages.                                                                                                |  |  |
| Overvoltage and Undervoltage Protection <b>①</b> | Overvoltage and undervoltage protection are user-defined as a percentage of the programmed line voltage.<br>The SMC-Flex controller continuously monitors the three supply phases. The calculated average is then<br>compared to the programmed trip level.                                                                                                    |  |  |
| Underload 🛛                                      | Underload protection is available for undercurrent monitoring. The controller will shut down when the motor current drops below the trip level. This trip level, a percentage of the motor's full load current rating, can be programmed.                                                                                                    |  |  |
| Overload Protection                              | Overload protection is enabled in the Motor Protection group by programming the:<br>• Overload class<br>• Overload reset<br>• Motor FLC<br>• Service factor<br>Refer to Chapter 5 for more information on Motor Protection.                                                                                                    |  |  |
| Phase Reversal                                   | Phase reversal is indicated when the incoming power to the SMC-Flex controller is in any sequence other than ABC. This pre-start protective feature can be disabled.                                                                                                    |  |  |
| Coms Loss                                        | The SMC-Flex controller disables control through the serial communication port as the factory default. To enable control, the Logic Mask found in the Communication programming group must be set to "4." With Series B human interface modules, this can also be accomplished by enabling control logic through the Control Status programming group.<br>If a Bulletin 20-HIM Human interface module or Bulletin 1203 communication module is disconnected from the SMC-Flex controller when control is enabled, a Comm Fault will occur. |  |  |
| Network                                          | Network faults are faults generated on the network external to the SMC-Flex, and are annunciated on the LCD display.                                                                                                    |  |  |
| Ground Fault                                     | Ground faults are based on feedback from the user supplied 825 CT detecting ground fault currents. Ground fault parameters of level and time delay must be programmed for proper operation.                                                                                                    |  |  |
| Excess Starts/Hour                               | Excess starts/hour is displayed when the number of starts in a one hour period exceeds the value programmed.                                                                                                    |  |  |
| Power Loss                                       | Power loss indicates that an input power phase is not present. The controller's LCD display will identify the missing phase.<br>If all three phases are absent when a start command is issued, the LCD will display "Starting" without motor rotation.                                                                                                    |  |  |
|                                                  |                                                                                                    |  |  |

• Phase loss, overvoltage and undervoltage protection are disabled during braking operation.

2 Jam detection and underload protection are disabled during slow speed and braking operation.

Additional details regarding fault definitions can be found in Chapter 1 – Product Overview.
# Communications

#### Overview

The SMC-Flex provides advanced communications capabilities that allow it to be started and stopped from multiple sources as well as provide diagnostic information through the use of communication interfaces. The SMC-Flex uses the DPI method of communication, therefore all standard DPI communication interfaces used by other devices (i.e., PowerFlex<sup>TM</sup> Drives) can be used in the SMC-Flex.

Standard DPI communications cards are available for various protocols including DeviceNet, ControlNet, Remote I/O, ModBus<sup>TM</sup>, and Profibus® DP. Other modules may be available in the future. For specific programming examples, configuration, or programming information, refer to the user manual for the communication interface being used. A list of available interfaces is located below.

| Protocol Type | Cat. No.  | User Manual        |  |  |  |
|---------------|-----------|--------------------|--|--|--|
| DeviceNet     | 20-COMM-D | 20COMM-UM0020-EN-P |  |  |  |
| ControlNet    | 20-COMM-C | 20COMM-UM0030-EN-P |  |  |  |
| Remote I/O    | 20-COMM-R | 20COMM-UM0040-EN-P |  |  |  |
| Profibus®     | 20-COMM-P | 20COMM-UM0060-EN-P |  |  |  |
| RS-485        | 20-COMM-S | 20COMM-UM0050-EN-P |  |  |  |
| InterBus      | 20-COMM-I | 20COMM-UM0070-EN-P |  |  |  |
| EtherNet/IP   | 20-COMM-E | 20COMM-UM010@-EN-P |  |  |  |

#### Table 8.A – Communication Interfaces

• Denotes revision level of user manual. Example: Publication 20COMM-UM002C-EN-P is at revision C.

#### **Communication Ports**

The SMC supports three DPI ports for communication. Ports 2 and 3 are supported through the serial connection on the side of the device and are typically used to interface with a Human Interface Module (HIM). Port 2 is the default connection with port 3 available by installing a splitter on port 2. Port 5 is supported by connecting one of the modules listed above to the internal DPI comm card connection.

#### Human Interface Module

The SMC-FLEX controller can be programmed with the built-in keypad and LCD display or with the optional Bulletin 20-HIM LCD human interface modules. Parameters are organized in a three-level menu structure and divided into programming groups.

# Human Interface Module (cont.)

#### Keypad Description

The functions of each programming key are described below.

| Escape            | Exit a menu, cancel a change to a parameter value,<br>or acknowledge a fault/alarm.         |
|-------------------|---------------------------------------------------------------------------------------------|
| Select            | Select a digit, select a bit, or enter edit mode in a<br>parameter screen.                  |
| Up/Down<br>Arrows | Scroll through options increase/decrease a value,<br>or toggle a bit.                       |
| Enter             | Enter a menu, enter edit mode in a parameter screen, or save a change to a parameter value. |

| Table 8.B – | Keypad | Descriptions |
|-------------|--------|--------------|
|-------------|--------|--------------|

- **Note:** If a human interface module is disconnected from the SMC-Flex controller while the Logic Mask is set to 1, a "Coms Loss" will occur.
- **Note:** For ease of programming values, after using the Enter key to edit, use the Sel key to jump to the digit that needs to be modified, then use the arrow keys to scroll through the digits.

The Bulletin 20-HIM LCD interface modules may be used to program and control the SMC-Flex controller. The human interface modules have two sections: a display panel and a control panel. The display panel duplicates the 3-line, 16-character backlit LCD display and programming keypad found on front of the SMC-Flex controller. Refer to Chapter 4 for a description of the programming keys; refer to Appendix E for a listing of human interface module catalog numbers that are compatible with the controller.

- **Note:** Bulletin 20-HIM Rev3.002 or later must be utilized with the SMC-Flex.
- **Note:** Extension cables are available up to a maximum of 10 m in total length.
- Note: A maximum of two HIM modules can be installed.

|     | Start                                                                                                    |
|-----|----------------------------------------------------------------------------------------------------|
|     | The green start button, when pressed, will begin motor operation. (Proper setup of the HIM port is required. |
|     | Stop                                                                                                    |
| 0   | operation and/or reset a fault.                                                                              |
|     | Jog                                                                                                    |
| Jog | The jog button is active only when a control option                                                          |

The control panel provides the operator inteface to the controller.

The jog button is active only when a control option is present. Pressing the jog button

# 

1

The Bulletin 20-HIM interface module's stop push button is not intended to be used as an emergency stop. Refer to the applicable standards for emergency stop requirements.

#### ATTENTION

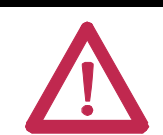

The external HIM has a similar programming operation to the built-in programmer, but note that differences do exist.

All other controls available with the various human interface modules are non-functional with the SMC-Flex controller.

#### Connecting the Human Interface Module to the Controller

Figure 8.1 shows the connection of the SMC-Flex controller to a human interface module. Table 8.C provides a description of each port.

See Figure 1.24 or 1.27 for the control wiring diagram that enables start-stop control from a human interface module.

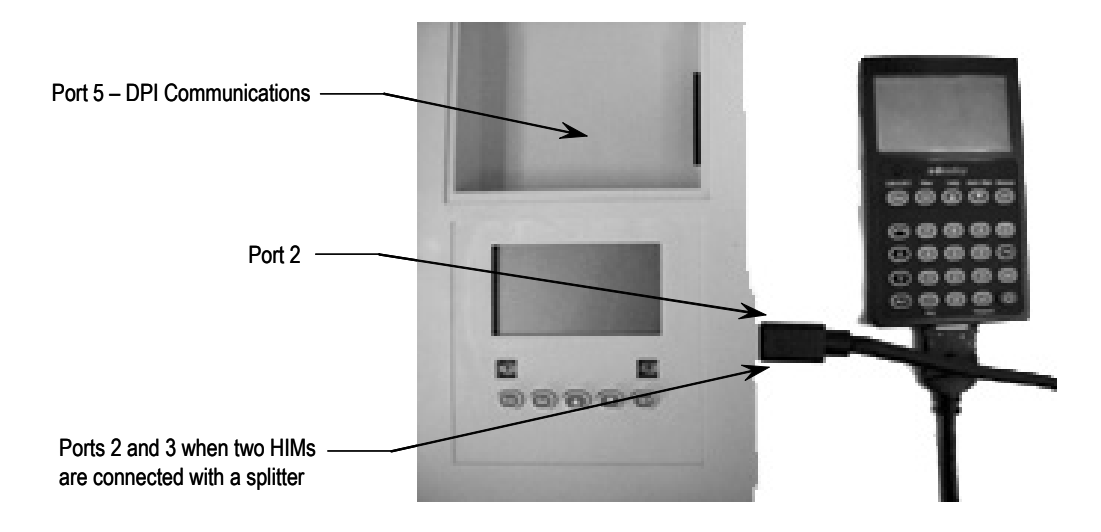

Figure 8.1 – SMC-Flex Controller with Human Interface Module

Table 8.C – Description of Ports

| Port # | Description                         |
|--------|-------------------------------------|
| 1      | Unused – Not available for use      |
| 2      | First 20-HIM connected to SMC-Flex  |
| 3      | Second 20-HIM connected to SMC-Flex |
| 5      | DPI Communication Board port        |

#### **Control Enable**

To enable motor control from a connected human interface module, follow the procedure below with the connected human interface module's programming keys.

The Bulletin 20-HIM-LCD human interface modules with control panels can start and stop the SMC-FLEX controller. However, the factory default settings disable control commands other than Stop through the serial communication port.

To enable motor control from a connected human interface module or communication module, you must take the following programming steps:

8-5

#### Series A

- 1. Disconnect the HIM and allow to power down.
- 2. Reconnect the HIM. On Initializing screen, the bottom right corner of LCD shows Port  $\underline{X}$ . Note this port number.

| 100 | Initializing<br>Connecting To - |
|-----|---------------------------------|
|     | DPTa568k Fork 2                 |
|     | LART Yes Long Address Borner    |
| 0   |                                 |

3. Go to Logic Mask, found as follows:

Main Menu: Parameter/Communications/Comm Mask/Logic Mask

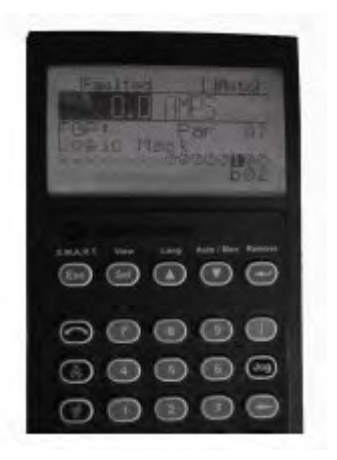

- 4. Set b0X equal to 1 (where X is the port number noted in step 2).
- 5. Go to Parameter Management and save as User Store.
- **Important:** The Logic Mask must be set to 0 prior to disconnecting a human interface module from the SMC-FLEX controller. If not, the unit will fault on a "Coms Loss".

If enabling control from the built-in SMC-Flex programmer, the Logic Mask must be set as follows:

| Mask Code | Description                                                                       |  |  |  |  |  |  |  |  |
|-----------|-----------------------------------------------------------------------------------|--|--|--|--|--|--|--|--|
| 0         | No external DPI devices are enabled                                               |  |  |  |  |  |  |  |  |
| 4         | Only one HIM on port 2 is enabled                                                 |  |  |  |  |  |  |  |  |
| 12        | Two HIMs are enabled on ports 2 and 3                                             |  |  |  |  |  |  |  |  |
| 32        | Only the DPI communication card on port 5 is enabled                              |  |  |  |  |  |  |  |  |
| 36        | One HIM on port 2 and the DPI communication card<br>on port 5 are enabled         |  |  |  |  |  |  |  |  |
| 44        | Two HIMs on ports 2 and 3 and the DPI communication card<br>on port 5 are enabled |  |  |  |  |  |  |  |  |
|           |                                                                                   |  |  |  |  |  |  |  |  |

| Table | 8 D – | Logic | Mask | Rea  | uirements |
|-------|-------|-------|------|------|-----------|
| Table | U.U - | LUQIC | wasn | negi | anements  |

# Control Enable

The Logic Mask parameter (Parameter 87) allows the user to configure whether a communication device (HIM or network connection) can perform control commands such as starting. Each communication port can be enabled or disabled as required. When a given device is enabled through the logic mask that device is allowed to execute control commands. In addition, disconnecting any device with the logic mask enabled will result in a communication fault unless the communication fault is disabled. When a given device is disabled through the logic mask that device cannot execute control commands, but can still be used for monitoring. A device that is disabled through the logic mask can be disconnected without causing a fault.

|                                             | <b>IMPORTANT</b> Stop commands override all start commands and can be initiated from the hardwired inputs or any port regardless of the logic mask.                                                                                           |
|---------------------------------------------|----------------------------------------------------------------------------------------------------|
| Loss of Communication and<br>Network Faults | The loss of communication fault will follow the functionality as defined in<br>the DPI specification. There will be separate faults for each device. Since<br>three DPI ports are supported there will be three faults that can be generated. |
|                                             | DPI provides a separate network fault for each port. This fault can be<br>generated directly by the peripheral and is separate from the Communications<br>Loss fault (which is actually generated by the SMC-Flex itself).                    |
| SMC-Flex Specific Information               | The SMC is can be used with all LCD applicable DPI interface. Regardless of the type of interface being used, the information below can be used to configure the rest of the system.                                                          |

# Default Input/Output Configuration

The default configuration for I/O is 4 bytes in and 4 bytes out (TX = 4 bytes, RX = 4 bytes) and is arranged according to the following table.

#### Table 8.E

|        | Produced Data<br>(Status) | Consumed Data<br>(Control) |
|--------|---------------------------|----------------------------|
| Word 0 | Logic Status              | Logic Command              |
| Word 1 | Feedback <b>1</b>         | Reference 2                |

• The feedback word is always Current in Phase A.

 The reference word is not used with the SMC-Flex, however the space must be reserved.

The SMC-Flex supports 16-bit DataLinks. Therefore, the device can be configured to return additional information. The I/O message size depends on how many DataLinks are enabled. The following table summarizes the I/O data sizes.

| Table 8.F |      |                     |                      |            |   |   |   |  |  |  |  |  |
|-----------|------|---------------------|----------------------|------------|---|---|---|--|--|--|--|--|
| Rx        | Тх   | Logic Status/       | Reference/           | Data Links |   |   |   |  |  |  |  |  |
| Size      | Size | Command<br>(16-bit) | Feedback<br>(16-bit) | А          | В | с | D |  |  |  |  |  |
| 4         | 4    | Х                   | Х                    |            |   |   |   |  |  |  |  |  |
| 8         | 8    | Х                   | Х                    | Х          |   |   |   |  |  |  |  |  |
| 12        | 12   | Х                   | Х                    | Х          | Х |   |   |  |  |  |  |  |
| 16        | 16   | Х                   | Х                    | Х          | Х | Х |   |  |  |  |  |  |
| 20        | 20   | Х                   | Х                    | Х          | Х | Х | Х |  |  |  |  |  |

To configure DataLinks, refer to Configuring Data Links on page 8-10.

# Variable Input/Output Configuration

# **SMC-Flex Bit Identification**

# Table 8.G – Logic Status Word

| Bit # |    |    |    |    |    |   |   |   | Statuc | Description |   |                          |   |   |   |                     |                                                                                 |
|-------|----|----|----|----|----|---|---|---|--------|-------------|---|--------------------------|---|---|---|---------------------|---------------------------------------------------------------------------------|
| 15    | 14 | 13 | 12 | 11 | 10 | 9 | 8 | 7 | 6      | 5           | 4 | 3                        | 2 | 1 | 0 | Sidius              | Description                                                                     |
|       |    |    |    |    |    |   |   |   |        |             |   |                          |   |   | х | Enabled             | 1 – Control Power Applied<br>0 – No Control Power                               |
|       |    |    |    |    |    |   |   |   |        |             |   |                          |   | Х |   | Running             | 1 – Power Applied to Motor<br>0 – Power not Applied to Motor                    |
|       |    |    |    |    |    |   |   |   |        |             |   |                          | х |   |   | Phasing             | 1 – ABC Phasing<br>0 – CBA Phasing                                              |
|       |    |    |    |    |    |   |   |   |        |             |   | х                        |   |   |   | Phasing<br>Active   | 1 – 3-phase is valid<br>0 – No valid 3-phase is detected                        |
|       |    |    |    |    |    |   |   |   |        |             | х |                          |   |   |   | Starting<br>(Accel) | 1 – Performing a Start Maneuver<br>0 – Not performing a Start Maneuver          |
|       |    |    |    |    |    |   |   |   |        | х           |   |                          |   |   |   | Stopping<br>(Decel) | 1 – Performing a Stop Maneuver<br>0 – Not performing a Stop Maneuver            |
|       |    |    |    |    |    |   |   |   | Х      |             |   |                          |   |   |   | Alarm               | 1 – Alarm Present<br>0 – No Alarm Present                                       |
|       |    |    |    |    |    |   |   | х |        |             |   |                          |   |   |   | Fault               | 1 – Fault Condition Exists<br>0 – No Fault Condition                            |
|       |    |    |    |    |    |   | х |   |        |             |   |                          |   |   |   | At Speed            | 1 – Full Voltage Applied<br>0 – Not Full Voltage Applied                        |
|       |    |    |    |    |    | Х |   |   |        |             |   |                          |   |   |   | Start/<br>Isolation | 1 – Start/Isolation Contactor Enabled<br>0 – Start/Isolation Contactor Disabled |
|       |    |    |    |    | х  |   |   |   |        |             |   |                          |   |   |   | Bypass              | 1 – Bypass Contactor Enabled<br>0 – Bypass Contactor Disabled                   |
|       |    |    |    | х  |    |   |   |   |        |             |   |                          |   |   |   | Ready               | 1 – Ready<br>0 – Not Ready                                                      |
|       |    |    |    |    |    |   |   |   |        |             | — | Bits 12 to 15 – Not Used |   |   |   |                     |                                                                                 |

#### Table 8.H – Logic Command Word

| Bit # |       |    |    |    |    |   |   |   | Statuc                  | Description |   |   |   |   |   |                    |                                                |
|-------|-------|----|----|----|----|---|---|---|-------------------------|-------------|---|---|---|---|---|--------------------|------------------------------------------------|
| 15    | 14    | 13 | 12 | 11 | 10 | 9 | 8 | 7 | 6                       | 5           | 4 | 3 | 2 | 1 | 0 | Sidius             | Description                                    |
|       |       |    |    |    |    |   |   |   |                         |             |   |   |   |   | Х | Stop               | 1 – Stop/Inhibit<br>0 – No Action              |
|       |       |    |    |    |    |   |   |   |                         |             |   |   |   | Х |   | Start              | 1 – Start<br>0 – No Action                     |
|       |       |    |    |    |    |   |   |   |                         |             |   |   | Х |   |   | Option #1<br>Input | 1 – Stop Maneuver/Inhibit<br>0 – No Action     |
|       |       |    |    |    |    |   |   |   |                         |             |   | Х |   |   |   | Clear<br>Faults    | 1 – Clear Faults<br>0 – No Action              |
|       |       |    |    |    |    |   |   |   |                         |             | х |   |   |   |   | Option #2<br>Input | 1 – Perform Option 2 function<br>0 – No Action |
|       | — — — |    |    |    |    |   |   |   | Bits 5 to 15 – Not Used |             |   |   |   |   |   |                    |                                                |

8-9

| Reference/Feedback                     | The SMC-Flex does not offer the analog <b>Reference</b> feature. The analog <b>Feedback</b> feature is supported and will provide Parameter 1, Current in Phase A, automatically as the feedback word.                                                                                                    |
|----------------------------------------|----------------------------------------------------------------------------------------------------|
| Parameter Information                  | A complete listing of the SMC-Flex parameters is located in Appendix B.                                                                                                    |
| Scale Factors for PLC<br>Communication | The parameter values stored and produced by the SMC-Flex through<br>communication are unscaled numbers. When reading or writing values<br>from a PLC image table, it is important to apply the proper scaling factor,<br>which is based on the number of decimal places.                                                                                                    |
|                                        | Read Example                                                                                                    |
|                                        | <b>Parameter 11; Power Factor</b> — The stored value is 85. Since this value has two decimal places, the value should be divided by 100. The correctly read value is 0.85.                                                                                                    |
|                                        | Write Example                                                                                                    |
|                                        | <b>Parameter 46; Motor FLC</b> — The value which is to be written to the SMC is 75 A. Since this value has one decimal place, the value should be multiplied by 10. The correctly written value is 750.                                                                                                    |
| Display Text Unit Equivalents          | Some parameters have text descriptions when viewed from a HIM or<br>through a communication software program such as RSNetworxÔ. When<br>receiving or sending information from a PLC each text description has a<br>numerical equivalent. Table 8.I has an example of Parameter 44, Overload<br>Class, and the appropriate relationship between the text descriptor and the<br>equivalent value. This relationship is identical for other similar parameters<br>located in Appendix B. |
|                                        | Table 8.I                                                                                                    |

| Text Descriptor | Numerical Equivalent |
|-----------------|----------------------|
| Disabled        | 0                    |
| Class 10        | 1                    |
| Class 15        | 2                    |
| Class 20        | 3                    |
| Class 30        | 4                    |

| Configuring DataLinks | DataLinks are supported in the SMC-Flex. A DataLink is a mechanism<br>used by most drives to transfer data to and from the controller without<br>using an Explicit Message. The SMC-Flex supports 16-bit DataLinks,<br>therefore the device can be configured to return up to four additional<br>pieces of information without the need for an explicit message. |  |  |  |
|-----------------------|----------------------------------------------------------------------------------------------------|--|--|--|
|                       | Rules for Using DataLinks                                                                                                    |  |  |  |
|                       | • Each set of DataLink parameters in an SMC-Flex can be used by only one adapter. If more than one adapter is connected, multiple adapters must not try to use the same DataLink.                                                                                                    |  |  |  |
|                       | • Parameter settings in the SMC determine the data passed through the DataLink mechanism.                                                                                                    |  |  |  |
|                       | • When you use a DataLink to change a value, the value is not written to the Non-Volatile Storage (NVS). The value is stored in volatile memory and lost when the drive loses power.                                                                                                    |  |  |  |
|                       | Parameters 88 to 103 are used to configure the DataLinks. For additional information regarding DataLinks, refer to the user manual for the communication interface being used.                                                                                                    |  |  |  |
|                       | <b>Note:</b> Node addressing of the DPI communication card can be programmed via software or a hand-held DPI HIM. The on-board HIM cannot be used to address the communication card.                                                                                                    |  |  |  |
| Updating Firmware     | The latest version of firmware and instructions for the SMC-Flex can be obtained from www.ab.com.                                                                                                    |  |  |  |
|                       | Note: The MV SMC-Flex must use firmware release 3.006 or later.                                                                                                    |  |  |  |

# Troubleshooting

# General Notes and Warnings

For safety of maintenance personnel as well as others who might be exposed to electrical hazards associated with maintenance activities, follow the local safety related work practices (for example, the NFPA 70E, Part II in the United States). Maintenance personnel must be trained in the safety practices, procedures and requirements that pertain to their respective job assignments.

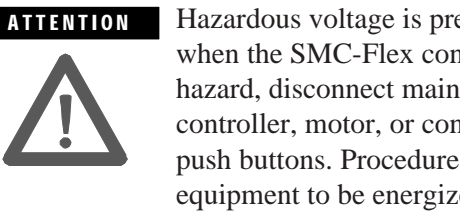

Hazardous voltage is present in the motor circuit even when the SMC-Flex controller is off. To avoid shock hazard, disconnect main power before working on the controller, motor, or control devices such as Start-Stop push buttons. Procedures that require parts of the equipment to be energized during troubleshooting, testing, etc., must be performed by properly qualified personnel, using appropriate local safety work practices and precautionary measures.

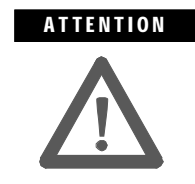

Disconnect the controller from the motor before measuring insulation resistance (IR) of the motor windings. Voltages used for insulation resistance testing can cause SCR failure. Do not make any measurements on the controller with an IR tester (megger).

- Note: The time it takes for the motor to come up to speed may be more or less than the time programmed, depending on the frictional load and inertial characteristics of the connected load.
- **Note:** Depending on the application, the Braking options (SMB<sup>TM</sup> Motor Braking, Accu-Stop and Slow Speed) may cause some vibration or noise during the stopping cycle. This may be minimized by lowering the braking current adjustment. If this is a concern in your application, please consult the factory before implementing these options.

For MV SMC-Flex technical support on start-up or existing installations, contact your Rockwell Automation representative. You can also call 1-519-740-4790 for assistance Monday through Friday from 9:00 a.m. to 5:00 p.m. (Eastern time zone).

**Important:** In the case of the 1503E, refer to applicable documentation from OEM for troubleshooting or repair. This manual should be utilized in conjunction with the OEM supplied documentation, and is suitable for commissioning, programming, calibration, metering, serial communications, diagnostics, troubleshooting and maintenance of a standard solid-state controller.

The following flowchart is provided to aid in quick troubleshooting.

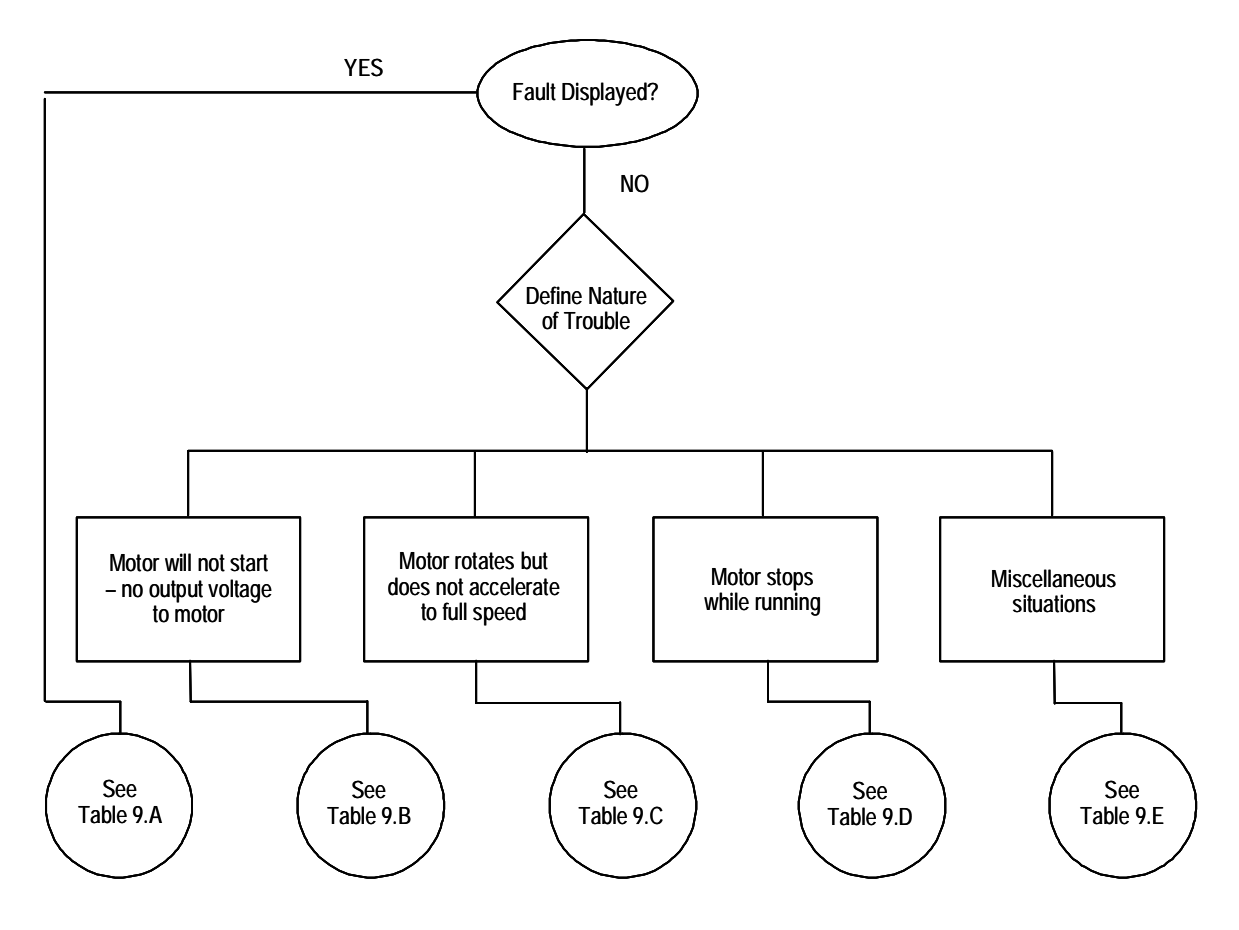

Figure 9.1 – Troubleshooting Flowchart

# Table 9.A – Fault Display Explanation

| Display                                       | Fault Code                | Possible Causes                                                                                                    | Possible Solutions                                                                                                    |
|-----------------------------------------------|---------------------------|----------------------------------------------------------------------------------------------------|----------------------------------------------------------------------------------------------------|
| Line Loss <b>•</b><br>(with phase indication) | 1, 2, 3, 41, 42<br>and 43 | <ul> <li>Missing supply phase</li> <li>Motor not connected properly</li> <li>Improper or missing feedback</li> </ul>                                                                                                    | <ul> <li>Check for open line (eg. blown line fuse)</li> <li>Check for open load lead</li> <li>Check current transformer connections and module programming</li> <li>Check voltage sensing board connections and module programming</li> <li>Check ribbon cable connections between Interface Board and Control Module</li> <li>Check voltage feedback circuits</li> <li>Consult factory</li> </ul>   |
| Shorted SCR                                   | 4, 5 and 6                | Shorted Power Module                                                                                                    | Check for shorted SCR, replace if necessary<br>(See Power Circuit Troubleshooting)                                                                                                    |
| Open Gate<br>(with phase indication)          | 7, 8 and 9                | <ul><li> Open gate circuitry</li><li> Loose gate lead</li></ul>                                                                                                    | <ul> <li>Perform power supply tests (Chapter 3)</li> <li>Check gate lead connections to the gate driver boards<br/>and fiber optics</li> </ul>                                                                                                    |
| PTC Power Pole                                | 10                        | <ul> <li>Controller ventilation blocked</li> <li>Controller duty cycle exceeded</li> <li>Fan failure</li> <li>Ambient temperature limit exceeded</li> <li>Failed thermistor</li> <li>Failed control module</li> <li>Failed gate driver board</li> <li>Failed fiber optic cable</li> <li>Failed interface board</li> </ul> | <ul> <li>Check for proper ventilation</li> <li>Check application duty cycle</li> <li>Replace fan</li> <li>Wait for controller to cool or provide external cooling</li> <li>Check connection or replace thermistor</li> <li>Replace control module</li> <li>Test or replace gate driver board</li> <li>Test or replace cable</li> <li>Test or replace interface board: check ribbon cables</li> </ul> |
| Motor PTC                                     | 12                        | <ul> <li>Motor ventilation blocked</li> <li>Motor duty cycle exceeded</li> <li>PTC open</li> </ul>                                                                                                    | <ul> <li>Check for proper ventilation</li> <li>Check application duty cycle</li> <li>Wait for motor to cool or provide external cooling</li> <li>Check resistance of PTC</li> </ul>                                                                                                    |
| Open Bypass                                   | 13, 14, 15                | Control voltage is low     Inoperable bypass contactor     IntelliVAC fault                                                                                                    | <ul> <li>Check control voltage power supply</li> <li>Check control circuit operation</li> <li>Check control plug on contactor</li> <li>Check status of IntelliVAC, correct the condition, reset the module</li> </ul>                                                                                                    |
| No load                                       | 16, 17, 18, 40            | <ul> <li>Loss of load side power wiring</li> <li>Loss of feedback</li> </ul>                                                                                                    | <ul> <li>Check all load side power connections and motor windings</li> <li>Check voltage sensing module</li> </ul>                                                                                                    |
| Line Unbalance                                | 19                        | <ul> <li>Supply unbalance is greater than<br/>the user-programmed value</li> <li>The delay time is too short for the<br/>application</li> <li>Unbalanced feedback</li> </ul>                                                                                                    | <ul> <li>Check power system and correct if necessary</li> <li>Extend the delay time to match the application requirements</li> <li>Check voltage sensing module</li> </ul>                                                                                                    |
| Overvoltage                                   | 20                        | <ul> <li>Supply voltage is greater than user-<br/>programmed value</li> </ul>                                                                                                    | Check power system and correct if necessary     Correct the user-programmed value                                                                                                    |
| Undervoltage                                  | 21                        | <ul> <li>Supply voltage is less than user-<br/>programmed value</li> <li>The delay time is too short for the<br/>application</li> </ul>                                                                                                    | <ul> <li>Check power system and correct if necessary</li> <li>Correct the user-programmed value</li> <li>Extend the delay time to match the application requirements.</li> </ul>                                                                                                    |
| Overload                                      | 22                        | <ul> <li>Motor overloaded</li> <li>Overload parameters are not<br/>matched to the motor</li> </ul>                                                                                                    | <ul> <li>Check motor overload condition</li> <li>Check programmed values for overload class and<br/>motor FLC</li> </ul>                                                                                                    |
| Underload                                     | 23                        | <ul> <li>Broken motor shaft</li> <li>Broken belts, toolbits, etc.</li> <li>Pump cavitation</li> </ul>                                                                                                    | <ul> <li>Repair or replace motor</li> <li>Check machine</li> <li>Check pump system</li> </ul>                                                                                                    |
| Jam                                           | 24                        | Motor current has exceeded the<br>user programmed iam level                                                                                                    | Correct source of jam     Check programmed time value                                                                                                    |
| Stall                                         | 25                        | <ul> <li>Motor has not reached full speed by<br/>the end of the programmed ramp time</li> </ul>                                                                                                    | Correct source of stall                                                                                                    |

Prestart fault indication

| Display                                 | Fault Code | Possible Causes                                                                                     | Possible Solutions                                                                                                    |
|-----------------------------------------|------------|----------------------------------------------------------------------------------------------------|----------------------------------------------------------------------------------------------------|
| Phase Reversal                          | 26         | <ul> <li>Incoming supply voltage is not in<br/>the expected ABC sequence</li> </ul>                 | <ul> <li>Check power wiring</li> <li>Disable protection if not needed</li> </ul>                                                                           |
| Comm Loss                               | 27, 28, 29 | Communication disconnection at the serial port                                                      | Check for a communication cable disconnection to the<br>SMC-Flex controller                                                                                |
| Network                                 | 30, 31, 32 | DPI network loss                                                                                    | Reconnect for each DPI connected device                                                                                                    |
| Ground Fault                            | 33         | Ground fault current level has     exceeded programmed values                                       | <ul> <li>Check power system and motor; correct if necessary</li> <li>Check programmed ground fault levels to match<br/>application requirements</li> </ul> |
| Excess Starts/Hr.                       | 34         | <ul> <li>Number of starts in a one-hour<br/>period has exceeded the value<br/>programmed</li> </ul> | <ul> <li>Wait an appropriate amount of time to restart</li> <li>Consult factory if more than 2 starts per hour are required</li> </ul>                     |
| Power Loss ①<br>(with phase indication) | 35, 36, 37 | <ul> <li>Missing supply phase (as indicated)</li> <li>Loss of feedback</li> </ul>                   | <ul> <li>Check for open line (i.e., blown line fuse)</li> <li>Check CT connections, replace Interface board</li> </ul>                                     |
| Hall ID                                 | 38         | Faulty interface                                                                                    | <ul> <li>Check ribbon cable connections between interface<br/>board and control module</li> <li>Replace interface board</li> </ul>                         |
| NVS Error                               | 39         | Data entry error                                                                                    | <ul> <li>Check user data and perform a User Store function</li> <li>Replace control module</li> </ul>                                                      |
| System Faults                           | 128 to 209 | Control module internal fault                                                                       | <ul> <li>Cycle control power to reset the control module</li> <li>If fault persists, replace control module</li> </ul>                                     |

## Table 9.A – Fault Display Explanation (cont.)

• Prestart fault indication

## Table 9.B – Motor Will Not Start – No Output Voltage to the Motor

| Display          | Possible Causes                                     | Possible Solutions                                                |
|------------------|-----------------------------------------------------|-------------------------------------------------------------------|
| Fault displayed  | See fault description                               | <ul> <li>See Table 9.A addressing fault conditions</li> </ul>     |
| Display is blank | <ul> <li>Control voltage is absent</li> </ul>       | <ul> <li>Check control wiring and correct if necessary</li> </ul> |
|                  | <ul> <li>Failed control module</li> </ul>           | <ul> <li>Replace control module</li> </ul>                        |
| Stopped          | Pilot devices                                       | Check wiring                                                      |
| 0.0 Amps         | <ul> <li>SMC Enable input is open at</li> </ul>     | Check wiring                                                      |
|                  | terminal 13                                         |                                                                   |
|                  | <ul> <li>Terminal 16 is open</li> </ul>             | Check wiring                                                      |
|                  | <ul> <li>Start-Stop control has not been</li> </ul> | <ul> <li>Follow the instructions on page 2-16 to 2-18</li> </ul>  |
|                  | enabled for the human interface                     | to enable control capability                                      |
|                  | module                                              |                                                                   |
|                  | <ul> <li>Control voltage</li> </ul>                 | Check control voltage                                             |
|                  | <ul> <li>Failed control module</li> </ul>           | Replace control module                                            |
| Starting         | <ul> <li>Two or three power phases are</li> </ul>   | Check power system                                                |
|                  | missing                                             | <ul> <li>Check voltage sensing module and connections</li> </ul>  |

# Table 9.C – Motor Rotates (but does not accelerate to full speed)

| Display         | Possible Causes                                                                     | Possible Solutions                                                                                     |
|-----------------|-------------------------------------------------------------------------------------|----------------------------------------------------------------------------------------------------|
| Fault displayed | See fault description                                                               | <ul> <li>See Table 9.A addressing fault conditions</li> </ul>                                          |
| Starting        | Mechanical problems                                                                 | <ul> <li>Check for binding or external loading and correct</li> <li>Check motor</li> </ul>             |
|                 | <ul> <li>Inadequate Current Limit setting</li> <li>Failed control module</li> </ul> | <ul> <li>Adjust the Current Limit Level to a higher setting</li> <li>Replace control module</li> </ul> |

9-5

| Display          | Possible Causes                                   | Possible Solutions                                                |
|------------------|---------------------------------------------------|-------------------------------------------------------------------|
| Fault displayed  | See fault description                             | <ul> <li>See Table 9.A addressing fault conditions</li> </ul>     |
| Display is blank | <ul> <li>Control voltage is absent</li> </ul>     | <ul> <li>Check control wiring and correct if necessary</li> </ul> |
|                  | <ul> <li>Failed control module</li> </ul>         | Replace control module                                            |
| Stopped          | Pilot devices                                     | <ul> <li>Check control wiring and correct if necessary</li> </ul> |
| 0.0 Amps         | Failed control module                             | Replace control module                                            |
| Starting         | <ul> <li>Two or three power phases are</li> </ul> | Check power system                                                |
| -                | missing                                           | <ul> <li>Check voltage sensing module and connections</li> </ul>  |
|                  | Failed control module                             | Replace control module                                            |

## Table 9.D – Motor Stops While Running

#### Table 9.E – Miscellaneous Situations

| Display                 | Possible Causes                         | Possible Solutions                                                                                  |
|-------------------------|-----------------------------------------|----------------------------------------------------------------------------------------------------|
| Motor current and       | Motor                                   | Verity type of motor as a standard squirrel cage induction                                          |
| voltage fluctuates with | Errotic Lood                            | motor<br>Chask load conditions                                                                      |
| Steady load             | Erratic Load                            | Check load conditions     Check load conditions                                                     |
| Erratic operation       | Loose connections                       | Shut off all power to controller and check for loose connections                                    |
| Accelerates too fast    | Starting time                           | Increase starting time                                                                              |
|                         | Initial torque                          | Lower initial torque setting                                                                        |
|                         | Current limit setting                   | Decrease current limit setting                                                                      |
|                         | Kickstart                               | Lower kickstart time or turn off                                                                    |
| Accelerates too slow    | Starting time                           | Decrease starting time                                                                              |
|                         | Initial torque                          | Increase initial torque setting                                                                     |
|                         | Current limit setting                   | Increase current limit setting                                                                      |
|                         | KICKSTAFT                               | Increase kickstart time or turn off     Checkwiking and expect if accesses                          |
| Fan does not operate    | Wiring     Enilod fame(a)               | Check Wiring and correct if necessary                                                               |
| Motor stone too quickly | Falleu Ialis(s)     Time cetting        | Kepidce Idil(5)     Verify the programmed stepping time and correct if                              |
| with Soft Stop ontion   | • Time setting                          | nocossan                                                                                            |
| Motor stops too slowly  | Stopping time setting                   | Verify the programmed stopping time and correct if                                                  |
| with Soft Ston ontion   | Stopping time setting                   | necessary                                                                                           |
|                         | Misapplication                          | The Soft Stop option is intended to <b>extend</b> the stopping time                                 |
|                         | msappilodion                            | for loads that stop suddenly when power is removed from                                             |
|                         |                                         | the motor.                                                                                          |
| Fluid surges with       | Misapplication                          | Soft Stop ramps voltage down over a set period of time. In                                          |
| pumps still occur with  |                                         | the case of pumps, the voltage may drop too rapidly to                                              |
| the Soft Stop option    |                                         | prevent surges. A closed loop system such as Pump Control                                           |
|                         |                                         | would be more appropriately suited.                                                                 |
|                         |                                         | Refer to Publication 150-911                                                                        |
| Motor overheats         | Overload                                | <ul> <li>Allow motor to cool and reduce load.</li> </ul>                                            |
|                         | <ul> <li>Blocked ventilation</li> </ul> | Remove blockage and ensure motor is being adequately                                                |
|                         | Duty cycle                              | cooled.                                                                                             |
|                         |                                         | Preset Slow Speed and Accu-Stop options: Extended                                                   |
|                         |                                         | operation at slow speeds reduces motor cooling efficiency.                                          |
|                         |                                         | Consult motor manufacturer for motor limitations.                                                   |
|                         |                                         | Small violof Blaking option: Check duly cycle. Consult     motor manufacturer for motor limitations |
| Motor short circuit     | • Winding fault                         | Identify fault and correct                                                                          |
|                         |                                         | Check for shorted SCD: replace if necessary                                                         |
|                         |                                         | Final a now or terminals are secure                                                                 |
|                         |                                         |                                                                                                    |

**NOTE:** For Pump Stop issues, please refer to "Pump Application Considerations" on page 1-20.

# **Control Module Removal**

The control module is not intended for field repair. The entire module must be replaced in the event of failure. The following procedure must be followed before unplugging the control module.

**1.** Remove all power from the equipment.

**SHOCK HAZARD** To avoid shock hazard, ensure the main power has been disconnected before working on the controller, motor or control devices. Verify that all circuits are voltage free using a hot stick or appropriate voltage measuring device. Failure to do so may result in burns, injury or death.

- **2.** Make sure that the wires are properly marked and that the program parameters are recorded.
- 3. Disconnect all control wires to control module.
- 4. Loosen the four control module screws.
- **5.** Carefully rotate the module to the left, and unplug the five ribbon cables from the interface board.

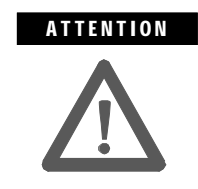

When removing the control module, make sure to hold the module in place as the screws are removed, to avoid strain on the ribbon cables.

To install control module, follow the reverse order for removal.

Note: The MV SMC-Flex must use firmware release 3.006 or later.

9-7

#### Voltage Feedback Circuit Tests

The most straightforward means of checking the feedback circuits is to perform the "snubber and resistor testing" procedure, found on page 9-27. Another possible test involves measuring the feedback voltages at the interface board (see Figure 3.2). This can only be done with line voltage applied. If the motor does not start, it may be necessary to temporarily modify the control circuit to close the line contactor without applying a start signal to the SMC-Flex module. In this case, the three line voltages (Line A, Line B, Line C) measured with respect to ground should be as follows (check all three phases):

| System Voltage<br>(V∟∟) | Feedback Voltage | System Voltage<br>(V∟∟) | Feedback Voltage |
|-------------------------|------------------|-------------------------|------------------|
| 1000                    | 1.9 – 2.1        | 4160                    | 1.5 – 1.7        |
| 1300                    | 2.4 - 2.6        | 4800                    | 1.0 – 1.2        |
| 1500                    | 2.8 - 3.0        | 5500                    | 1.1 – 1.3        |
| 2400                    | 1.8 – 2.0        | 6600                    | 1.4 – 1.5        |
| 3300                    | 1.2 – 1.4        | 6900                    | 1.5 – 1.6        |

#### Table 9.F – Voltage Feedback Measurements

If any voltage is well outside this range, there may be a problem either with the system voltage, or with the voltage sensing board. Note that the load side voltages (Load A, Load B, Load C) will be very low, since the SCRs are not turned on, and only a low leakage current flows to the motor.

If the motor will start and run, the line and load voltages should be the same when the bypass contactor is closed.

# Voltage-Sensing Board Replacement

1. Ensure there is no power to the equipment.

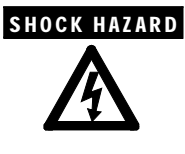

To prevent electrical shock, ensure the main power has been disconnected before working on the sensing board. Verify that all circuits are voltage free using a hot stick or appropriate high voltage-measuring defice. Failure to do so may result in injury or death.

- 2. Mark the position of the ribbon cable and wires.
- 3. Remove the screws and lift the ring lugs from the terminals to remove the wires.
- 4. Release the locking mechanism located on each side of the ribbon cable connector and pull the ribbon cable straight out to prevent bending the pins.
- 5. Remove the 4 nuts that secure the assembly to the side panel.
- 6. Replace with the new assembly securing with all 4 nuts and washers. (See diagram below)
- 7. Replace ring lugs on terminals. Plug in ribbon cable making sure that it is positioned properly and fitting is secure (locking mechanism is engaged).
- 8. For personnel and equipment safety, ensure both grounding connections are reconnected to the sensing board.

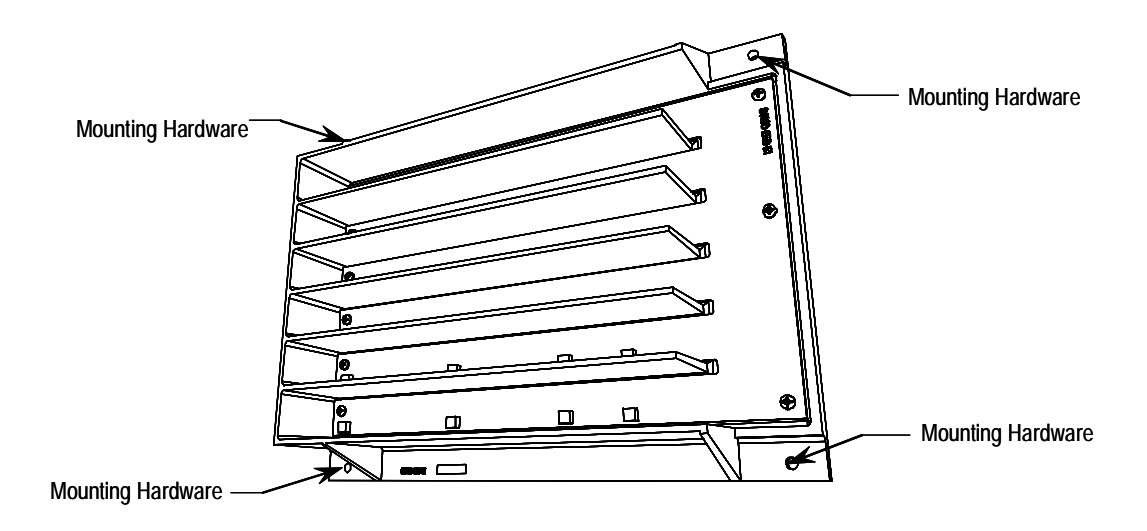

Figure 9.2 – Sensing Board with mounting hardware placement

# **IGDPS Boards**

MV SMC units provided with optional stop capabilities (soft stop, linear deceleration or pump control) utilize isolated gate drive power supply (IGDPS) boards. These boards provide a continuous source of power to the gate drive boards. The IGDPS boards are fed from a 50 V DC power supply provided with the MV SMC.

The circuitry for the IGDPS is encapsulated in epoxy. As a result the board can not be field repaired and there are no internal test points or adjustments available. If one of the six (6) isolated 20 V DC outputs fails, the entire board must be replaced.

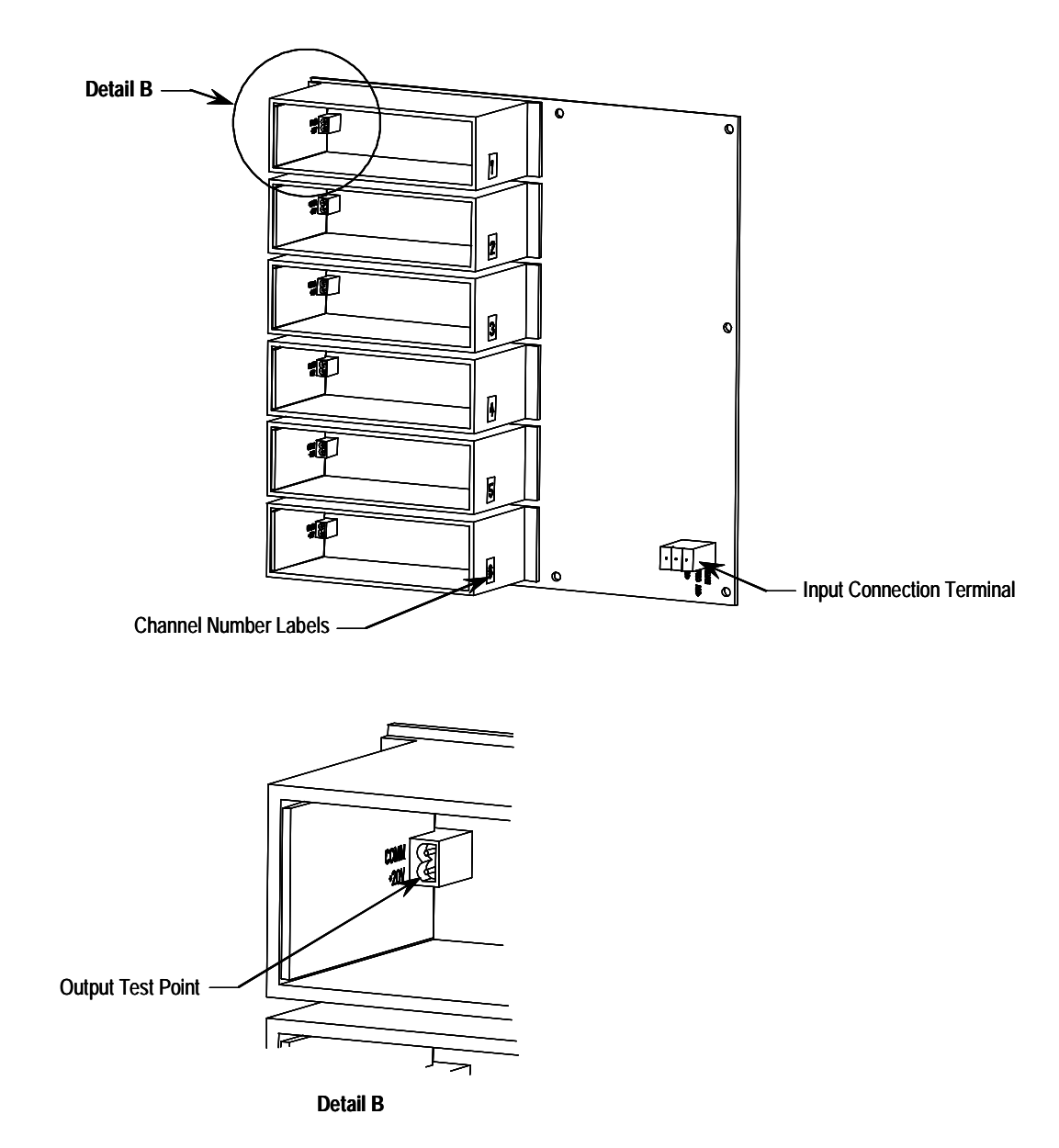

Figure 9.3 – IGDPS Board

# **IGDPS Board LEDs**

A green LED is provided inside each of the six (6) output module boxes (channels) to indicate the presence of a healthy output voltage (20 V DC).

- LED ON: Output Healthy
- LED OFF: Output Voltage is below 18 V DC

If the IGDPS is healthy, then all six (6) LEDs will be illuminated. If this is not true, this may indicate either a bad connection to the board or a defective output module. If all six (6) LEDs are not illuminated, measure the input power to the IGDPS board(s). It should be 50 V DC,  $\pm$  8 V DC.

Record the following measurements to ensure all six (6) outputs are functioning. They should be within  $\pm 1\%$  of 20 V.

Table 9.G – Test Point Measurement Values

| Test Points                           | Expected | Measured Value |          |          |  |
|---------------------------------------|----------|----------------|----------|----------|--|
| 163(10)11(3                           | Value    | Board #1       | Board #2 | Board #3 |  |
| Channel 1 - Pin 1 $\rightarrow$ Pin 2 | +20 V DC |                |          |          |  |
| Channel 2 - Pin 1 $\rightarrow$ Pin 2 | +20 V DC |                |          |          |  |
| Channel 3 - Pin 1 $\rightarrow$ Pin 2 | +20 V DC |                |          |          |  |
| Channel 4 - Pin 1 $\rightarrow$ Pin 2 | +20 V DC |                |          |          |  |
| Channel 5 - Pin 1 $\rightarrow$ Pin 2 | +20 V DC |                |          |          |  |
| Channel 6 - Pin 1 $\rightarrow$ Pin 2 | +20 V DC |                |          |          |  |

There may be more than one IGDPS board. Record output voltages for all of them.

9-11

#### **Circuit Board Replacement**

The replacement of printed circuit boards is straightforward, however, there are a number of precautions which must be considered when handling the boards.

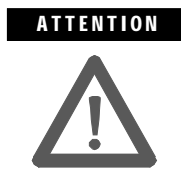

Some circuit boards may contain CMOS components which can be destroyed by static charges generated by friction of materials made with synthetic fibres. Use of damaged circuit boards may also damage related components. A grounding wrist strap is recommended for handling sensitive circuit boards.

1. Remove all power from the equipment.

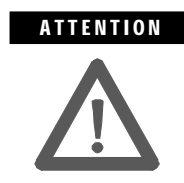

To avoid shock hazard, ensure the main power has been disconnected before working on the controller, motor or control devices. Verify that all circuits are voltage free using a hot stick or appropriate voltage measuring device. Failure to do so may result in burns, injury or death.

**2.** Carefully detach all wires, cables and connectors, noting their location and orientation. For the interface board, remove the control module (see page 9-6).

ATTENTION

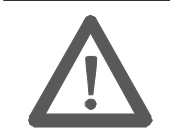

The fibre-optic cables can be damaged if struck or bent sharply. They have a locking feature which requires pinching the tab on the connector and gently pulling straight out. The component on the printed circuit board should be held to prevent damage.

- **3.** For boards mounted with hardware, remove the hardware, taking care not to drop anything onto other circuits. For boards with nylon stand-off posts, squeeze the section above the board and carefully pull the board up and off the post.
- **4.** Lift out the circuit board, and check that the replacement board is the correct part number and revision before installation (refer to Appendix D). Install the new board by replacing the hardware, or pressing down onto nylon stand offs. Connect all wires, cables and connectors. Ensure that all switch and/or jumper settings on the new board are identical to those on the old board, and correct for the application.

# Power Circuit Troubleshooting

# **Thyristor (SCR) Testing**

If a power semiconductor is suspected of malfunctioning, it may be checked as follows:

1. Remove all power from the equipment.

**SHOCK HAZARD** To avoid shock hazard, ensure the main power has been disconnected before working on the controller, motor or control devices. Verify that all circuits are voltage free using a hot stick or appropriate voltage measuring device. Failure to do so may result in burns, injury or death.

2. Measure DC resistance per the following chart:

#### Table 9.H – SCR Resistance Measurements

| Location of Probes           | 1000 V | 1300 V | 1500 V | 2300 V | 3300 V | 4160 V | 5500 V         | 6900 V         |
|------------------------------|--------|--------|--------|--------|--------|--------|----------------|----------------|
| Cathode to Cathode (KOhms)   | -      | -      | -      | -      | 22-30  | 23-31  | 21-29          | 24-32          |
| Cathode to Cathode (KOhms) @ | 17-23  | 19-25  | 20-27  | 21-29  | 40-53  | 43-57  | 60-80 <b>©</b> | 64-84 <b>©</b> |
| Cathode to Gate (Ohms)       | 10-40  | 10-40  | 10-40  | 10-40  | 10-40  | 10-40  | 10-40          | 10-40          |

• Measured between terminals "Cathode" on SPGD Boards, upper two or bottom two within a phase.

Measured between terminals "Cathode" on SPGD Boards, top to bottom within a phase.

Measured between line and load terminals within a phase.

- **Note:** The actual resistance value depends on the ohmmeter used, the particular brand/rating of SCR and external circuit influences. It is impossible to accurately measure the condition of the SCR when it is unclamped!
- **3.** If a short circuit is suspected, the SCR must be isolated from all surrounding circuitry (i.e. unplug gate and cathode leads, and remove snubber and resistor circuit leads from the driver boards). Measure resistance to confirm state of the SCRs. If the SCRs are not shorted, proceed to snubber and resistor circuit testing, following this procedure.
- 4. If a faulty device is found, the entire heatsink assembly must be removed.

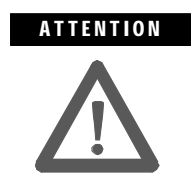

For heatsink assemblies containing four or more SCRs, the entire matched set shall be replaced. Devices connected in series must have performance specifications matched for proper operation. Failure to use matched sets may result in damage to the devices. 5. Complete heatsink assemblies with matched SCRs are available as a renewal part (see Appendix D). In most cases, the assembly can be dismantled to replace the SCRs.

#### SCR Replacement Procedure

**Note:** This procedure applies to 180A and 360A units < 5000V only.

Important: Refer to OEM documentation for SCR stack location in 1503E.

#### A. Remove SCR Stack from Unit

For all types of SMCs, the stack requiring new SCRs must first be removed from the unit as follows:

1. Remove all power from the equipment.

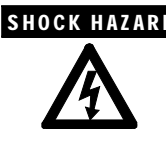

**SHOCK HAZARD** To avoid shock hazard, ensure main power has been disconnected before working on the controller, motor or control devices. Verify that all circuits are voltage free using a hot stick or appropriate voltage measuring device. Failure to do so may result in burns, injury or death.

- 2. Service to phase A module may require removing the medium voltage door and swinging out the low voltage panel (for 36-inch wide, two-high cabinet only); see the low voltage panel, Fig. 9.4.
- **3.** Unplug all fibre-optic cables from the gate-driver board. Unplug gate lead connectors and thermistor connectors. Remove leads from the left side of the circuit board.

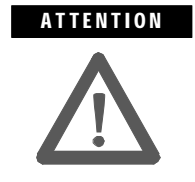

The grey fibre-optic cables can be damaged if struck or bent sharply. They have a locking feature which requires pinching the tab on the connector and gently pulling straight out. The component on the printed circuit board should be held to prevent damage.

- 4. Remove gate-driver board by compressing the locking tabs of the nylon circuit board supports and carefully pulling the board off the supports.
- 5. Disconnect the power cables from the terminals on the left side of the heatsink assembly. Use care not to damage components. The sharing resistors are fragile.

# Power Circuit Troubleshooting (cont.)

#### SCR Replacement Procedure (cont.)

- 6. Remove two (2) nuts at bottom front of heatsink assembly so the module can be removed using the pull handle. (Phase C requires angling the module to clear the front cabinet flange). Position fibre-optic cables and wiring so they will not be damaged as the module is removed from the cabinet.
- **7.** Pull module out slowly, and slide onto a platform lift, or lift the module out of the cabinet.

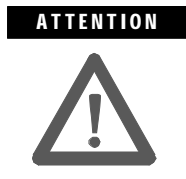

The heatsink assembly is heavy (approx. 25 kg [55 lb] or greater). To avoid injury, always use two people to remove and handle the assembly. Place the heatsink on a cart to aid in its transport.

**8.** Place the module on a flat surface (see Fig. 9.7, 9.10 and 9.14). When tilting the module, ensure that wires are not damaged.

#### **B.** Replace SCRs

- **Note:** For 600 A units, it is mandatory that the entire stack be replaced. The high clamping force requires the factory to tighten the clamp hardware. See Appendix D, Spare Parts section, for part numbers. Proceed to step C.
- **Note:** Refer to Figures 9.5 to 9.16.
  - SCR positions are numbered in succession from the top down.
  - The SCR cathode is at the end with the wide flange.

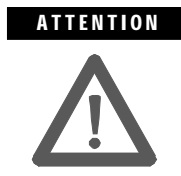

The SCRs must be oriented correctly with the cathode end either up or down, depending on the specific assembly. Note the orientation before removing the SCRs, and refer to the detail in the appropriate figure in this chapter.

1. Remove the shorting bar. Measure the resistance between adjacent heatsinks to determine which SCR(s) is (are) shorted. Assemblies with four or six SCRs must use matched sets. See Figures 9.8 and 9.14 for the position of the matched sets. If an SCR from each set is shorted, all of the SCRs in the module must be replaced. A properly functionning SCR will measure in excess of 100 kilohms from anode to cathode, and 10-40 ohms from gate to cathode.

#### SCR Replacement Procedure (cont.)

**Important: DO NOT** loosen any of the nuts on the fiber rods on either side of the clamp bars. They must remain as they are to maintain squareness. See Figures 9.6, 9.9 and 9.15.

**2.** Loosen the clamp by rotating the centre nut below the indicator washer at the top end of the clamp. Refer to Figures 9.6, 9.9 and 9.15.

As the centre nut is rotated, the entire spring assembly is retracted from the top heatsink. Continue to retract until there is a gap of approximately 6 mm (0.25 in).

- 3. The heatsinks may now be spread apart to allow removal of the SCRs.
- **4.** Apply a thin film of Electrical Joint Compound (supplied) to both faces of the new SCRs.
- 5. Place the new SCRs in position starting from the top and pushing the heat sinks together as you proceed down the stack. Make sure the SCRs are positioned and oriented properly. Refer to Figures 9.7, 9.10, and 9.16.
- 6. Ensure that the SCRs are properly seated on the locating pins in the heatsinks and rotate each SCR so that the leads are oriented toward the front right side of the assembly.
- 7. Advance the centre nut until the spring assembly engages the top heatsink. Make sure the clamp is properly seated on the locating pins in the top and bottom heatsinks before beginning to tighten.
- **8.** Tighten the centre nut until the indicator washer becomes loose with some friction. The clamp is now at the proper force and must not be clamped any tighter. If the indicator washer becomes too loose (no friction), back the centre nut off slowly until the washer is loose with some friction.
- **9.** Replace the shorting bar. Torque hardware to 30 N-m (20 ft-lb). For 3/8-in. hardware in the 'T' slots of aluminum heatsinks, the recommended torque is 22 N-m (16 ft-lb). Do not overtorque these connections as the slots will be damaged and the connection will be compromised.

# Power Circuit Troubleshooting (cont.)

# SCR Replacement Procedure (cont.)

- C. Install Refurbished Stack
- **1.** Inspect all connections on the module. Inspect wire insulation and components for damage.
- **2.** Install the module in the cabinet. Watch for power cables and fibre-optic cables as module is slid into place. Tighten locking nuts at the bottom of the module.
- 3. Connect power cables and tighten hardware to 30 N-m (20 ft-lb).
- **4.** Install gate-driver board, ensuring that the locking tabs on the nylon circuit board supports are all engaged. Plug in thermistor and gate connectors and reconnect wires to the left side of the board. Plug in the fibre-optic cables.
- 5. Make sure all connections are secure. Perform resistance checks according to instructions on "Thyristor (SCR) Testing" (page 9-12), and test gate-drive circuits by performing power supply tests in Chapter 3 (page 3-6).

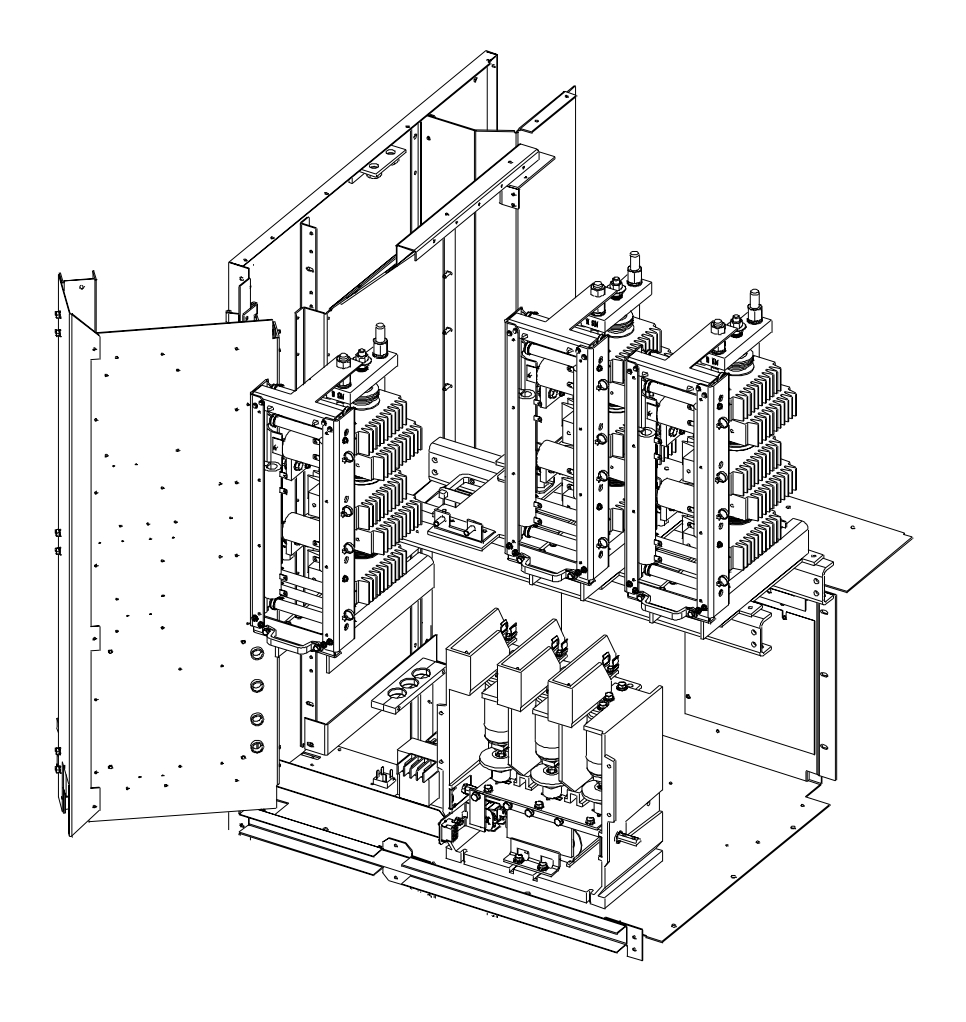

Figure 9.4 – Upper Low Voltage Panel and Power Cell Detail (1562E) • 2400 to 4160 V, 180/360 A

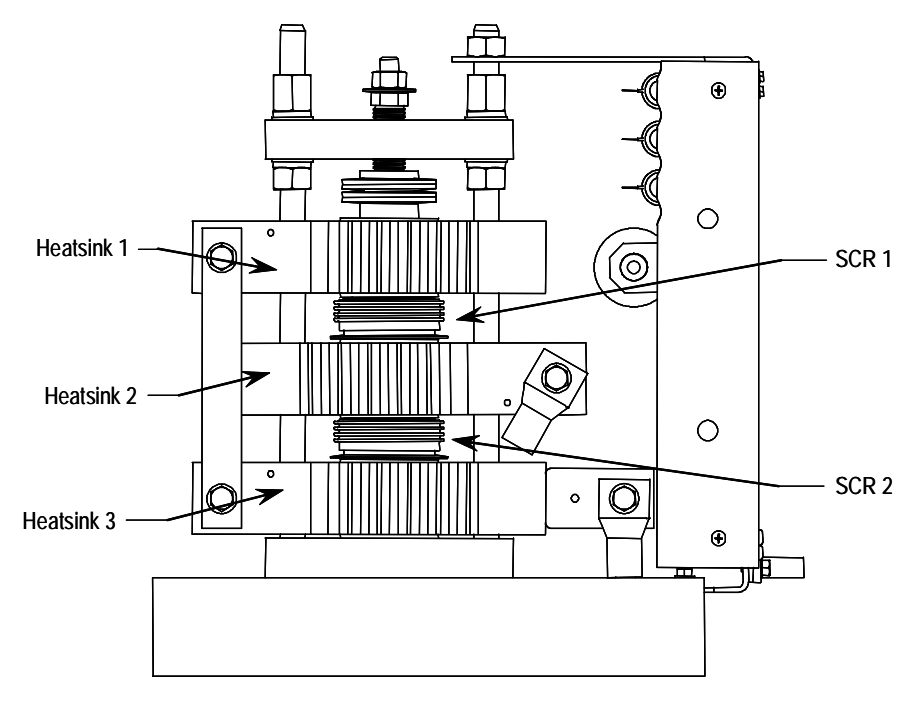

Figure 9.5 - Power Module Assembly (one phase) • 1000/1300/1500/2400 V, 180/360 A

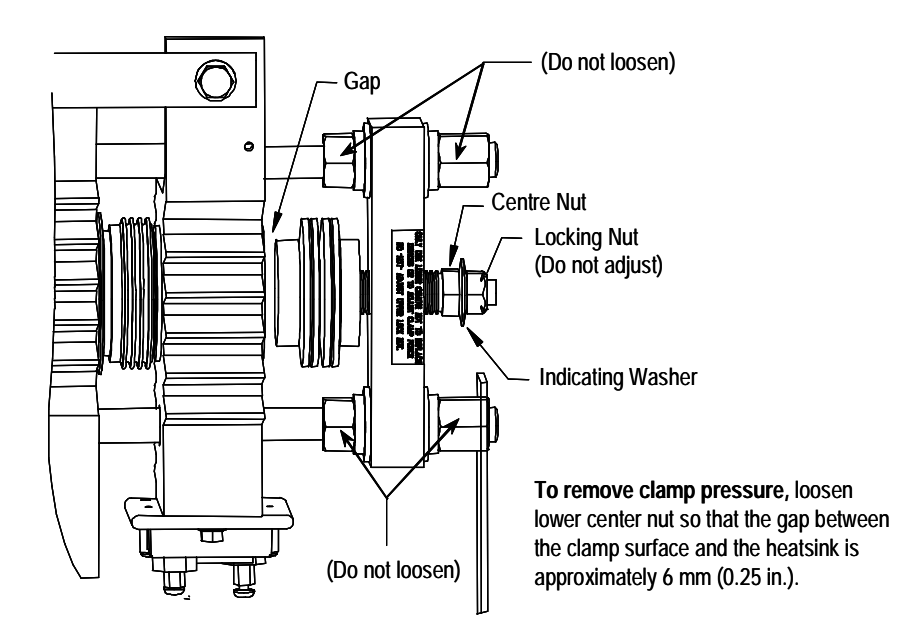

Figure 9.6 – Heatsink Clamp

To Remove SCR:

- · Remove shorting bar hardware
- Pry opposing Heatsinks apart
- Extract SCR

#### To Insert New SCR:

- Apply thin film of electrical joint compound to surfaces of SCR
- Install SCR so that it is seated in locating pin of heatsink (note orientation of SCR).
- Pry heatsinks to close gap, ensuring that SCR is seated properly in both its locating pins.
- Rotate SCR so that all leads have same direction.

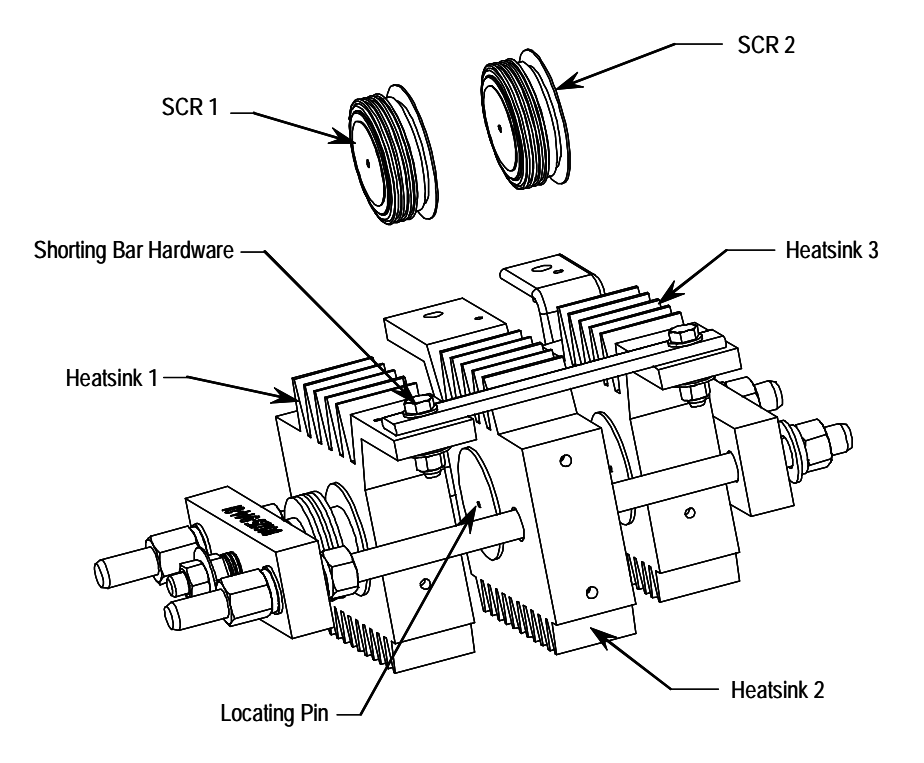

Figure 9.7 - Removal of SCR (1000 to 2400 V, 180/360 A)

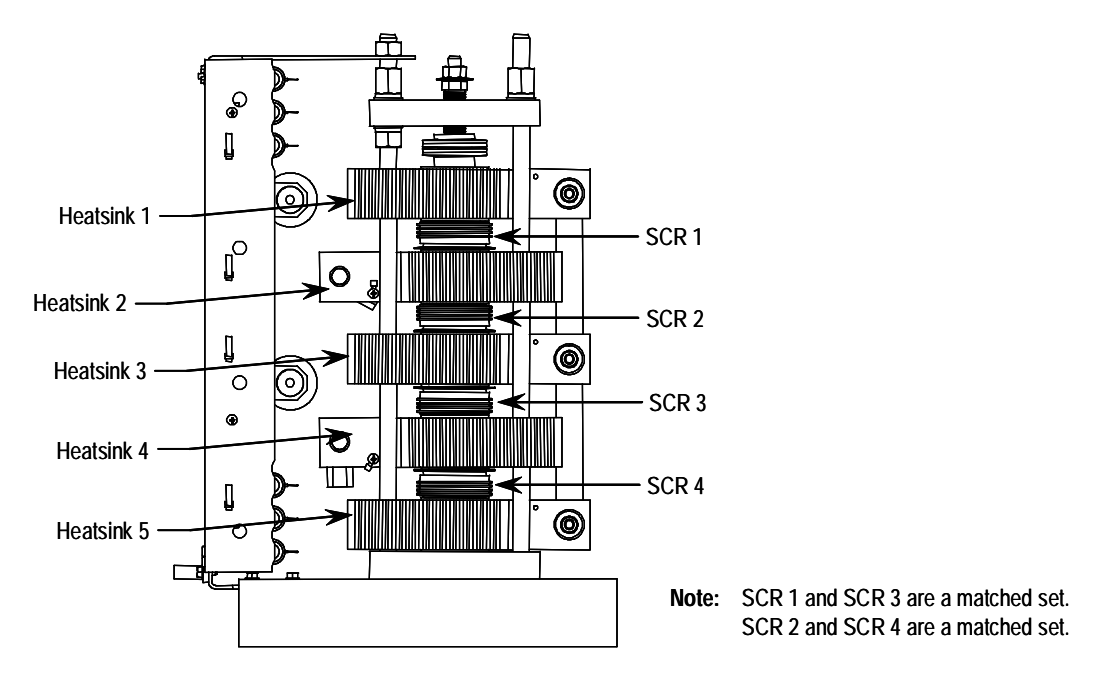

Figure 9.8 - Power Module Assembly (one phase) • 3300/4160 V, 180/360 A

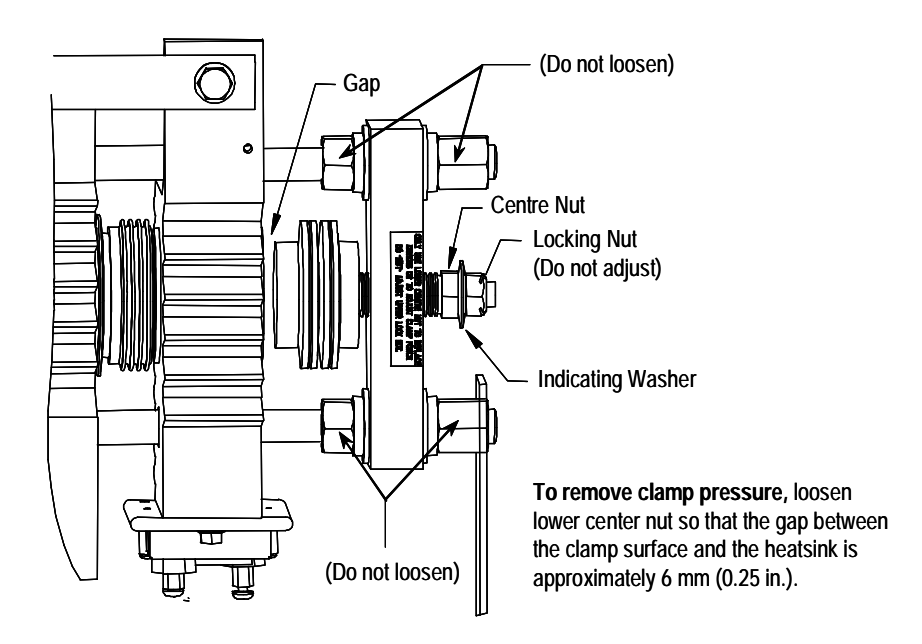

Figure 9.9 – Heatsink Clamp

#### To Remove SCR4:

- Remove shorting bar hardware
- Pry Heatsinks 4 and 5 apart
- Extract SCR

#### To Insert New SCR:

- · Apply thin film of electrical joint compound to surfaces of SCR
- Install SCR so that it is seated in locating pin of heatsink (note orientation of SCR).
- Pry heatsinks to close gap, ensuring that SCR is seated properly in both its locating pins.
- Rotate SCR so that all leads have same direction.

#### Proceed to replace SCR's matched pair (SCR2).

#### Note: You must replace both SCRs of a matched set.

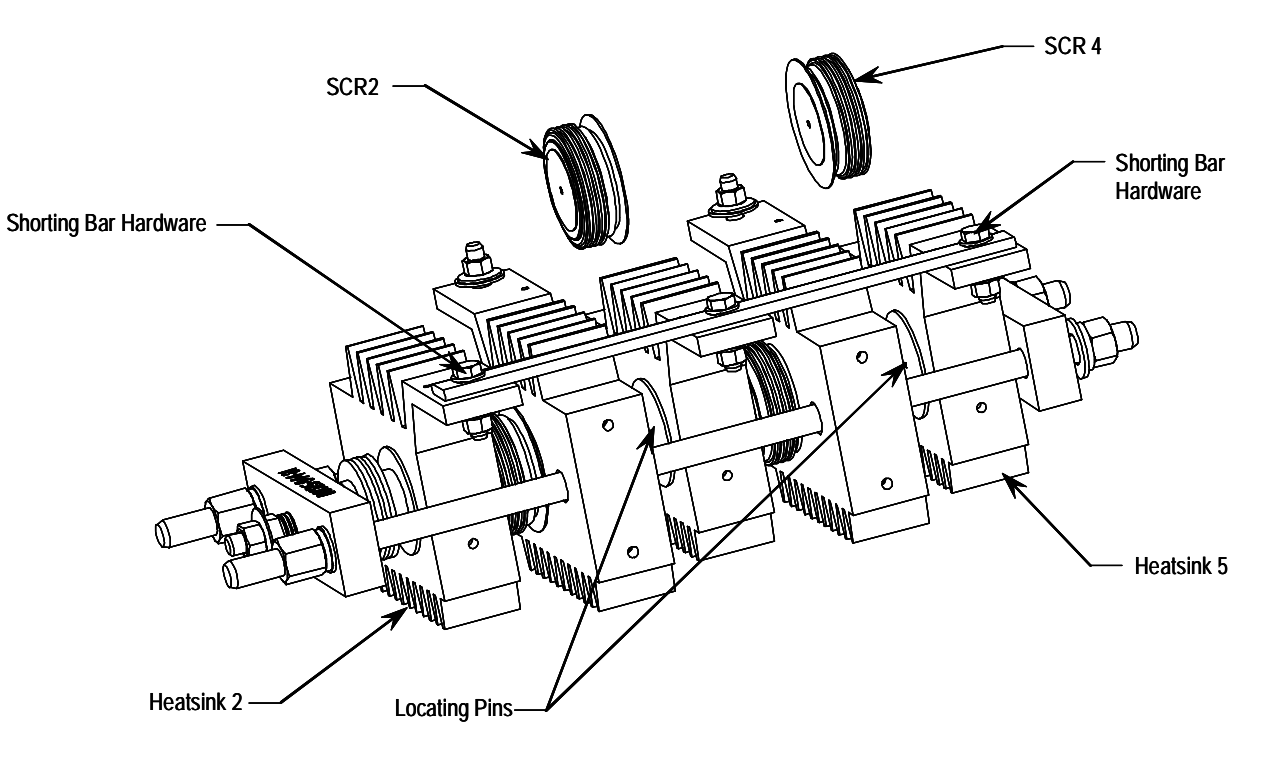

Figure 9.10 - Removal of SCR2 and SCR4 (3300 to 4160 V, 180/360 A)

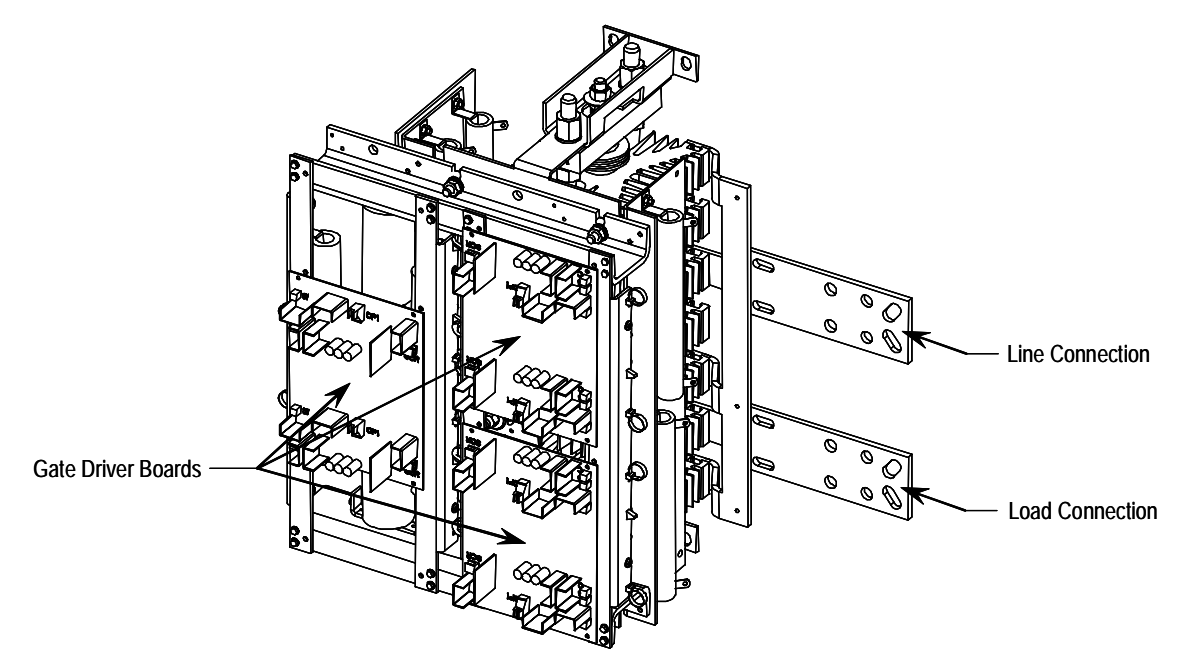

Figure 9.11 - Power Module Assembly (one phase) • 5500/6900 V, 180/360 A

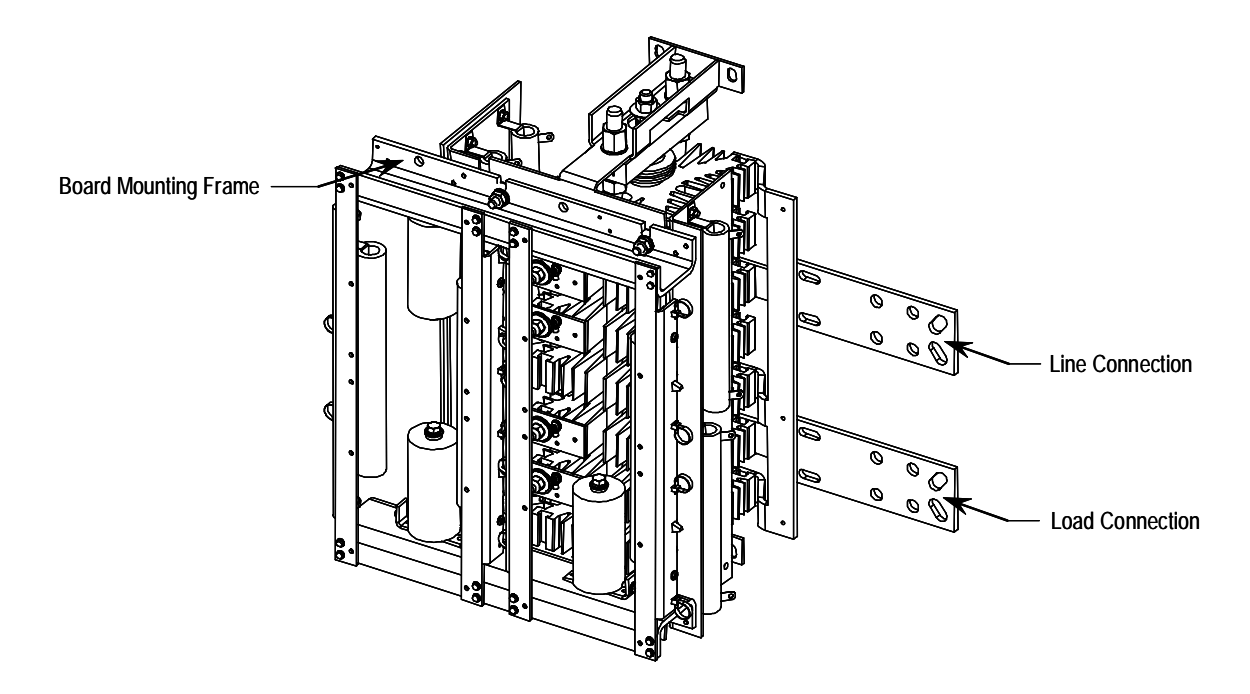

Figure 9.12 – Power Module Assembly (one phase) with Gate Driver Boards Removed • 5500/6900 V, 180/360 A

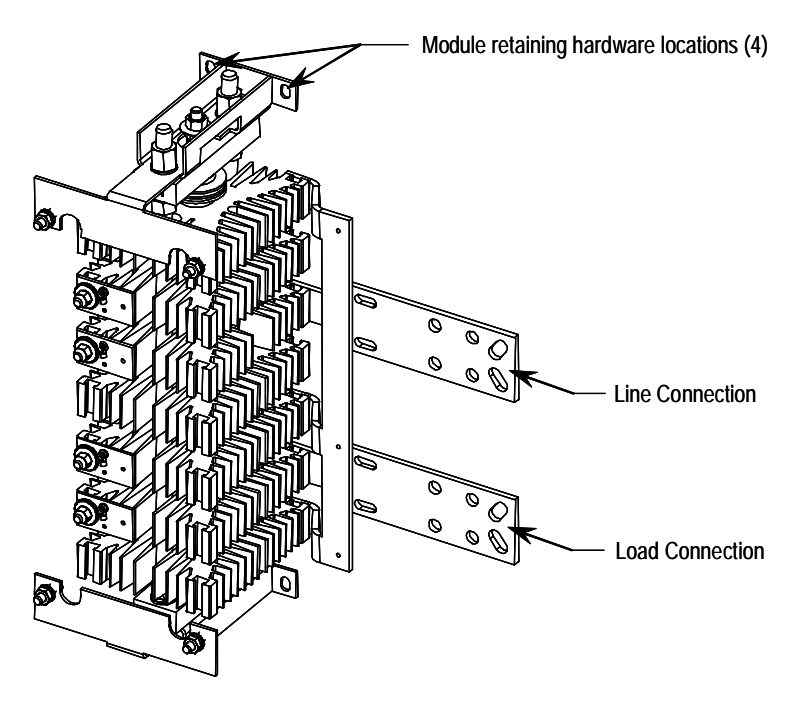

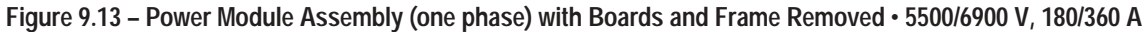

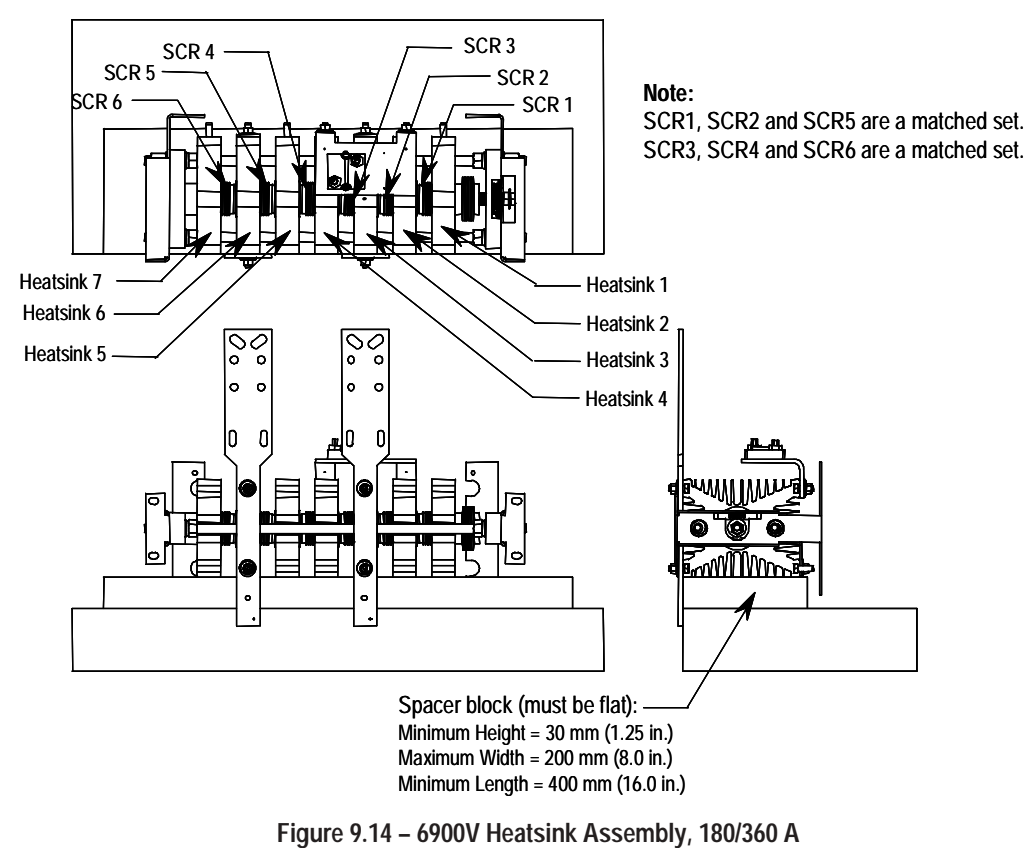

Positioned on bench for SCR replacement

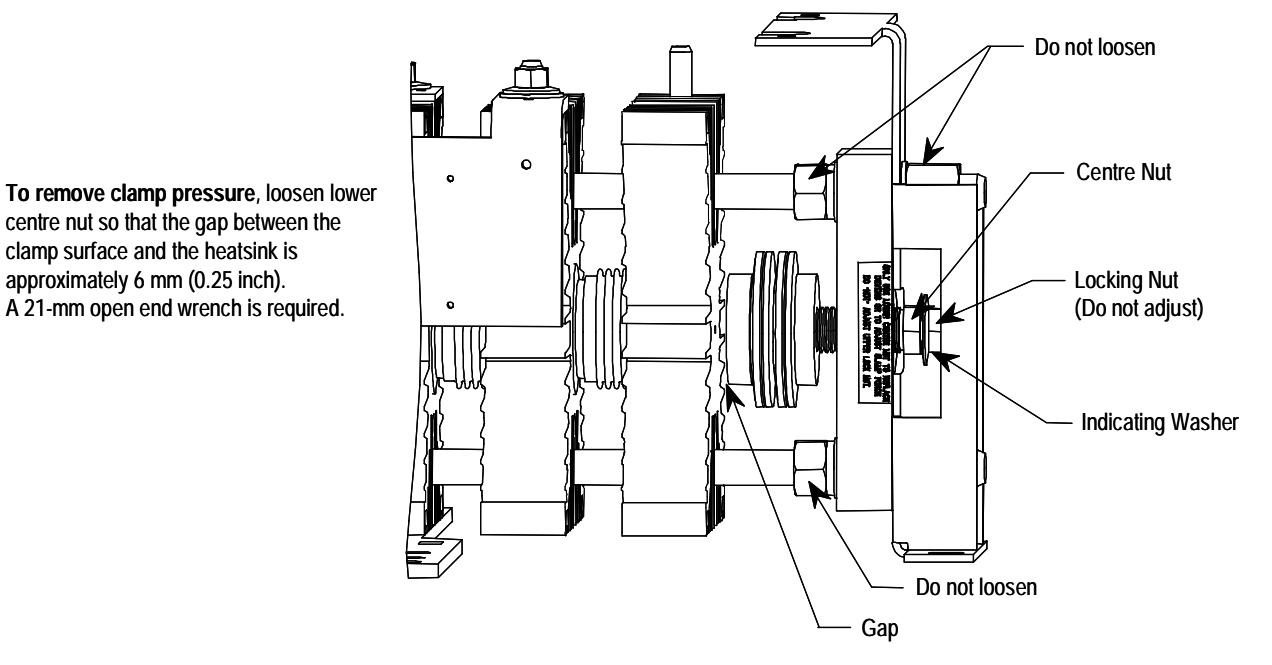

Figure 9.15 – 6900V SCR Replacement, 180/360 A

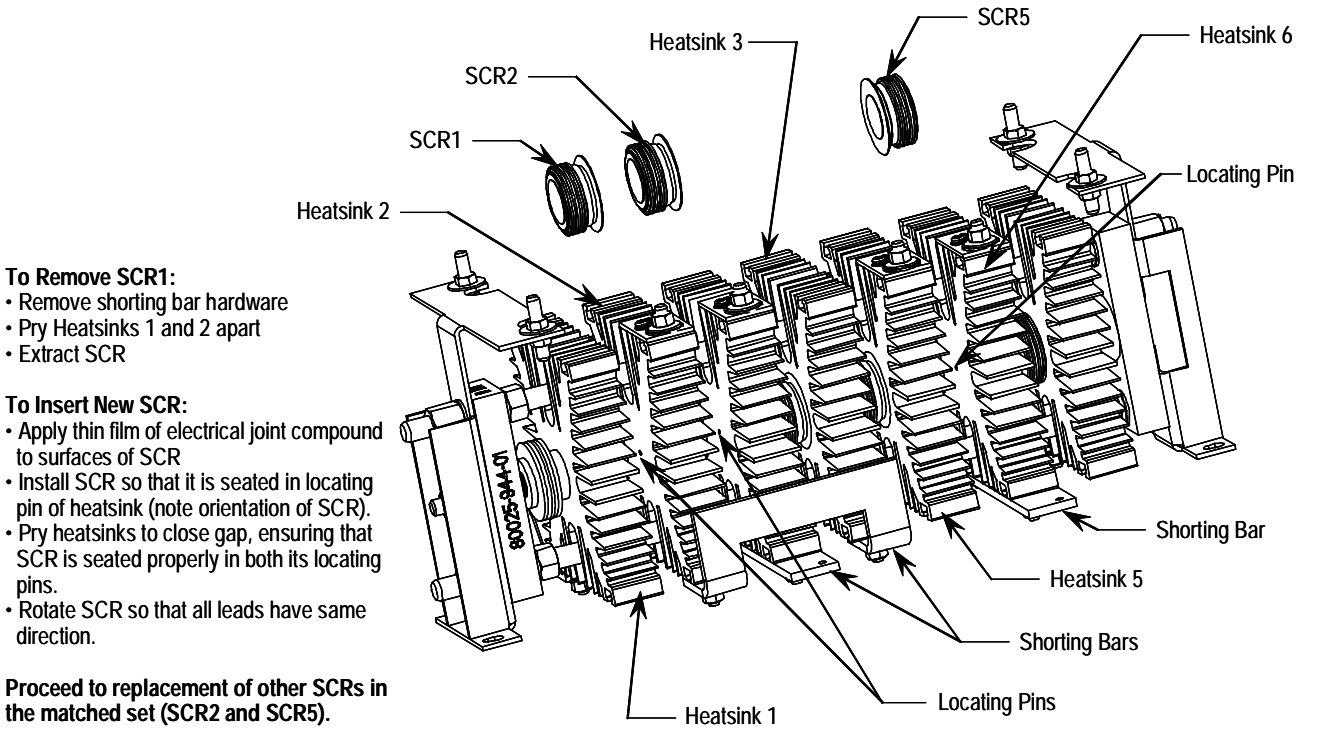

Note: You must replace all three SCRs of a matched set.

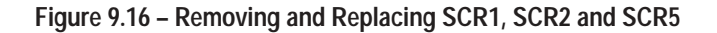

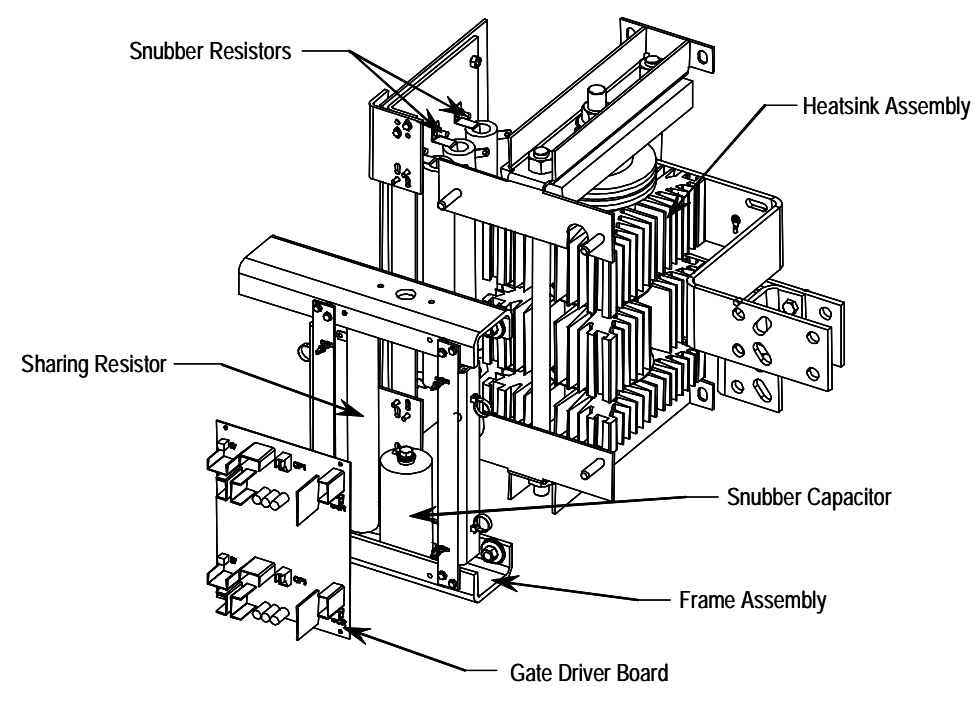

Figure 9.17 - Power Module Assembly (one phase) • 2300 V, 600 A

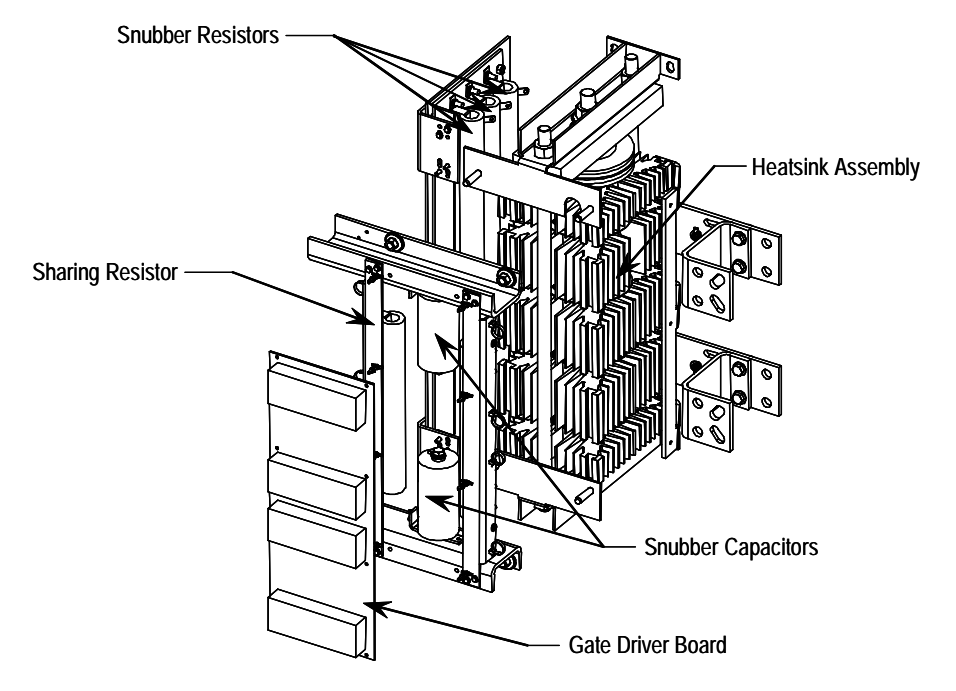

Figure 9.18 – Power Module Assembly (one phase) • 3300/4160 V, 600 A

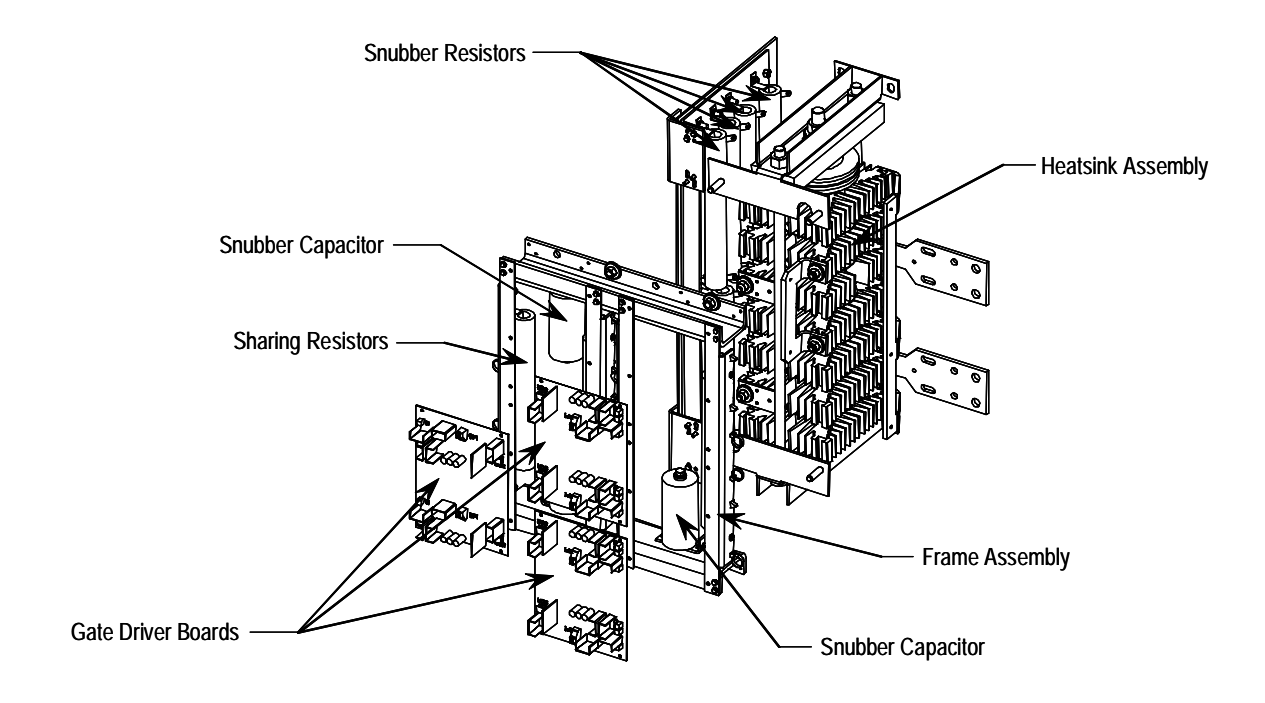

Figure 9.19 - Power Module Assembly (one phase) • 5500/6900 V, 600 A
# Snubber and Resistor Circuit Testing

If the resistance checks from the Thyristor testing section were abnormal and the thyristors checked out OK, there may be a problem in the snubber or resistor circuits.

**1.** Remove all power from the equipment.

**SHOCK HAZARD** To avoid shock hazard, ensure main power has been disconnected before working on the controller, motor or control devices. Verify that all circuits are voltage free using a hot stick or appropriate voltage measuring device. Failure to do so may result in burns, injury or death.

2. Check the snubber components and sharing resistors by isolating them and measuring values as follows (See Figures 9.21 to 9.26):

| RS  | 60 Ω (180 and 360A)<br>30 Ω (600A)                                          |
|-----|-----------------------------------------------------------------------------|
| CS  | 0.5 or 0.68 μF (180 and 360A)<br>1.0 μF (600A)                              |
| RRx | 32.5 k $\Omega$ total, taps at 2.5 k $\Omega$ from each end (x = 1, 2 or 3) |

Replace any out-of-spec components. See Renewal Parts listing in Appendix D.

**3.** If the snubbers and sharing resistors are within tolerances, check the resistance of the voltage sensing module (refer to Figure 9.20). Remove the ribbon connector from J1 by pressing down on the locking tabs then gently pulling the connector out. Take note of which tap the white high voltage wires are connected to, then remove them (L1, T1, L2, T2, L3, T3). Measure the resistance between each tap and the ground connection, and compare to the values in Figure 9.20.

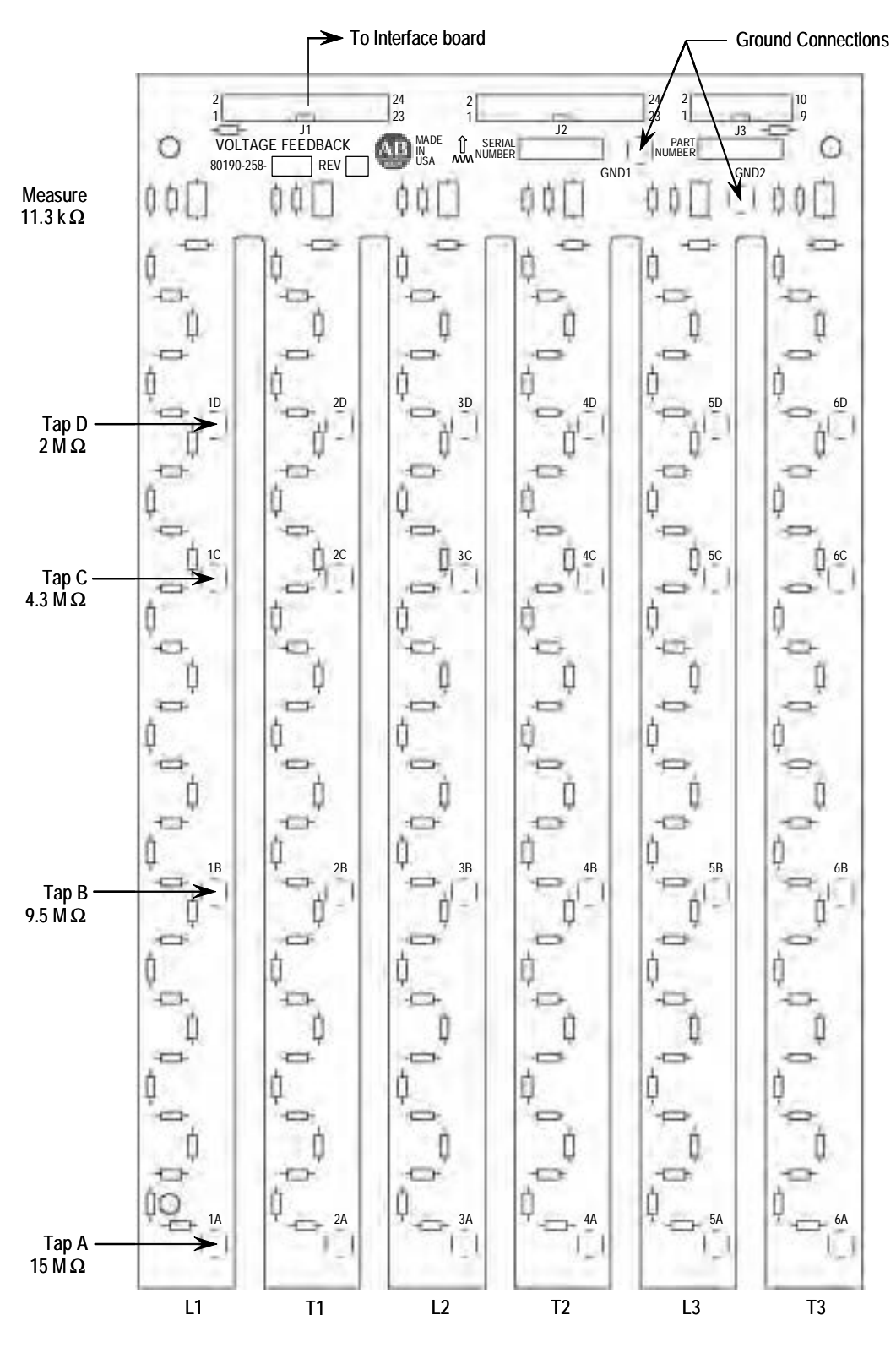

Figure 9.20 – Voltage Sensing Board

9-29

Measure across R36, R73, R110, R147, R184 and R221 located at the bottom of each leg of the module. The resistance should be 11.3 kohm. (The two ground connections **must** be connected to ground, or to each other if the module has been removed.)

If the values for each leg vary by more than 1%, the voltage sensing module may need to be replaced. See Renewal Parts listing in Appendix D, and refer to procedure on page 9-8.

#### ATTENTION

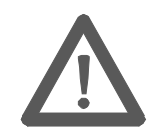

Grounds must be reconnected on the voltage sensing boards. Failure to do so may result in injury, death or damage to equipment.

**Note:** The white high voltage wires must be connected to the correct tap on each leg of the voltage sensing module. Failure to do so may result in equipment damage.

The ribbon cable must be connected to J1 only on the voltage sensing board or the equipment will not function.

**4.** When repairs are complete, re-assemble all parts, check all fasteners, and verify all connections are correct and tight. Make sure all barriers and mechanical parts are in place and secured.

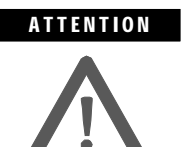

Make sure ground wires from the Voltage Sensing Module are securely connected to the ground bar in the low voltage panel. Failure to do so may result in severe injury or equipment damage.

**5.** Repeat Thyristor (SCR) resistance checks (page 9-12) and Power Supply Tests (page 3-7).

### **Snubber Resistor Replacement**

When replacing the ceramic wire-wound type snubber resistors, use caution when handling the parts. The resistor element is under a thin coating on the ceramic tube, and it may be damaged if dropped, struck or scraped.

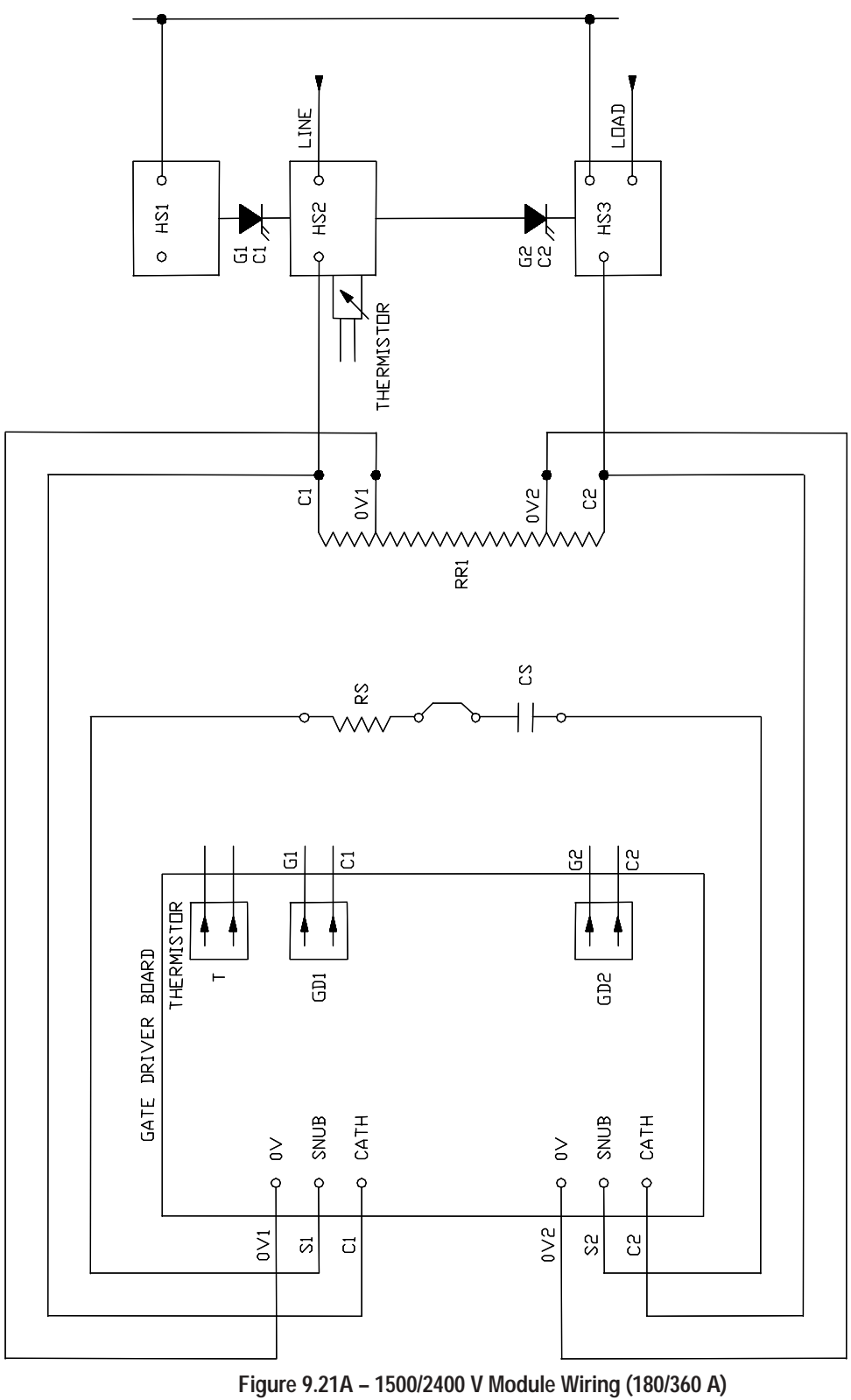

(*Without* Optional Pump Control or Soft Stop)

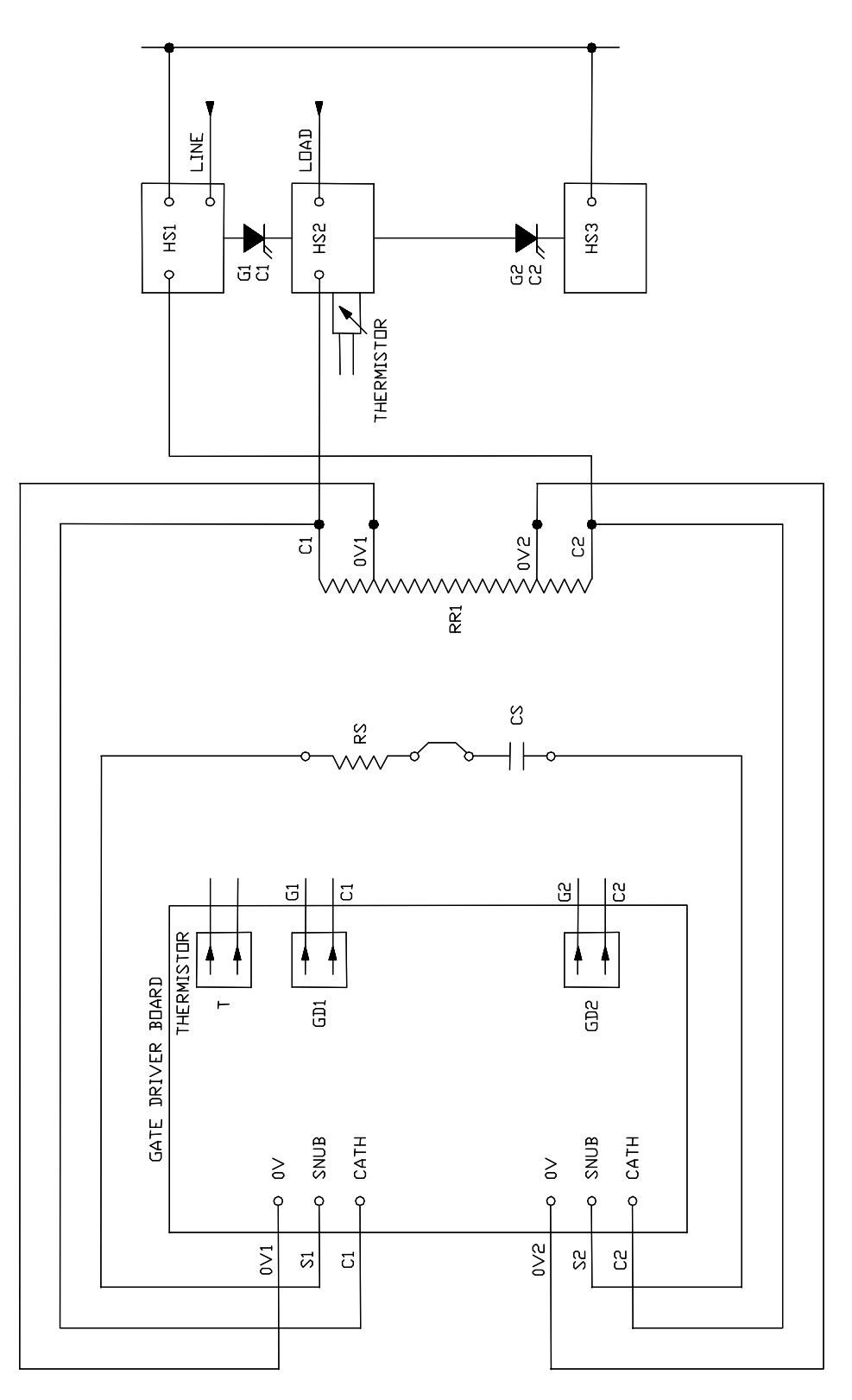

Figure 9.21B – 1500/2400 V Module Wiring (600 A) (*Without* Optional Pump Control or Soft Stop)

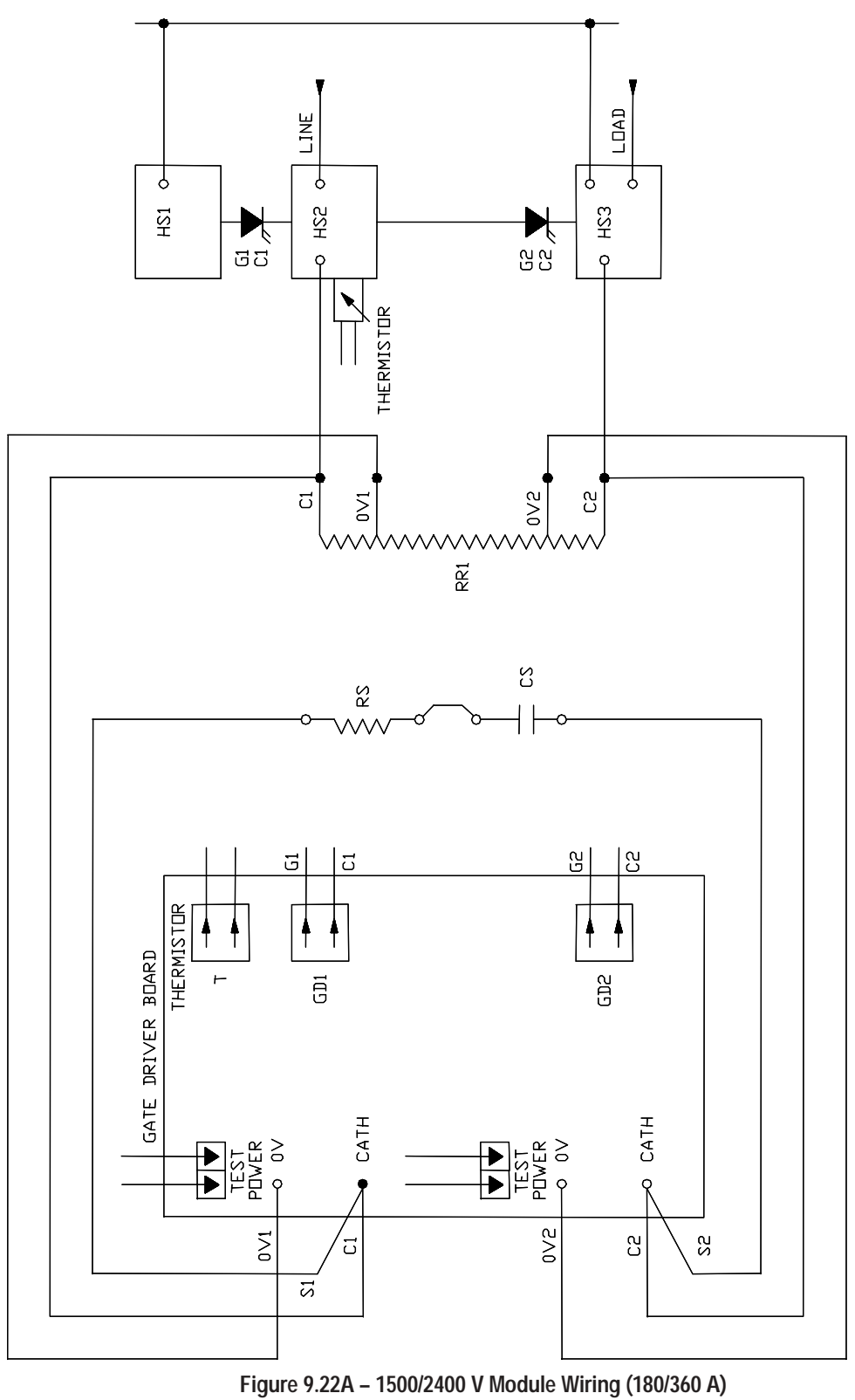

(With Optional Pump Control or Soft Stop)

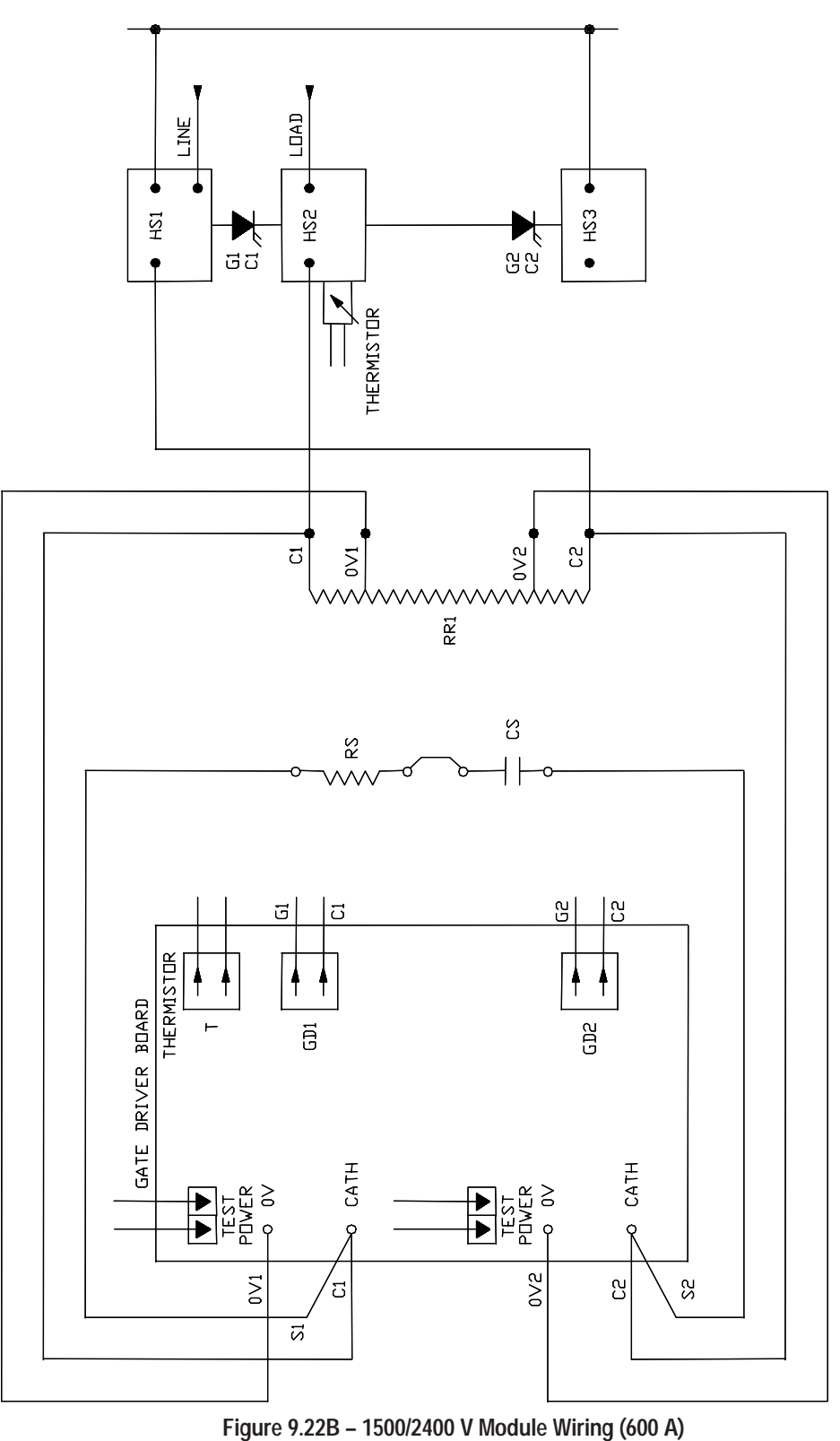

(With Optional Pump Control or Soft Stop)

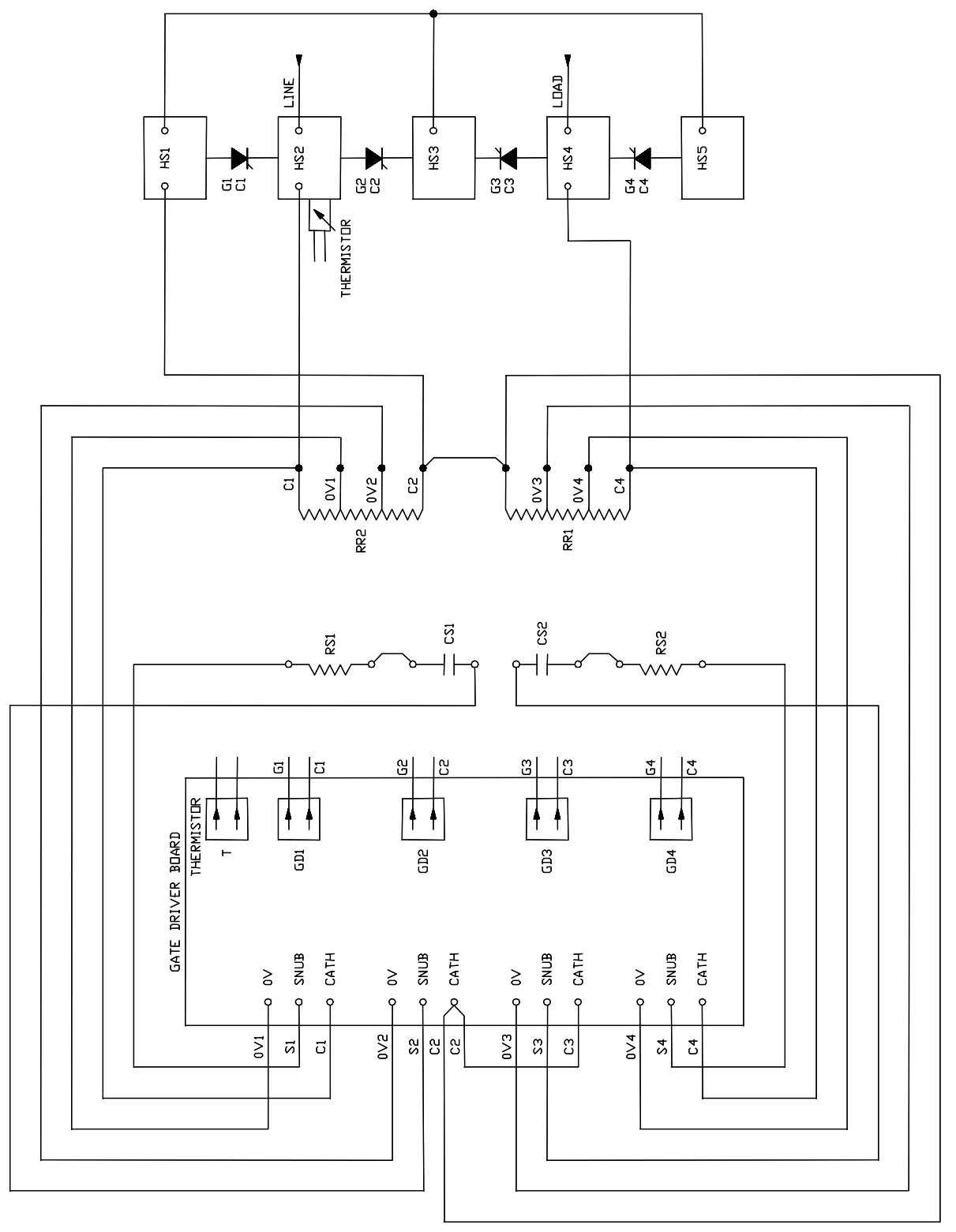

Figure 9.23A – 3300/4160 V Module Wiring (180/360 A) (*Without* Optional Pump Control or Soft Stop)

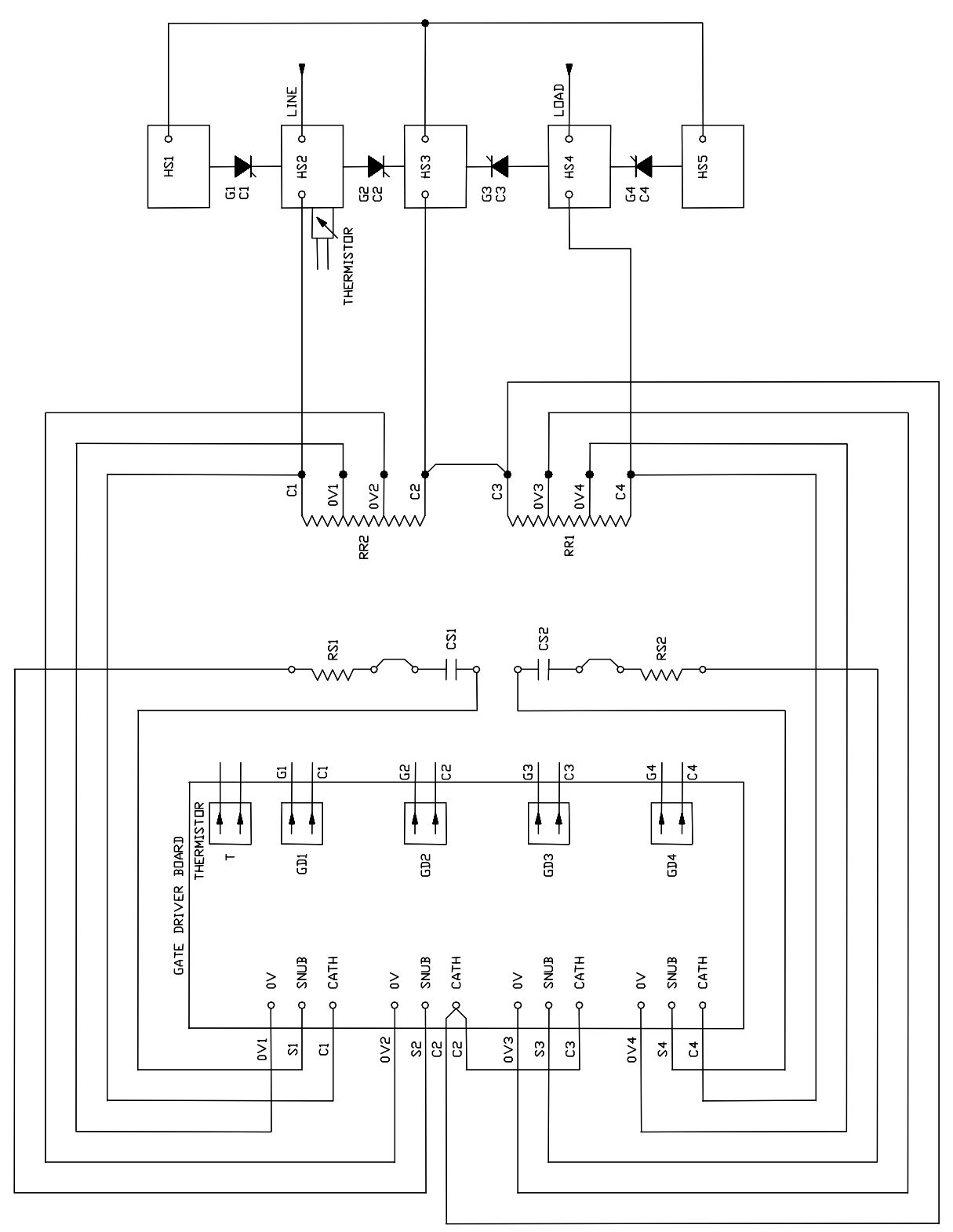

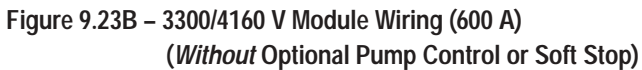

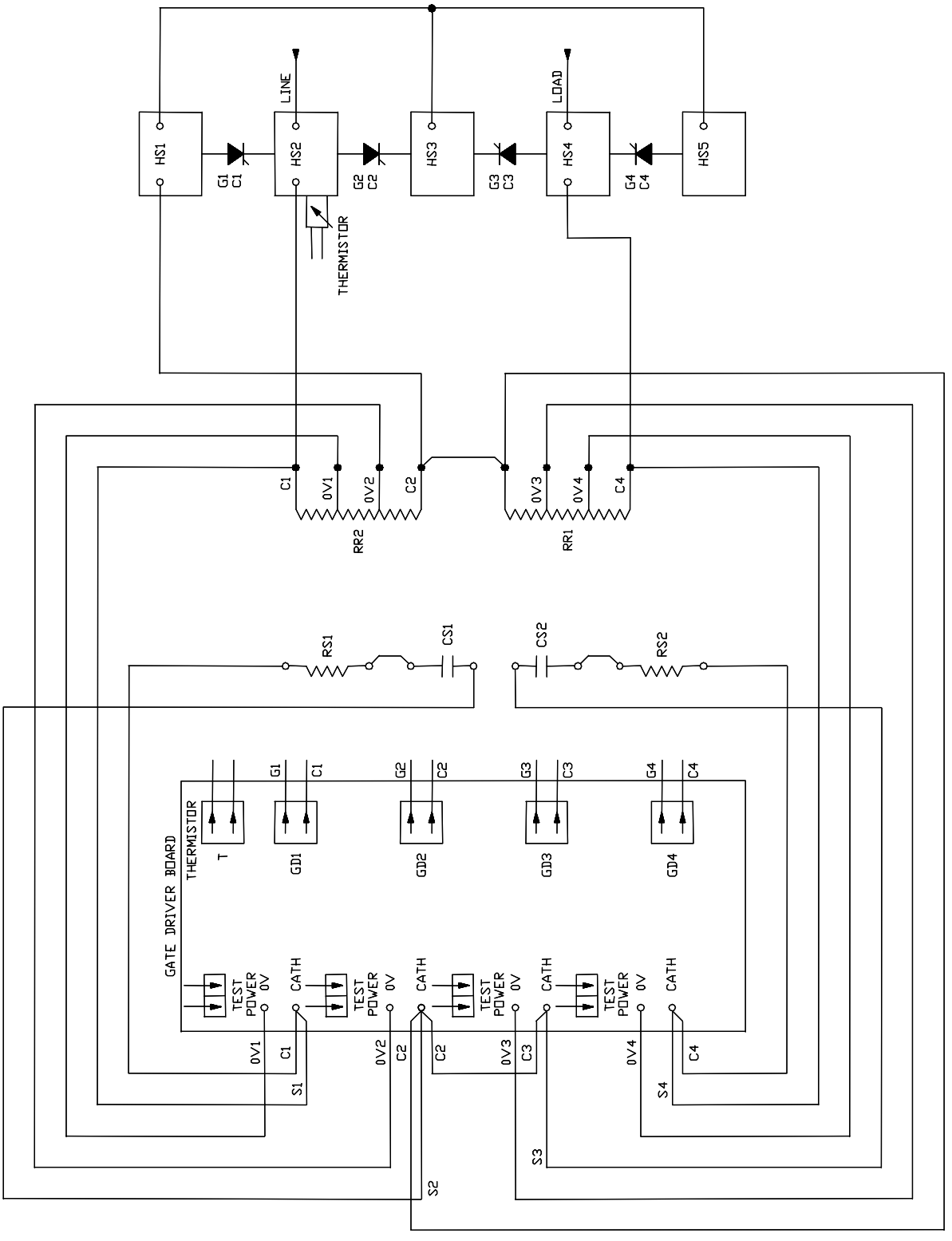

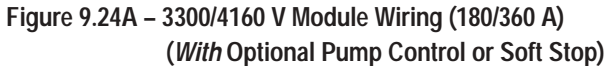

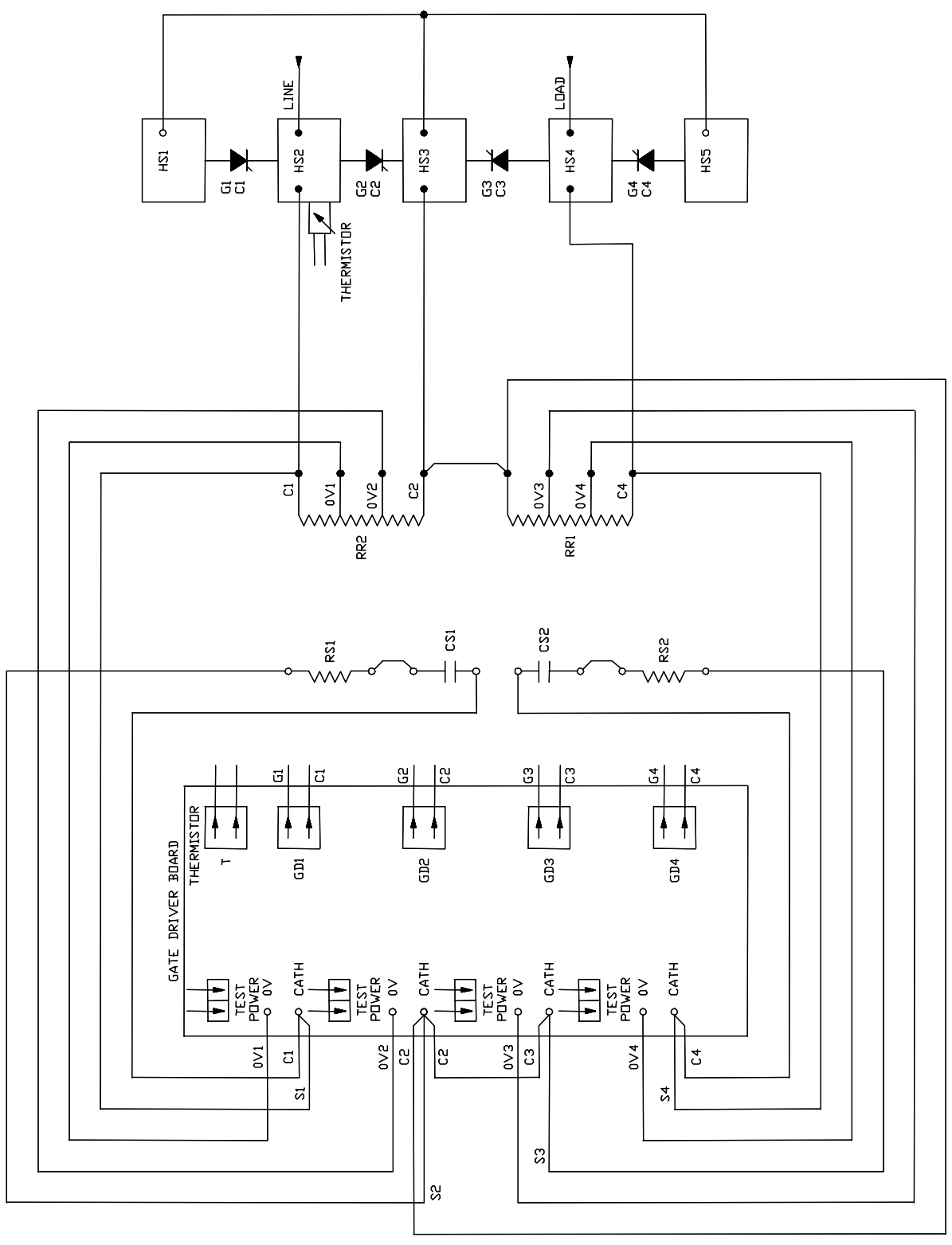

Figure 9.24B – 3300/4160 V Module Wiring (600 A) (*With* Optional Pump Control or Soft Stop)

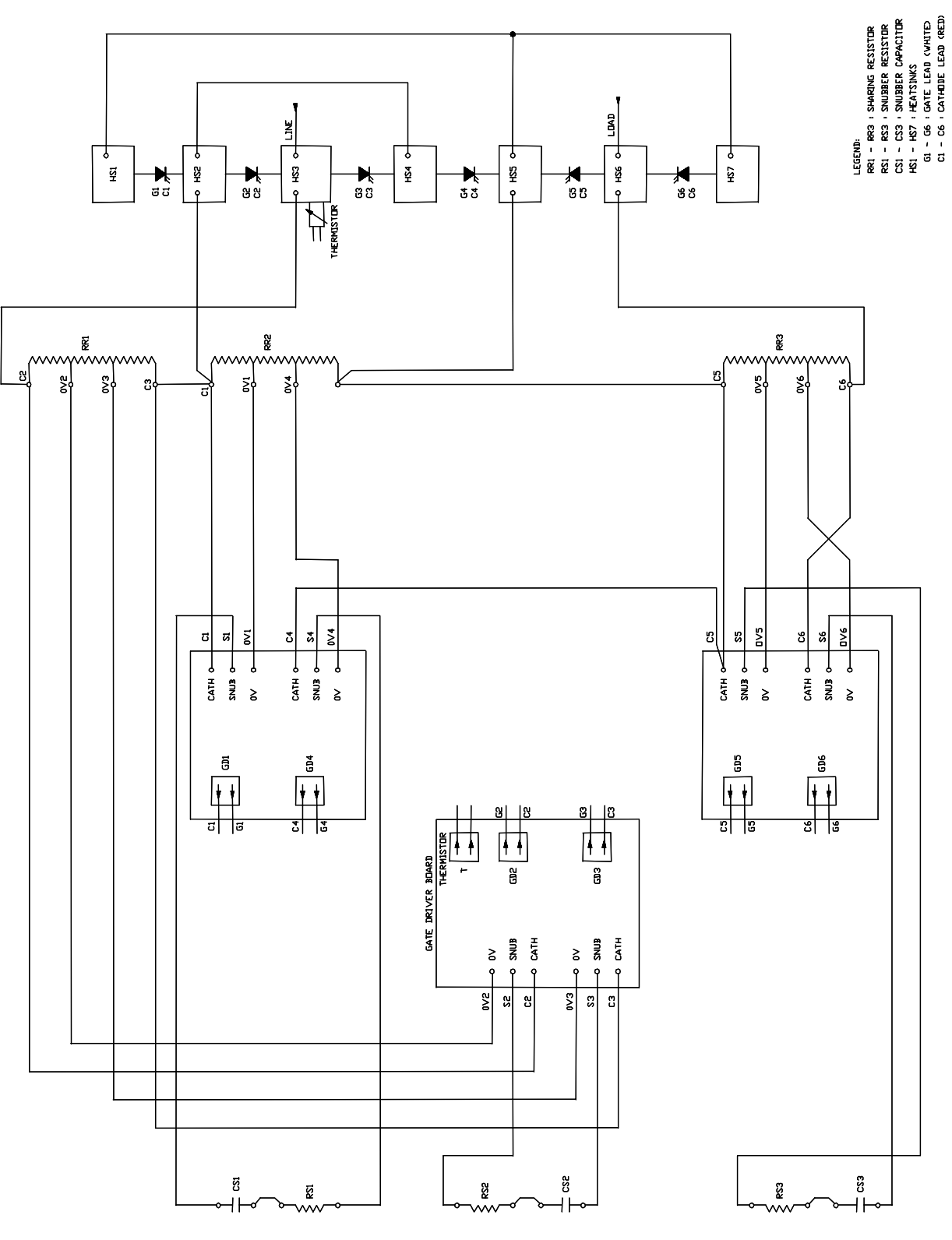

Figure 9.25 – 6900 V Module Wiring (180/360/600 A) (*Without* Optional Pump Control or Soft Stop)

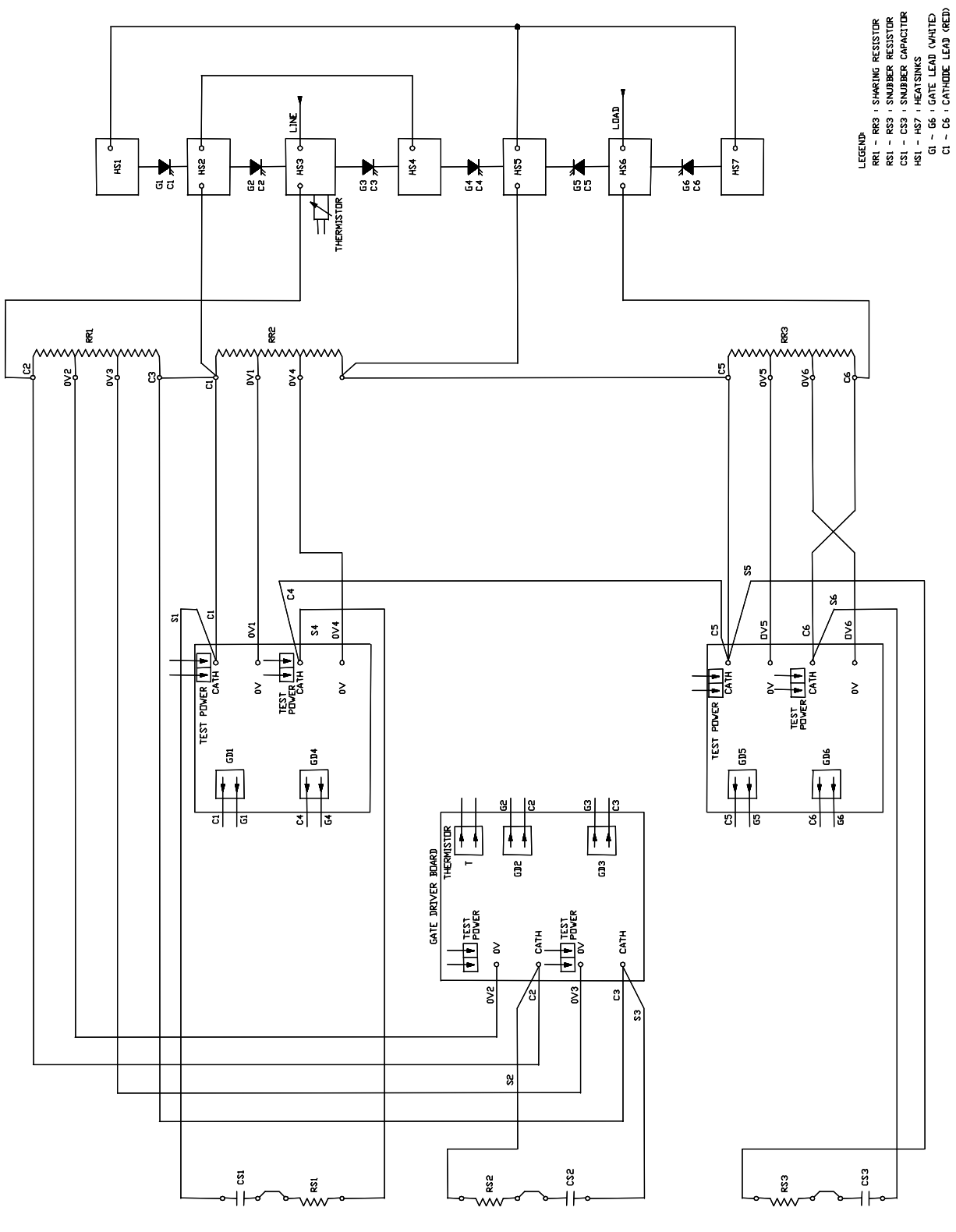

Figure 9.26 – 6900 V Module Wiring (180/360/600 A) (*With* Optional Pump Control or Soft Stop)

### Maintenance

#### Safety and Preventative

**Periodic Inspection** 

The Maintenance Technician should become familiar with the layout and be aware of the basic system parameters. Only qualified technicians should be allowed to work with this equipment under competent supervision.

General housekeeping is the key to maintaining power electronic and electrical equipment. They are to be kept as dust free as possible. A scheduled program of inspection will reduce the possibility of problems.

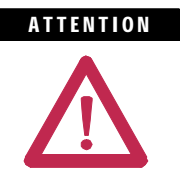

Servicing energized industrial control equipment can be hazardous. Severe injury or death can result from electrical shock, burn, or unintended actuation of controlled equipment. Recommended practice is to disconnnect and lock out control equipment from power sources, and allow any stored energy in capacitors to dissipate. If it is necessary to work in the vicinity of energized equipment, the safety related work practices of NFPA 70E, Electrical Safety Requirements for Employee Workplaces, must be followed.

**Note:** For OEM-supplied components, refer to documentation provided by the OEM for recommended periodic maintenance procedures.

Industrial control equipment should be inspected periodically. Inspection intervals should be based on environmental and operating conditions, and adjusted as indicated by experience. An initial inspection, within 3 or 4 months after installation, is suggested. Applicable parts of the following guidelines should be used:

#### Contamination

If inspection reveals that dust, moisture or other contamination has reached the control equipment, the source must be eliminated. This could indicate an incorrect or ineffective enclosure, unsealed enclosure openings (conduit or other) or incorrect operating procedures. Dirty, wet or contaminated parts must be replaced unless they can be cleaned effectively by vacuuming or wiping.

#### Periodic Inspection (cont.)

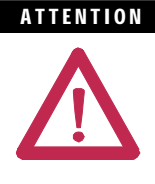

Allen-Bradley magnetic starters, contactors and relays are designed to operate without lubrication – do **not** lubricate these devices since oil or grease on the pole face (mating surfaces) of the operating magnet may cause the device to stick in the "ON" mode. Erratic operation can result with injury or death.

Some parts of other devices are factory lubricated – if lubrication during use or maintenance of these devices is needed, it will be specified in their individual instructions. If in doubt, consult the nearest Rockwell Automation sales office for information.

#### Vacuum Bottles

The contacts in a vacuum bottle cannot be seen or examined directly. They rely on the high vacuum to operate properly and to interrupt current. Visually inspect the wear of the main contacts with the contacts closed. When any part of the wear indicator, located on the front side of the hex shaft, moves up into the bearing, replace all three vacuum bottles (see Vacuum Contactor User Manual).

The vacuum level should be tested periodically by applying high voltage alternating current across the open bottle using a vacuum tester or Hi-Pot equipment (see Vacuum Contactor User Manual).

#### Terminals

Loose connections can cause overheating that can lead to equipment malfunction or failure. Check the tightness of all terminals and bus bar connections and securely tighten any loose connections. Replace any parts or wiring damaged by overheating.

#### Coils

If a coil exhibits evidence of overheating (cracked, melted or burned insulation), it must be replaced. In that event, check for and correct overvoltage or undervoltage conditions, which can cause coil failure. Be sure to clean any residues of melted coil insulation from other parts of the device or replace such parts.

#### Solid-State Devices

Solid-state devices require little more than a periodic visual inspection. Printed circuit boards should be inspected to determine whether all cables are properly seated in their connectors. Board locking tabs should also be in place. Necessary replacements should be made only at the PC board or plug-in component level. Solvents should not be used on printed circuit boards. Where blowers are used, air filters, if supplied, should be cleaned or changed periodically depending on the specific environmental conditions encountered. For additional information see NEMA Standards Publication No. ICS 1.1 - 1987 entitled "Safety Guidelines for the Application, Installation and Maintenance of Solid State Control".

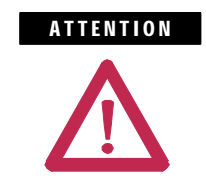

Use of other than factory recommended test equipment for solid-state controls may result in damage to the control or test equipment, or unintended actuation of the controlled equipment.

#### Static-Sensitive Items

While performing maintenance on the MV SMC, special precautions must be observed in handling or touching certain static-sensitive components in the cabinet. Most circuit cards and SCRs can be damaged by Electro-Static Discharge (ESD). If personnel will make contact with an ESD-sensitive component during maintenance, they must be grounded. Grounding should be accomplished with a wrist strap which is connected to an approved ground.

#### **Overload Maintenance After a Fault Condition**

See NEMA Standards Publication No. ICS 2 Appendix A entitled "Maintenance of Motor controllers after a fault condition".

#### **Final Check Out**

After maintenance or repair of industrial controls, always test the control system for proper functioning under controlled conditions that avoid hazards in the event of a control malfunction.

#### Periodic Inspection (cont.) "Keep Good Maintenance Records"

This rule will be most helpful in locating possible intermittent problems by pointing to a particular area of recurring trouble within the overall system. Furthermore, good maintenance records will help reduce major, costly shutdowns by demanding the use of proper test equipment and an appropriate inventory of spare parts. For additional information see NFPA 70B, "RECOMMENDED PRACTICE FOR ELECTRICAL EQUIPMENT MAINTENANCE", published by the National Fire Protection Association.

#### **Power Components**

Power components should be kept clean and free of dirt and obstructions. This will avoid tracking and heat build-up, thereby increasing the life of the device.

#### **Control Components – Electronic**

The printed circuit boards are to be kept clean and free of any accumulations of dirt and foreign materials.

Materials which create static electricity should never be allowed near circuit boards while in the unit, or in storage. Caution should be used when one is near or handling circuit boards. There are no other requirements, other than housekeeping standards, that the maintenance program requires on the logic control components.

#### Fans

Physically rotating and observing the fans for noise or binding will indicate if fan failure is evident.

#### Interlocks

Verify that interlocks function as intended, and have not been forced, damaged or removed.

#### Barriers

Verify that all barriers are in place and securely fastened.

#### **Environmental Considerations**

#### Hazardous materials

Environmental protection is a top priority for Rockwell Automation. The facility that manufactured this medium voltage product operates an environmental management system that is certified to the requirements of ISO 14001. As part of this system, this product was reviewed in detail throughout the development process to ensure that environmentally inert materials were used wherever feasible. A final review has found this product to be substantially free of hazardous material.

Please be assured that Rockwell Automation is actively seeking alternatives to potentially hazardous materials for which no feasible alternatives exist today in the industry. In the interim, the following precautionary information is provided for your protection and for the protection of the environment. Please contact the factory for any environmental information on any material in the product or with any general questions regarding environmental impact.

#### Capacitor Dielectric Fluid

The fluids used in the snubber capacitors are generally considered very safe and are fully sealed within the capacitor housings. Shipping and handling of this fluid is not restricted under any regulations. In the unlikely event that capacitor fluid leaks out, avoid ingestion or contact with skin or eyes as slight irritation could result. Rubber gloves are recommended for handling.

To clean up, soak into an absorbent material and discard into an emergency container. Do not dispose into any drain or into the environment in general or into general landfill refuse. Dispose of according to local regulations. If disposing of an entire capacitor, the same disposal precautions should be taken.

#### Printed Circuit Boards

All printed circuit boards utilize lead-based solder. Shipping and handling of these boards is not restricted under any regulations, however, lead is considered a hazardous substance. Circuit boards must be disposed of according to local regulations and must not be disposed of with general landfill refuse.

# Environmental Considerations (cont.)

#### Chromate Plating

Some sheet steel and fasteners are plated with zinc and sealed with a chromate-based dip (gold-coloured finish). Shipping and handling of chromate plated parts is not restricted under any regulations, however, chromate is considered a hazardous substance. Chromate plated parts must be disposed of according to local regulations and must not be disposed of with general landfill refuse.

• In Case Of Fire

This product is highly protected against arcing faults and therefore it is very unlikely it would be the cause of a fire. In addition, the materials used are self-extinguishing (i.e. they will not burn without a sustained external flame). If, however, the product is subjected to a sustained fire from some other source, some of the polymer materials will produce toxic gases. As with any fire, individuals involved in extinguishing the fire or anyone in close proximity should wear a self-contained breathing apparatus to protect against any inhalation of toxic gases.

#### Disposal

When disposing of the product, it should be disassembled and separated into groups of recyclable material as much as possible (i.e. steel, copper, plastic, wire, etc.). These materials should then be sent to local recycling facilities. In addition, all disposal precautions mentioned above must also be taken for those particular materials.

# 1560E/1562E SMC-Flex Specifications

Table A.1 – Specifications

| Electrical Ratings                     | UL/CSA/NEMA                                                                                          | IEC                                                                                                    |  |  |  |  |
|----------------------------------------|----------------------------------------------------------------------------------------------------|----------------------------------------------------------------------------------------------------|--|--|--|--|
| Power Circuit                          |                                                                                                    |                                                                                                    |  |  |  |  |
| Method of Connection                   | Motor in delta or star; SCRs                                                                         | Motor in delta or star; SCRs between windings and supply                                                                                                    |  |  |  |  |
| Number of Poles                        | Equipment designed for                                                                               | three phase loads only                                                                                                    |  |  |  |  |
| Rated Voltage (Ur)                     | 2400 V AC (-15%, +10%)<br>3300 V AC (-15%, +10%)<br>4200 V AC (-15%, +10%)<br>6900 V AC (-15%, +10%) | 3.6 kV<br>7.2 kV                                                                                                    |  |  |  |  |
| Rated Insulation Voltage (Ui)          | 2500 V<br>5000 V<br>7200 V                                                                           | 3.6 kV<br>7.2 kV                                                                                                    |  |  |  |  |
| Rated Impulse Voltage (Uimp)           | 60 kV                                                                                                | (3.6 kV) 40 kV<br>(7.2 kV) 60 kV                                                                                                    |  |  |  |  |
| Dielectric Withstand                   | (2500 V) 7,625 V AC<br>(5000 V) 13,250 V AC<br>(7200 V) 18,200 V AC                                  | (3.6 kV) 10 kV<br>(7.2 kV) 20 kV                                                                                                    |  |  |  |  |
| Repetitive Peak Inverse Voltage Rating | 2500 V max. 6,500<br>5000 V max. 13,000<br>7200 V max. 19,500                                        | V (2 SCRs per phase)<br>V (4 SCRs per phase)<br>V (6 SCRs per phase)                                                                                                    |  |  |  |  |
| Output Rating                          | 100 to 7500 hp                                                                                       | 75 to 5600 kW                                                                                                    |  |  |  |  |
| Semi-Conductor Isolation               | Fiber optic                                                                                          |                                                                                                    |  |  |  |  |
| Operating Frequency                    | 50/60 Hz 50/60 Hz                                                                                    |                                                                                                    |  |  |  |  |
| dv/dt Protection                       | RC Snubber Network                                                                                   |                                                                                                    |  |  |  |  |
| Transient Protection                   | Integrated overvo                                                                                    | tage trigger circuit                                                                                                    |  |  |  |  |
| Rated Current                          | 180 A<br>360 A<br>600 A                                                                              |                                                                                                    |  |  |  |  |
| dv/dt                                  | 180 A 1000 V/µs<br>360/600 A 2000 V/µs                                                               |                                                                                                    |  |  |  |  |
| di/dt                                  | 180/360/600 A                                                                                        | 200 A/µs                                                                                                    |  |  |  |  |
| Voltage Drop                           | 2.5 V per SCR                                                                                        | without bypass;                                                                                                    |  |  |  |  |
| (Line to Output Terminals)             | Less than 1.0 V                                                                                      | with bypass, total                                                                                                    |  |  |  |  |
| Overall Efficiency                     | 99.95% w                                                                                             | ith bypass                                                                                                    |  |  |  |  |
| Starting Torque                        | 0 to 90% of                                                                                          | motor torque                                                                                                    |  |  |  |  |
| Thermal Capacity                       | 600%, 10<br>450%, 30                                                                                 | ) seconds<br>) seconds                                                                                                    |  |  |  |  |
| Ramp Time                              | 0 to 30 seconds<br>(Consult Factory for Longer Time)                                                 |                                                                                                    |  |  |  |  |
| Acceleration Kick                      | 550% for 0.0 to 2.0 seconds                                                                          |                                                                                                    |  |  |  |  |
| Approvals                              | UL E102991<br>CSA LR12235 (pending)                                                                  | Safety : 92/59/EEC (Directive)<br>TI/061/1198 (Certificate)<br>Ref : BSEN 61010-1 :1993<br>BSEN 60204-1 :1997<br>EMC : 89/336/EEC, 92/31/EEC,<br>93/68/EEC (Directives)<br>T703ALB1 (Certificate)<br>Ref : EN 61000-6.4 :2001<br>EN 61000-6.2 :2001 |  |  |  |  |

Table A.1 – Specifications (cont.)

| Electrical Ratings (cont.)                                                              | UL/CSA/NEMA                                                                            | IEC                                                      |  |  |  |  |
|-----------------------------------------------------------------------------------------|----------------------------------------------------------------------------------------|----------------------------------------------------------|--|--|--|--|
| Short Circuit Protection                                                                |                                                                                        |                                                          |  |  |  |  |
| The power electronics unit must be protected 1560E). The combination controller include | d by current-limiting fuses (to be include<br>les appropriate fusing (coordinated with | d by customer in existing starter with motor).           |  |  |  |  |
| Fault Level Withstand as a Fused (E2)<br>Controller NEMA E2                             | 2400 V<br>4160 V<br>4600 V<br>6900 V                                                   | 200 MVA Sym<br>350 MVA Sym<br>400 MVA Sym<br>570 MVA Sym |  |  |  |  |
| Control Circuit                                                                         |                                                                                        |                                                          |  |  |  |  |
| Rated Operation Voltage                                                                 | 120/240 V AC (-15%, +10%)                                                              | 110/230V ~ (-15%, +10%)                                  |  |  |  |  |
| Dielectric Withstand                                                                    | 1600 V AC                                                                              | 2000 V ~                                                 |  |  |  |  |
| Operating Frequency                                                                     | 50/60 Hz                                                                               | 50/60 Hz                                                 |  |  |  |  |
| Enclosure                                                                               |                                                                                        |                                                          |  |  |  |  |
| Enclosure Type                                                                          | NEMA Type 1, 1G, 12 and 3R                                                             | IP 10, 21, 52 and 34                                     |  |  |  |  |
| Overload Characteristics (Control Module)                                               |                                                                                        |                                                          |  |  |  |  |
| Туре                                                                                    | Solid-state thermal over                                                               | erload with phase loss                                   |  |  |  |  |
| Current Range                                                                           | Current Range 1.0 – 1,000 Amps                                                         |                                                          |  |  |  |  |
| Trip Classes                                                                            | 10, 15, 20 and 30                                                                      |                                                          |  |  |  |  |
| Trip Current Rating                                                                     | 120% of Motor FLC                                                                      |                                                          |  |  |  |  |
| Number of Poles                                                                         |                                                                                        | 3                                                        |  |  |  |  |
| Power Requirements                                                                      |                                                                                        |                                                          |  |  |  |  |
| Control Module                                                                          | 75                                                                                     | VA                                                       |  |  |  |  |
| Gate Driver Boards                                                                      | Self-pow                                                                               | vered <b>O</b>                                           |  |  |  |  |
| Contactor                                                                               | See Contactor Spec                                                                     | cifications (page 35)                                    |  |  |  |  |
| Auxiliary Contacts (Control Module)                                                     |                                                                                        |                                                          |  |  |  |  |
| Rated Operation Voltage (Max.)                                                          | 20-265 V AC<br>5-30 V DC (resistive)                                                   | 20-265 V ~<br>5-30 V DC (resistive)                      |  |  |  |  |
| Rated Insulation Voltage                                                                | N/A                                                                                    | 277 V ~                                                  |  |  |  |  |
| Operating Frequency                                                                     | 50/60 Hz, DC                                                                           | 50/60 Hz, DC                                             |  |  |  |  |
| Utilization Category                                                                    | B300<br>30 VDC @ 0 88A pilot duty                                                      | AC-15<br>DC-12                                           |  |  |  |  |
| Mechanical Ratings (Control Module)                                                     |                                                                                        |                                                          |  |  |  |  |
| Terminals                                                                               | Control Te                                                                             | erminals :<br>with self-lifting clamp plate              |  |  |  |  |
| SCPD Performance                                                                        |                                                                                        | e 2                                                      |  |  |  |  |
| SCPD List                                                                               | ) List Class CC 8A @ 1000 A Available Fault Current                                    |                                                          |  |  |  |  |
| DPI Communication (Control Module)                                                      | <b>v</b>                                                                               |                                                          |  |  |  |  |
| Maximum Output Current                                                                  | Maximum Output Current 280 mA                                                          |                                                          |  |  |  |  |
| Metering Functionality (Control Module                                                  | )                                                                                      |                                                          |  |  |  |  |
| Voltage, Current, MW, MWh,<br>Displacement Power Factor                                 | Ye                                                                                     | 25                                                       |  |  |  |  |
| Tachometer Input (Control Module)                                                       |                                                                                        |                                                          |  |  |  |  |
| Voltage                                                                                 | 0-4.5                                                                                  | 5 VDC                                                    |  |  |  |  |
| Current                                                                                 | 1.0 mA                                                                                 |                                                          |  |  |  |  |

• For stop maneuvers, the gate driver boards are powered using a 50 VDC supply.

#### Table A.1 – Specifications (cont.)

| Environmental Ratings                        | UL/CSA/NEMA           | IEC                        |
|----------------------------------------------|-----------------------|----------------------------|
| Operating Temperature Range                  | 0°C to 40°C           | (32°F to 104°F)            |
| Storage and Transportation Temperature Range | -20°C to +75°         | C (-4°F to 149°F)          |
| Altitude                                     | 0 - 1000 meters (3,30 | 0 feet) without derating 2 |
| Humidity                                     | 5% to 95% (           | non condensing)            |
| Pollution Degree                             |                       | 2                          |
| Seismic (UBCRating) <b>1</b>                 | 1,                    | 2, 3, 4                    |

• Some units may require special bracing. Contact factory for more information.

**2** Starter Deratings are in Table A.2.

#### Table A.2 – Altitude Derating

| Altitudo Pango                           | P          | ower Cell Rati     | Reduce B.I.L.  |                      |
|------------------------------------------|------------|--------------------|----------------|----------------------|
| Annuae Kange                             | 180 A      | 180 A 360 A 600 A  |                | Withstand Rating By: |
| 1000 to 2000 m                           | Reduce Max | . Continuous Curre | ent Rating By: | 60 kV                |
| (3,300 to 6,600 ft.)                     | 5 A        | 10 A               | 15 A           | 0.0 KV               |
| 2001 to 3000 m<br>(6,601 to 9900 ft.)    | 10 A       | A 20 A 30 A        |                | 12.0 kV              |
| 3001 to 4000 m<br>(9,901 to 13,200 ft.)  | 15 A       | 30 A               | 45 A           | 18.0 kV              |
| 4001 to 5000 m<br>(13,201 to 16,500 ft.) | 20 A       | 40 A               | 60 A           | 24.0 kV              |

#### Table A.3 – Area Available for Cable Entry/Exit

| Structure Voltage |               | T                           | ор                          | Bottom                      |                             |  |
|-------------------|---------------|-----------------------------|-----------------------------|-----------------------------|-----------------------------|--|
|                   |               | Line                        | Line Load                   |                             | Load                        |  |
| 14.60             | 2300 – 4160 V | 5.68 X 9.00<br>(144 X 229)  | Combined with line          | 5.68 X 9.00<br>(144 X 229)  | Combined with line          |  |
| 14.62             | 6900 V        | 5.68 X 12.55<br>(144 X 319) | Combined with line          | 5.68 X 12.55<br>(144 X 319) | Combined with line          |  |
| 14.64             | All           | 5.68 X 12.55<br>(144 X 319) | Combined with line          | 5.68 X 12.55<br>(144 X 319) | Combined with line          |  |
| 14.70             | 2300 – 4160 V | 5.68 X 5.68<br>(144 X 144)  | 5.68 X 9.00<br>(144 X 229)  | 5.68 X 9.00<br>(144 X 229)  | 5.68 X 9.00<br>(144 X 229)  |  |
| 14.72             | 6900 V        | 5.68 X 9.00<br>(144 X 229)  | 5.68 X 9.00<br>(144 X 229)  | 5.68 X 5.68<br>(144 X 144)  | 5.68 X 9.00<br>(144 X 229)  |  |
| 14.74             | 2300 – 4160 V | 5.68 X 9.00<br>(144 X 229)  | 5.68 X 9.00<br>(144 X 229)  | 5.68 X 9.00<br>(144 X 229)  | 5.68 X 9.00<br>(144 X 229)  |  |
| 14.76             | All           | 5.68 X 9.00<br>(144 X 229)  | 7.25 X 15.88<br>(184 X 403) | 5.68 X 9.00<br>(144 X 229)  | 7.25 X 15.88<br>(184 X 403) |  |

Dimensions are in inches (mm).

| Bulletin | Size     | Structure<br>Code | Unit Size<br>Inches (mm)      | Max. No. & Size of<br>Incoming cables-no bus | Max. No. & Size of<br>Incoming Cables-w/bus | Max. No. & Size of<br>Exiting Load Cables |
|----------|----------|-------------------|-------------------------------|----------------------------------------------|---------------------------------------------|-------------------------------------------|
| 1560E    | 200/400A | 14.60             | 26 W X 91 H<br>(660 X 2311)   | (1) 500/<br>(2) 250mcm/phase                 | (1) 500/<br>(2) 250mcm/phase                | (1) 500/<br>(2) 250mcm/phase              |
| 1560E    | 200/400A | 14.62             | 36 W X 91 H<br>(914 X 2311)   | (1) 500/<br>(2) 250mcm/phase                 | (1) 500/<br>(2) 250mcm/phase                | (1) 500/<br>(2) 350mcm/phase              |
| 1560E    | 600A     | 14.64             | 44 W X 91 H<br>(1118 X 2311)  | (1) 500/<br>(2) 250mcm/phase                 | (1) 500/<br>(2) 250mcm/phase                | (1) 500/<br>(2) 350mcm/phase              |
| 1562E    | 200/400A | 14.70             | 36 W X 91 H<br>(914 X 2311)   | (1) 500/<br>(2) 250mcm/phase                 | (1) 750/<br>(2) 500mcm/phase                | (1) 500/<br>(2) 350mcm/phase              |
| 1562E    | 200/400A | 14.72             | 62 W X 91 H<br>(1575 X 2311)  | (1) 500/<br>(2) 250mcm/phase                 | (1) 500/<br>(2) 250mcm/phase                | (1) 500/<br>(2) 250mcm/phase              |
| 1562E    | 600A     | 14.74             | 80 W X 91 H<br>(2032 X 2311)  | (1) 750mcm/phase                             | (1) 750/<br>(2) 500mcm/phase                | (1) 500/<br>(2) 350mcm/phase              |
| 1562E    | 600A     | 14.76             | 100 W X 91 H<br>(2540 X 2311) | (1) 750mcm/phase                             | (1) 750/<br>(2) 500mcm/phase                | (1) 1000/ (2) 750/<br>(4) 500mcm/phase    |

#### Table A.4 – Cable Quantity and Size

#### Notes:

1. Restrictions based upon single conductor cable.

2. Please contact factory for multiple conductors, shielded, or other specialized cables.

3. Please contact factory if the maximum number/size needs to be exceeded. We can accommodate special requests by incorporating landing pads (if room is available) or cable terminating units.

4. The customer is responsible to size the cables and conduits in accordance with applicable installation codes.

A-5

| Current        | Horsepower (kW) |                |                | Dimensi               | Dimensions in inches (mm) |               |             | g Weight     |      |      |
|----------------|-----------------|----------------|----------------|-----------------------|---------------------------|---------------|-------------|--------------|------|------|
| Rating         | 2400 V          | 3300 V         | 4200 V         | 6600 V                | 6900 V                    | Width         | Depth       | Height       | lb   | kg   |
| Bulletin 1     | 560E            |                |                |                       |                           |               |             |              |      |      |
| 200 A          | 800<br>(600)    | 1000<br>(746)  | 1250<br>(933)  | -                     | -                         | 26            | 36          | 91           | 800  | 363  |
| 400 A          | 1500<br>(1119)  | 2250<br>(1679) | 2750<br>(2051) | -                     | -                         | (660)         | (914)       | (2315)       | 000  | 505  |
| Bulletin 15    | 560E            |                |                |                       |                           |               |             |              |      |      |
| 200 A          | -               | -              | -              | 2250<br>(1678)        | 2500<br>(1865)            | 36            | 36          | 91           | 1000 | 554  |
| 400 A          | -               | -              | -              | 4500<br>(3357)        | 5000<br>(3730)            | (914)         | (914)       | (2315)       | 1220 | 554  |
| 600 A          | 2750<br>(2051)  | 4000<br>(2984) | 4500<br>(3357) | 7500<br>(5595)        | 7500<br>(5595)            | 44<br>(1117)  | 36<br>(914) | 91<br>(2315) | 1330 | 590  |
| Bulletin 15    | 562E            |                |                |                       |                           |               |             |              |      |      |
| 200 A          | 800<br>(600)    | 1000<br>(746)  | 1250<br>(932)  | -                     | -                         | 36            | 36          | 91           | 1400 | 626  |
| 400 A          | 1500<br>(1119)  | 2250<br>(1679) | 2750<br>(2051) | -                     | -                         | (914)         | (914)       | (2315)       | 1400 | 030  |
| Bulletin 15    | 562E            |                |                |                       |                           |               |             |              |      |      |
| 200 A          | -               | -              | -              | 2250<br>(1676)        | 2500<br>(1865)            | 62            | 36          | 91           | 0205 | 1056 |
| 400 A          | -               | -              | -              | 4500<br>(3357)        | 5000<br>(3730)            | (1575)        | (914)       | (2315)       | 2325 | 1000 |
| Bulletin 1562E |                 |                |                |                       |                           |               |             |              |      |      |
| 600 4          | 2750<br>(2051)  | 4000<br>(2984) | 4500<br>(3357) | -                     | _                         | 80<br>(2032)  | 36<br>(914) | 91<br>(2315) | 2325 | 1056 |
| 000 A          | -               | -              | -              | 7500<br>(5595)        | 7500<br>(5595)            | 100<br>(2540) | 36<br>(914) | 91<br>(2315) | 4000 | 1816 |
| • W. S. L.     |                 |                |                | and the second second |                           |               |             |              |      |      |

#### Table A.5 – Shipping Weights and Dimensions 0

• Weights and dimensions are approximate. Certain options (such as PFCC) will change weight and dimensions. Contact factory for certified dimensions and weights.

#### Table A.6 – Power Bus and Ground Bus

| Description                                          | Specifications                                                                                                    |                                                 |  |  |
|------------------------------------------------------|----------------------------------------------------------------------------------------------------|-------------------------------------------------|--|--|
| Main Horizontal Power Bus                            | L                                                                                                    |                                                 |  |  |
| Bus Bar Material                                     | Tin-plated copper                                                                                                   |                                                 |  |  |
| Optional Bus Bar Material                            | Sil                                                                                                    | ver-plated copper                               |  |  |
| Continuous Current Rating at 40°C (104°F)            | 1200, 2000 and 3000 A                                                                                               |                                                 |  |  |
| Maximum Full Load Temperature Rise                   | 65°C (149°F)                                                                                                    |                                                 |  |  |
| Maximum Full Load Temperature                        |                                                                                                    | 105°C (221°F)                                   |  |  |
| Fault Withstand Current Rating (4.5 Cycles)          | 6                                                                                                    | 0 kA RMS SYM<br>(96 kA ASYM)                    |  |  |
| Type of Bus Bracing                                  | Mole<br>A                                                                                                    | ded glass polyester<br>Anti-hygroscopic         |  |  |
| Dimensions per Phase                                 | 1200 A Qty 1 – 6 x 100 mm (1/4 x 4 i   2000 A Qty 2 – 6 x 100 mm (1/4 x 4 i   3000 A Qty 2 – 9.5 x 127 mm (3/8 x 5) |                                                 |  |  |
| Cross Sectional Area per Phase                       | 1200 A 65 mm² (1.0 in²) total   2000 A 129 mm² (2.0 in²) total   3000 A 242 mm² (3.75 in²) total                    |                                                 |  |  |
| Insulating Material Between Phases and Ground        |                                                                                                    | Air (Standard)                                  |  |  |
|                                                      | Type :                                                                                                    | Sleeve, heat shrink                             |  |  |
|                                                      | Material :                                                                                                    | Polyolefin                                      |  |  |
| Optional Insulation Material for Main Horizontal Bus | Thickness :                                                                                                    | 1.4 mm (0.055 in)                               |  |  |
|                                                      | Anti-hygroscopic :                                                                                                  | 0.5 to 1%                                       |  |  |
|                                                      | Electrical Strength :                                                                                               | 900 V/mil                                       |  |  |
| Vertical Power Bus                                   | 1                                                                                                    |                                                 |  |  |
| Bus Bar Material                                     | Т                                                                                                    | in-plated copper                                |  |  |
| Continuous Current Rating at 40°C (104°F)            | 40                                                                                                    | 0, 600 and 800 A                                |  |  |
| Fault Withstand Current Rating (½ cycle)             | 5                                                                                                    | i0 kA RMS SYM<br>(80 kA ASYM)                   |  |  |
|                                                      | Type :                                                                                                    | Sleeve, heat shrink                             |  |  |
|                                                      | Material :                                                                                                    | Polyolefin                                      |  |  |
| Insulation Material for Vertical Bus                 | Thickness :                                                                                                    | 1.14 mm (0.045 in)                              |  |  |
|                                                      | Anti-hygroscopic :                                                                                                  | 0.5 to 1%                                       |  |  |
|                                                      | Electrical Strength :                                                                                               | 900 V/mil                                       |  |  |
| Ground Bus                                           |                                                                                                    |                                                 |  |  |
| Ground Bus Material                                  |                                                                                                    | Bare copper                                     |  |  |
| Optional Ground Bus Material                         | Т                                                                                                    | in-plated copper                                |  |  |
| Continuous Current Rating at 40°C (104°F)            |                                                                                                    | 600 A                                           |  |  |
| Dimensions per Phase                                 | 600 A                                                                                                    | 6 x 51 mm (1/4 x 2 in)                          |  |  |
| Cross Sectional Area                                 | 600 A                                                                                                    | 32 mm <sup>2</sup> (0.5 in <sup>2</sup> ) total |  |  |

Table A.7 – Power Fuses and Losses

| Description                                                                                   |                            | Specifications                               |                          |                          |                                                              |                                       |
|-----------------------------------------------------------------------------------------------|----------------------------|----------------------------------------------|--------------------------|--------------------------|--------------------------------------------------------------|---------------------------------------|
| Power Fuses and Fuse Holders                                                                  |                            |                                              |                          |                          |                                                              |                                       |
| This section details the power fuse and fuse<br>conforms to. It includes information on R-rat | holder tec<br>ted fuses, a | hnical info<br>as well as                    | ormation t<br>mounting   | hat each i<br>I dimensio | medium vo<br>ons.                                            | oltage product                        |
| Fuse Types                                                                                    |                            |                                              |                          |                          |                                                              |                                       |
| R Rated : 2R to 24R                                                                           |                            |                                              | A480R                    | - 5.0/2.4                | kV                                                           |                                       |
| 2R to 24R                                                                                     |                            |                                              | A072 –                   | 7.2 kV                   |                                                              |                                       |
| 19R, 38R                                                                                      |                            |                                              | A051B ·                  | - 5.0/2.4                | kV                                                           |                                       |
| Interrupting Ratings : 2.4 kV to 7                                                            | 7.2 kV                     |                                              | 50 kA F                  | RMS SYM                  | (80 kA RM                                                    | MS ASYM)                              |
| Mounting (Center) Dimensions                                                                  | -                          |                                              |                          |                          |                                                              |                                       |
| Clip-On                                                                                       |                            |                                              | 304.8 m                  | nm (12.0 i               | n)                                                           |                                       |
| Bolt-On                                                                                       |                            |                                              | 454.2 m                  | nm (17.88                | in)                                                          |                                       |
| Maximum Heat Dissipation (kW) (Convection)                                                    |                            |                                              |                          |                          |                                                              |                                       |
|                                                                                               |                            | S<br>(@                                      | Start or St<br>450% Sta  | top Cycle<br>arting Du   | e<br>ty)                                                     | Continuous                            |
| Controller Rating                                                                             |                            |                                              | 180 A                    | 360 A                    | 600 A                                                        |                                       |
|                                                                                               |                            | 2500 V                                       | 13.5                     | 19.2                     | 45.3                                                         | .250                                  |
|                                                                                               |                            | 5000 V                                       | 27.0                     | 38.5                     | 90.5                                                         | .250                                  |
|                                                                                               |                            | 7200 V                                       | 40.5                     | 57.7                     | 136.0                                                        | .250                                  |
| Power Losses                                                                                  |                            |                                              |                          |                          |                                                              |                                       |
|                                                                                               |                            | Current (A) Fuse                             |                          | e Size                   | Losses (kW)<br>± 10%                                         |                                       |
|                                                                                               |                            | 90                                           | )                        | 6R                       |                                                              | .125                                  |
| Power Cell Losses                                                                             |                            | 18                                           | 0                        | 12R                      |                                                              | .350                                  |
|                                                                                               |                            | 24                                           | 0                        | 18                       | 3R                                                           | .510                                  |
|                                                                                               |                            | 36                                           | 0                        | 24                       | 4R                                                           | 1.000                                 |
|                                                                                               |                            | 600 5                                        |                          | 5                        | 7X 1.500                                                     |                                       |
| Power Bus Losses                                                                              |                            | Ful<br>Bus Rating (A)                        |                          |                          | ly Loaded Bus<br>per 915mm (36 in.)<br>Section<br>(Watts) ±% |                                       |
|                                                                                               |                            |                                              | 1200                     |                          |                                                              | 150                                   |
|                                                                                               |                            | 2000                                         |                          |                          |                                                              | 200                                   |
|                                                                                               |                            |                                              | 3000                     |                          |                                                              | 200                                   |
| Control Power Transformer Losses                                                              |                            | The loss<br>loa                              | ses from a<br>aded are a | 500 VA                   | control pov<br>ately 50 W                                    | ver transformer fully per controller. |
| Low Voltage Panel Losses                                                                      |                            | The losses from the standard control circuit |                          |                          |                                                              |                                       |

#### Table A.8 – Control Wire and Power Wire

| Description                                                      |                            | Specifications                        |  |
|------------------------------------------------------------------|----------------------------|---------------------------------------|--|
| Control Wire                                                     |                            |                                       |  |
| All Medium Voltage structures shall be equipped with control w   | vire which                 | meets the following specifications:   |  |
| Туре                                                             |                            | TEW, Stranded Copper Wire<br>(Tinned) |  |
| AWG Size (Control Circuit)                                       |                            | #14 AWG – 1.5 mm <sup>2</sup>         |  |
| AWG Size (Current Transformer Circuit)                           |                            | #12 AWG – 2.5 mm <sup>2</sup>         |  |
| Number of Strands                                                |                            | 19                                    |  |
| Maximum Voltage Rating                                           |                            | 600 V                                 |  |
| Maximum Rated Temperature                                        |                            | 105°C (221°F)                         |  |
| Terminal Blocks                                                  |                            | 1492-CA1, -CA3                        |  |
| Power Wire                                                       |                            |                                       |  |
| Power wire used to feed the primary of the control power transfo | ormer or p                 | otential transformers is as follows : |  |
| AWG Size                                                         |                            | #8 AWG                                |  |
| Туре                                                             | Alcatel Excelene XLPE MV90 |                                       |  |
| Insulation Rating <b>①</b>                                       | 5.0 kV                     |                                       |  |
| Maximum Temperature Rating                                       | 90°C (194°F)               |                                       |  |

The controller shall be wired with the following non-shielded, stranded wire type, based on the current ratings :

| Controller<br>Rating (Amps) | AWG Size   | Туре         | Insulation<br>Rating @ | Maximum Temperature<br>Rating |
|-----------------------------|------------|--------------|------------------------|-------------------------------|
| 200                         | #2         | EP-CSPE MV90 | 8.0 kV                 | 90°C (194°F)                  |
| 400                         | #4/0       | EP-CSPE MV90 | 8.0 kV                 | 90°C (194°F)                  |
| 600                         | (2) x #4/0 | EP-CSPE MV90 | 8.0 kV                 | 90°C (194°F)                  |

• For 7.2 kV rated controllers, #8 AWG — 8.0 kV EP-CSPE MV90, non-shielded stranded cable is used.

 For 7.2 kV rated controllers, #2 AWG, #4/0 AWG, or 350 kcmil MCM – 8.0 kV EP-CSPE MV90, non-shielded stranded cable is used.

# **Parameter Information**

| Group        | Parameter Description | Parameter<br>Number | Units   | Min / Max                                                              | Default<br>Settings | User<br>Settings |
|--------------|-----------------------|---------------------|---------|------------------------------------------------------------------------|---------------------|------------------|
| Metering     | Volts Phase A-B       | 1                   | V       |                                                                        |                     |                  |
|              | Volts Phase B-C       | 2                   | V       |                                                                        |                     |                  |
|              | Volts Phase C-A       | 3                   | V       |                                                                        |                     |                  |
|              | Current Phase A       | 4                   | А       |                                                                        |                     |                  |
|              | Current Phase B       | 5                   | Α       |                                                                        |                     |                  |
|              | Current Phase C       | 6                   | A       |                                                                        |                     |                  |
|              | Watt Meter            | 7                   | KW/MW   |                                                                        |                     |                  |
| Metering     | Kilowatt Hours        | 8                   | KWH/MWH |                                                                        |                     |                  |
|              | Elapsed Time          | 9                   | Hours   |                                                                        |                     |                  |
|              | Meter Reset           | 10                  |         | Ready<br>ETM Reset<br>KWH Reset                                        | Ready               |                  |
|              | Power Factor          | 11                  |         | 0.000.99                                                               |                     |                  |
|              | Mtr Therm Usage       | 12                  | %       | 0100                                                                   |                     |                  |
|              | Motor Speed           | 13                  | %       | 0100                                                                   |                     |                  |
|              | SMC Option            | 14                  |         | Standard<br>Brake<br>Pump Control                                      |                     |                  |
|              | Motor Connection      | 15                  |         | Line/Delta                                                             | Line                |                  |
|              | Line Voltage          | 16                  | V       | 010000                                                                 | 480                 |                  |
|              | Starting Mode         | 17                  |         | Full Voltage<br>Current Limit<br>Soft Start Linear Speed<br>Pump Start | Soft Start          |                  |
| Basic Set Up | Ramp Time             | 18                  | SEC     | 030                                                                    | 10                  |                  |
|              | Initial Torque        | 19                  | % LRT   | 090                                                                    | 70                  |                  |
|              | Cur Limit Level       | 20                  | % FLC   | 50600                                                                  | 350                 |                  |
|              | Torque Limit          | 21                  | % LRT   | 0100                                                                   | 90                  |                  |
|              | Kickstart Time        | 22                  | SEC     | 0.02.0                                                                 | 0.0                 |                  |
|              | Kickstart Level       | 23                  | % LRT   | 090                                                                    | 0                   |                  |
|              | Option 2 Input        | 24                  |         | Disable<br>Dual Ramp<br>Preset SS<br>Emergency Run                     | Disable             |                  |
|              | Starting Mode 2       | 25                  |         | Full Voltage<br>Current Limit<br>Soft Start<br>Linear Speed            | Soft Start          |                  |
| <b>•</b> • - | Ramp Time 2           | 26                  | SEC     | 030                                                                    | 10                  |                  |
| Dual Ramp    | Initial Torque 2      | 27                  | % LRT   | 090                                                                    | 70                  |                  |
|              | Cur Limit Level 2     | 28                  | % FLC   | 50600                                                                  | 350                 |                  |
|              | Torque Limit 2        | 29                  | % LRT   | 0100                                                                   | 90                  |                  |
|              | Kickstart Time 2      | 30                  | SEC     | 0.02.0                                                                 | 0.0                 |                  |
|              | Kickstart Level2      | 31                  | % LRT   | 090                                                                    | 0                   |                  |

Table B.1 – Parameter List

• Pump modules do not display this parameter. Default setting for MV applications is 'Emergency Run'.

#### Table B.1 – Parameter List (cont.)

| Group                  | Parameter Description | Parameter<br>Number | Units | Min / Max                                                | Default<br>Settings | User<br>Settings |
|------------------------|-----------------------|---------------------|-------|----------------------------------------------------------|---------------------|------------------|
| Basic Set Up           | Stop Mode             | 32                  |       | Disable<br>Soft Stop<br>Linear Speed<br>SMB<br>Accu-Stop | Disable             |                  |
|                        | Stop Time             | 33                  | SEC   | 0120                                                     | 0                   |                  |
| Basic Set Up/Accu-Stop | Braking Current       | 35                  | % FLC | 0400                                                     | 0                   |                  |
|                        | Slow Speed Sel        | 39                  |       | SS Low<br>SS High                                        | SS High             |                  |
| Preset SS/Accu-Stop    | Slow Speed Dir        | 40                  |       | SS FWD<br>SS REV                                         | SS FWD              |                  |
|                        | Slow Speed Cur        | 41                  | % FLC | 0450                                                     | 0                   |                  |
|                        | Slow Running Cur      | 42                  | % FLC | 0450                                                     | 0                   |                  |
| Accu-Stop              | Stopping Current      | 43                  | % FLC | 0400                                                     | 0                   |                  |
| Basic Set Up /         | Overload Class        | 44                  |       | Disable<br>Class 10<br>Class 15<br>Class 20<br>Class 30  | Disable             |                  |
|                        | Service Factor        | 45                  |       | 0.011.99                                                 | 1.15                |                  |
|                        | Motor FLC             | 46                  | А     | 1.01000.0                                                | 1.0                 |                  |
|                        | Overload Reset        | 47                  |       | Manual                                                   | Manual              |                  |
| Overload               | Overload A Lvl        | 50                  | % MTU | 0100                                                     | 0                   |                  |
|                        | Underload F Lvl       | 51                  | % FLC | 099                                                      | 0                   |                  |
| Underload              | Underload F Dly       | 52                  | SEC   | 099                                                      | 0                   |                  |
| Underioad              | Underload A Lvl       | 53                  | % FLC | 099                                                      | 0                   |                  |
|                        | Underload A Dly       | 54                  | SEC   | 099                                                      | 0                   |                  |
|                        | Undervolt F Lvl       | 55                  | % V   | 099                                                      | 0                   |                  |
| Undervoltage           | Undervolt F Dly       | 56                  | SEC   | 099                                                      | 0                   |                  |
| Undervoltage           | Undervolt A Lvl       | 57                  | % V   | 099                                                      | 0                   |                  |
|                        | Undervolt A Dly       | 58                  | SEC   | 099                                                      | 0                   |                  |
|                        | Overvolt F Lvl        | 59                  | % V   | 0199                                                     | 0                   |                  |
| Overveltage            | Overvolt F Dly        | 60                  | SEC   | 0.99                                                     | 0                   |                  |
| Overvoltage            | Overvolt A Lvl        | 61                  | % V   | 0199                                                     | 0                   |                  |
|                        | Overvolt A Dly        | 62                  | SEC   | 099                                                      | 0                   |                  |
|                        | Unbalance F Lvl       | 63                  | %     | 025                                                      | 0                   |                  |
| Unhalanca              | Unbalance F Dly       | 64                  | SEC   | 099                                                      | 0                   |                  |
| Unparatice             | Unbalance A Lvl       | 65                  | %     | 025                                                      | 0                   |                  |
|                        | Unbalance A Dly       | 66                  | SEC   | 099                                                      | 0                   |                  |
|                        | Jam F Lvl             | 67                  | % FLC | 01000                                                    | 0                   |                  |
| lam                    | Jam F Dly             | 68                  | SEC   | 099                                                      | 0                   |                  |
| Jam                    | Jam A Lvl             | 69                  | % FLC | 01000                                                    | 0                   |                  |
|                        | Jam A Dly             | 70                  | SEC   | 099                                                      | 0                   |                  |
| Stall                  | Stall Delay           | 71                  | SEC   | 0.010.0                                                  | 0                   |                  |

| Group          | Parameter Description | Parameter<br>Number | Units | Min / Max         | Default<br>Settings | User<br>Settings |
|----------------|-----------------------|---------------------|-------|-------------------|---------------------|------------------|
| Ground Fault   | Gnd Flt Enable        | 72                  |       | Disable<br>Enable | Disable             |                  |
|                | Gnd Flt Level         | 73                  | А     | 1.05.0            | 2.5                 |                  |
|                | Gnd Flt Delay         | 74                  | SEC   | 0.1250.0          | 0.5                 |                  |
|                | Gnd Flt Inh Time      | 75                  | SEC   | 2.25              | 10                  |                  |
|                | Gnd Flt A Enable      | 76                  |       | Disable<br>Enable | Disable             |                  |
|                | Gnd Flt A Lvl         | 77                  | А     | 1.05.0            | 2.0                 |                  |
|                | Gnd Flt A Dly         | 78                  | SEC   | 0250              | 10                  |                  |
| PTC            | PTC Enable            | 79                  |       | Disable<br>Enable | Disable             |                  |
| Phase Reversal | Phase Reversal        | 80                  |       | Disable<br>Enable | Disable             |                  |
|                | Starts Per Hour       | 81                  |       | 099               | 2                   |                  |
| Restart        | Restart Attempts      | 82                  |       | 05                | 2                   |                  |
|                | Restart Delay         | 83                  | SEC   | 060               | 0                   |                  |
| Comm Masks     | Logic Mask            | 87                  |       | 8-bit binary      |                     |                  |
|                | Data In A1            | 88                  |       |                   |                     |                  |
|                | Data In A2            | 89                  |       |                   |                     |                  |
|                | Data In B1            | 90                  |       |                   |                     |                  |
|                | Data In B2            | 91                  |       |                   |                     |                  |
|                | Data In C1            | 92                  |       |                   |                     |                  |
|                | Data In C2            | 93                  |       |                   |                     |                  |
| Data Links     | Data In D1            | 94                  |       |                   |                     |                  |
|                | Data In D2            | 95                  |       |                   |                     |                  |
|                | Data Out A1           | 96                  |       |                   |                     |                  |
|                | Data Out A2           | 97                  |       |                   |                     |                  |
|                | Data Out B1           | 98                  |       |                   |                     |                  |
|                | Data Out B2           | 99                  |       |                   |                     |                  |
|                | Data Out C1           | 100                 |       |                   |                     |                  |
|                | Data Out C2           | 101                 |       |                   |                     |                  |
|                | Data Out D1           | 102                 |       |                   |                     |                  |
|                | Data Out D2           | 103                 |       |                   |                     |                  |
| Motor Data     | Motor ID              | 104                 |       | 065535            | 0                   |                  |

Table B.1 – Parameter List (cont.)

| Group        | Parameter Description | Parameter<br>Number | Units | Min / Max                                                        | Default<br>Settings | User<br>Settings |
|--------------|-----------------------|---------------------|-------|------------------------------------------------------------------|---------------------|------------------|
| Basic Set Up | CT Ratio              | 105                 |       | 11500                                                            |                     |                  |
|              | MV Ratio 0            | 106                 |       | 110000                                                           |                     |                  |
|              | Aux1 Config 🛿         | 107                 |       | Normal<br>Up to Speed                                            | Up To<br>Speed      |                  |
|              | Fault Contact         | 108                 |       | NO<br>NC                                                         | NO                  |                  |
|              | Alarm Contact         | 109                 |       | NO<br>NC                                                         | NO                  |                  |
|              | Aux2 Config           | 110                 |       | NO<br>NC                                                         | NO                  |                  |
| Language     | Language              | 111                 |       | English<br>French<br>Spanish<br>German<br>Portuguese<br>Mandarin | English             |                  |
| All          | Parameter Mgmt        | 115                 |       | Ready<br>User Recall<br>User Store<br>Factory Default            | Ready               |                  |
| Basic Set Up | Backspin Timer        | 116                 | SEC   | 0999                                                             | 0                   |                  |

#### Table B.1 – Parameter List (cont.)

• Refer to Chapter 3, Commissioning Procedures, to determine the appropriate setting.

• This parameter does not appear for MV applications.

## 1560E and 1562E Relay Control

### **Functional Description** The following functional descriptions and associated control circuits are for units using electromechanical (relay) control. Bulletin 1562E • Basic Control – Controlled Start only When wired as shown in Figure C.1, the controller operates as follows: Pressing the "Start" button initiates the start sequence. Relay "CR" closes and applies control power to terminal 17 of the SMC-Flex module. The auxiliary contact #2 (set for "normal") closes, picking up "MC", which completes the hold-in circuit on the start button, and closes the main contactor. The SMC-Flex module examines the line voltage, looks for fault conditions, checks phase rotation, calculates zero crossing information, and begins gating the SCRs to start the motor. When the motor approaches rated speed, the SMC-Flex module closes the "AUX1" (up-to-speed) auxiliary contacts, closing relay "BC", which closes the bypass contactor. The motor then runs at full line voltage. When the "Stop" button is pressed, the "CR" relay opens terminal 17 on the SMC-Flex module. The "AUX2" (Normal) contact opens, dropping out the main contactor, allowing the motor to stop. The "AUX1" contact also opens, but "BC" is held closed for a short time by the control module. This holds the bypass contactor closed for about 10 seconds to protect the power electronics from any voltage transients due to opening the motor circuits.

### Functional Description (cont.)

#### Bulletin 1562E • Basic Control – With Controlled Stop

When wired as shown in Figure C.2, the controller operates in much the same manner as in Figure C.1.

Terminal 16 on the SMC-Flex module now controls the start and stop maneuvers. Terminal 16 must remain energized for the module to run. When the "Stop" button is pressed, and "CR" opens, the SMC-Flex module will initiate the option stop. An uncontrolled, or coast stop, is achieved by opening the connection to terminal 17. This contact should remain open to ensure all hold-in contacts clear, to prevent a re-start.

If the motor has started, the unit is in the bypass mode, and a trip occurs within the SMC-Flex module or from an external protection relay, Aux 2 will open the line contactor immediately. "AUX1" will remain closed for 10 seconds. A trip due to an overload or fault condition will result in a "coast" stop.

#### Bulletin 1562E • DPI Control – Controlled Start only

Refer to Figure C.3 and description on page 1-29.

#### Bulletin 1560E • Basic Control – Controlled Start Only

The Bulletin 1560E is intended for addition to an existing motor controller, which provides circuit isolation, motor switching, and overload and overcurrent protection. When wired as shown in Figure C.4, the controller operates as follows:

When a start is initiated in the existing motor controller and the contactor (or breaker) closes, a contact must be supplied to tell the 1560E to start also. A "CR" contact will apply control voltage to terminal 17 of the SMC-Flex module.

When stopping the motor, the contactor in the existing controller will open, removing power from the motor, and then the "CR" relay. The bypass hold-in rung will keep the bypass contactor closed for a short time.

The "Fault" contact on the SMC-Flex module should be wired into the existing controller to trip the main contactor (or breaker) in the event of a fault condition sensed by the SMC-Flex module.

If possible, it is better to have the SMC-Flex module control the main contactor directly. In this case, the control circuit would look like, and function like, the descriptions above for the Bulletin 1562E.

#### Bulletin 1560E • Basic control – With Controlled Stop

When wired as shown in Figure C.5, the controller operates much the same as described above for the Standard module. The control signal uses terminal 16 instead of 17, and a "coast" stop can be achieved by opening the connection to terminal 17.

It is more important in this configuration to integrate the control circuit of the 1560E with the existing controller, for better control of the Stop option. The "start signal" for this scheme cannot be a slave of the main contactor, since it must remain closed to accomplish the option stop maneuver. The SMC-Flex module can be used to control the main contactor such that it will close when a start is initiated, and remain closed until it has sensed the motor has stopped following an option stop maneuver.

#### Bulletin 1560E • DPI Control – Controlled Start only

Refer to Figure C.6 and description on page 1-31.

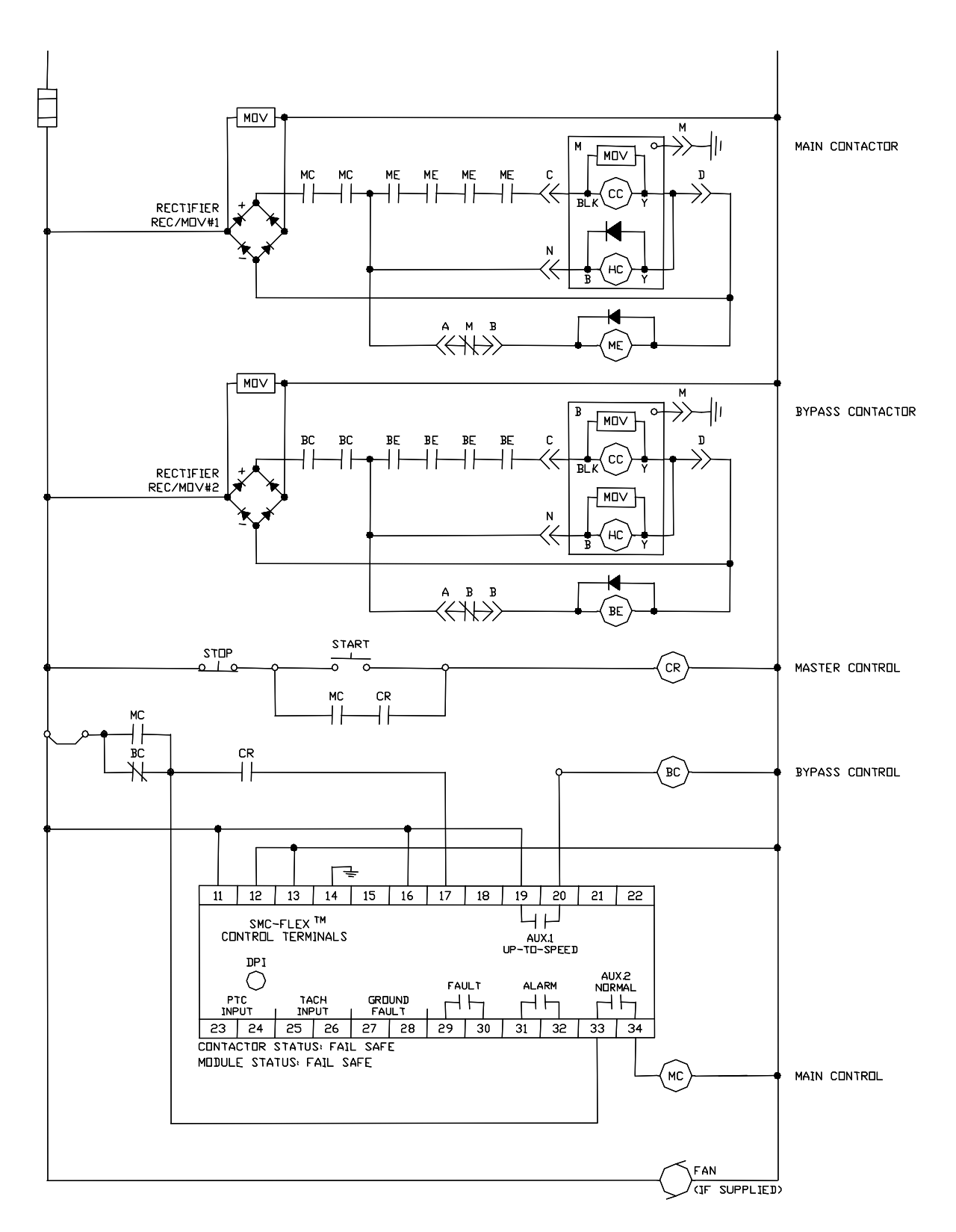

Figure C.1 – Bulletin 1562E Relay Control Circuit • Without Stop Control
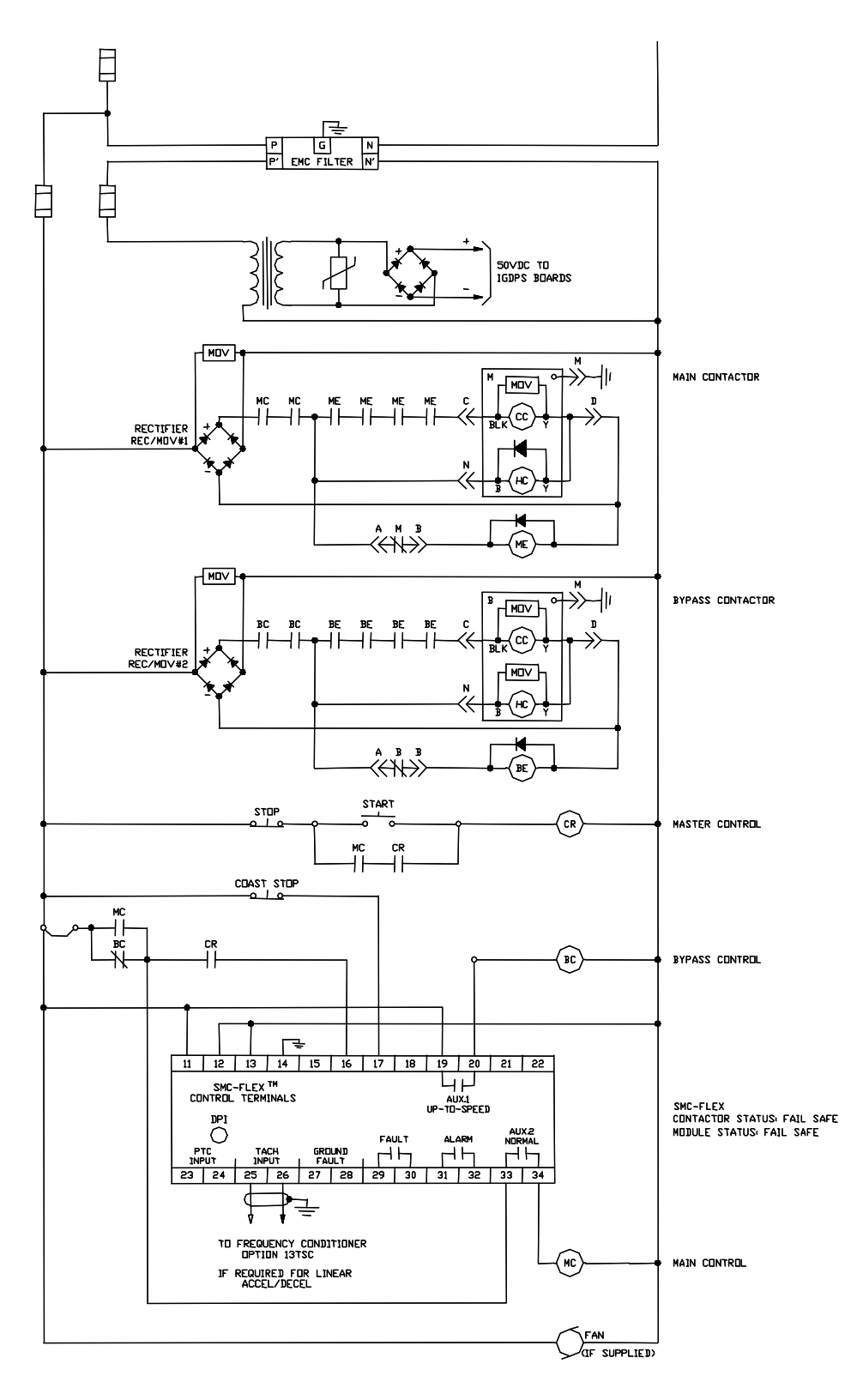

Figure C.2 – Bulletin 1562E Relay Control Circuit • With Stop Control

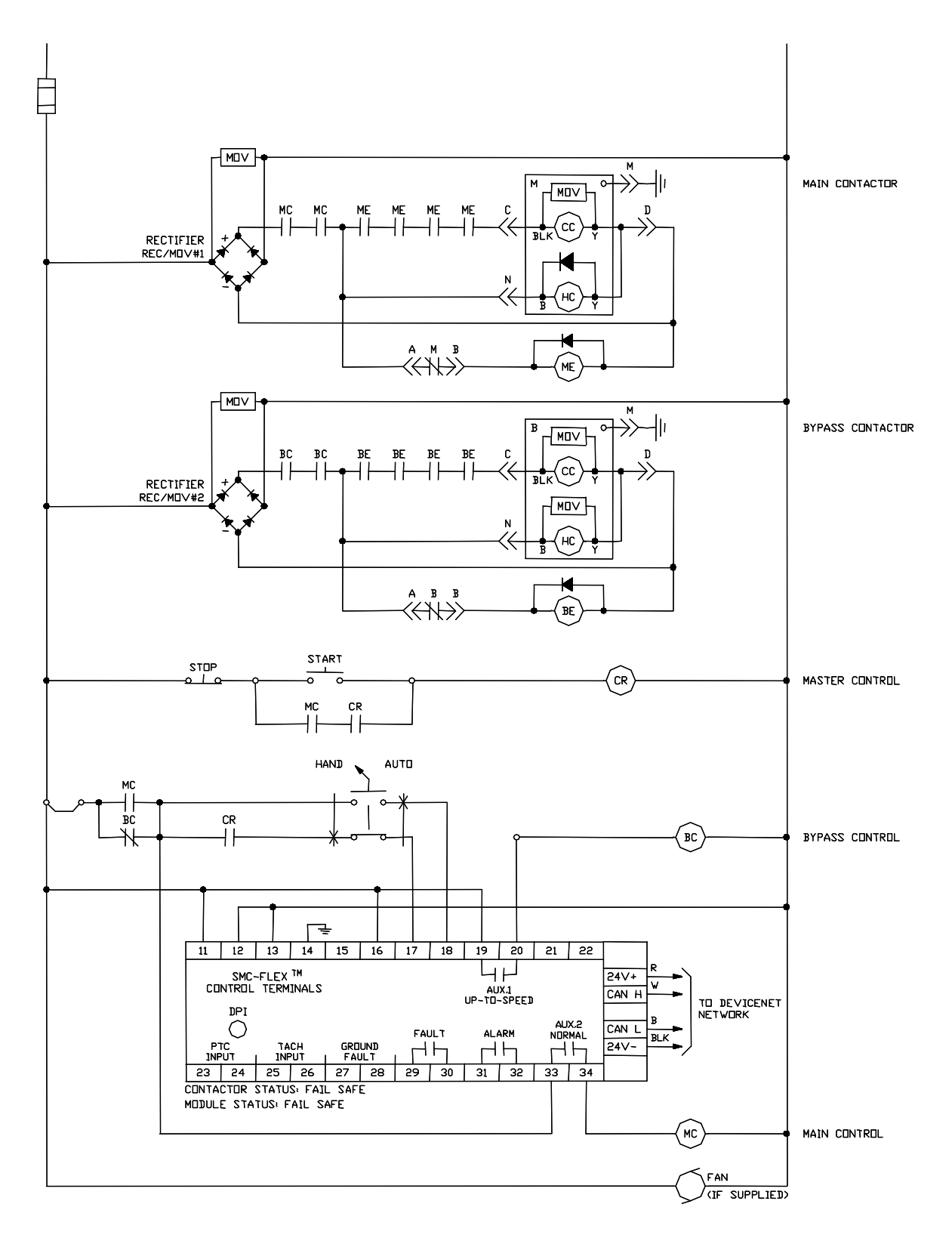

Figure C.3 – Bulletin 1562E Relay Control Circuit • *With* DeviceNet (or DPI) Communication and Optional Hand/Auto

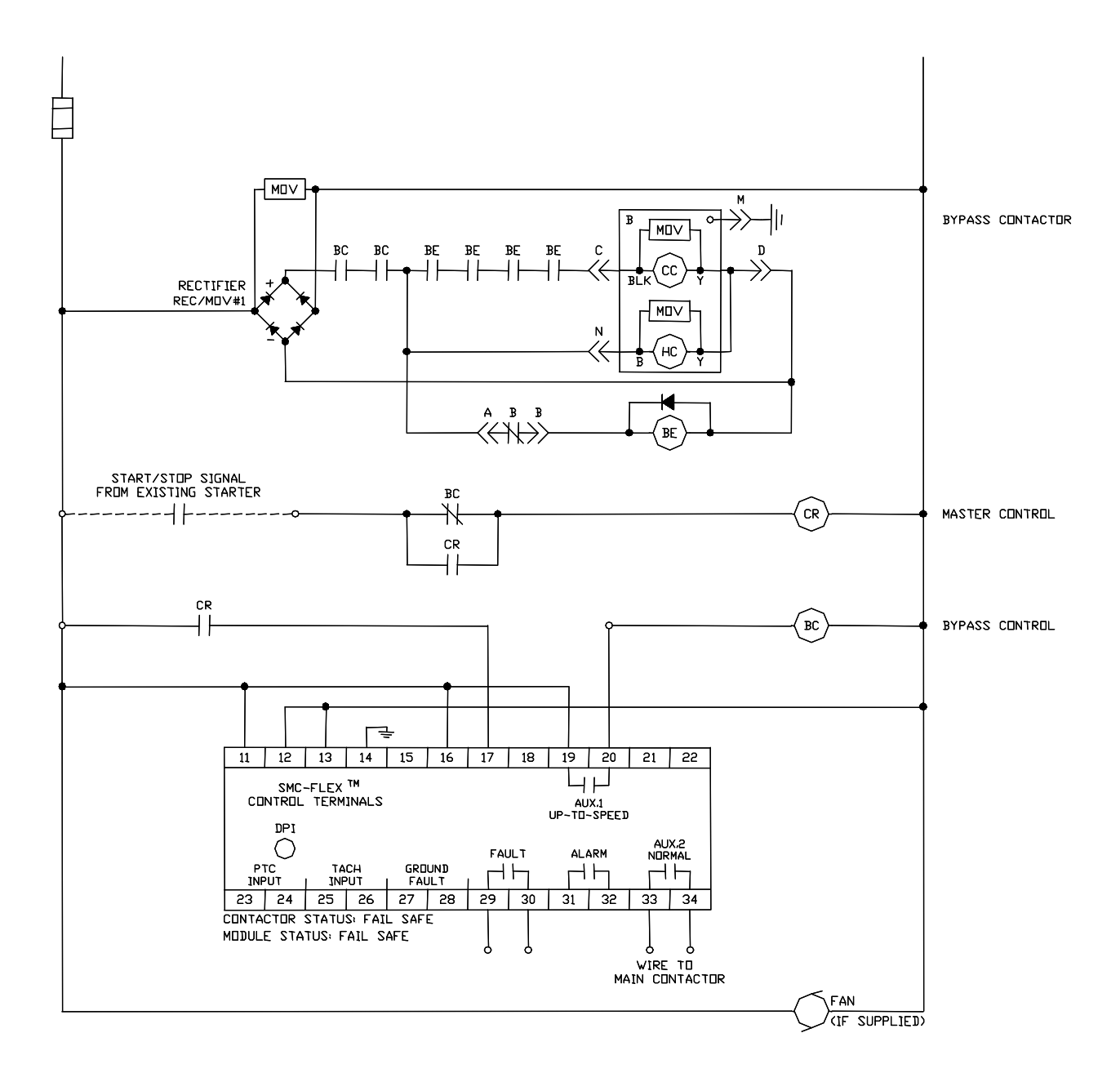

Figure C.4 – Bulletin 1560E Relay Control Circuit • Without Stop Control

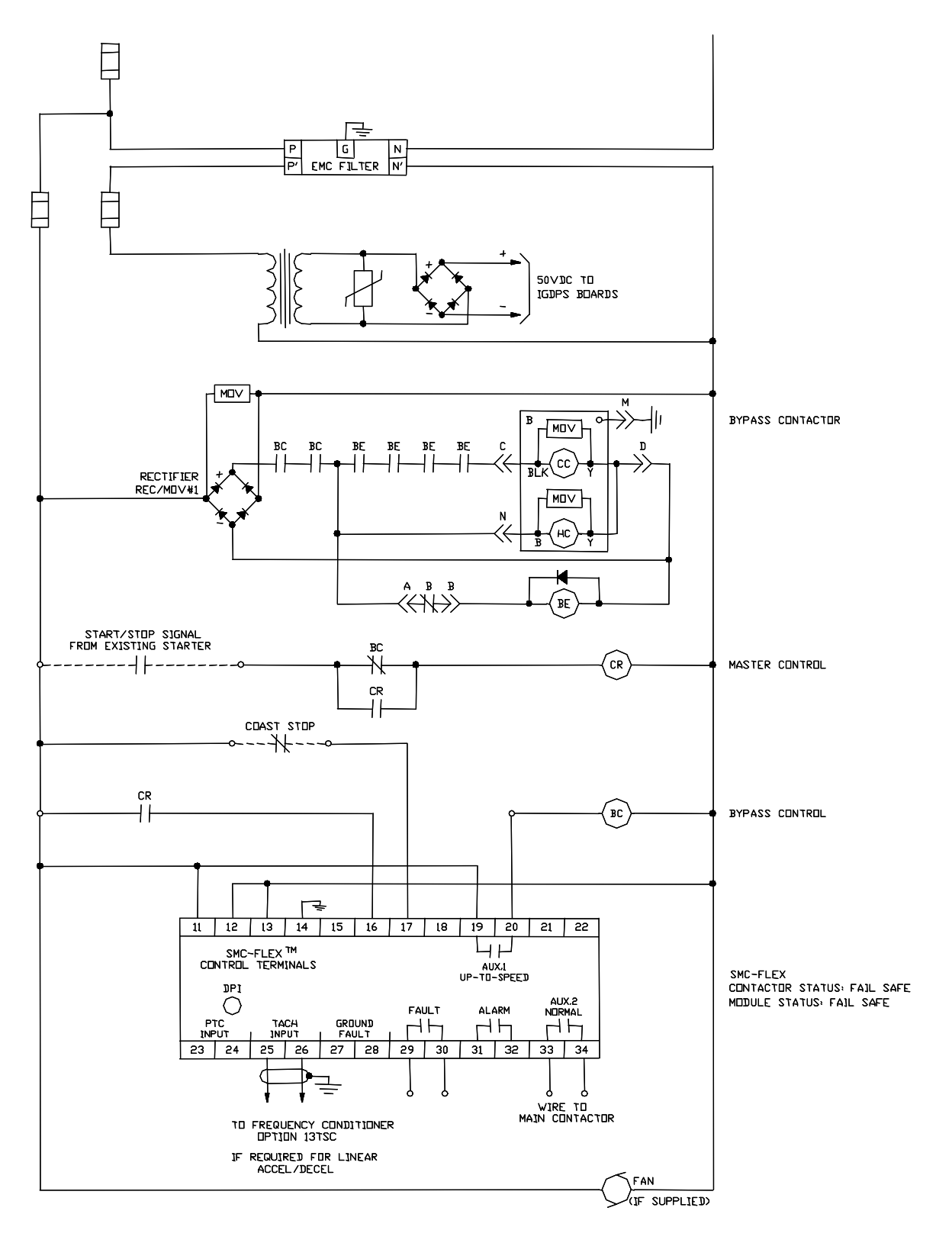

Figure C.5 – Bulletin 1560E Relay Control Circuit • With Stop Control

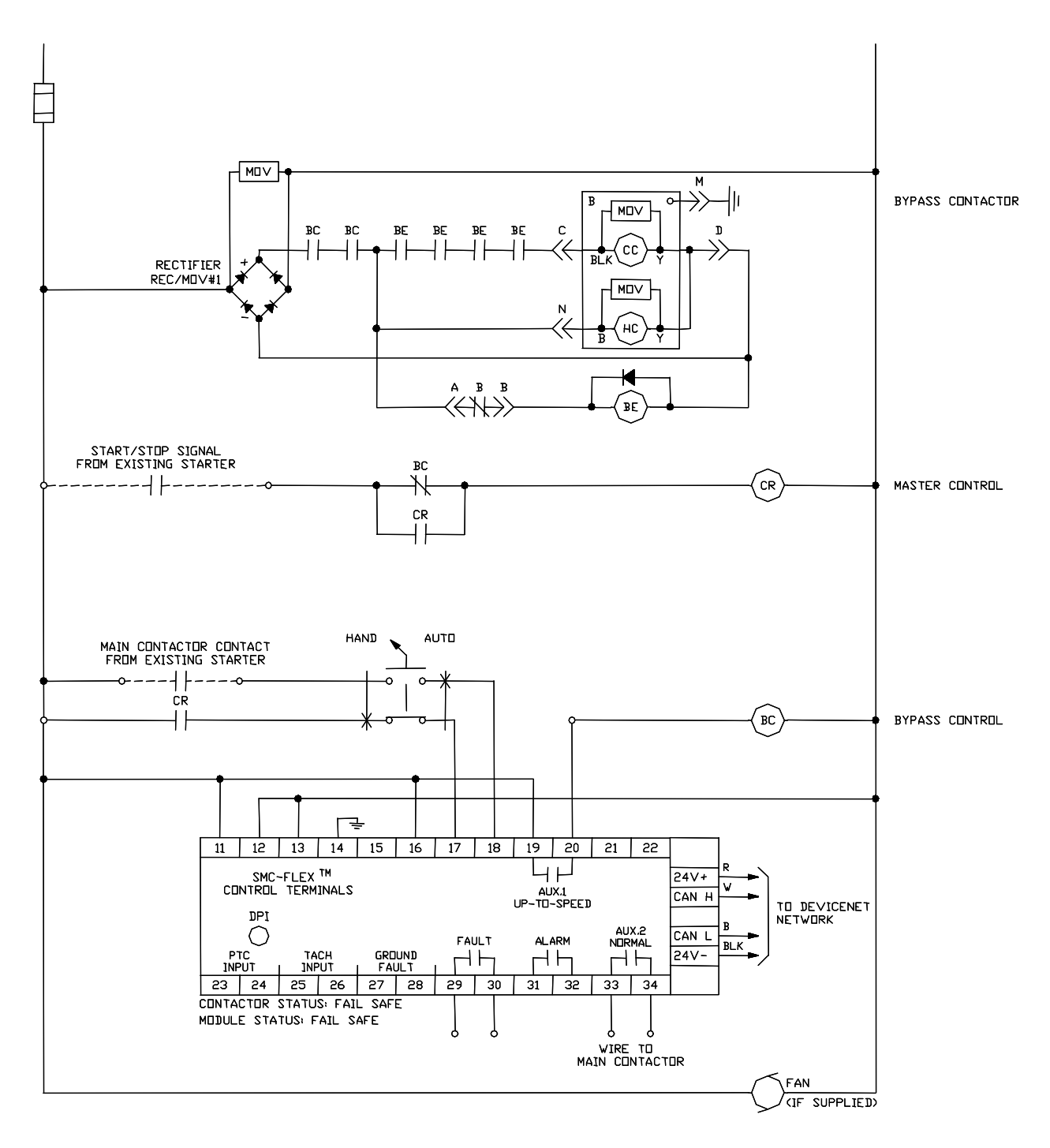

Figure C.6 – Bulletin 1560E Relay Control Circuit • *With* DeviceNet (or DPI) Communication and Optional Hand/Auto

## **Spare Parts**

#### Table D.1 Bulletin 1503E • 1000-1500 Volt, 180/360 Amp, 6-device @

| Qty per controller | Desc                             | Part Number                      |                |
|--------------------|----------------------------------|----------------------------------|----------------|
| 180 A              |                                  |                                  |                |
| 6                  | Individual SCR, 5STP04D5200 (m   | atching not required) <b>1 2</b> | 80156-815-61-R |
| 360 A              | ·                                |                                  | ·              |
| 6                  | Individual SCR, 5STP08G6500 (m   | atching not required) <b>0 2</b> | 80156-894-71-R |
| Common Compone     | ents                             |                                  |                |
|                    | SCR Gate Driver Board            | 4                                | 80165-898-52-R |
| 3                  | (2 devices)                      | 0                                | 80165-898-55-R |
| 1                  | IGDPS Board                      | 80026-044-02-R                   |                |
| 1                  | Voltage Sensing Module           | 81000-199-55-R                   |                |
| 1                  | MV SMC Interface Circuit Board   |                                  | 80190-440-01-R |
| 9                  | Snubber Resistor                 |                                  | 80025-588-02-R |
| 2                  | Snubber Capacitor                | 1000 V, 1.0 µF                   | 80025-812-01-R |
| 5                  | (4.5 kV peak)                    | 1300-1500V, 0.68 µF              | 80025-812-02-R |
| 3                  | Sharing Resistor, 32.5 k, 225 W, | Two 2.5 k Tap                    | 80025-753-01-R |
| 0                  | Fiber optic Cable                | 2.5 m                            | 80025-549-03-R |
| 9                  |                                  | 5.0 m                            | 80025-549-01-R |
| 1                  | Taat Dawar Sunnhu                | 120 V AC (North America)         | 80187-051-51-R |
| 1                  | Test Power Supply                | Universal                        | 80187-245-51-R |

• If desired, a complete factory assembled SCR/heatsink assembly with snubber resistor and capacitor can be purchased rather than individual SCRs. See table below for part numbers :

| Qt | y per controller | Description                         | Part Number  |
|----|------------------|-------------------------------------|--------------|
|    | 3                | 180 Amp, 1000 Volt Controller       | 80157-863-55 |
|    | 3                | 360 Amp, 1000 Volt Controller       | 80157-863-56 |
|    | 3                | 180 Amp, 1300V and 1500V Controller | 80157-863-54 |
|    | 3                | 360 Amp, 1300V and 1500V Controller | 80157-863-52 |

Requires a thin film of electrical joint compound between base and mounting surface. Available with SCR replacement parts or separately as Part Number 80025-783-51.

Reference only.
 1503E – For OEM products, refer to OEM-supplied documentation for specific spare parts list.
 1560/1562E are Allen-Bradley manufactured starters. Refer to Service Manual for specific spare parts list.

**3** Used when options 13XG (Stop Control) or 13XB (Pump Control) are not provided.

**O** Used when options 13XG (Stop Control) or 13XB (Pump Control) are provided.

### Table D.2

#### Bulletin 1503E, 1560E, 1562E • 2300 Volt, 180/360 Amp, 6-device @

| Qty per controller | Des                                                     | Part Number                       |                          |
|--------------------|---------------------------------------------------------|-----------------------------------|--------------------------|
| 180 A              |                                                         |                                   |                          |
| 6                  | Individual SCR, DCR820 or 5ST                           | P03D6500 (matching not required)  | 80156-893-71-R           |
| 360 A              |                                                         |                                   |                          |
| 6                  | Individual SCR, DCR1020 or 5S                           | TP03D6500 (matching not required) | 80156-894-71-R           |
| Common Compone     | ents                                                    |                                   |                          |
| 3                  | SCR Gate Driver Board                                   | 0                                 | 80165-898-52-R           |
| 5                  | (2 devices)                                             | 0                                 | 80165-898-55-R           |
| 1                  | IGDPS Board                                             |                                   | 80026-044-02-R           |
| 1                  | Voltage Sensing Module                                  |                                   | 81000-199-55-R           |
| 1                  | MV SMC Interface Circuit Board                          | 80190-440-01-R                    |                          |
| 9                  | Snubber Resistor                                        | 80025-588-02-R                    |                          |
| 3                  | Snubber Capacitor 0.68 µF, 45                           | 10 V peak                         | 80025-812-02-R           |
| 3                  | Sharing Resistor, 32.5 k, 225 W, Two 2.5 k Tap          |                                   | 80025-753-01-R           |
| 0                  | Fiber entis Coble                                       | 2.5 m                             | 80025-549-03-R           |
| 9                  | Fiber-optic Cable                                       | 5.0 m                             | 80025-549-01-R           |
| 2                  | Bridge Rectifier @                                      | ÷                                 | 24808-451-01-R           |
|                    |                                                         | 120 V                             | 80145-581-02-R           |
| 2                  | MOV Ø                                                   | 230 V                             | 80145-581-07             |
|                    |                                                         | 120 V AC (North America)          | 80187-051-51-R           |
| 1                  | Test Power Supply                                       | Universal                         | 80187-245-51-R           |
|                    | Contactor Relay Control                                 | 110/120 V AC                      | 80154-991-59-R           |
| 1                  | Panel 🛛                                                 | 220/230 V AC                      | 80187-226-52             |
| 3                  | Power Fuses 🛛                                           |                                   | Consult Engineering Data |
| 2                  | CPT Primary Fuses                                       |                                   | Consult Engineering Data |
| 1                  | LV Fuses                                                |                                   | Consult Engineering Data |
| 3                  | Heater Elements                                         |                                   | Consult Engineering Data |
| 2                  | 20 Amp Contact Cartridge for Isolation Switch Auxiliary |                                   | 700-CPM                  |
| 3                  | 1-pole Blade Assembly (400 Am                           | <b>3</b> (a)                      | 80145-566-51-R           |
| -                  | Special Lubricant (for Blade Assembly, 400 Amp)         |                                   | 80158-357-51-R           |

 If desired, a complete factory assembled SCR/heatsink assembly can be purchased rather than individual SCRs. See table below for part numbers :

| Qty per controller | Description                   | Part Number  |
|--------------------|-------------------------------|--------------|
| 3                  | 180 Amp, 2400 Volt Controller | 80187-302-51 |
| 3                  | 360 Amp, 2400 Volt Controller | 80187-302-52 |

Requires a thin film of electrical joint compound between base and mounting surface. Available with SCR replacement parts or separately as Part Number 80025-783-51.

❸ 1562E only.

Performance only. 1503E – For OEM products, refer to OEM-supplied documentation for specific spare parts list. 1560/1562E are Allen-Bradley manufactured starters. Refer to Service Manual for specific spare parts list.

G Used when options 13XG (Stop Contrtol) or 13XB (Pump Control) are not provided.

- G Used when options 13XG (Stop Control) or 13XB (Pump Control) are provided.
- Not provided if IntelliVAC control is used (refer to Publication 1503-UM051B-EN-P for spare part information on IntelliVAC).

| Table D.3       |        |         |            |         |             |   |
|-----------------|--------|---------|------------|---------|-------------|---|
| Bulletin 1503E, | 1560E, | 1562E • | 2300 Volt, | 600 Amp | o, 6-Device | 0 |

| Qty per controller                 | Desci                                                                        | Part Number                                     |                            |
|------------------------------------|------------------------------------------------------------------------------|-------------------------------------------------|----------------------------|
| 3                                  | Heatsink Assembly 600A with The                                              | 80187-326-51-R                                  |                            |
| Note : Due to strin<br>be replaced | gent torquing specifications in this a<br>I. Contact the Rockwell Automation | pplication, it is MANDATORY that th<br>factory. | e entire heatsink assembly |
| 2                                  | SCR Gate Driver Board                                                        | 0                                               | 80165-898-52-R             |
| 3                                  | (2 devices)                                                                  | 0                                               | 80165-898-55-R             |
| 1                                  | IGDPS Board                                                                  | ·                                               | 80026-044-02-R             |
| 1                                  | Voltage Sensing Module                                                       |                                                 | 81000-199-55-R             |
| 1                                  | MV SMC Interface Circuit Board                                               |                                                 | 80190-440-01-R             |
| 6                                  | Snubber Resistor                                                             |                                                 | 80025-642-04-R             |
| 3                                  | Snubber Capacitor 1.0 µF                                                     |                                                 | 80025-812-01-R             |
| 3                                  | Sharing Resistor 32.5K, 225 W                                                |                                                 | 80025-753-01-R             |
| 0                                  | Eiber entic Cable                                                            | 2.5 m                                           | 80025-549-03-R             |
| 9                                  | Fiber-optic Cable                                                            | 5.0 m                                           | 80025-549-01-R             |
| 2                                  | Bridge Rectifier                                                             |                                                 | 24808-451-01-R             |
| 2                                  | MOV 6                                                                        | 120 V                                           | 80145-581-02-R             |
| 2                                  |                                                                              | 230 V                                           | 80145-581-07               |
| 1                                  | Test Bower Supply                                                            | 120V AC (North America)                         | 80187-051-51-R             |
| I                                  | Test Fower Supply                                                            | Universal                                       | 80187-245-51-R             |
| 1                                  | Contactor Relay Control                                                      | 110/120 V AC                                    | 80154-991-59-R             |
| I                                  | Panel 6                                                                      | 220/230 V AC                                    | 80187-226-54               |
| 3                                  | Power Fuses <b>1</b>                                                         |                                                 | Consult Engineering Data   |
| 2                                  | CPT Primary Fuses <b>1</b>                                                   |                                                 | Consult Engineering Data   |
| 1                                  | LV Fuses                                                                     |                                                 | Consult Engineering Data   |
| 3                                  | Heater Elements <b>1</b>                                                     |                                                 | Consult Engineering Data   |
| 2                                  | 20 Amp Contact Cartridge for Isol                                            | ation Switch Auxiliary <b>1</b>                 | 700-CPM                    |
|                                    | Isolating Switch Plada Assembly                                              | 600 A                                           | 80157-710-51-R             |
| 3                                  | 1-pole (fixed blade assembly)                                                | 800 A                                           | Consult the Rockwell       |
|                                    | 1-pole (lixed blade assembly)                                                | 600 A                                           | Automation factory         |
|                                    | Isolating Switch Plade Assembly                                              | 600 A                                           | 80157-709-51-R             |
| 3                                  | 1-pole (moving blade assembly)                                               | 800 A                                           | Consult the Rockwell       |
|                                    | 1-pole (Intoving blade assembly)                                             | 000 A                                           | Automation factory         |
|                                    | Special Lubricant (for Blade Asse                                            | mbly)                                           | 80158-357-51               |

1562E only.

Reference only. 1503E – For OEM products, refer to OEM-supplied documentation for specific spare parts list.

1560/1562E are Allen-Bradley manufactured starters. Refer to Service Manual for specific spare parts list.

Solution Used when options 13XG (Stop Control) or 13XB (Pump Control) are not provided.

Used when options 13XG (Stop Control) or 13XB (Pump Control) are provided.

S Not provided if IntelliVAC control is used (refer to Publication 1503-UM051B-EN-P for spare part information for IntelliVAC).

| Table D.4 | Та | ble | D.4 | 4 |
|-----------|----|-----|-----|---|
|-----------|----|-----|-----|---|

Bulletin 1503E, 1560E, 1562E • 3300 and 4160 Volt, 180/360 Amp, 12-device O

| Qty per controller | Des                                                       | cription                 | Part Number              |
|--------------------|-----------------------------------------------------------|--------------------------|--------------------------|
| 180 A              |                                                           |                          |                          |
| 6                  | SCR, DCR820 or 5STP03D6500                                | (matched set of 2) 00    | 80156-893-72-R           |
| 360 A              |                                                           |                          |                          |
| 6                  | SCR, DCR1020 or 5STP08G650                                | 00 (matched set of 2) 00 | 80156-894-72-R           |
| Common Compone     | ents                                                      |                          |                          |
| 3                  | SCR Gate Driver Board                                     | 0                        | 80165-858-52-R           |
| 5                  | (4 devices)                                               | 6                        | 80165-858-55-R           |
| 2                  | IGDPS Board                                               |                          | 80026-044-02-R           |
| 1                  | Voltage Sensing Module                                    |                          | 81000-199-55-R           |
| 1                  | MV SMC Interface Circuit Board                            |                          | 80190-440-01-R           |
| 6                  | Snubber Resistor                                          |                          | 80025-588-02-R           |
| 6                  | Snubber Capacitor 0.68 µF, 4510 V peak                    |                          | 80025-812-02-R           |
| 6                  | Sharing Resistor, 32.5 k, 225 W, Two 2.5 k Tap            |                          | 80025-753-01-R           |
| 15                 | Fiber entire Cable                                        | 2.5 m                    | 80025-549-03-R           |
| 15                 | Fiber-optic Cable                                         | 5.0 m                    | 80025-549-01-R           |
| 2                  | Bridge Rectifier 📀                                        |                          | 24808-451-01-R           |
| 0                  |                                                           | 120 V                    | 80145-581-02-R           |
| 2                  | MOV 🛛                                                     | 230 V                    | 80145-581-07             |
| 4                  | Test Dewer Swank                                          | 120 V (North America)    | 80187-051-51-R           |
| I                  | Test Power Supply                                         | Universal                | 80187-245-51-R           |
| 1                  | Contactor Relay Control                                   | 110/120 V AC             | 80154-991-59-R           |
| I                  | Panel 🛛                                                   | 220/230 V AC             | 80187-226-52             |
| 3                  | Power Fuses 🛛                                             |                          | Consult Engineering Data |
| 2                  | CPT Primary Fuses 3                                       |                          | Consult Engineering Data |
| 2                  | LV Fuses                                                  |                          | Consult Engineering Data |
| 3                  | Heater Elements 🛛                                         |                          | Consult Engineering Data |
| 2                  | 20 Amp Contact Cartridge for Isolation Switch Auxiliary 3 |                          | 700-CPM                  |
| 3                  | 1-pole Blade Assembly (400 Amp)                           |                          | 80145-566-51-R           |
|                    | Special Lubricant (for Blade Ass                          | embly, 400 Amp)          | 80158-357-51-R           |

If desired, a complete factory assembled SCR/heatsink assembly can be purchased rather than individual SCRs. See table below for part numbers :

| Qty per controller | Description                        | Part Number  |
|--------------------|------------------------------------|--------------|
| 3                  | 180 Amp, 3300/4160 Volt Controller | 80187-305-51 |
| 3                  | 360 Amp, 3300/4160 Volt Controller | 80187-305-52 |

Requires a thin film of electrical joint compound between base and mounting surface. Available with SCR replacement parts or separately as Part Number 80025-783-51.

**6** 1562E only.

Performed and the second second se

G Used when options 13XG (Stop Control) or 13XB (Pump Control) are not provided.

**6** Used when options 13XG (Stop Control) or 13XB (Pump Control) are provided.

Not provided if IntelliVAC control is used (refer to Publication 1503-UM051B-EN-P for spare part information on IntelliVAC).

| Table D.5     |           |         |          |        |           |        |            |
|---------------|-----------|---------|----------|--------|-----------|--------|------------|
| Bulletin 1503 | E, 1560E, | 1562E • | 3300 and | 4160 V | /olt, 600 | Amp, 1 | 2-device Ø |

| Qty per controller                 | Descripti                                                                                                    | Part Number                 |                          |  |  |  |
|------------------------------------|----------------------------------------------------------------------------------------------------|-----------------------------|--------------------------|--|--|--|
| 3                                  | Heatsink Assembly 600A with Thermis                                                                                                    | 80187-309-51-R              |                          |  |  |  |
| Note : Due to strin<br>be replaced | <i>Note :</i> Due to stringent torquing specifications in this application, it is MANDATORY that the entire heatsink assembly be replaced. Contact the Rockwell Automation factory. |                             |                          |  |  |  |
|                                    | SCR Gate Driver Board                                                                                                    | 1                           | 80165-858-52-R           |  |  |  |
| 3                                  | (4 devices)                                                                                                    |                             | 80165-858-55-R           |  |  |  |
| 2                                  | IGDPS Board <b>4</b>                                                                                                    |                             | 80026-044-02-R           |  |  |  |
| 1                                  | Voltage Sensing Module                                                                                                    |                             | 81000-199-55-R           |  |  |  |
| 1                                  | MV SMC Interface Circuit Board                                                                                                    |                             | 80190-440-01-R           |  |  |  |
| 12                                 | Snubber Resistor                                                                                                    |                             | 80025-642-04-R           |  |  |  |
| 6                                  | Snubber Capacitor 1.0 µF                                                                                                    |                             | 80025-812-01-R           |  |  |  |
| 6                                  | Sharing Resistor 32.5K, 225W                                                                                                    |                             | 80025-753-01-R           |  |  |  |
| 15                                 | Fiber entir Cable                                                                                                    | 2.5 m                       | 80025-549-03-R           |  |  |  |
| 15                                 | Fiber-optic Cable                                                                                                    | 80025-549-01-R              |                          |  |  |  |
| 2                                  | Bridge Rectifier G                                                                                                    | 24808-451-01-R              |                          |  |  |  |
|                                    | MOV 120V <b>9</b>                                                                                                    | 120 V                       | 80145-581-02-R           |  |  |  |
| Z                                  |                                                                                                    | 230 V                       | 80145-581-07             |  |  |  |
| 1                                  | Tost Power Supply                                                                                                    | 120V AC (North America)     | 80187-051-51-R           |  |  |  |
| I                                  | Test Fower Supply                                                                                                    | Universal                   | 80187-245-51-R           |  |  |  |
| 1                                  | Contactor Relay Control                                                                                                    | 110/120 V AC                | 80154-991-59-R           |  |  |  |
| 1                                  | Panel o                                                                                                    | 220/230 V AC                | 80187-226-54             |  |  |  |
| 3                                  | Power Fuses <b>1</b>                                                                                                    |                             | Consult Engineering Data |  |  |  |
| 2                                  | CPT Primary Fuses <b>1</b>                                                                                                    |                             | Consult Engineering Data |  |  |  |
| 1                                  | LV Fuses                                                                                                    |                             | Consult Engineering Data |  |  |  |
| 3                                  | Heater Elements 0                                                                                                    |                             | Consult Engineering Data |  |  |  |
| 2                                  | 20 Amp Contact Cartridge for Isolation                                                                                                    | n Switch Auxiliary <b>1</b> | 700-CPM                  |  |  |  |
|                                    | loolating Switch Plade Accomply                                                                                                    | 600 A                       | 80157-709-51-R           |  |  |  |
| 3                                  | 1 polo (moving blade accombly)                                                                                                    | 800 A                       | Consult the Rockwell     |  |  |  |
|                                    | 1-pole (moving blade assembly)                                                                                                    | 000 A                       | Automation factory       |  |  |  |
|                                    | Isolating Switch Plade Assembly                                                                                                    | 600 A                       | 80157-710-51-R           |  |  |  |
| 3                                  | 1-nole (fixed blade assembly)                                                                                                    | 800 A                       | Consult the Rockwell     |  |  |  |
|                                    |                                                                                                    | 000 A                       | Automation factory       |  |  |  |
|                                    | Special Lubricant (for Blade Assembly                                                                                                    | /)                          | 80158-357-51-R           |  |  |  |

1562E only.

**2** Reference only.

1503E – For OEM products, refer to OEM-supplied documentation for specific spare parts list. 1560/1562E are Allen-Bradley manufactured starters. Refer to Service Manual for specific spare parts list.

S Used when options 13XG (Stop Control) or 13XB (Pump Control) are not provided.

**3** Used when options 13XG (Stop Control) or 13XB (Pump Control) are provided.

● Not provided if IntelliVAC control is used (refer to Publication 1503-UM051B-EN-P for spare part information on IntelliVAC).

| Qty per controller | Descriptio                                              | Part Number              |                          |
|--------------------|---------------------------------------------------------|--------------------------|--------------------------|
| 180 A              |                                                         |                          | ·                        |
| 6                  | 180A : Matched Set 3 SCRs DCR820                        | or 5STP03D6500 00        | 80156-893-73-R           |
| 360 A              |                                                         |                          | ·                        |
| 6                  | 360A : Matched Set 3 SCRs DCR1020                       | or 5STP08G6500 02        | 80156-894-73-R           |
| Common Compone     | ents                                                    |                          |                          |
| 0                  | SCR Gate Driver Board                                   | 0                        | 80165-898-52-R           |
| 9                  | (2 devices)                                             | 6                        | 80165-898-55-R           |
| 3                  | IGDPS Board                                             |                          | 80026-044-03-R           |
| 1                  | Voltage Sensing Module                                  |                          | 81000-199-55-R           |
| 1                  | MV SMC Interface Circuit Board                          |                          | 80190-440-01-R           |
| 9                  | Snubber Resistor                                        |                          | 80025-760-02-R           |
| 9                  | Snubber Capacitor 0.68 µF                               | 80025-812-02-R           |                          |
| 9                  | Sharing Resistor 32.5K, 225W                            | 80025-753-01-R           |                          |
| 01                 | Fiber-optic Cable                                       | 2.5 m                    | 80025-549-03-R           |
| 21                 |                                                         | 5.0 m                    | 80025-549-01-R           |
| 2                  | Bridge Rectifier 🛛                                      | -                        | 24808-451-01-R           |
| 2                  | MOV                                                     | 120 V                    | 80145-581-02-R           |
| Z                  |                                                         | 230 V                    | 80145-581-07             |
| 1                  | Test Dawar Guarky                                       | 120V AC (North America)  | 80187-051-51-R           |
| I                  | Test Fower Supply                                       | Universal                | 80187-245-51-R           |
| 6                  | Voltage Divider Resistors, 74K 100W                     | -                        | 80025-588-05-R           |
| 1                  | Contactor Relay Control                                 | 110/120 V AC             | 80154-991-59-R           |
| I                  | Panel 🖸                                                 | 220/230 V AC             | 80187-226-52             |
| 3                  | Power Fuses                                             | Consult Engineering Data |                          |
| 2                  | CPT Primary Fuses                                       | Consult Engineering Data |                          |
| 1                  | LV Fuses                                                | Consult Engineering Data |                          |
| 3                  | Heater Elements                                         |                          | Consult Engineering Data |
| 2                  | 20 Amp Contact Cartridge for Isolation Switch Auxiliary |                          | 700-CPM                  |
| 3                  | 1-pole Blade Assembly (400 Amp) 3                       | •                        | 80145-566-51-R           |
|                    | Special Lubricant (for Blade Assembly, 400 Amp)         |                          | 80158-357-51-R           |

#### Table D.6 Bulletin 1503E, 1560E, 1562E • 5500/6900 Volt, 180/360 Amp, 18-device **@**

If desired, a complete factory assembled SCR/heatsink assembly can be purchased rather than individual SCRs. See table below for part numbers :

| Q | ty per controller | Description                   | Part Number  |
|---|-------------------|-------------------------------|--------------|
|   | 3                 | 180 Amp, 6900 Volt Controller | 80187-277-51 |
|   | 3                 | 360 Amp, 6900 Volt Controller | 80187-277-52 |

Requires a thin film of electrical joint compound between base and mounting surface. Available with SCR replacement parts or separately as Part Number 80025-783-51.

1562E only.

Performed and the second second se

**6** Used when options 13XG (Stop Control) or 13XB (Pump Control) are not provided.

**6** Used when options 13XG (Stop Control) or 13XB (Pump Control) are provided.

• Not provided if IntelliVAC is used (refer to Publication 1503-UM051B-EN-P for spare part information on IntelliVAC).

| Table D.7    |           |           |           |             |             |       |
|--------------|-----------|-----------|-----------|-------------|-------------|-------|
| Bulletin 150 | 3E, 1560E | , 1562E • | 5500/6900 | Volt, 600 A | mp, 18-devi | ice 🥝 |

| Qty per controller                                                                                                    | Description                                                       |                         | Part Number              |  |
|----------------------------------------------------------------------------------------------------|-------------------------------------------------------------------|-------------------------|--------------------------|--|
| 3                                                                                                    | Heatsink Assembly 600A with Thermistor                            |                         | 80187-285-51-R           |  |
| <i>Note</i> : Due to stringent torquing specifications in this application, it is MANDATORY that the entire heatsink assembly be replaced. Contact the Rockwell Automation factory. |                                                                   |                         |                          |  |
|                                                                                                    | SCR Gate Driver Board                                             | 80165-898-52-R          |                          |  |
| 9                                                                                                    | (2 devices)                                                       | 4                       | 80165-898-55-R           |  |
| 3                                                                                                    | IGDPS Board                                                       |                         | 80026-044-03-R           |  |
| 1                                                                                                    | 1 Voltage Sensing Module                                          |                         | 81000-199-55-R           |  |
| 1                                                                                                    | MV SMC Interface Circuit Board                                    |                         | 80190-440-01-R           |  |
| 18                                                                                                    | Snubber Resistor                                                  |                         | 80025-642-04-R           |  |
| 9                                                                                                    | Snubber Capacitor 1.0 µF                                          |                         | 80025-812-01-R           |  |
| 9                                                                                                    | Sharing Resistor 32.5K, 225W                                      |                         | 80025-753-01-R           |  |
| 01                                                                                                    | Fiber-optic Cable                                                 | 2.5 m                   | 80025-549-03-R           |  |
| 21                                                                                                    |                                                                   | 5.0 m                   | 80025-549-01-R           |  |
| 2                                                                                                    | Bridge Rectifier                                                  |                         | 24808-451-01-R           |  |
| 2                                                                                                    | MOV O                                                             | 120 V                   | 80145-581-02-R           |  |
| 2                                                                                                    |                                                                   | 230 V                   | 80145-581-07             |  |
| 1                                                                                                    | Test Power Supply                                                 | 120V AC (North America) | 80187-051-51-R           |  |
| I                                                                                                    |                                                                   | Universal               | 80187-245-51-R           |  |
| 6                                                                                                    | Voltage Divider Resistors, 74K 100W                               |                         | 80025-588-05-R           |  |
| 1                                                                                                    | Contactor Relay Control                                           | 110/120 V AC            | 80154-991-59-R           |  |
| I                                                                                                    | Panel <b>o</b>                                                    | 220/230 V AC            | 80187-226-54             |  |
| 3                                                                                                    | Power Fuses <b>0</b>                                              |                         | Consult Engineering Data |  |
| 2                                                                                                    | CPT Primary Fuses <b>1</b>                                        |                         | Consult Engineering Data |  |
| 1                                                                                                    | LV Fuses                                                          |                         | Consult Engineering Data |  |
| 3                                                                                                    | 3 Heater Elements <b>0</b>                                        |                         | Consult Engineering Data |  |
| 2                                                                                                    | 20 Amp Contact Cartridge for Isolation Switch Auxiliary           |                         | 700-CPM                  |  |
|                                                                                                    | Isolating Switch Blade Assembly<br>1-pole (moving blade assembly) | 600 A                   | 80157-709-51-R           |  |
| 3                                                                                                    |                                                                   | 800 A                   | Consult the Rockwell     |  |
|                                                                                                    |                                                                   | 0007                    | Automation factory       |  |
|                                                                                                    | Isolating Switch Blade Assembly<br>1-pole (fixed blade assembly)  | 600 A                   | 80157-710-51-R           |  |
| 3                                                                                                    |                                                                   | 800 A                   | Consult the Rockwell     |  |
|                                                                                                    | r · · · (                                                         |                         | Automation factory       |  |
|                                                                                                    | I Special Lubricant (for Blade Assembly                           | ()                      | 80158-357-51-R           |  |

1562E only.

Reference only.
 1503E – For OEM products, refer to OEM-supplied documentation for specific spare parts list.
 1560/1562E are Allen-Bradley manufactured starters. Refer to Service Manual for specific spare parts list.

S Used when options 13XG (Stop Control) or 13XB (Pump Control) are not provided.

• Used when options 13XG (Stop Control) or 13XB (Pump Control) are provided.

• Not provided if IntelliVAC control is used (refer to Publication 1503-UM051B-EN-P for spare part information on IntelliVAC).

#### Table D.8 Accessories

| Qty per controller | Description                   | Part Number       |
|--------------------|-------------------------------|-------------------|
| 1                  | Control Module (Standard)     | 41391-454-01-S1FX |
| I                  | Control Module (Pump Control) | 41391-454-01-B1FX |
|                    | Fan (120 V) 0                 | 80025-248-01-R    |
| 1                  | Fan (240 V) 0                 | 80025-248-02      |
|                    | Fuse Extractor                | 80144-491-02      |

• Optional equipment.

#### Note : Reference only.

1503E – For OEM products, refer to OEM-supplied documentation for specific spare parts list. 1560/1562E are Allen-Bradley manufactured starters. Refer to Service Manual for specific spare parts list.

# Accessories

| Table E.1   |
|-------------|
| Accessories |

| Description           | Description/Used With                                   | Catalog Number |  |
|-----------------------|---------------------------------------------------------|----------------|--|
| HIM                   | Remote Door Mounted<br>IP66 (Type 4/12) Programmer Only | 20-HIM-C3      |  |
|                       | Remote I/O                                              | 20-COMM-R      |  |
|                       | RS 485 (DF-1)                                           | 20-COMM-S      |  |
| Communication Modules | DeviceNet                                               | 20-COMM-D      |  |
|                       | ControlNet                                              | 20-COMM-C      |  |
|                       | EtherNet                                                | 20-COMM-E      |  |

### www.rockwellautomation.com

#### Power, Control and Information Solutions Headquarters

Americas: Rockwell Automation, 1201 South Second Screet: Milwankee, WI 53204 USA, Tel: (1) 414.382,2000, Fax: (1) 414.382,4444 Europe/Middle East/Africa: Rockwell Automation, Vorstlaan/Boulevard du Souverain 36, 1170 Brussels, Belgium, Tel: (32) 2 663 0600, Fax: (32) 2 663 0640 Asia Pacific: Rockwell Automation, Level 14, Core F. Cyberport 3, 100 Cyberport Road, Hong Kong, Tel: (852) 2887 4788, Fax: (852) 2508 1846

Medium Voltage Business, 135 Dundas Street, Cambridge, ON N1R 5X1 Canada, Tel: (1) 519 623-1810, Fax: (1) 519 623-8930 Web Site: www.ab.com/mvb